# USER MANUAL (FOR LICENSED TRADERS)

## COMPUTERISED TRANSACTION RECORD SYSTEM (CTR)

Prepared by Hong Kong Logistics and Supply Chain MultiTech R&D Centre (LSCM) Apr 2025

### Table of Contents

| 1 | Intre                        | oduction                                                                                                    | 1            |
|---|------------------------------|----------------------------------------------------------------------------------------------------|--------------|
| 2 | Use                          | r Management                                                                                                    | 2            |
|   | 2.1                          | User Types                                                                                                    | 2            |
|   | <b>2.2</b><br>2.2.1<br>2.2.2 | How to Register an Authorised User Account<br>Registering Authorised User Account<br>User Registration – Creating New Password | <b>3</b><br> |
|   | <b>2.3</b><br>2.3.1<br>2.3.2 | <b>User Login</b><br>Login with One Time Password/ e-Certification<br>Login with iAM Smart                                     | <b>8</b><br> |
|   | 2.4                          | User Login – Forgot Password                                                                                                   | 12           |
|   | 2.5                          | User Login – Forgot User ID                                                                                                    | 14           |
|   | 2.6                          | Landing Page                                                                                                    | 15           |
|   | 2.6 (*                       | 1) Authorised user                                                                                                    |              |
|   | 2.6 (2                       | 2) Alternative Authorised User/ Company User                                                                                   | 15           |
|   | 2.7                          | User: Account Settings                                                                                                    |              |
|   | 2.7 (*                       | 1) My Profile                                                                                                    |              |
|   | 2.7 (2                       | 2) Change User Password                                                                                                    |              |
|   | 2.7 (3                       | 3) Bind with iAM Smart                                                                                                    |              |
|   | 2.                           | 7 (3a) Binding                                                                                                    |              |
|   | 2.                           | 7 (3b) Unbinding                                                                                                    | 20           |
|   | 2.7 (4                       | 4) Bind with e-Cert                                                                                                    | 21           |
|   | 2.                           | 7 (4a) Binding                                                                                                    | 21           |
|   | 2.                           | 7 (4b) Unbinding                                                                                                    | 23           |
|   | 2.7 (5                       | 5) Server Token                                                                                                    | 24           |
|   | 2.                           | 7 (5a) Generate Token                                                                                                    | 24           |
|   | 2.                           | 7 (5b) Regenerate Token                                                                                                    | 25           |
|   | 2.                           | 7 (5c) Terminate Token                                                                                                    |              |
|   | 2.7 (6                       | 6) Account Log out                                                                                                    | 27           |
|   | 2.8                          | Authorised User: Add company user                                                                                              | 28           |
|   | 2.9                          | Authorised User: Edit Company Account                                                                                          | 30           |
|   | 2.10                         | Authorised User: Activate/ Disable User                                                                                        | 31           |
|   | 2.10                         | (1) Authorised User: Disable User                                                                                              | 31           |
|   | 2.10                         | (2) Authorised User: Activate User                                                                                             |              |
|   | 2 11                         | User Bole conversion                                                                                                    | 33           |
|   | 2.11<br>2.11                 | 1 Transfer Liser Role (Performed by ALI)                                                                                       |              |
|   | 2.11.<br>2.11                | 1 (1) Authorised User (ΔU): Transfer User Role                                                                                 |              |
|   | 2.11.                        | 1 (2) Alternative Authorised User (ΔΔΙ Ι): Receive the Transferred Role                                                        | ۵۸<br>۵۷     |
|   | 2.11.                        | <ol> <li>Claim Authorised User Right (Performed by ΔΔ11)</li> </ol>                                                            |              |
|   | 2.11.<br>2.11                | 2 (1) Alternative Authorised User (AALI): Claim User Role                                                                      | عد<br>د      |
|   | 2.11                         | .2 (2) Authorised User (AU): Role Conversion Notification                                                                      |              |
|   |                              |                                                                                                    |              |

|   | 2.12            | User Logout                                                      | .39        |
|---|-----------------|------------------------------------------------------------------|------------|
|   | 2.12            | (1) Method 1: From Landing page                                  | .39        |
|   | 2.12            | e (2) Method 2: In Account Settings Page                         | .39        |
| 3 | Мос             | dule 2: Transactional And Inventory Management                   | 40         |
|   | 3.1             | Transaction Type and Transaction Nature                          | .40        |
|   | 3.2             | How to Create New Transaction Draft                              | .42        |
|   | 3.2.1           | 1 Direct Web Entry                                               | .42        |
|   | 3.              | .2.1.1 General Steps                                             | .42        |
|   |                 | 3.2.1.1 (1) Create new transaction draft                         | .42        |
|   |                 | 3.2.1.1 (2) Transaction Nature Selection                         | .44        |
|   |                 | 3.2.1.1 (3) Product Selection                                    | .48        |
|   |                 | 3.2.1.1 (4) Transaction Preview                                  | .50        |
|   | •               | 3.2.1.1 (5) Submit Transaction Draft                             | .51        |
|   | ა.              | 2.2.1.2 Create new transaction with different transaction nature | .53        |
|   |                 | 3.2.1.12(1) 2A/4A/7A/ML - IN/OUT - Wholesale                     | .54        |
|   |                 | 3.2.1.12 (2) 2A/4A/7A/ML - IN/OUT - Retuint                      | .57        |
|   |                 | 3.2.1.12 (3) 2A/ / A/ML - IN - Import                            | .00        |
|   |                 | 3.2.1.12 (5) 2A/4A/7A/MI - OUT – Dispose                         | .66        |
|   |                 | 3.2.1.12 (6) 2A/4A/7A/ML - OUT – Damage                          | 69         |
|   |                 | 3.2.1.12 (7) 2A/4A/7A/ML - OUT – Retention                       | .72        |
|   |                 | 3.2.1.12 (8) 2A/7A/ML - OUT – Export                             | .75        |
|   |                 | 3.2.1.12 (9) 4A - OUT – Dispense                                 | .78        |
|   | 3.2.2           | 2 CSV Upload through CTR Website                                 | .81        |
|   | 3.              | .2.2.1 Page of CSV Upload                                        | .82        |
|   | 3.2.3           | 3 Application Programming interface (API)                        | .83        |
|   | 3.3             | Transaction Status and List                                      | .84        |
|   | 3.3.1           | 1 Transaction Draft Preparation                                  | .84        |
|   | 3.              | .3.1 (1) Status of transaction draft                             | .84        |
|   | 3.              | .3.1 (2) Status Lists of Transaction Draft                       | .85        |
|   |                 | 3.3.1 (2a) Authorised user                                       | .85        |
|   |                 | 3.3.1 (2b) Alternative Authorised User/ Company User             | .85        |
|   | ے.ی.<br>م       | 2 1 Transaction Record                                           | .00<br>05  |
|   | ט.<br>ז         | 3.2.2.1 Italisaction Change Log                                  | 20.<br>88  |
|   | 0.<br>0.4       | Actional Transaction Draft Dransaction                           | .00        |
|   | <b>3.4</b>      | Actions: Transaction Draft Preparation                           | .88        |
|   | 3.4 (<br>3.4 (' | 2) Submit                                                        | .00.<br>00 |
|   | 3.4 (2          | 4 (2a) Method 1: From the table                                  | 90         |
|   | 3.              | .4 (2a) Method 2: In Transaction Detail Page                     | .92        |
|   | 3.4 (;          | 3) Edit Drafts                                                   | 93         |
|   | 3.4 (4          | 4) Delete                                                        | 94         |
|   | 3.4 (           | (5) Withdraw Pending Approval Transaction                        | .95        |
|   | 3.5             | Actions: Transaction Draft Approval                              | .96        |
|   | 3.5 (*          | 1) Approve the Transaction                                       | .96        |

| 3.5 (1a) Method 1: From the table                         | 96  |
|-----------------------------------------------------------|-----|
| 3.5 (1b) Method 2: In Transaction Detail Page             | 98  |
| 3.5 (2) Reject the Transaction                            | 100 |
| 3.5 (2a) Method 1: From the table                         | 100 |
| 3.5 (2b) Method 2: In Transaction Detail Page             | 101 |
| 3.6 Product Inventory                                     |     |
| 3.6 (1) Product Inventory (Real-Time) - Reconcile Balance | 103 |
| 3.6 (2) Product Inventory (Historic)                      | 105 |
| 3.7 Transaction Advanced Search                           |     |
| 4 Module 4: Notification Management                       | 110 |
| 4.1 Notification Centre Page                              | 110 |
| 4.2 Access Notification Centre                            | 111 |
| 4.2 (1) Method 1: From Landing page                       | 111 |
| 4.2 (2) Method 2: From Landing page                       | 111 |

### **REVISION HISTORY**

| Author             | Version | Date       | Description                 |
|--------------------|---------|------------|-----------------------------|
| German Leung, LSCM | 1.0     | 2025-02-21 | First draft of the document |
| Joanne Wong, LSCM  |         |            |                             |
| Ada Lau, LSCM      |         |            |                             |
| German Leung, LSCM | 1.1     | 2025-04-21 |                             |
|                    |         |            |                             |
|                    |         |            |                             |

**Purpose of this document:** Describe the steps for each feature in the Computerised Transaction Record System (CTR).

\*The feature names of the CTR system will be in accordance with the most current user requirements from the Drug Office.

### 1 Introduction

This guide is intended to help license traders effectively use the CTR system for creating and managing antimicrobial transactions in accordance with regulatory requirements. Inside this manual, users will find step-by-step instructions, best practices, and troubleshooting tips to facilitate easy navigation of the system. This guide is designed to deepen understanding and optimize platform experience.

# 2 User Management

### 2.1 User Types

Within the CTR system, Licensed traders will have three types of system roles:

| Role and                                                                               | Authorised User                                                                                                    | Alternative                                                                                                    | Company User                                                                                                    |
|----------------------------------------------------------------------------------------|----------------------------------------------------------------------------------------------------|----------------------------------------------------------------------------------------------------|----------------------------------------------------------------------------------------------------|
| Responsibilities                                                                       | (AU)                                                                                                    | Authorised User                                                                                                    | (CU)                                                                                                    |
|                                                                                        |                                                                                                    | (AAU)                                                                                                    |                                                                                                    |
| Description                                                                            | Authorised User<br>hold responsibility<br>of all submitted<br>records and require<br>ensuring<br>transactions are<br>submitted<br>promptly. This role<br>shall be placed by<br>managerial<br>positions. | Alternative<br>Authorised User acts<br>as a Company user<br>normally. However<br>Authorised User can<br>transfer his/her role<br>to Alternative<br>Authorised User;<br>Alternative<br>Authorised User also<br>allows to claim<br>Authorised User role. | Company user has<br>the right to enter<br>create transaction<br>draft and require<br>submitting them for<br>approval by<br>Authorised User. |
| Transfer of<br>Authorised User<br>ownership right to<br>Alternative<br>Authorised User | Y                                                                                                    | N                                                                                                    | N                                                                                                    |
| Right to be<br>transferred as<br>Authorised User                                       | N                                                                                                    | Y                                                                                                    | N                                                                                                    |
| Basic Maximum<br>Number of user<br>per Licensed<br>Trader                              | 1                                                                                                    | 2                                                                                                    | 3                                                                                                    |
| Create new<br>transaction draft                                                        | Y                                                                                                    | Y                                                                                                    | Y                                                                                                    |
| Approve<br>transaction draft                                                           | Y                                                                                                    | N                                                                                                    | N                                                                                                    |
| Make change to<br>approved<br>transactions                                             | Y                                                                                                    | N                                                                                                    | Ν                                                                                                    |
| View, search &<br>export all<br>transaction<br>records of own<br>company               | Ŷ                                                                                                    | Y                                                                                                    | Y                                                                                                    |
| View notification                                                                      | Y                                                                                                    | Y                                                                                                    | Y                                                                                                    |

### 2.2 How to Register an Authorised User Account

The user Management module covers the journey of what it takes for the Licensed Traders to register on the CTR system and how to log into the system.

### 2.2.1 Registering Authorised User Account

This section covers how License Traders can register an account on CTR.

| Step 1 | Click "Sign up now" in the login page                                   |
|--------|-------------------------------------------------------------------------|
| Step 2 | Fill in valid company information:                                      |
|        | a) License Number (XX/YY/ZZZZ or ML-01234)                              |
|        | b) Business Registration Certificate Number (12345678-XXX)              |
|        | Click "Next".                                                           |
| Step 3 | Verify company information and upload supplementary document(s):        |
|        | Business Registration Certificate (PDF/JPEG with less than 10MB)        |
|        | Organisational e-Certification (With file extension: ".p12") [Optional] |
|        | Fill in e-Cert PIN after e-Cert is uploaded.                            |
| Step 4 | Fill in Personal Information:                                           |
|        | a) Name (same as ID Card)                                               |
|        | b) Job Title                                                            |
|        | c) Create User ID (for login purpose)                                   |
|        | d) Phone Number                                                         |
|        | e) Organisation User Email (same as the one in e-Cert)                  |
|        | f) Fax Number (Optional) to call                                        |
| Step 5 | Verify the filled information.                                          |
| Step 6 | Read & Accept Terms and Conditions.                                     |
| Step 7 | Wait for a confirmation email with a submission reference code.         |

#### User Registration (P.1)

|                | Step1: Click "                       | Sign up now" in tl                                                  | ne login page                                         | Sten                                                        | 2: Fill in company information                                                                           |
|----------------|--------------------------------------|---------------------------------------------------------------------|-------------------------------------------------------|-------------------------------------------------------------|----------------------------------------------------------------------------------------------------|
|                | Welcome Back!                        | Iterised Transactio                                                 | on Record                                             | 0100                                                        |                                                                                                    |
|                | Login to compe                       |                                                                     |                                                       | Please in<br>, '7A' or 'N                                   | put license number with license type of '2A', '4A'<br>ML'. And it shall be in the format of 'XX/YY/ZZZZ' |
|                | User ID *                            |                                                                     | Forget Username                                       | or ML-XX                                                    | XXX, e.g. 26/2A/2010, ML-01234                                                                           |
|                |                                      |                                                                     |                                                       | Create Authorised U                                         | iser Account                                                                                             |
|                | Password*                            |                                                                     | Forgot Password                                       | submitted promptly.                                         | sonsibility of an submitted records and ensures transactions are                                         |
|                |                                      |                                                                     |                                                       | 1 Company Information                                       | 2 Personal Information 3 Information Preview                                                             |
|                |                                      | Login                                                               |                                                       | License Number *                                            |                                                                                                    |
|                |                                      |                                                                     |                                                       | XX/YY/ZZZZ or ML-01234                                      | 4                                                                                                    |
|                | No                                   | it yet a member? Sign up                                            | now                                                   | Business Registration Certif                                | ficate Number * 0                                                                                        |
|                |                                      | Or                                                                  |                                                       | BRC Number shall                                            | i consist of 11 digits, in the format of                                                                 |
|                |                                      | 2 Login with iAM Sm                                                 | art                                                   |                                                             | Back Next                                                                                                |
|                |                                      | More info >                                                         |                                                       |                                                             |                                                                                                    |
|                |                                      |                                                                     |                                                       |                                                             |                                                                                                    |
|                | Otors A: Fill                        | in Dana and Inform                                                  |                                                       | Step3: Verify                                               | company information and upload                                                                           |
| 0              | Step4: Fill                          | In Personal Inform                                                  | nation                                                | Sup                                                         |                                                                                                    |
| Author         | ised User holds responsibility       | count<br>y of all submitted records and er                          | nsures transactions are                               | Authorised User holds responsibilit                         | COUNT<br>y of all submitted records and ensures transactions are submitted                               |
| submin         | tted promptiy.                       |                                                                     |                                                       | promptiy.                                                   |                                                                                                    |
|                | Company Information                  | 2 Personal Information                                              | 3 Information Preview                                 | Company Information                                         | 2 Personal Information 3 Information Preview                                                             |
| a. Persor      | nnel Name* ()                        | Your nan<br>your ider                                               | ne must be same as the one on<br>tification document. | License Number<br>26/2A/2010                                |                                                                                                    |
| h loh Tit      | nan rarman                           |                                                                     |                                                       | Business Registration Certificate N<br>12345678-001         | umber                                                                                                    |
| e.g. C         | lerk                                 |                                                                     | ←                                                     | Organisation Name<br>HK Medical Trading Co., Ltd.           | Supplementary Document(s)                                                                                |
| c. User ID     | )* <b>0</b>                          |                                                                     | •                                                     | License Type                                                | a. Business Registration Certificate<br>b. Organisational e-Certification (Optional)                     |
| e.g. c         | Hong Kong phone                      | e number.                                                           |                                                       | Address                                                     |                                                                                                    |
| e.g. 2         | 1234567                              | cert email must be same as the                                      | HongKong Post e-Cert's                                | RM. 1401, 14/F, WATERLOO PLAZ                               | A, 53-55 WATERLOO ROAD, YAU MA TEI, KLN                                                                  |
| e. Organi      | sation User Email * ()               |                                                                     | rong tong + out o contor                              | a.<br>Business Registration (                               | Certification (BRC):                                                                                     |
| e.g. c         | hantaiman@company.com                |                                                                     |                                                       | Upload your Business Registrat<br>(PDF/JPEG with maximum 10 | tion Certification with high resolution *                                                                |
| 2 Po           | reannal Nama (s                      | amo as ID Card)                                                     | Back Next                                             |                                                             |                                                                                                    |
| b. Jo          | b Title                              |                                                                     | $\mathbf{V}$                                          |                                                             | ↔                                                                                                    |
| d. Ph          | none Number                          | login purpose)                                                      | To be continue from (p.                               | 2)                                                          | Click or drag file to this area to upload<br>or select your file                                         |
| e. Or<br>f. Fa | ganisation User I<br>x Number (Optio | Email<br>nal)                                                       |                                                       |                                                             | Browse Files                                                                                             |
|                |                                      | Sample                                                              | 1                                                     |                                                             |                                                                                                    |
|                |                                      | Business Registration Cert                                          | ification (BRC):                                      | b.<br>e-Cert (Organisational)                               |                                                                                                    |
|                |                                      | Upload your Business Registration<br>(PDF/JPEG with maximum 10 MB.) | Certification with high resolution *                  | Upload Company e-Cert File (.p                              | 12)                                                                                                    |
|                |                                      | P Testing_doc.pdf                                                   | Î                                                     |                                                             |                                                                                                    |
|                |                                      |                                                                     |                                                       |                                                             |                                                                                                    |
|                |                                      | e-Cert (Organisational)<br>Upload Company e-Cert File (.p12)        |                                                       |                                                             | Click or drag file to this area to upload<br>or select your file                                         |
|                |                                      | ecert-file-demo.p12<br>200 KB                                       | 1                                                     | ←──                                                         | Browse Files                                                                                             |
|                |                                      | e-Cert PIN:*                                                        |                                                       |                                                             |                                                                                                    |
|                | e-Cert PIN ——                        | 2039512341234                                                       |                                                       |                                                             | Rank                                                                                                    |
|                |                                      |                                                                     |                                                       |                                                             | DBCK                                                                                                    |

### User Registration (P.2)

| e of Terms and Conditions<br>are the terms and conditions ("Terms") for the use of the Corputerised Aecord ("CTR") operated by the Department of Health ("DH") of the Government ti") of the Hong Kong Special Administrative Region of the People's Republic of Kong). The Government agrees to provide the Services (as defined in Clause 3 ou, as the user of CTR ("User"), agree to use the Services in accordance with the cond Terms of Use and using CTR you agree to be legally bound by these Terms, which may be for supplemented by the Government from time to time without prior noise to be check the website at <u>Into://ct.dovGne.acv.hk/portal/</u> regularly for any and/or supplemented which may be made. Torolded in CTR Be a webbite designed to systematically record antimicrobial prescription and at a through electronic means, essuring proper record keeping of antimicrobials as enoty chain. Item subdives the needback defined.                                                                                                    |
|----------------------------------------------------------------------------------------------------|
| an<br>are the terms and conditions ("Terms") for the use of the Computerised<br>Record ("CTR") operated by the Department of Health ("DH") of the Covernment<br>Record ("CTR") operated by the Department of Health ("DH") of the Covernment<br>(Kong"). The Covernment agrees to provide the Services (as defined in Clause 2<br>ou, as the user of CTR ("Use"), agree to use the Services in accordance with the<br>set of Terms of Use<br>and using CTR you agree to be legally bound by these Terms, which may be<br>(/or supplemented by the Government from time to time without prior noise to a<br>check the website at <u>https://crt.dov.org.ec.ov</u> . (regularly for any<br>and/or supplement which may be made.<br>rovided in CTR<br>es a website designed to systematically record antimicrobial prescription and<br>at through electronic means, ensuring proper record keeping of antimicrobials                                                                                                    |
| are the terms and conditions ("Terms") for the use of the Constructived<br>Record ("CTR") operated by the Department of Health ("DH") of the Government<br>of ) of the Hong Kong Special Administrative Region of the Propiet's Republic of<br>ou, as the user of CTR ("User"), agree to use the Services in accordance with the<br>best of the Services of the Services in accordance with the<br>of the Services of the Services of the Services of the Services of<br>and using CTR, you agree to be legally bound by these Terms, which may be<br>and using CTR, you agree to be legally bound by these Terms, which may be<br>and using CTR, you agree to be legally bound by these Terms, which may be<br>and/or supplemented by the Sovernment from time to time without prior notice to a<br>and/or supplement which may be made.<br>movided in CTR<br>es a website designed to systematically record antimicrobial prescription and<br>ta through electroinc means, essuring proper record keeping of antimicrobials<br>as new chains: true sublement the schware devices definered<br>to the Services of the Services definered<br>to the Services of the Services of Services definered<br>to the Service of Services of Services of Services of Services<br>the Services of Services of Services of Services<br>the Services of Services of Services of Services<br>the Services of Services of Services of Services<br>the Services of Services of Services of Services<br>the Services of Services of Services of Services<br>the Services of Services of Services<br>the Services of Services of Services<br>the Services of Services of Services<br>the Services of Services of Services<br>the Services of Services<br>the Services<br>the Services of Services<br>the Services<br>the Services<br>the Services<br>the Services<br>the Services<br>the Services<br>the Services<br>the Services<br>the Service<br>the Service<br>the Services<br>the Services<br>the Services<br>the Service<br>the Services<br>the Service<br>the Services<br>the Services<br>the Service<br>the Service<br>the Services<br>the Service<br>the Service<br>the Service<br>the Service<br>the Service<br>the Service<br>the Service<br>the Service |
| Ou as the derived of the (date ), agree to due the derived in accounted with the<br>end using CTR. you agree to be legally bound by these Terms, which may be<br>low subjemented by the Government from time to time without prior notice to a<br>check the website at <u>thiss/circl.downfiles.acvik/circl.dr.regulary</u> for any<br>and/or supplement which may be made.<br>rowided in CTR<br>es a website designed to systematically record antimicrobial prescription and<br>at through electroin means, ensuring proper record keeping of antimicrobial<br>as mather chains intro whole also the actions definery.                                                                                                    |
| ce of Terms of Use<br>and using CTR. you agree to be legally bound by these Terms, which may be<br>Urr supplemented by the Government from time to time without prior notice to a<br>check the website at <u>Intra 2/crt drawfine avoid Networth</u> (or any<br>and/or supplement which may be made.<br>rowided in CTR<br>es a website designed to systematically record antimicrobial prescription and<br>at through electronic means, ensuring proper record keeping of antimicrobials<br>as ensure chain. Incre wholese the tradeus designed for the systematically<br>records discussed and the systematically record antimicrobial prescription and<br>as month chain. Term wholese the tradeus designed.                                                                                                    |
| rovided in CTR<br>es a website designed to systematically record antimicrobial prescription and<br>at through electronic means, ensuring proper record keeping of antimicrobials<br>as sumptic chain, from wholesale to endeuser delivery.                                                                                                    |
| es a website designed to systematically record antimicrobial prescription and<br>ata through electronic means, ensuring proper record keeping of antimicrobials<br>as supply chain. from wholesale to end-user delivery.                                                                                                    |
|                                                                                                    |
| Back Download as PDF I accept the above terms and condition                                                                                                    |
| II to the back and Click the green button                                                                                                    |
|                                                                                                    |
| Laccept the above terms and cond                                                                                                    |
| /ait for a confirmation email                                                                                                    |
| orised User Account                                                                                                    |
|                                                                                                    |
|                                                                                                    |
|                                                                                                    |
| <b>V</b>                                                                                                    |
| Thank you<br>Your application is under review.<br>should receive a confirmation email with a submission reference code.                                                                                                    |
| eu s                                                                                                    |

### 2.2.2 User Registration – Creating New Password

This section covers how to create a password for CTR account once the registration is approved.

| Step 1 | Once registration is approved, click "Create Password" from the received email.                                                                                         |
|--------|----------------------------------------------------------------------------------------------------|
| Step 2 | Input new password twice and click "Submit".<br>*Password must be a minimum of 8 characters with a mix of uppercase<br>letters, lowercase letters, numbers and symbols* |
| Step 3 | Click "Login" to return to the login page and use your new password.                                                                                                    |

#### **User Registration – Creating New Password**

Step1: Once registration is approved, click "Create Password" from the received email.

Please DO NOT reply to this email. Should you need any further information, please email etr\_info@dh.gov.hk. Please use Edge version 109, Firefox version 109, Chrome version 109, Safari for macOs and 105 1:6.0 or above if the email content didn't show

2025 © Department of Health

correctly.

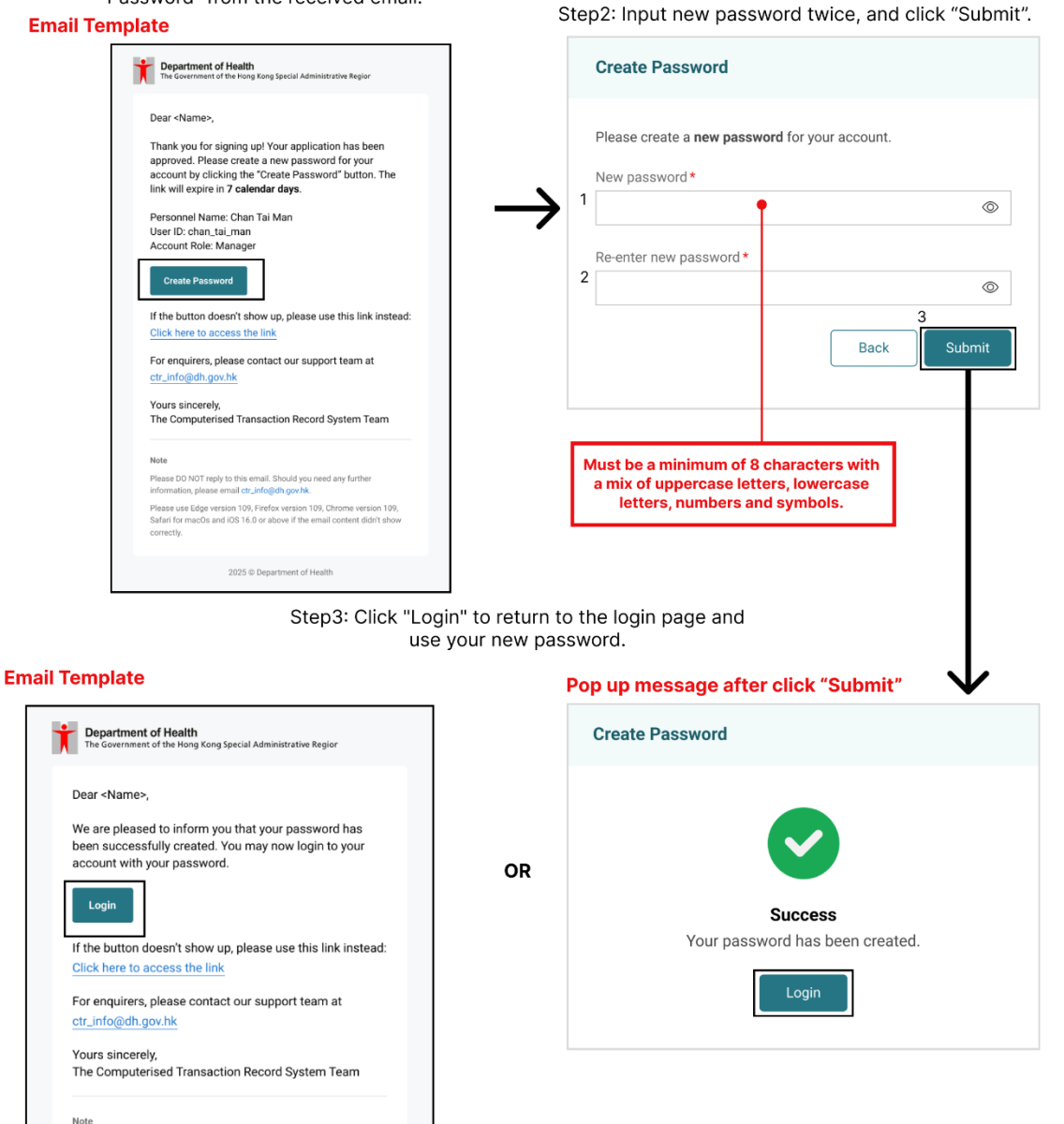

### 2.3 User Login

This section covers how registered and approved users can log into CTR via 2-Factor Authentication. There are 3 approaches: One-Time Password, e-certification, and iAM Smart authentication.

| Approach 1: | 2 Factor Authentication (Login with One Time Password) |
|-------------|--------------------------------------------------------|
| Approach 2: | 2 Factor Authentication (Login with e-Certification)   |
| Approach 3: | Login with iAM Smart.                                  |

### 2.3.1 Login with One Time Password/ e-Certification

This section explains logging in using a One-Time Password (OTP) or e-Certification.

| Step 1 | Input User ID and Password, click "Login".                                |
|--------|---------------------------------------------------------------------------|
| Step 2 | Select one of the two factor authentications. (Method a/b)                |
|        | <b>2a.</b> Choose "One Time Password" in the page.                        |
|        | 1. Enter 6 digits One Time Password (OTP) received in user's registered   |
|        | email. (e.g. 123456)                                                      |
|        | 2. If haven't received OTP yet, click "Resend OTP (30s)" to request a new |
|        | one.                                                                      |
|        | After 6 digits are entered, page will be redirected to landing page       |
|        | automatically.                                                            |
|        |                                                                           |
|        | <b>2b.</b> Choose "e-Cert" in the page (e-Certification)                  |
|        | 1. Upload e-Cert File [*Must be an PKCS#12 (.p12) file].                  |
|        | 2. Enter e-Cert PIN.                                                      |
|        | 3. Click "Login" and direct to landing page.                              |

#### Login with One Time Password/ e-Certification

Step 2: Select one of the two factor authentications.

Step 1: Input User ID and Password,

click "Login". (Method a/b) Welcome Back! **Two Factor Authentication** Login to Computerised Transaction Record In addition to your User ID and password, please select a two factor authentication for extra security. 1 User ID\* Forgot User ID 2 Password\* Forgot Password Ň **One Time Password** We will send a 6 digits one time password to your email Not yet a member? Sign up now Or b. e-Cert 🛐 Login with iAM Smart You will need to provide e-Cert pin and e-Cert file More info > e-Cert **One Time Password** Upload the e-Cert file and enter the e-Cert Pin to sign in. e-Cert File \* \*\*\*\*\*  $\dot{\boxtimes}$ Enter the 6 digits One Time Password that sent to your email to sign in. The one time password will expire after 15 minutes. Click or drag file to this area to upload or select your file 1 e-Cert Pin\* 2 Resend OTP (30s) Back 2 Back

### 2.3.2 Login with iAM Smart

This section explains how to log in using iAM Smart.

| Step 1 | Click "Login with iAM Smart".                                               |  |
|--------|-----------------------------------------------------------------------------|--|
| Step 2 | Redirect to login with iAM Smart page.                                      |  |
| Step 3 | Scan the QR Code:                                                           |  |
|        | 1. Open the iAM Smart app on your mobile device.                            |  |
|        | 2. Click "QR code scanner" in the app and scan the QR code displayed        |  |
|        | on the website.                                                             |  |
|        |                                                                             |  |
| Step 4 | Direct to Landing page:                                                     |  |
|        | 4a. If there is only one company associated with the account, the user will |  |
|        | be automatically directed to the landing page.                              |  |
|        | 4b. If there are two or more companies linked to the same iAM Smart         |  |
|        | account, the user should select the desired one first.                      |  |
|        |                                                                             |  |

#### Login with iAM Smart

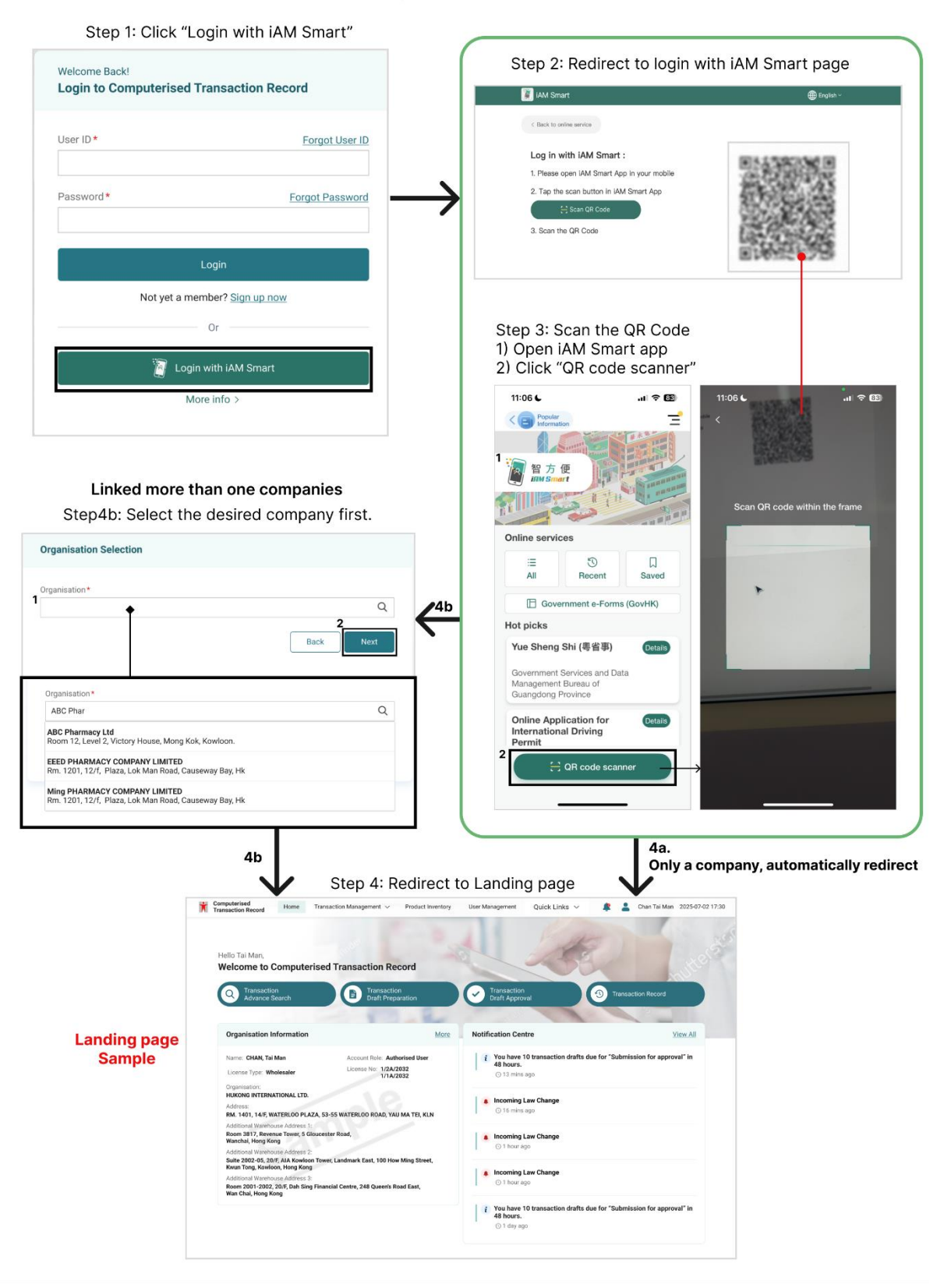

### 2.4 User Login – Forgot Password

This section covers how can user login and retrieve their account when the password is forgotten.

| Step 1 | Click "Forgot Password" on top of password box.                                             |
|--------|---------------------------------------------------------------------------------------------|
| Step 2 | Fill in the required information:                                                           |
|        | a) User ID                                                                                  |
|        | b) Email (user's registered email address)                                                  |
| Step 3 | Pop up message will inform user a Reset Password email has been sent.                       |
| Step 4 | Click "Reset Password" from the received email.                                             |
| Step 5 | Input new password twice, and click "Submit".                                               |
|        | *Password must be a minimum of 8 characters with a mix of uppercase                         |
|        | letters, lowercase letters, numbers and symbols*                                            |
| Step 6 | After the pop-up message and email are displayed, the reset password can be used to log in. |

### User Login – Forgot Password

| Step 1: Click "Forgot Password"                                                                                                    | Step 2: Fill in the required information                                                                                            |
|----------------------------------------------------------------------------------------------------|----------------------------------------------------------------------------------------------------|
| Welcome Back! Login to Computerised Transaction Record                                                                                                    | a. User ID<br>b. Email (user's registered email address)                                                                            |
| User ID * Forgot User ID                                                                                                    | Forgot Password                                                                                                    |
| Password * Forgot Password                                                                                                    | Please enter your User ID and Registered Email to reset your password.                                                              |
| Login                                                                                                    | Registered Email*                                                                                                    |
| Not yet a member? <u>Sign up now</u>                                                                                                    | Back Submit                                                                                                    |
| 🗑 Login with iAM Smart                                                                                                    |                                                                                                    |
| More info >                                                                                                    | $\checkmark$                                                                                                    |
| Step 4:<br>Click "Reset Password" from the received email.                                                                                                    | Step 3:<br>Pop up message to inform a Reset Password email<br>has been sent.                                                        |
| Department of Health     The Government of the Hong Kong Special Administrative Region     The Government of the Hong Kong Special Administrative Region                                                                                                    | Forgot Password                                                                                                    |
| Dear <hr/> WE recently received a password reset request for the account with the UserID Vor reset your password, please click on the below button: Reset Your Password                                                                                                    |                                                                                                    |
| If the button doesn't show up, please use this link instead:<br>Click here to access the link                                                                                                    |                                                                                                    |
| If you did not request this change, please email us at<br>ctr_info@dh.gov.hk                                                                                                    | A link to <b>Reset Password</b> has been sent to your email.                                                                        |
| Yours sincerely,<br>The Computerised Transaction Record System Team                                                                                                    | Back                                                                                                    |
| Note<br>Please D0 NOT reply to this email. Should you need any further<br>information, please email ctrInfog@h.gov.tk.<br>Please use Edge version 109, Fieldox version 109, Dhrome version 109,<br>Safari for mucCa and IOS 16.0 or above if the email content didn't show<br>concetly. | Step 6:<br>After the pop-up message and email are displayed, the                                                                    |
| 2025 © Department of Health                                                                                                    | reset password can be used to log in.                                                                                               |
| Step5:                                                                                                    | Department of Health<br>The Government of the Hong Kong Special Administrative Region                                               |
| Input new password twice, and click "Submit".                                                                                                    | uear -reame»,<br>We are pleased to inform you that your password has<br>been successfully created. You may now login to your        |
| Reset Password Must be a minimum of 8 characters with<br>a mix of uppercase letters, lowercase<br>letters, numbers and symbols.                                                                                                    | account with your password.                                                                                                    |
| Please enter your new password to reset your password.                                                                                                    | thick beauty down with the product and time time to be access.     Citck beauty down in the time.     Reset Password Pop-up message |
| New password *                                                                                                    |                                                                                                    |
| Re-enter new password *                                                                                                    |                                                                                                    |
| Submit                                                                                                    | Success<br>Your password has been reset                                                                                             |
|                                                                                                    | Login                                                                                                    |

### 2.5 User Login – Forgot User ID

This section covers how users can retrieve their account when they forget their User ID.

| Step 1 | Click "Forget User ID" on top of the User ID box.                                                     |
|--------|----------------------------------------------------------------------------------------------------|
| Step 2 | Pop up message will inform user to contact Drug Office with authorised email to recover the username. |

| Step 1: Click "Forgot User ID"                            | Ster 2                                                                                                    |
|-----------------------------------------------------------|----------------------------------------------------------------------------------------------------|
| Welcome Back!<br>Login to Computerised Transaction Record | Pop up message to inform user to contact Drug<br>Office with authorised company email to recover<br>the username. |
| User ID * Forgot User ID                                  | Forgot User ID                                                                                                    |
| Password * Forgot Password                                | Please contact Drug Office with your authorised company email to recover the username.                            |
| Login                                                     |                                                                                                    |
| Not yet a member? Sign up now                             |                                                                                                    |
| Or                                                        |                                                                                                    |
| Login with iAM Smart                                      |                                                                                                    |
| More info >                                               |                                                                                                    |

### User Login – Forgot User ID

### 2.6 Landing Page

This section shows what functions are there on the landing page of different user types.

### 2.6 (1) Authorised user

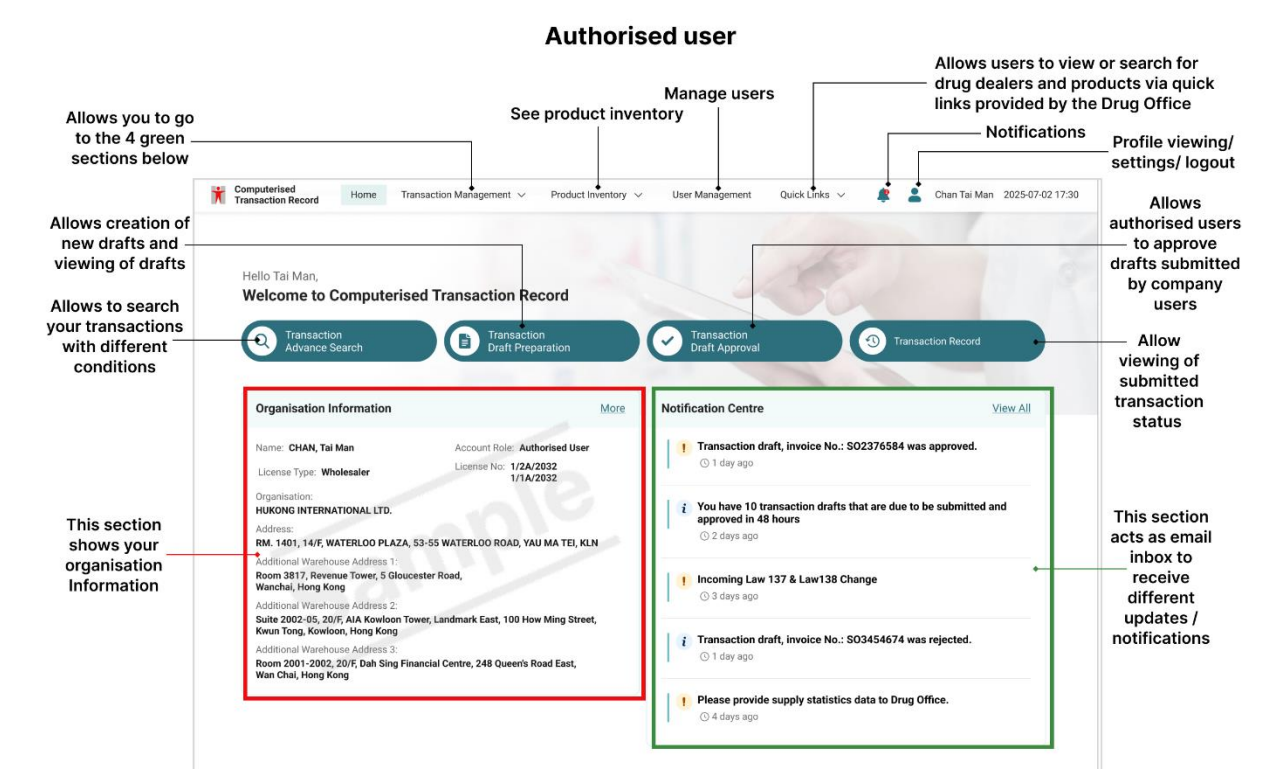

### 2.6 (2) Alternative Authorised User/ Company User

#### Alternative Authorised User / Company User

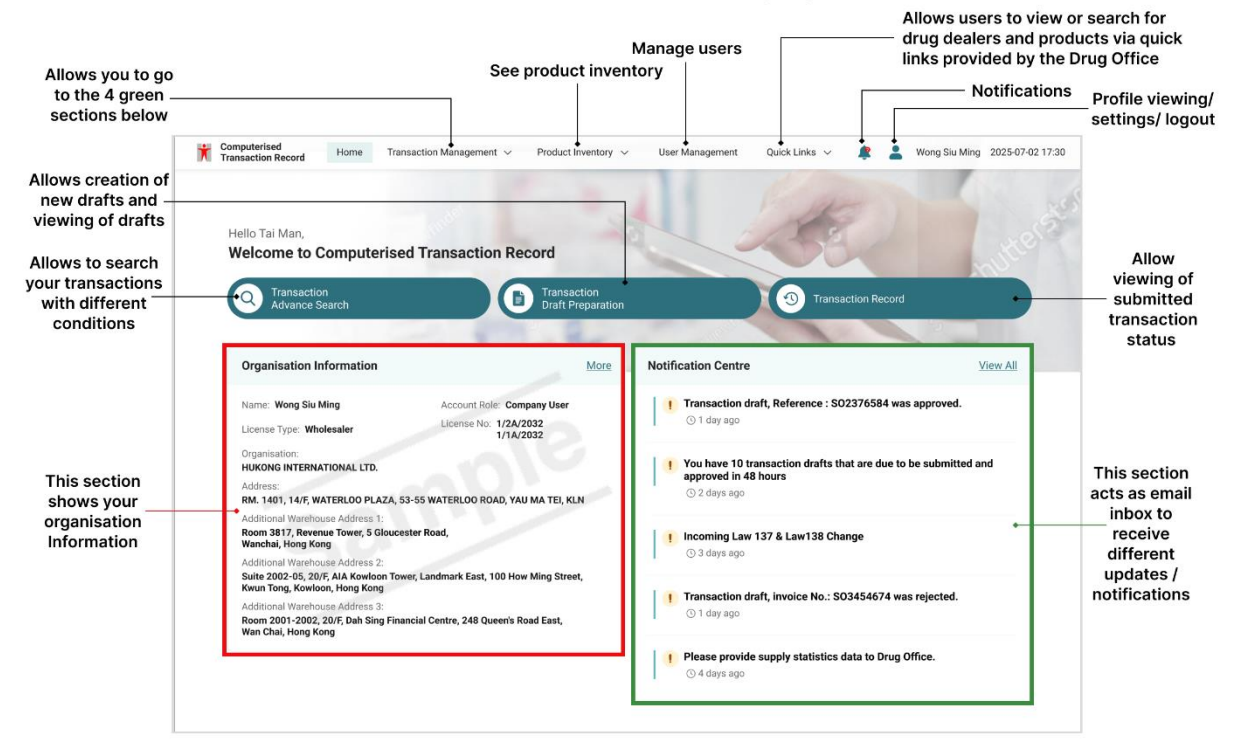

### 2.7 User: Account Settings

This section covers what functions are there in settings.

### 2.7 (1) My Profile

This page contains personnel information as well as the information of their respective company. The status of iAM Smart authentication is also seen. Only certain information (Job title/ Phone Number/ Fax number) can be edited. To modify the other information, please contact Drug office.

| Generate Server Token Change password Rind your "IAM Smart" | > Account<br>Company                              | Role<br>7 User                     |                                     | Personnel Name                          |                      |                 |             |
|-------------------------------------------------------------|---------------------------------------------------|------------------------------------|-------------------------------------|-----------------------------------------|----------------------|-----------------|-------------|
| Change password Rind your "iAM Smart"                       | >                                                 |                                    |                                     | Wong Siu Ming                           |                      |                 |             |
| Rind your "iAM Smart"                                       | v Urganisa                                        | tion Email                         |                                     | User ID<br>chanmandt                    |                      |                 |             |
| Bind your IAW Smart                                         | > Job Title                                       | .ownakong.com.nk                   | Phone Number                        | channahat                               | Fax Number           |                 |             |
| Bind your "e-Cert"                                          | > Manager                                         |                                    | 21492767                            |                                         | 22335566             |                 |             |
| ∃ Sign out account                                          | Organisa<br>HUKONG                                | tion Name<br>INTERNATIONAL LTD.    |                                     | Business Registration<br>12345678-001   | n Certificate Number |                 | Personnel   |
|                                                             | License                                           | Number                             |                                     | Address                                 |                      |                 | information |
|                                                             | 1/2A/20<br>1/1A/20                                | 32<br>33                           |                                     | RM. 1401, 14/F, WATI<br>YAU MA TEI, KLN | ERLOO PLAZA, 53-55 V | VATERLOO ROAD,  |             |
|                                                             | iAM Sma<br><b>Yes</b>                             | rt Authentication Activated        | iAM<br>Authentica                   | Smart<br>ation status                   |                      |                 |             |
|                                                             |                                                   |                                    |                                     |                                         |                      |                 |             |
|                                                             |                                                   |                                    |                                     |                                         |                      |                 |             |
|                                                             |                                                   |                                    |                                     |                                         |                      |                 |             |
| unt Settings >                                              |                                                   |                                    |                                     |                                         |                      |                 |             |
|                                                             |                                                   |                                    |                                     |                                         |                      |                 |             |
| My Profile >                                                | Edit My Profile<br>Certain data cannot b          | e edited directly on this page.    |                                     |                                         |                      |                 |             |
| Generate Server Token                                       | Please contact the dr                             | Jg office if you require modificat | ions to that information.           |                                         |                      |                 |             |
| Change password                                             | Account Role<br>Company User                      |                                    | Personnel Name<br>Wong Siu Ming     |                                         |                      |                 |             |
| Bind your "iAM Smart"                                       | Organisation email                                | som bk                             | User ID                             |                                         |                      |                 |             |
|                                                             | Job Title*                                        | Phone N                            | umber*                              | Fax Number                              | •                    | Only Job title/ |             |
| Bind your "e-Cert"                                          |                                                   | 01 4007                            | 67                                  | 22335566                                |                      | number editable | е           |
| P Bind your "e-Cert" > > Sign out account                   | Manager                                           | 214927                             |                                     |                                         |                      |                 |             |
| P Bind your *e-Cert* →                                      | Manager<br>Organisation Name<br>HUKONG INTERNATIO | NAL LTD.                           | Business Registrati<br>12345678-001 | ion Certificate Number                  |                      |                 |             |

Cannot save if nothing

is changed, press

cancel to exit

### 2.7 (2) Change User Password

User can change their password in account settings. Users first enter their current password then enter the new password twice to confirm change of password. User will be redirected to login page to login again after the password is changed.

\*Password must be a minimum of 8 characters with a mix of uppercase letters, lowercase letters, numbers and symbols\*

| Account Settings<br>Account Settings |    |                                                                                                    |               |                                              |
|--------------------------------------|----|----------------------------------------------------------------------------------------------------|---------------|----------------------------------------------|
| -                                    |    |                                                                                                    |               |                                              |
| S My Profile                         | >  | Change Password                                                                                    |               |                                              |
| 💮 Generate Server Token              | >  | Please change your password every 90 days, otherwise your account will be in<br>Current Password * | ocked.        |                                              |
| Change password                      | >  |                                                                                                    | $\odot$       | Create a minimum 8 characters of             |
| Bind your "iAM Smart"                | >  | New Password * O-                                                                                  |               | → password with a mix of uppercase letters,  |
| Bind your "e-Cert"                   | >  |                                                                                                    | $\odot$       | lowercase letters, numbers, and symbols      |
| G Sign out account                   | >  | Re-enter New Password *                                                                            | _             |                                              |
|                                      |    |                                                                                                    | $\odot$       |                                              |
|                                      |    | Sa                                                                                                 | ve            |                                              |
|                                      |    |                                                                                                    |               |                                              |
|                                      |    |                                                                                                    |               | After entering the current password and      |
| ccount Settings                      |    |                                                                                                    |               | נווב וובש אמששטות נשוכב.                     |
| Account Settings                     |    |                                                                                                    |               |                                              |
|                                      |    |                                                                                                    |               |                                              |
| A My Profile                         | >  | Change Password                                                                                    |               |                                              |
| 🔿 Conorato Sonior Tokon              |    | Please change your password every 90 days, otherwise your account will be                          | ocked.        |                                              |
|                                      | ĺ. | current Password *                                                                                 | 0             |                                              |
| Bind your "iAM Smart"                | ĺ. | New Dessword * 0                                                                                   |               |                                              |
| Bind your "e-Cert"                   | Ś  |                                                                                                    | $\odot$       |                                              |
| C Dirici Joan C Cont                 |    | Re-enter New Password *                                                                            |               |                                              |
| G Sign out account                   | >  |                                                                                                    | ۲             |                                              |
|                                      |    | Clear all entered                                                                                  | ave 🔶         | Save to confirm                              |
|                                      |    |                                                                                                    | _             |                                              |
|                                      |    |                                                                                                    |               |                                              |
|                                      |    | $\mathbf{V}$                                                                                       |               |                                              |
|                                      |    |                                                                                                    |               |                                              |
|                                      |    |                                                                                                    |               |                                              |
|                                      |    |                                                                                                    |               |                                              |
|                                      |    |                                                                                                    |               |                                              |
|                                      |    |                                                                                                    |               |                                              |
|                                      |    | Password successfu                                                                                 | ılly c        | changed                                      |
|                                      |    | Password has been<br>Please login a                                                                | char<br>gain. | nged.                                        |
|                                      |    |                                                                                                    |               | Inform the user to log                       |
|                                      |    | Log Out                                                                                            | •             | out and then log in usi<br>the new password. |
|                                      |    |                                                                                                    | _             |                                              |

### **Change Password**

### 2.7 (3) Bind with iAM Smart

Users can bind to iAM Smart account to allow login with iAM Smart rather than One Time Password or e-Cert after successful binding.

### 2.7 (3a) Binding

| Step 1 | Click "Bind to iAM Smart now".                                                                                                    |
|--------|----------------------------------------------------------------------------------------------------|
| Step 2 | Redirect to login with iAM Smart page.                                                                                                    |
| Step 3 | <ul> <li>Scan the QR Code:</li> <li>1. Open the iAM Smart app on your mobile device.</li> <li>2. Click "QR code scanner" in the app and scan the QR code displayed on the website.</li> </ul> |
| Step 4 | After the pop-up message and email are displayed, user's account is bound successfully to "iAM Smart".                                                                                        |

#### **Bind with iAM Smart**

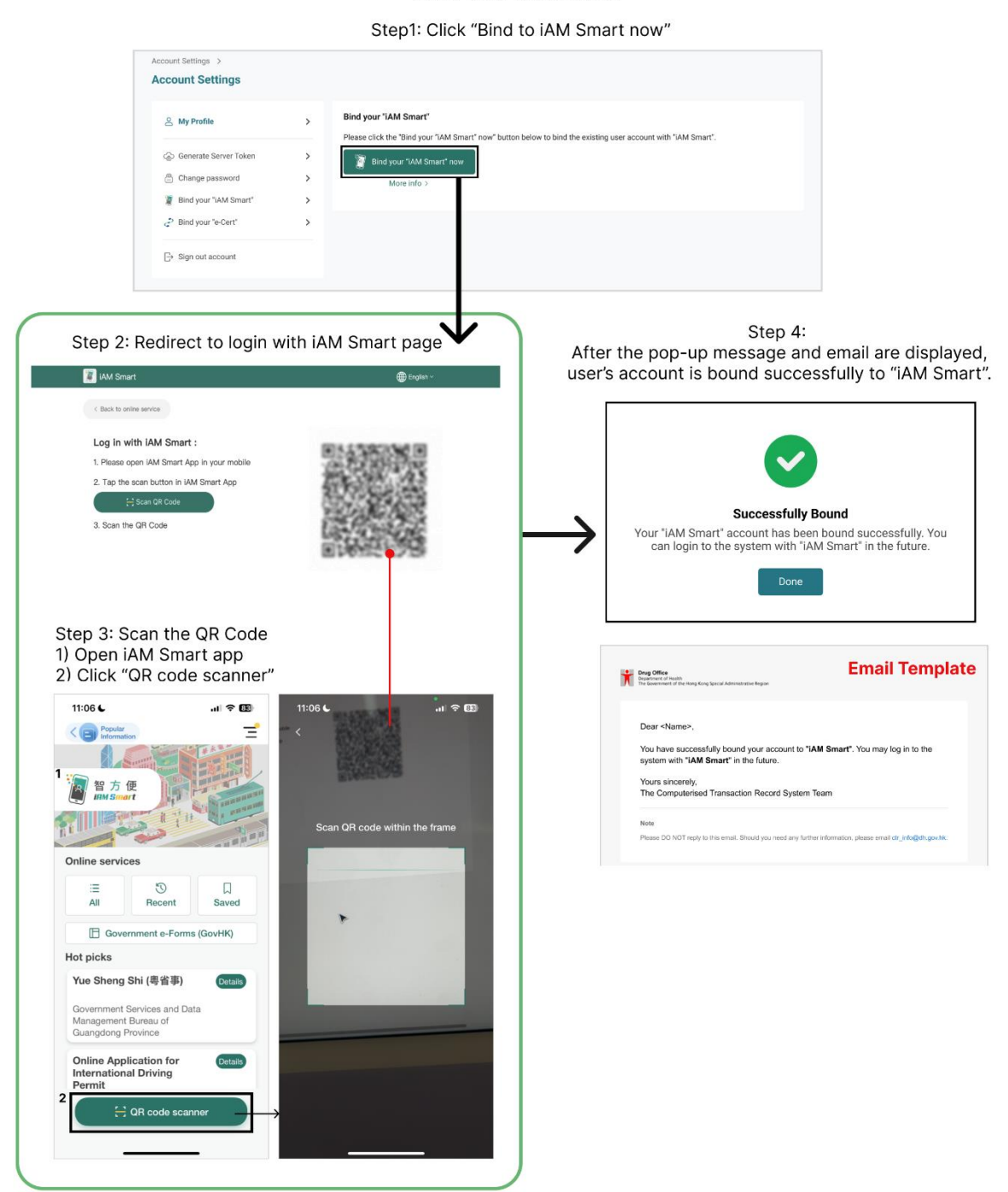

#### 2.7 (3b) Unbinding

| Step 1 | From the side menu of Account Settings, click "Bind your "iAM" to access page of Unbind your "iAM Smart". |
|--------|----------------------------------------------------------------------------------------------------|
| Step 2 | Click 'Unbind "iAM Smart" now'.                                                                           |
| Step 3 | After the pop-up message and email are displayed, user's account is unbound successfully to "iAM Smart".  |

#### **Unbine iAM Smart**

Step1: Click "Bind your "iAM" from the side menu to access page of Unbind your "iAM Smart". Step2: Click 'Unbind "iAM Smart" now'

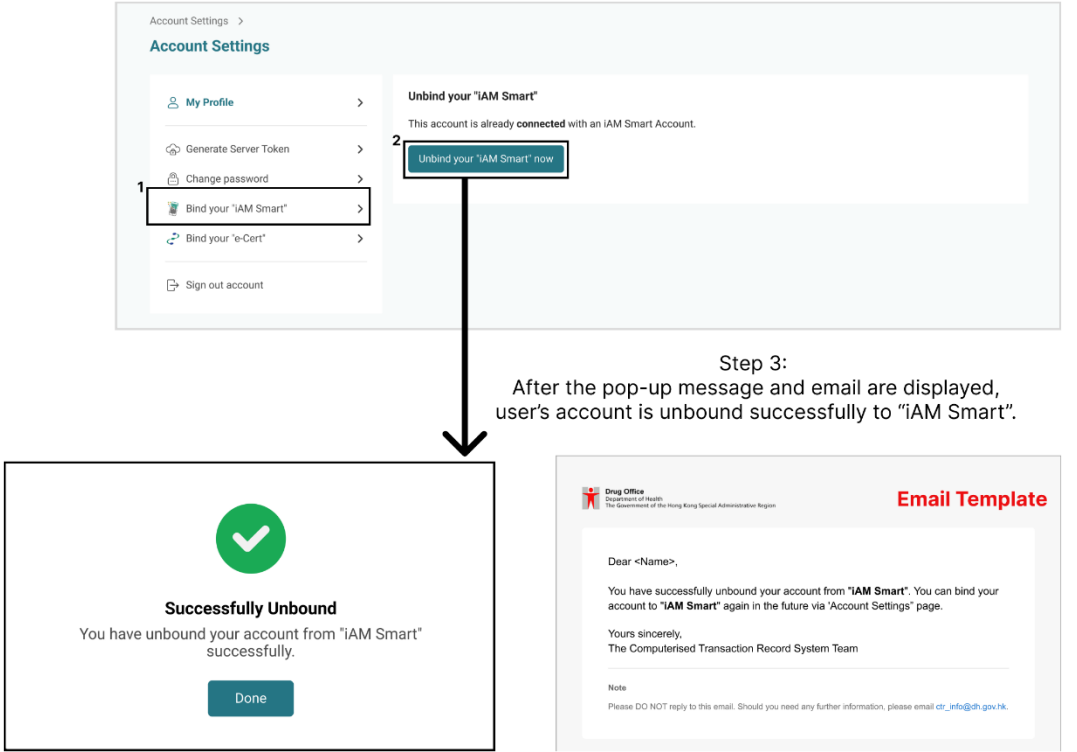

### 2.7 (4) Bind with e-Cert

Users can bind to e-Cert to allow login with e-Cert rather than One Time Password or iAM Smart after successful binding.

### 2.7 (4a) Binding

| Step 1 | From the side menu of Account Settings, click 'Bind your "e-Cert"'.                                 |
|--------|----------------------------------------------------------------------------------------------------|
| Step 2 | Upload your e-Cert file.                                                                            |
| Step 3 | Fill in your e-Cert Pin.                                                                            |
| Step 4 | Click "Submit".                                                                                     |
| Step 5 | After the pop-up message and email are displayed, user's account is bound successfully to "e-Cert". |

#### **Bind with e-Cert**

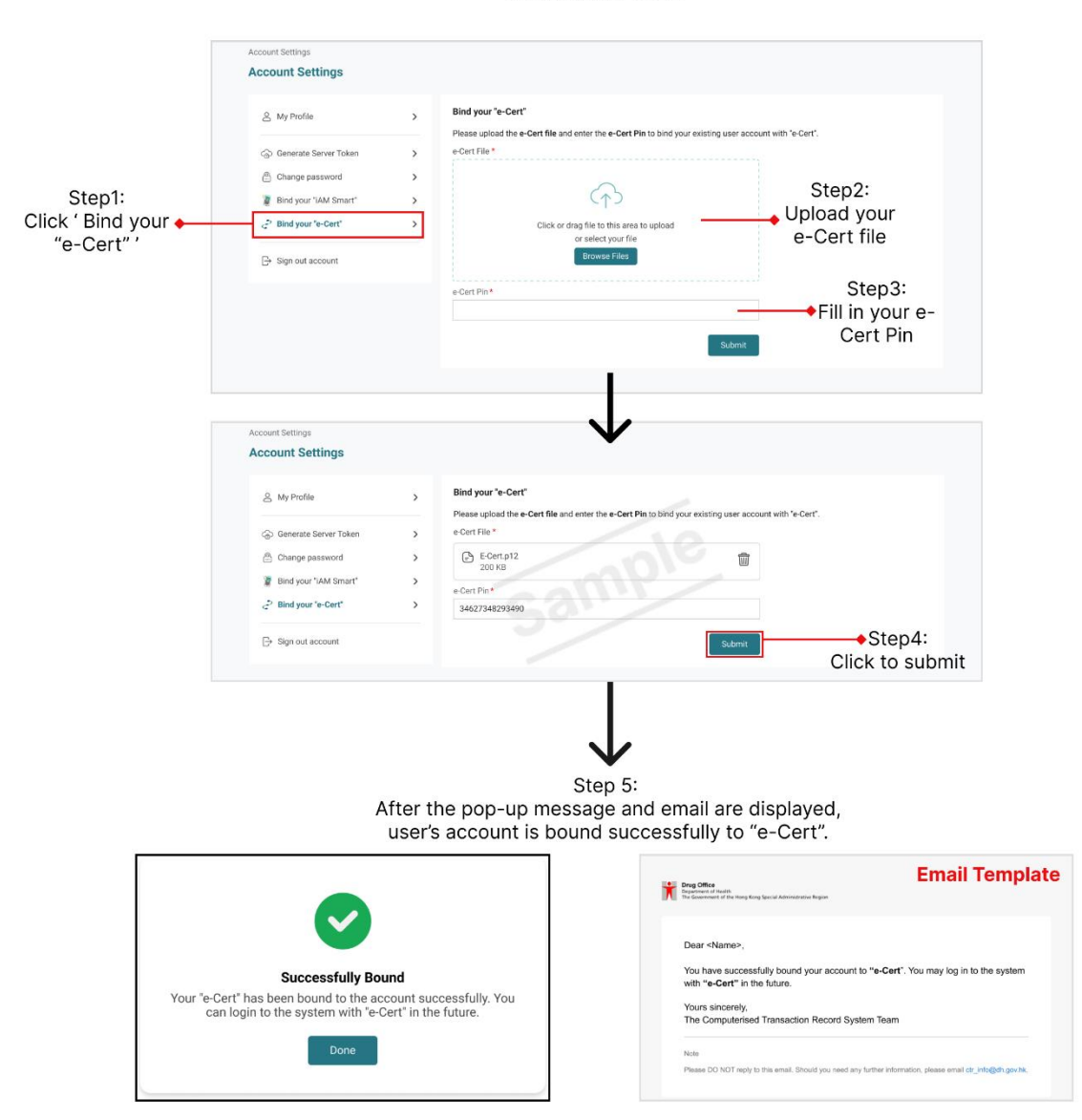

#### 2.7 (4b) Unbinding

| Step 1 | From the side menu of Account Settings, click 'Bind your "e-Cert"'.                                   |
|--------|----------------------------------------------------------------------------------------------------|
| Step 2 | Click 'Unbind your "e-Cert" now'.                                                                     |
| Step 3 | After the pop-up message and email are displayed, user's account is unbound successfully to "e-Cert". |

Account Settings Account Settings Unbind your "e-Cert" A My Profile > This account is already connected with an "e-Cert". G Generate Server Token > d your "e-Cert" now Current e-Cert will be expired on 2025-09-30 Change password > Step1: Click ' Bind your • "e-Cert" ' Bind your "iAM Smart" > P Bind your "e-Cert" > Step2: Click 'Unbind your ⊖ Sign out account "e-Cert" now' Step 3: After the pop-up message and email are displayed, user's account is unbound successfully to "e-Cert". **Email Template** Drug Office Department of Health The Government of the I Dear <Name>. You have successfully unbound your account from "e-Cert". You can bind your account to "e-Cert" again in the future via 'Account Settings" page. Successfully Unbound You have unbound your account from "e-Cert" successfully. Yours sincerely, The Computerised Transaction Record System Team Note

**Unbind e-Cert** 

### 2.7 (5) Server Token

Authorised users can generate/ terminate/ regenerate a one-time server token of 128 number digits for API connection to authenticate requests.

#### 2.7 (5a) Generate Token

| Step 1 | Access Account Settings, click "Generate Server Token" from the side menu. |
|--------|----------------------------------------------------------------------------|
| Step 2 | Click the green "Generate Token" button to create a one-time server token  |
|        | consisting of 128 characters.                                              |

\* Token can only be copied after pressing the "Copy" button.

- \* Token will not be displayed again once the user leaves the current page.
- \* Token will expire after 90 days.

#### **Generate Token**

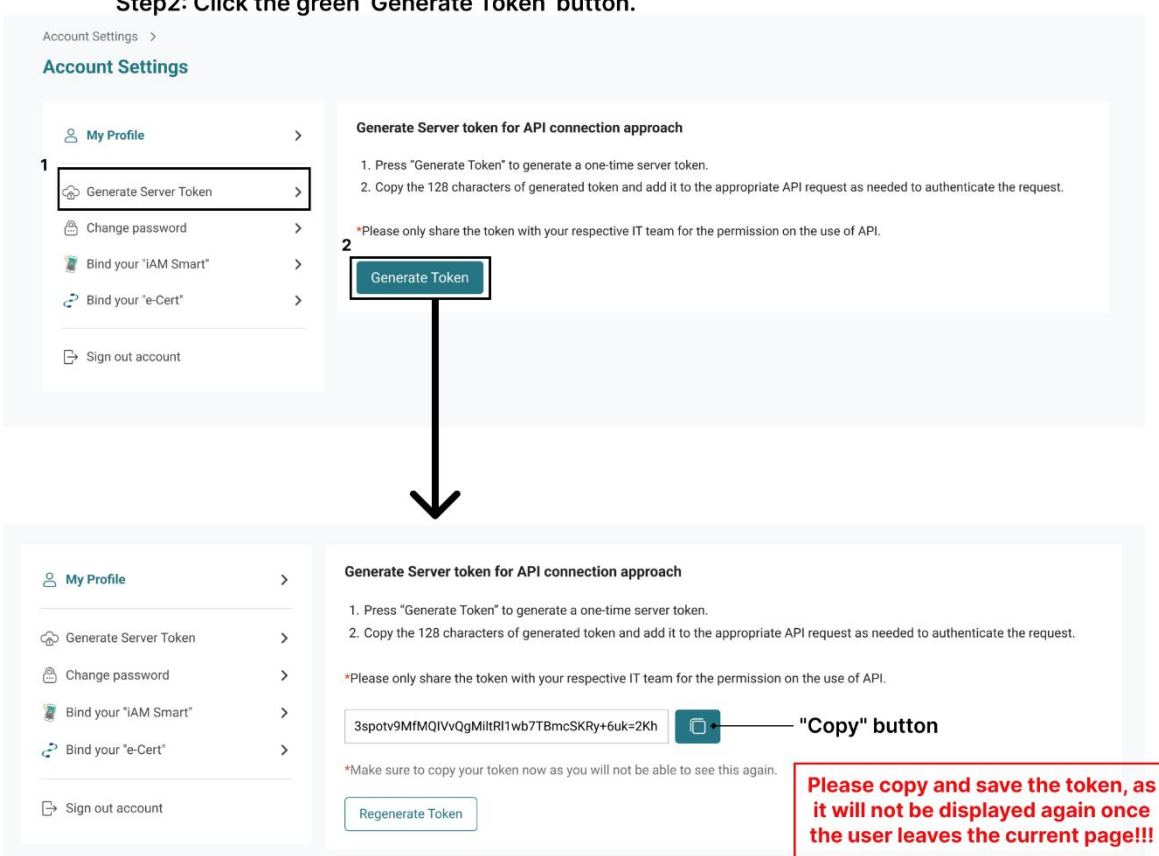

Step1: Access Account Settings, click "Generate Server Token" from the side menu. Step2: Click the green 'Generate Token' button.

Remind: Token will expire after 90 days. Need to regenerate it later.

#### 2.7 (5b) Regenerate Token

Token would not be displayed when user leave the page and re-enter the page again. User will have to regenerate a token and terminate their current one.

| Step 1 | Get back to the "Generate Server Token" page.                           |
|--------|-------------------------------------------------------------------------|
| Step 2 | Click "Regenerate Token" underneath the terminate current token button. |
| Step 3 | Confirm regeneration.                                                   |

\*\*\*New token will appear. Please copy and save again.

#### **Regenerate Token**

Step1: Get back to the "Generate Server Token" page. Step2: Click the white 'Regenerate Token' button.

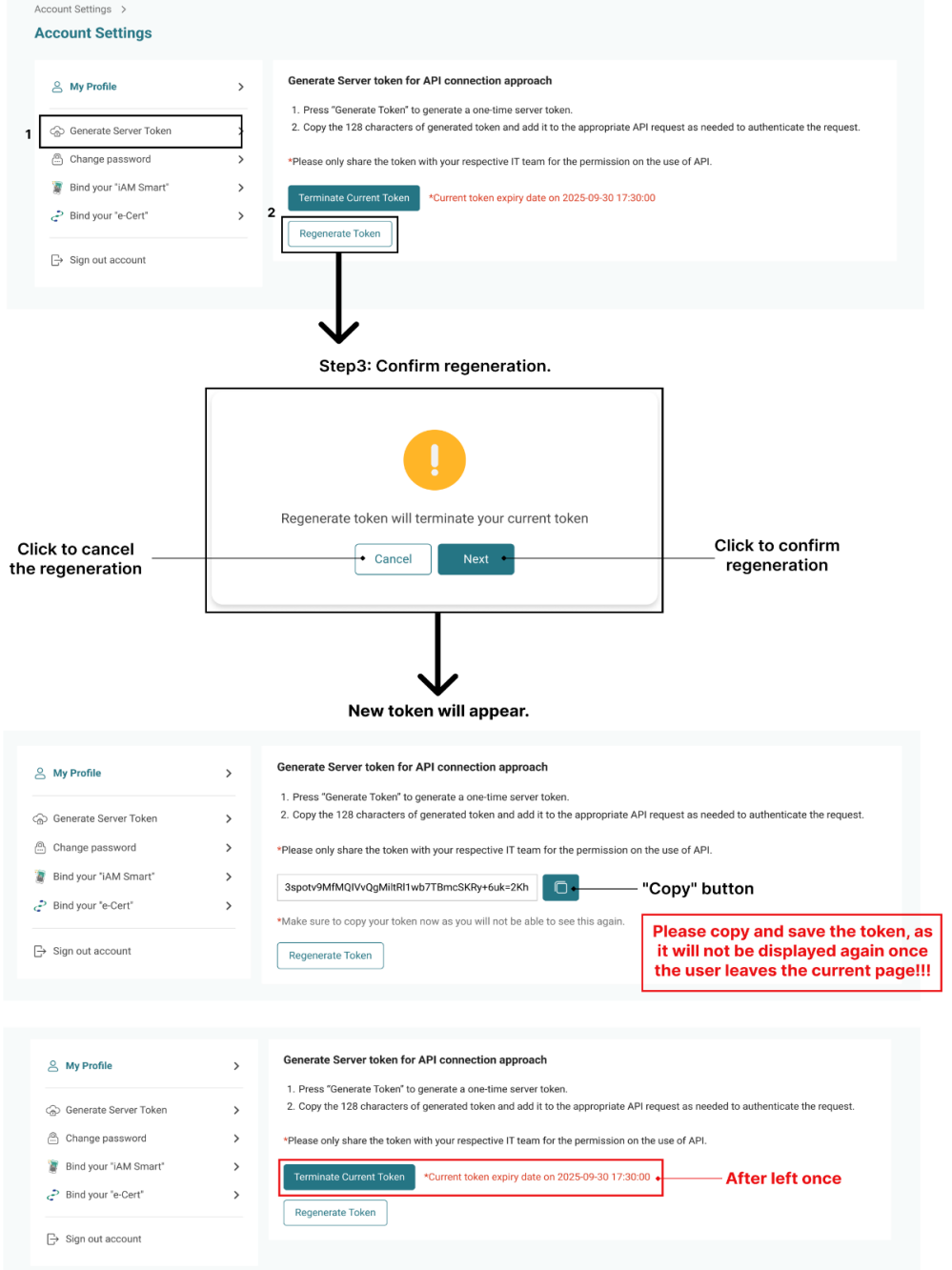

Remind: Token will expire after 90 days. Need to regenerate it later.

#### 2.7 (5c) Terminate Token

End or deactivate a token to revoke its access or functionality within the system.

| Step 1 | Get back to the "Generate Server Token" page. |
|--------|-----------------------------------------------|
| Step 2 | Click "Terminate Token".                      |
| Step 3 | Confirm termination.                          |

#### **Terminate Token**

Step1: Get back to the "Generate Server Token" page. Step2: Click the green "Terminate Token" button.

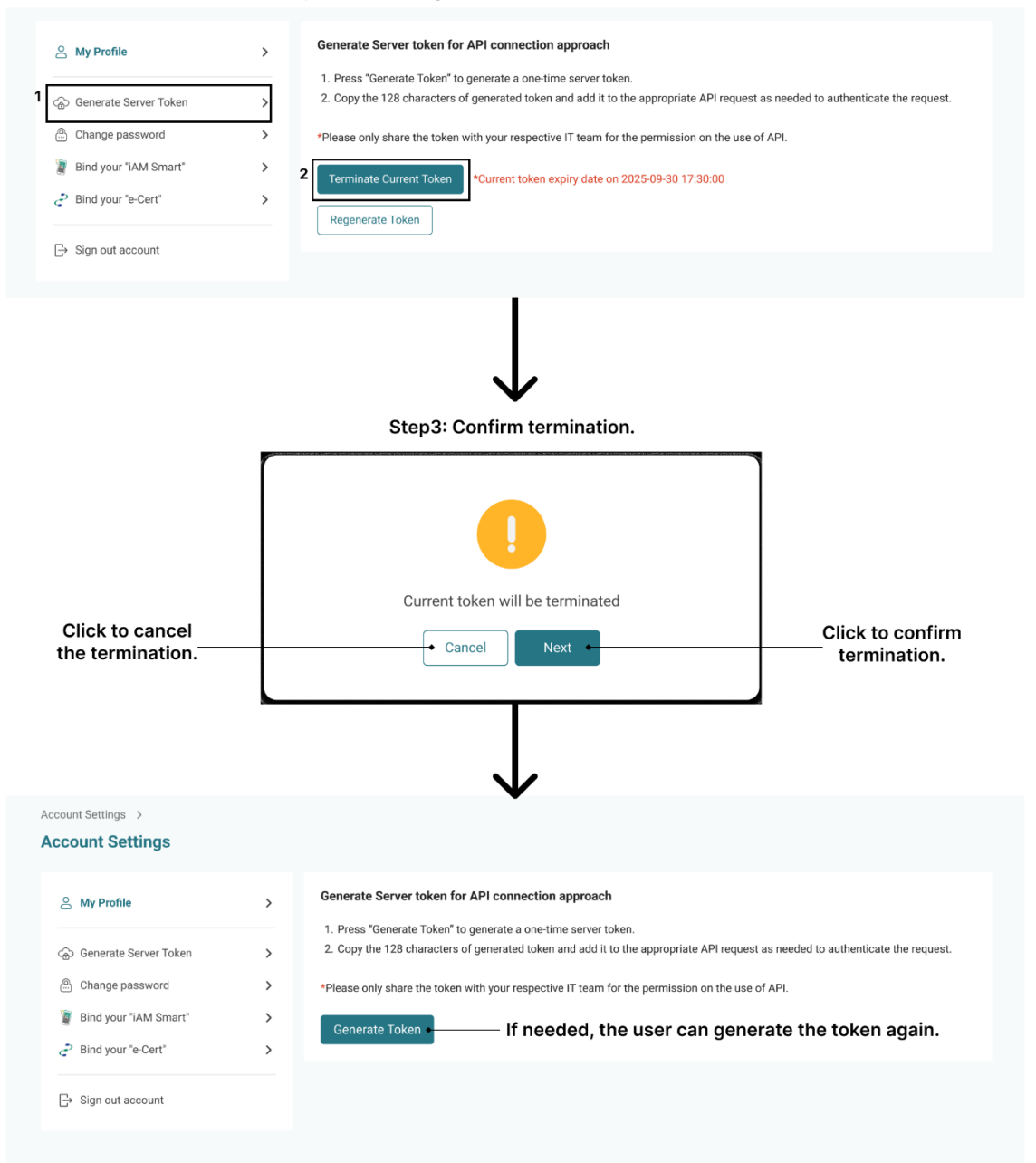

### 2.7 (6) Account Log out

Users can sign out of account in account settings page.

| Step 1 | Click "Sign out account" from the account settings page. |
|--------|----------------------------------------------------------|
| Step 2 | Confirm sign out.                                        |

#### Account Logout

| S My Profile                             | > My Profile                                 |                           | 🖉 Edit                                                  |
|------------------------------------------|----------------------------------------------|---------------------------|---------------------------------------------------------|
| 🗟 Generate Server Token                  | > Account Role<br>Company User               | Personne<br>Wong Siu      | Name<br>Ming                                            |
| Change password                          | > Organisation Email taiman123@hukong.com.hk | User ID<br><b>chanman</b> | dt                                                      |
| Bind your "iAM Smart" Bind your "e-Cert" | > Job Title<br>> Manager                     | Phone Number 21492767     | Fax Number<br>22335566                                  |
| ⇒ Sign out account                       | Organisation Name                            | Business                  | Registration Certificate Number                         |
| •                                        | HUKONG INTERNATIONAL LTD                     | 0. 1234567                | 3-001                                                   |
|                                          | 1/2A/2032<br>1/1A/2033                       | RM. 1401<br>YAU MA        | , 14/F, WATERLOO PLAZA, 53-55 WATERLOO ROAD,<br>EI, KLN |
|                                          | iAM Smart Authentication Activ<br>Yes        | vated                     |                                                         |
|                                          |                                              |                           |                                                         |
|                                          |                                              | $\downarrow$              |                                                         |
|                                          | Sign Out                                     | $\downarrow$              |                                                         |
|                                          | Sign Out<br>Confirm to sign out?             | $\downarrow$              | Step2: Click                                            |

Step1: Click "Sign out account" from the account settings page

### 2.8 Authorised User: Add company user

This section guides authorised users to add/ approve company users to the system.

| Step 1 | Click "User Management" in landing page.                                                                                                    |
|--------|----------------------------------------------------------------------------------------------------|
| Step 2 | Click "+ Create User" on the top right-hand side of the page.                                                                                                    |
| Step 3 | <ul> <li>Fill in the account information:</li> <li>a) Personnel name</li> <li>b) Job Title</li> <li>c) Phone number</li> <li>d) Company user email</li> <li>e) User ID</li> <li>f) Fax Number (optional)</li> </ul> |
| Step 4 | Preview application information.                                                                                                    |
| Step 5 | Submit and confirmation.                                                                                                    |

Applicant (New company user) will receive a "Create password email".

### Authorised User: Add company user

| Transaction F                                                                                                    | Record Home                                                                                                    | Transaction Manage                                                                                                    | ment V Product Inve                       | ntory 🗸      | User Management Quick Lin                                                                                                    | nks 🗸 💄                                         | Chan T                      | 'ai Man                                                           | 2025-07-02 17:30                                                                                                    |
|----------------------------------------------------------------------------------------------------|----------------------------------------------------------------------------------------------------|----------------------------------------------------------------------------------------------------|-------------------------------------------|--------------|----------------------------------------------------------------------------------------------------|-------------------------------------------------|-----------------------------|-------------------------------------------------------------------|----------------------------------------------------------------------------------------------------|
|                                                                                                    |                                                                                                    |                                                                                                    |                                           |              |                                                                                                    |                                                 |                             |                                                                   |                                                                                                    |
| Hello Tai                                                                                                    | Man,                                                                                                    | ricod Transco                                                                                                    | tion Decord                               |              |                                                                                                    |                                                 |                             |                                                                   |                                                                                                    |
| weicor                                                                                                    | ne to computer                                                                                                    | iseu iransac                                                                                                    | uon kecora                                |              |                                                                                                    | 94                                              |                             |                                                                   |                                                                                                    |
|                                                                                                    | Fransaction<br>Advance Search                                                                                                    |                                                                                                    | Transaction<br>Draft Preparation          |              | Transaction<br>Draft Approval                                                                                                    |                                                 | Transaction Re              | cord                                                              |                                                                                                    |
|                                                                                                    |                                                                                                    |                                                                                                    |                                           |              |                                                                                                    |                                                 |                             |                                                                   |                                                                                                    |
| Organi                                                                                                    | isation Information                                                                                                    |                                                                                                    | 10 1                                      | <u>Nore</u>  | Notification Centre                                                                                                    |                                                 |                             | ⊻                                                                 | /iew All                                                                                                    |
| Name:                                                                                                    | CHAN, Tai Man                                                                                                    | Account                                                                                                    | Role: Authorised User                     |              | • Transaction draft, invoice                                                                                                    | e No.: SO23765                                  | 584 was approv              | ed.                                                               |                                                                                                    |
|                                                                                                    |                                                                                                    |                                                                                                    |                                           |              |                                                                                                    |                                                 |                             |                                                                   |                                                                                                    |
|                                                                                                    | User Management                                                                                                    |                                                                                                    |                                           | V            | ,<br>                                                                                                    |                                                 |                             |                                                                   |                                                                                                    |
|                                                                                                    | User Managemer                                                                                                    | ıt                                                                                                    | Step2: Cli                                | ck "+ (      | Create User"                                                                                                    |                                                 | + Create U                  | ser                                                               |                                                                                                    |
|                                                                                                    | All Users                                                                                                    |                                                                                                    |                                           |              |                                                                                                    |                                                 | ✓ Action                    |                                                                   |                                                                                                    |
|                                                                                                    | Active Disabled                                                                                                    |                                                                                                    |                                           |              |                                                                                                    |                                                 |                             |                                                                   |                                                                                                    |
|                                                                                                    | Name, Phone Numbe                                                                                                    | r, Job Title Accou                                                                                                    | nt Role 🗸                                 | 1            |                                                                                                    | -                                               |                             |                                                                   |                                                                                                    |
|                                                                                                    | User Status                                                                                                    | Personnel Name                                                                                                    | Account Role 🛊                            | Job Title    | ¢ Email                                                                                                    | Phone     Number                                | Fax Number                  |                                                                   |                                                                                                    |
|                                                                                                    | Active                                                                                                    | Chan Tai Man                                                                                                    | Authorised User                           | Manager      | chan.tm@drugtrade.com.hk                                                                                                    | 21492767                                        | 21492767                    |                                                                   |                                                                                                    |
|                                                                                                    | Active                                                                                                    | Wong Ka Hei                                                                                                    | Alternative Authorised User               | Manager      | wong.c@drugtrade.com.hk                                                                                                    | 21492769                                        | 21492767                    |                                                                   |                                                                                                    |
|                                                                                                    | Active                                                                                                    | Chan Siu Ling                                                                                                    | Company User                              | Clerk        | chan.sl@drugtrade.com.hk                                                                                                    | 21493001                                        | 21492767                    |                                                                   |                                                                                                    |
|                                                                                                    | Active                                                                                                    | Chan Ka Chun                                                                                                    | Company User                              | Clerk        | chan.kc@drugtrade.com.hk                                                                                                    | 21493002                                        | 21492767                    |                                                                   |                                                                                                    |
|                                                                                                    | Active                                                                                                    | Cheng Tse Ching                                                                                                    | Company User                              | Clerk        | cheng.tc@drugtrade.com.hk                                                                                                    | 21493003                                        | 21492767                    |                                                                   |                                                                                                    |
|                                                                                                    |                                                                                                    |                                                                                                    |                                           |              |                                                                                                    |                                                 |                             |                                                                   |                                                                                                    |
|                                                                                                    |                                                                                                    |                                                                                                    |                                           |              |                                                                                                    | 1-12 of 12 🛛 🖂                                  | $\langle 1 \rangle \rangle$ |                                                                   |                                                                                                    |
|                                                                                                    |                                                                                                    |                                                                                                    |                                           | $\downarrow$ | •                                                                                                    | 1-12 of 12 K                                    | < 1 > >                     |                                                                   |                                                                                                    |
|                                                                                                    | User Management<br>Create Comp                                                                                                    | S<br>> Create Company User<br>>any User Account<br>rmation                                                                                                    | tep3: Fill in t<br>Account                | ↓<br>he acc  | Count information                                                                                                    | ו-ובסרוב א<br>ר<br>Sar                          | mple                        | a.<br>b.<br>c.                                                    | Personnel name<br>Job Title<br>Phone number                                                                                                    |
|                                                                                                    | User Management<br>Create Comp<br>Account Info<br>Step 1<br>Account Info                                                                                                    | Create Company User     Anny User Account     rmation     rmation                                                                                                    | tep3: Fill in t<br>Account<br>t           | he acc       | Count information                                                                                                    | ו-ובפרוב א<br>Sar                               | mple                        | a.<br>b.<br>c.<br>d.<br>e.<br>f.                                  | Personnel name<br>Job Title<br>Phone number<br>Company user email<br>User ID<br>Fax Number (optional)                                                                                                    |
|                                                                                                    | User Management<br>Create Comp<br>Create Comp<br>Comparison<br>Account Info<br>Step 1<br>Account Info<br>Personnet Nar                                                                                                    | S > Create Company User > any User Account mation mation te (English)*                                                                                                    | tep3: Fill in t<br>Account<br>t           | he acc       | Count information  Application Preview  Jub Title+                                                                                                    | ו-ובסרוב א<br>Sar                               | nple                        | a.<br>b.<br>c.<br>d.<br>e.<br>f.                                  | Personnel name<br>Job Title<br>Phone number<br>Company user email<br>User ID<br>Fax Number (optional)                                                                                                    |
|                                                                                                    | User Management<br>Create Comp<br>Account Info<br>Step 1<br>Account Info<br>a Personnel Nar<br>Wong Siu Mir                                                                                                    | S<br>> Create Company User<br>sany User Account<br>rmation<br>rmation<br>te (English)*<br>9                                                                                                    | tep3: Fill in t                           | he acc       | Count information  Application Preview  Job Title*  Clerk                                                                                                    | ויזצעיוז איז איז איז איז איז איז איז איז איז אי | < 1 > >                     | a.<br>b.<br>c.<br>d.<br>e.<br>f.                                  | Personnel name<br>Job Title<br>Phone number<br>Company user email<br>User ID<br>Fax Number (optional)                                                                                                    |
|                                                                                                    | User Management<br>Create Comp<br>Account Info<br>Step 1<br>Account Info<br>Personnel Name<br>Wong Sia Mit<br>C Phone Numbe<br>9123833                                                                                                    | S<br>> Create Company User<br>sany User Accoun<br>mation<br>mation<br>ne (English)*<br>9<br>.*                                                                                                    | tep3: Fill in t<br>Account<br>t           | he acc       | Count information  Application Preview  Job Title* Clerk Far Number                                                                                                    | n<br>Sar                                        | < 1 > >                     | a.<br>b.<br>c.<br>d.<br>e.<br>f.                                  | Personnel name<br>Job Title<br>Phone number<br>Company user email<br>User ID<br>Fax Number (optional)                                                                                                    |
|                                                                                                    | User Management<br>Create Comp<br>Create Comp<br>Account Info<br>Rep 1<br>Account Info<br>Personnel Nam<br>Wong Sa Mi<br>C Phone Numbe<br>9123631<br>d Company Used                                                                                                    | S > Create Company User any User Accoun rmation rmation re (English)* 9 * Email*                                                                                                    | tep3: Fill in t                           | he acc       | 2 Application Preview  3 Job Title *  Clenk  Fax Number  Lucer ID *                                                                                                    | 1-12of12 K                                      | nple                        | a.<br>b.<br>c.<br>d.<br>e.<br>f.                                  | Personnel name<br>Job Title<br>Phone number<br>Company user email<br>User ID<br>Fax Number (optional)                                                                                                    |
|                                                                                                    | User Management<br>Create Comp<br>Create Comp<br>Create Comp<br>Account info<br>Step 1<br>Account info<br>Personnel Nam<br>Wong Sau Mir<br>Phone Number<br>9123631<br>Company User<br>wongsiuming                                                                                                    | S<br>> Create Company User<br>soany User Account<br>rmation<br>rmation<br>re (Englash)*<br>*9<br>tr<br>Email*<br>120@demopharmacy.com                                                                                                    | tep3: Fill in t<br>t                      | he acc       | Count information Count information Count infor  | 1<br>Sar                                        | nple                        | a.<br>b.<br>c.<br>d.<br>e.<br>f.                                  | Personnel name<br>Job Title<br>Phone number<br>Company user email<br>User ID<br>Fax Number (optional)                                                                                                    |
|                                                                                                    | User Management<br>Create Comp<br>Account Info<br>Step 1<br>Account Info<br>Step 1<br>Mong Slu Min<br>Personnel Name<br>Phone Numbe<br>Phone Numbe<br>Phone Numbe<br>Phone Numbe<br>Phone Numbe<br>Phone Numbe<br>Phone Numbe<br>Phone Numbe<br>Phone Numbe                                                                                                    | S<br>Create Company User<br>sany User Account<br>rmation<br>ret (English) *<br>*<br>*<br>*<br>*<br>*<br>*<br>*<br>*<br>*<br>*<br>*<br>*<br>*                                                                                                    | tep3: Fill in t                           | he acc       | Count information  Application Preview  Job Title*  Clerk  Fax Number  User ID*  wongsluming                                                                                                    | n<br>Sar                                        | < 1 > >                     | a.<br>b.<br>c.<br>d.<br>e.<br>f.                                  | Personnel name<br>Job Title<br>Phone number<br>Company user email<br>User ID<br>Fax Number (optional)<br>Click "Next step"<br>to preview the<br>filled information                                                                   |
|                                                                                                    | User Management<br>Create Comp<br>Account Info<br>Step 1<br>Account Info<br>Personet Nam<br>Veng Siu Mir<br>Phone Numble<br>91235831<br>d<br>Company Use<br>vengsiurning<br>Cancel                                                                                                    | S  Create Company User Company User Company User Company Company Compa                                                                                                    | tep3: Fill in t                           | he acc       | 2 Application Preview  3 Application Preview  4 Other  4 Other  4  | n<br>Sar                                        | < 1 > >                     | a.<br>b.<br>C.<br>d.<br>e.<br>f.                                  | Personnel name<br>Job Title<br>Phone number<br>Company user email<br>User ID<br>Fax Number (optional)<br>Click "Next step<br>to preview the<br>filled information                                                                    |
|                                                                                                    | User Management<br>Create Comp<br>Account info<br>Step 1<br>Account info<br>Personnet Nam<br>Wong Slav Mir<br>Phone Number<br>91236331<br>Company Usei<br>wongsiuming<br>Cancel                                                                                                    | S<br>> Create Company User<br>sany User Account<br>rmation<br>rmation<br>recipical)*<br>*<br>*<br>*<br>*<br>*<br>*<br>*<br>*<br>*<br>*<br>*<br>*<br>*                                                                                                    | tep3: Fill in t                           | he acc       | Count information Count information Count inform | nation                                          |                             | a.<br>b.<br>c.<br>d.<br>e.<br>f.                                  | Personnel name<br>Job Title<br>Phone number<br>Company user email<br>User ID<br>Fax Number (optional)<br>Click "Next step"<br>to preview the<br>filled information                                                                   |
| Step4: Pre                                                                                                    | User Management<br>Create Cong<br>Account Info<br>Personnel Nar<br>Wong Six Mi<br>e Phone Nambe<br>1923331<br>d Company Use<br>wongsiuming<br>Cancel                                                                                                    | S<br>> Create Company User<br>sany User Account<br>imation<br>remation<br>re | tep3: Fill in t                           | he acc       | Count information  Application Preview  Jube Title*  Clerk  Fax Number  User ID*  wongsluming  Step3:  Submit and confirm                                                                                                    | nation                                          | <                           | a.<br>b.<br>c.<br>d.<br>e.<br>f.                                  | Personnel name<br>Job Title<br>Phone number<br>Company user email<br>User ID<br>Fax Number (optional)<br>Click "Next step"<br>to preview the<br>filled information<br>ant (New company use<br>"Create password em                    |
| Step4: Pre                                                                                                    | Uter Management<br>Create Comp<br>Account Info<br>Bag 1<br>Account Info<br>Personet Nam<br>Personet Nam<br>Personet                                                                                                    | S  Create Company User any User Accoun wmation  mation  rmation  re (English)*  r  Trail*  r23@demopharmacy.com  ation infor                                                                                                    | tep3: Fill in t                           | he acc       | Count information Count information Count infor  | n<br>Sar<br>nation                              | <                           | a.<br>b.<br>c.<br>d.<br>e.<br>f.                                  | Personnel name<br>Job Title<br>Phone number<br>Company user email<br>User ID<br>Fax Number (optional)<br>Click "Next step"<br>to preview the<br>filled information<br>ant (New company use<br>"Create password em<br>the submission. |
| Step4: Pre<br>angement > Create Company User Account<br>te Company User Account<br>ucount Information                                                                                                    | User Management<br>Create Comp<br>Account info<br>Bisp 1<br>Account info<br>Personnel Nam<br>(9135831)<br>Company Use<br>(9135831)<br>Cancel                                                                                                    | S<br>> Create Company User<br>cany User Account<br>rmation<br>rmation<br>rmation<br>re (Englah)*<br>*<br>*<br>*<br>*<br>*<br>*<br>*<br>*<br>*<br>*<br>*<br>*<br>*                                                                                                    | tep3: Fill in t                           | he acc       | Count information  Application Preview  Audo Title*  Cerick  Pac Number  Backer ID*  wongsturning  Step3:  Submit and confirm  Count count and confirm  Count count and confirm  Count count and confirm  Count count and confirm  Count count and confirm  Count count and confirm  Count count and confirm  Count count count and count and  Count count count and  Count count and count and  Count count count and  Count count and count and  Count count count and  Count count and  Count and  Count count and  Count and  Count count and  Count and  C  | nation                                          | <                           | a.<br>b.<br>c.<br>d.<br>e.<br>f.<br>stop                          | Personnel name<br>Job Title<br>Phone number<br>Company user email<br>User ID<br>Fax Number (optional)<br>Click "Next step<br>to preview the<br>filled information<br>ant (New company use<br>"Create password em<br>the submission.  |
| Step4: Pre<br>angener: > Create Company User Account<br>te Company User Account<br>account Indemnifien<br>Valuation Dender                                                                                                    | User Management<br>Create Comp<br>Account info<br>Step 1<br>Account info<br>Personnet Name<br>9723931<br>Company User<br>9723931<br>Company User<br>9723931<br>Cancel<br>View appplic                                                                                                    | S<br>> Create Company User<br>>any User Account<br>rmation<br>rmation<br>rmation<br>re (English) *<br>*<br>*<br>*<br>*<br>*<br>*<br>*<br>*<br>*<br>*<br>*<br>*<br>*                                                                                                    | tep3: Fill in t<br>Account<br>t<br>mation | he acc       | Count information  Application Preview  Jub Title*  Clerk  Fax Number  User ID*  wongsluming  Step3:  Submit and confirm  Count Created  Account Created  Acco  | nation                                          | <                           | a.<br>b.<br>c.<br>d.<br>e.<br>f.<br>f.                            | Personnel name<br>Job Title<br>Phone number<br>Company user email<br>User ID<br>Fax Number (optional)<br>Click "Next step"<br>to preview the<br>filled information<br>ant (New company use<br>"Create password em<br>the submission. |
| Step4: Pre<br>tensperer: 1 Create Company User Account<br>tecount Information<br>Teg2<br>Teg2                                                                                                    | User Management<br>Create Comp<br>Account Info<br>Bag 1<br>Account Info<br>Personel Nambe<br>91235831<br>Company Used<br>Wong Ski Mit<br>Company Used<br>Wong Ski Mit<br>Cancel<br>View Applic                                                                                                    | S<br>) Create Company User<br>sany User Account<br>rmation<br>rmation<br>re (English)*<br>9<br>r*<br>Email*<br>123@demopharmacy.com<br>Application Prev<br>@ Application Prev                                                                                                    | tep3: Fill in t                           | he acc       | 2 Application Preview  3 Job Title* Clerk  Fax Number  Utter tD*  woongstuming                                                                                                    | nation                                          | <                           | a.<br>b.<br>c.<br>d.<br>e.<br>f.<br>starp                         | Personnel name<br>Job Title<br>Phone number<br>Company user email<br>User ID<br>Fax Number (optional)<br>Click "Next step"<br>to preview the<br>filled information<br>ant (New company use<br>"Create password em<br>the submission. |
| Step 4: Prev<br>Integrated Company User Account<br>te Company User Account<br>te Company User Account<br>te Company User Account<br>second Internetion                                                                                                    | User Maragement<br>Create Comp<br>Account Info<br>Personnel Nambe<br>91238931<br>d Company Use<br>91238931<br>d Company Use<br>912891<br>d Company Use<br>912891<br>d Company Use<br>912891<br>d Company Company Compan                                                                                                    | S  > Create Company User company User company User company remation remation rematio                                                                                                    | tep3: Fill in t                           | he acc       | Count information  Application Preview  Application Preview  Applicatio  | nation                                          | <                           | a.<br>b.<br>c.<br>d.<br>e.<br>f.<br>ser<br>f.                     | Personnel name<br>Job Title<br>Phone number<br>Company user email<br>User ID<br>Fax Number (optional)<br>Click "Next step"<br>to preview the<br>filled information<br>to preview the submission.                                     |
| Step4: Pre<br>tragement > Criste Company User Account<br>te Company User Account<br>tecount Information                                                                                                    | User Management<br>Create Comp<br>Account info<br>Bisp 1<br>Account info<br>Personnet Nam<br>Wong Sau Mi<br>0 Dripany User<br>1236331<br>d Company User<br>1236331<br>d Company User<br>123631<br>d Company User<br>123631<br>d Company User<br>1236311<br>d Company User<br>123631<br>d Company User<br>1236311<br>d C | S<br>> Create Company User<br>sany User Account<br>rmation<br>rmation<br>re (Englah)*<br>*<br>*<br>Email*<br>123@demophamacy com<br>23@demophamacy com<br>4.22@demophamacy com<br>2.23@demophamacy com<br>4.23@demophamacy com<br>2.23@demophamacy com<br>4.23@demophamacy com<br>2.23@demophamacy com<br>4.23@demophamacy com<br>4.23@demophamacy com                                                                                                    | tep3: Fill in t                           | he acc       | count information  (2) Application Preview  (2) Application Preview  (3) Application Preview  (4) Application Preview  (4 | nation                                          | <                           | a.<br>b.<br>c.<br>d.<br>e.<br>f.<br>f.                            | Personnel name<br>Job Title<br>Phone number<br>Company user email<br>User ID<br>Fax Number (optional)<br>Click "Next step<br>to preview the<br>filled information<br>ant (New company use<br>"Create password em<br>the submission.  |
| Step4: Pre<br>Imagenet > Create Company User Account<br>te Company User Account<br>vectori Information<br>rep 2<br>splastion Preview<br>record Information<br>com Number<br>226637<br>com Number<br>226637<br>c | User Management<br>Create Comp<br>Account Info<br>Bisp 1<br>Account Info<br>Personnet Name<br>9123831<br>Company Uses<br>9123831<br>Cancel<br>Cancel                                                                                                    | S Create Company User Sany User Account mation mation metionship (* * * * * * * * * * * * * * * * * * *                                                                                                     | tep3: Fill in t                           | he acc       | Count information  Application Preview  Jub Title* Clerk  Fax Number User ID*  vongsiuming  Step3: Submit and confirm  Count Cruit  Count Cruit Cruit Cruit Cruit Cruit Cruit Cruit Cruit Cruit Cruit Cruit Cruit Cruit Cruit Cruit Cruit Crui  | nation                                          | <                           | a.<br>b.<br>c.<br>d.<br>e.<br>f.<br>stistep<br>spice<br>a<br>ve a | Personnel name<br>Job Title<br>Phone number<br>Company user email<br>User ID<br>Fax Number (optional)<br>Click "Next step"<br>to preview the<br>filled information<br>of the submission.                                             |
| Step94: Pree<br>Integrated 2 Company User Account<br>tecompany User Account<br>tecomore latere (conjunt)<br>ang Statistica<br>Statistica<br>ang Statistica<br>ang                                                                                                    | User Management<br>Create Comp<br>Account Info<br>Step 1<br>Account Info<br>Personnel Narr<br>Wong Sla Mi<br>Prione Nambe<br>1923391<br>Cancel<br>Cancel<br>View applic<br>rf                                                                                                    | S  Create Company User Sany User Account mation  rmation  rmation                                                                                                    | tep3: Fill in t                           | he acc       | 2 Application Preview  3 Job Tifle* Clerk  Fax Number  Uter ID*  voorgstuming  Bubmit and confirm  Comment of the application  Comment of the application  Comment of the  | nation                                          | <                           | a.<br>b.<br>c.<br>d.<br>e.<br>f.                                  | Personnel name<br>Job Title<br>Phone number<br>Company user email<br>User ID<br>Fax Number (optional)<br>Click "Next step"<br>to preview the<br>filled information<br>of the submission.                                             |
| Step 4: Pree<br>tragement: > Create Company User Account<br>te Company User Account<br>te count Information<br>************************************                                                                                                    | User Management<br>Create Comp<br>Account Info<br>Personnel Name<br>(123833)<br>Company Use<br>(123833)<br>Cancel                                                                                                    | S  Create Company User Sany User Account rmation  rmation  rmation  rmation  re (Englash)*  %  re mal*  r123@demopharmacy.com  Account for  ation infor  Acplication Prev                                                                                                    | tep3: Fill in t                           |              | 2 Application Preview  2 Application Preview  3 Job Title*  Clerk  Fan Namber  4 User ID*  wongsturming  4 User ID*  wongsturming  4 User ID*  wongsturming  4 User ID*  wongsturming  4 User ID*  wongsturming  4 User ID*  wongsturming  4 User ID*  wongsturming  4 User ID*  wongsturming  4 User ID*  wongsturming  4 User ID*  wongsturming  4 User ID*  wongsturming  4 User ID*  wongsturming  4 User ID*  wongsturming  4 User ID*  4 User ID*  4 User I  | nation                                          | <                           | a.<br>b.<br>c.<br>d.<br>e.<br>f.                                  | Personnel name<br>Job Title<br>Phone number<br>Company user email<br>User ID<br>Fax Number (optional)<br>Click "Next step"<br>to preview the<br>filled information<br>of the submission.                                             |

2025 @ Department of Health

| Step 1 | In user management, select the target user on the left-hand side. |
|--------|-------------------------------------------------------------------|
| Step 2 | In "Action", click 'Edit".                                        |
| Step 3 | Edit selected information:<br>Job title / Phone / Fax Number      |
| Step 4 | Save and confirm the changed information.                         |

### 2.9 Authorised User: Edit Company Account

### Authorised User: Edit Company Account

|              | User Management<br>User Management                                                                                                    |                             |                                                          |                                  |                   | + Create User           |                                                         |
|--------------|----------------------------------------------------------------------------------------------------|-----------------------------|----------------------------------------------------------|----------------------------------|-------------------|-------------------------|---------------------------------------------------------|
|              | All Users Active Disabled Name, Phone Number, Job Title Accourt                                                                                                    | it Role 🗸                   |                                                          | 2<br>3<br>Edit<br>Transfer Role  |                   |                         |                                                         |
|              | User Status 💠 Personnel Name 🛊                                                                                                    | Account Role 🔷              | Job Title 🛟                                              | Organisation User Email          | Phone<br>Number + | le User<br>Fax Number 💠 |                                                         |
|              | Active Chan Tai Man                                                                                                    | Authorised User             | Manager                                                  | chan.tm@drugtrade.com.hk         | 21492767          | 21492767                |                                                         |
|              | Active Leung Hei                                                                                                    | Alternative Authorised User | Manager                                                  | cheung.km@drugtrade.com.hk       | 21492768          | 21492767                |                                                         |
| Step1:       | Active Wong Ka Hei                                                                                                    | Alternative Authorised User | Manager                                                  | wong.c@drugtrade.com.hk          | 21492769          | 21492767                |                                                         |
| Select the   | Active Chan Siu Ling                                                                                                    | Company User                | Clerk                                                    | chan.sl@drugtrade.com.hk         | 21493001          | 21492767                |                                                         |
| target user. | Active Chan Ka Chun                                                                                                    | Company User                | Clerk                                                    | chan.kc@drugtrade.com.hk         | 21493002          | 21492767                |                                                         |
|              | Active Cheng Tse Ching                                                                                                    | Company User                | Clerk                                                    | cheng.tc@drugtrade.com.hk        | 21493003          | 21492767                |                                                         |
|              |                                                                                                    |                             |                                                          | 1                                | -12 of 12 K       | 1 > Э                   |                                                         |
|              | User Management > View User Account > Ed<br>Edit User Account<br>Account Role<br>Company user<br>Personal Name<br>Chan Ka Chun<br>Phone Number*<br>21493002<br>Organisation User Email<br>chan.ke@drugtrado.com.hk | It User Account             | Job Title*<br>Clerk<br>Z1493555<br>User ID<br>chankachun |                                  |                   | Sample                  | Only Job title/<br>Phone/ Fax<br>number are<br>editable |
|              | Cancel                                                                                                    | ve and confirm              | Step4:<br>n the chan                                     | ged informatio                   | า                 | 1<br>Save               | Click to save                                           |
|              | Saved<br>User account information save                                                                                                    | ıd.                         | Sav<br>Conf                                              | e<br>irm to save edited account? | Cano              | 2 Confirm               |                                                         |

### 2.10 Authorised User: Activate/ Disable User

### 2.10 (1) Authorised User: Disable User

| Step 1 | In active list of user management, select the target user on the left-hand side. |
|--------|----------------------------------------------------------------------------------|
| Step 2 | In "Action", click 'Disable user'.                                               |
|        | Need to provide reason for disabling user.                                       |
| Step 3 | Provide reason for disabling user.                                               |
| Step 4 | Confirm action.                                                                  |

\*Will have an Email Notification of Disable.

#### User Management User Management All Users Active Disabled Step2: Click to Disable user mber, Job Title... Account Role 🗸 Name, Phone Disable User User Status 💠 nnel N Manage Active Chan Tai Man Authorised User chan.tm@drugtrade.com.hk 21492767 2140276 Active Alternative Authorised User 21492768 Leung Hei cheung.km@drugtrade.com.hk Manager 21492767 Step1: Active Wong Ka Hei Alternative Authorised User Manager wong.c@drugtrade.com.hk 21492769 21492767 Select the 21493001 Active Chan Siu Ling Clerk han.sl@drugtrade.com.hk 21492767 Company User target user. Active Chan Ka Chun chan.kc@drugtrade.com.hk 21492767 Company User Clerk 21493002 Active Cheng Tse Ching cheng.tc@drugtrade.com.hk 21492767 Company User Clerk 21493003 1-12 of 12 K < 1 > X Inform user that the account is disable and its reason for disablement. **Email Template Disable User** The Government of Health Confirm to disable the selected user(s)? Dear <LT User Name>. Reasons of Disablement\* We regret to inform you that your account has been disabled due to the following reason(s): Step3: Enter <Reason for Disablement> reason for For enquirers, please contact our support team at disabling user. ctr\_info@dh.gov.hk Yours sincerely, The Computerised Transaction Record System Team Step4: Cancel Confirmation ersion 109, Firefox version 109, C nd iOS 16.0 or above if the email of

#### Authorised User: Disable User

31
### 2.10 (2) Authorised User: Activate User

| Step 1 | In disabled list of user management, select the target user on the left-hand side. |
|--------|------------------------------------------------------------------------------------|
| Step 2 | In "Action", click 'Activate user'.                                                |
| Step 3 | Confirm action.                                                                    |

Will have an Email Notification of Activation.

If there are already three active company users, the activation will not be successful. In this case, a pop-up message will appear, notifying you of the limitation.

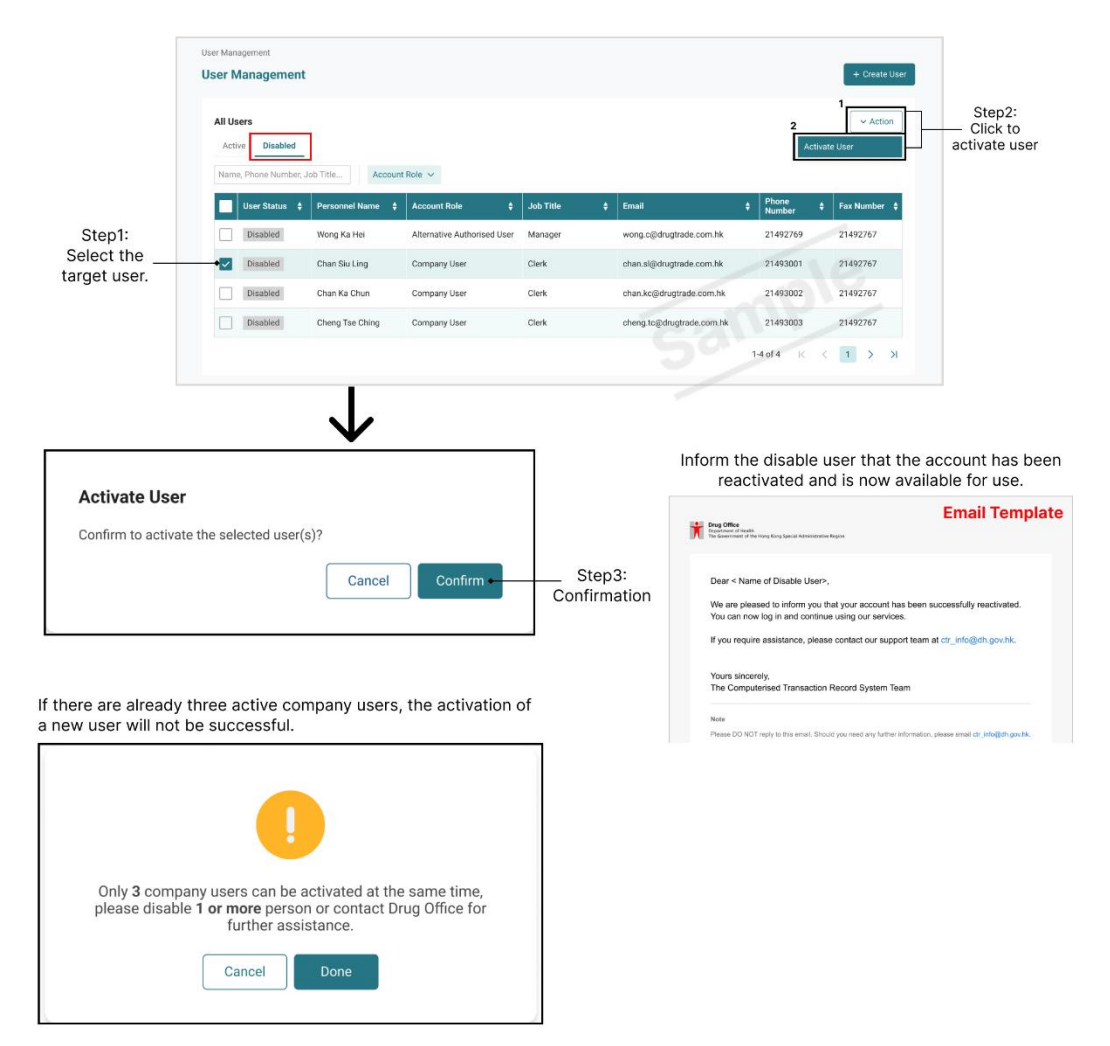

#### Authorised User: Activate User

# 2.11 User Role conversion

# 2.11.1 Transfer User Role (Performed by AU)

### 2.11.1 (1) Authorised User (AU): Transfer User Role

| Step 1 | In active list of user management, select the target user on the left-hand side. |  |  |  |
|--------|----------------------------------------------------------------------------------|--|--|--|
| Step 2 | In "Action", click "Transfer Role".                                              |  |  |  |
| Step 3 | Provide reasons of role transfer.                                                |  |  |  |
| Step 4 | Confirmation                                                                     |  |  |  |

Upon completing the role transfer, both users will be logged out of the system. They can log back in to view the changes in their roles, access permissions, and receive an email notification confirming the role transfer.

#### Authorised User: Transfer User Role

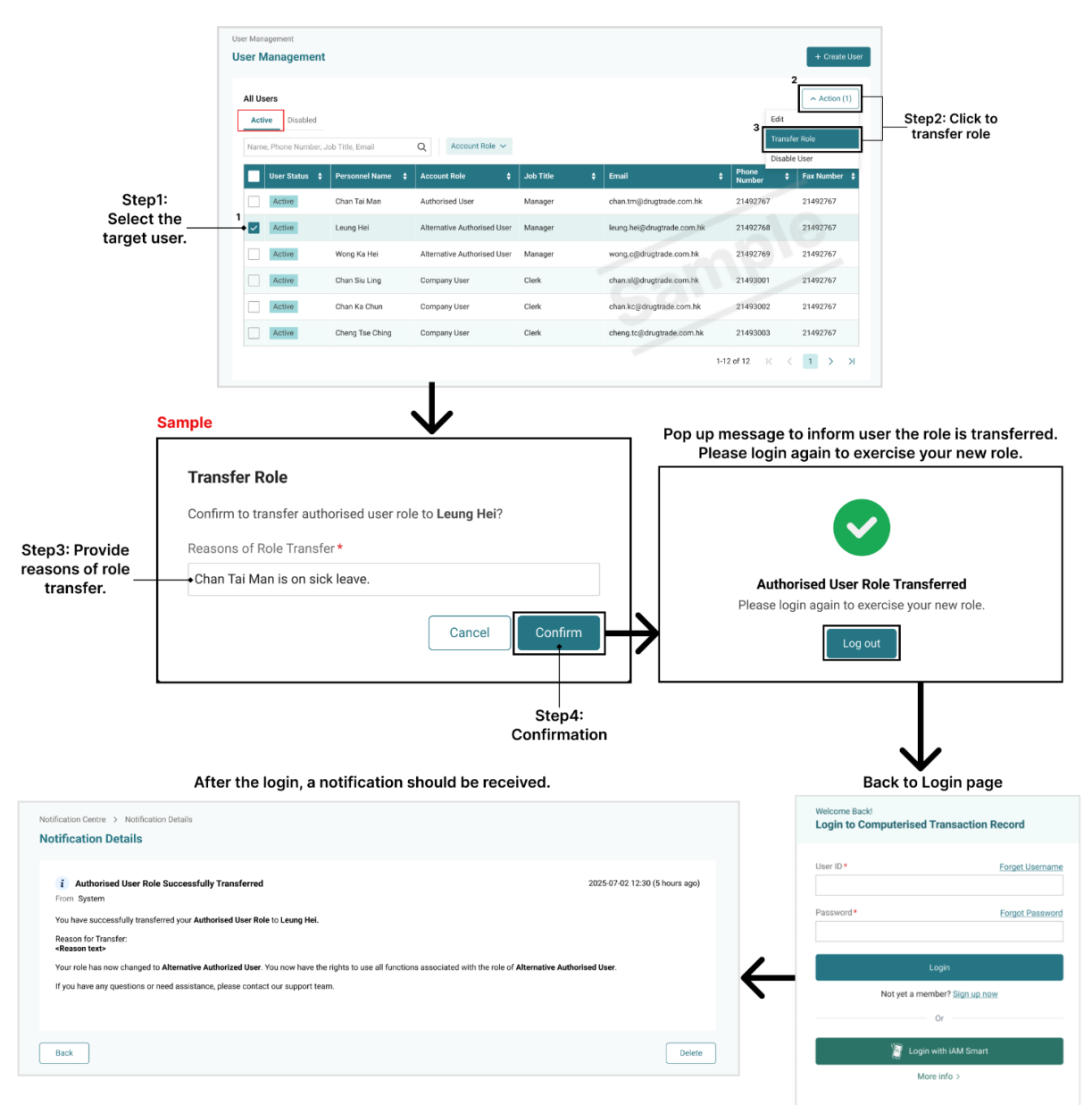

# 2.11.1 (2) Alternative Authorised User (AAU): Receive the Transferred Role

#### **Condition 1: Role Transfer with Online Opponent**

When an authorized user transfers a role to another user (referred to as the "opponent" or AAU), the opponent (the user receiving the role) is online at the time of the transfer.

| Step 1 | Click "Log out" on a pop up message. |
|--------|--------------------------------------|
| Step 2 | Login                                |
| Step 3 | Receive a notification.              |

### Condition 2: Role Transfer with Offline Opponent

An authorized user attempts to transfer a role to another user (the opponent) who is currently offline.

| Step 1 | Login                   |
|--------|-------------------------|
| Step 2 | Receive a notification. |

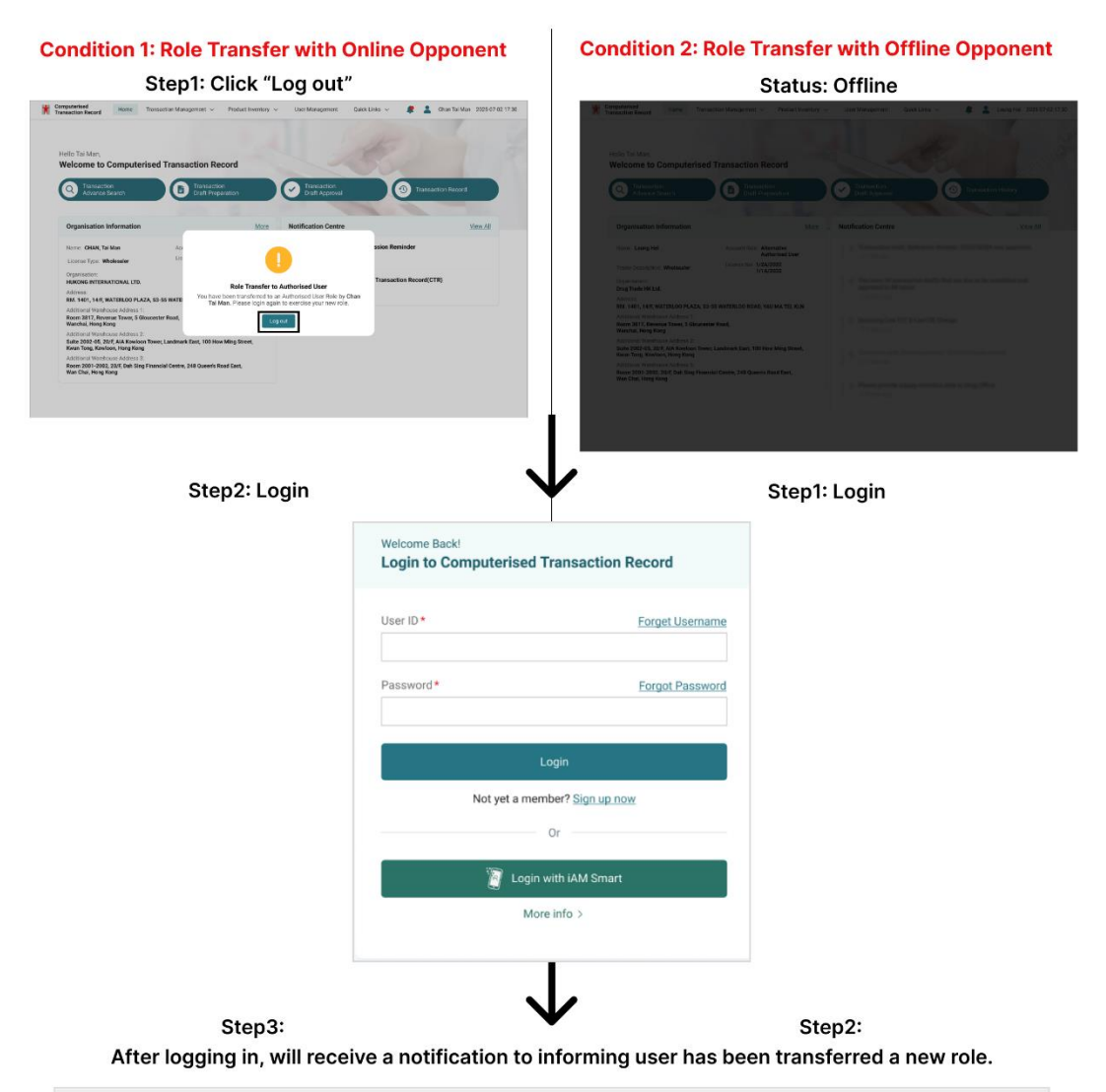

#### Alternative Authorised User(AAU): Receive the Transferred Role

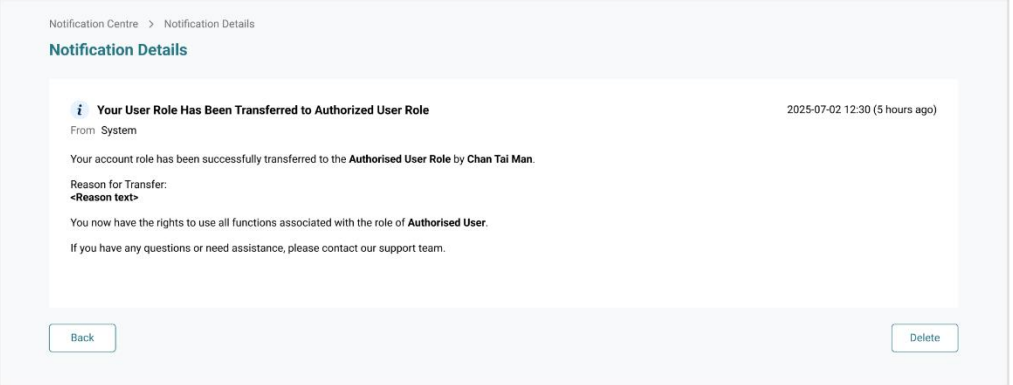

# 2.11.2 Claim Authorised User Right (Performed by AAU)

### 2.11.2 (1) Alternative Authorised User (AAU): Claim User Role

| Step 1 | In user management, select an active authorised user on the left-hand side. |
|--------|-----------------------------------------------------------------------------|
| Step 2 | In "Action", click "Claim Authorised User Right".                           |
| Step 3 | Provide reasons of role change.                                             |
| Step 4 | Confirmation                                                                |

#### Alternative Authorised User: Claim User Role

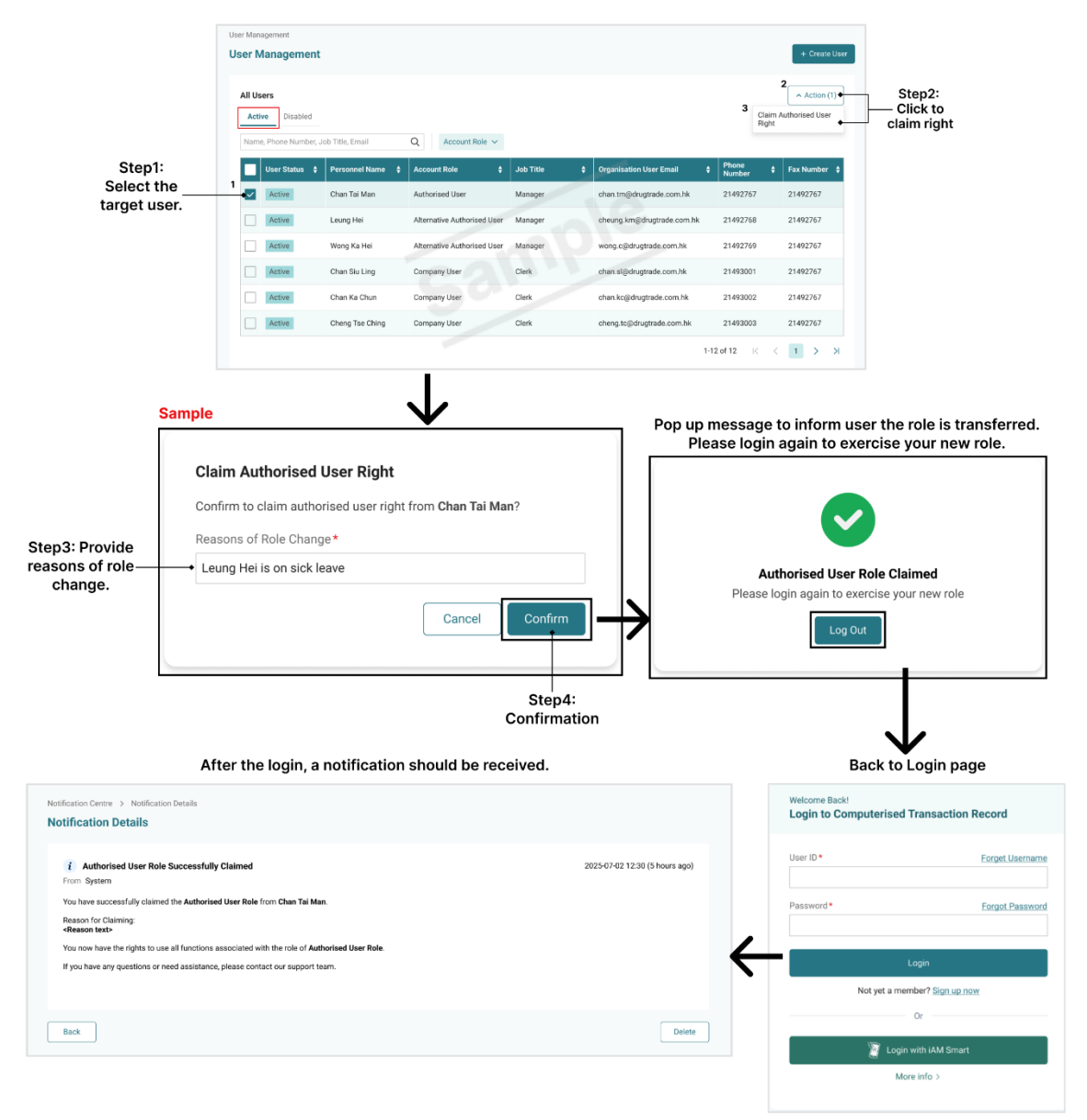

# 2.11.2 (2) Authorised User (AU): Role Conversion Notification

### Condition 1: Claiming Rights from an Online Opponent (AU)

When an alternative authorized user claims right from an authorized user (referred to as the "opponent"), the opponent (the user changed the role) is online during the process.

| Step 1 | Click "Log out" on a pop up message. |
|--------|--------------------------------------|
| Step 2 | Login                                |
| Step 3 | Receive a notification.              |

### Condition 2: Claiming Rights from an Offline Opponent (AU)

When claiming rights from an Authorized User (referred to as the "opponent") who is currently offline, the opponent will receive a notification of role change after login.

| Step 1 | Login                   |
|--------|-------------------------|
| Step 2 | Receive a notification. |

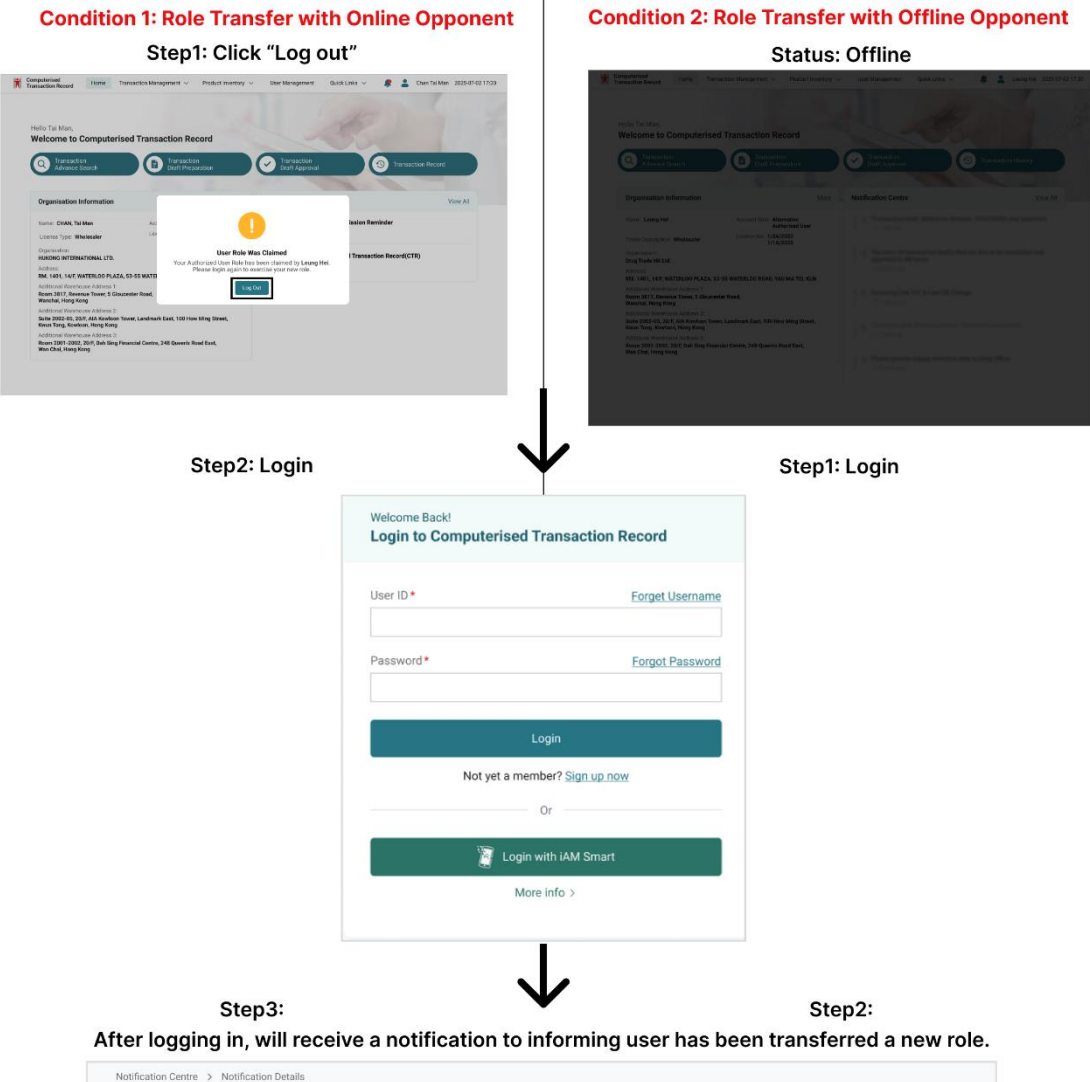

#### Authorised User(AU): Role Conversion Notification

Notification Derive 
Notification Details

Notification Details

Notification Details

Nour System

Vour second role: Authorized User Role, has been claimed by Leung Hei with the following reason(s):

Reason for Claiming:
-Reason text>
Nour role has now changed to Alternative Authorized User. You now have the rights to use all functions associated with the role of Alternative Authorised User.

H you have any questions or need assistance, please contact our support team.

Back

Delete

# 2.12 User Logout

This section covers how users can log out/ sign out of their account.

### 2.12 (1) Method 1: From Landing page

| Step 1 | Click on profile icon.    |
|--------|---------------------------|
| Step 2 | Click "Logout".           |
| Step 3 | Confirmation of sign-out. |

#### User Logout (From Landing page)

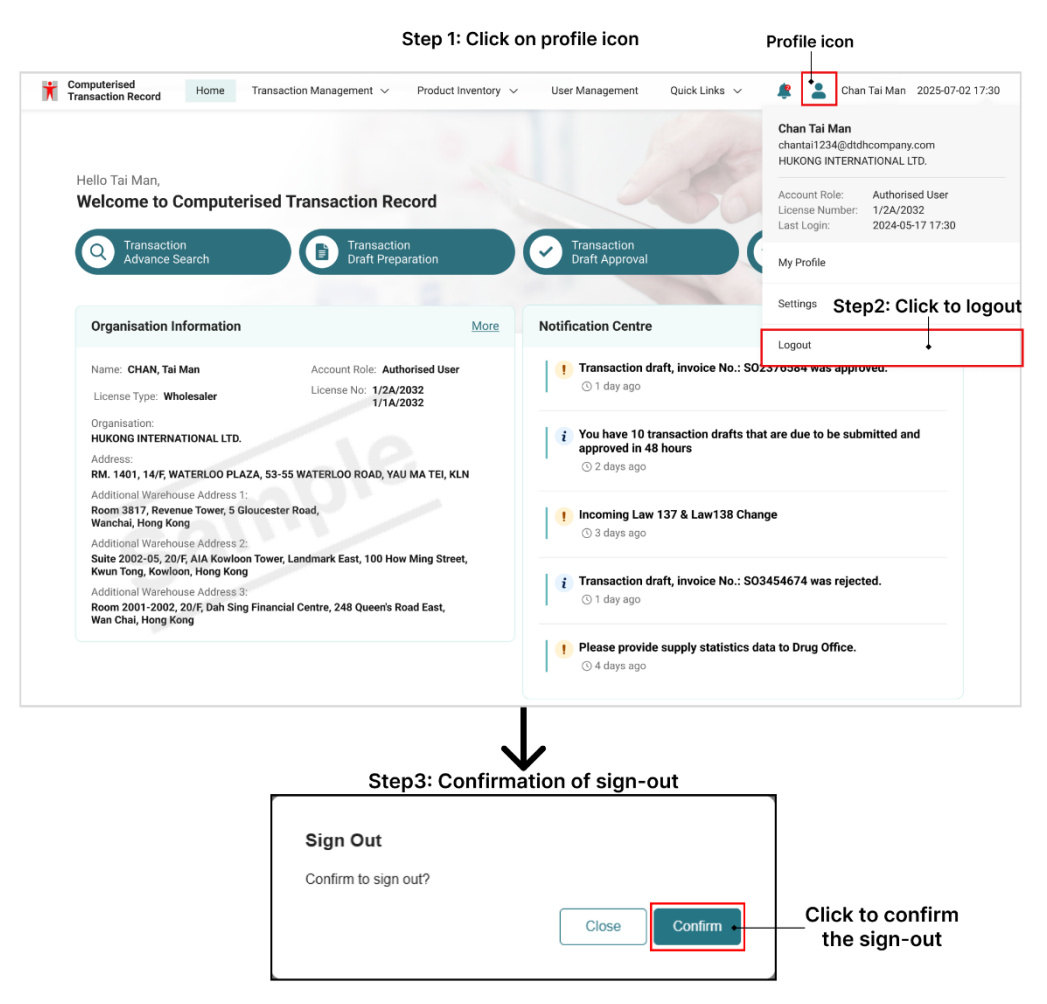

# 2.12 (2) Method 2: In Account Settings Page

\*See "2.7 (6) Account Log out" in Account settings\*

# 3 Module 2: Transactional And Inventory Management

This module covers how can users create transactions and what transaction data needs to be recorded.

# 3.1 Transaction Type and Transaction Nature

There are two types of transactions nature in scope: Transactions -IN and Transactions-OUT. Transactions IN implies any antimicrobial products that are received by Licensed Traders; Transactions OUT implies transactions related to antimicrobial products that are supplied by the Licensed Traders.

|             | MANUFACTURER | MANUFACTURER | WHOLESALE | PHARMARCY |  |
|-------------|--------------|--------------|-----------|-----------|--|
|             | (ML)         | REPACAKAGER  | R (2A)    | (4A)      |  |
|             |              | (7A)         |           |           |  |
|             | Import       | Import       | Import    | Wholesale |  |
| Transaction | Wholesale    | Wholesale    | Wholesale | Return    |  |
| IN          | Return       | Return       | Return    |           |  |
|             | Manufacture  | Manufacture  |           |           |  |
|             | Export       | Export       | Export    | Dispense  |  |
|             | Wholesale    | Wholesale    | Wholesale | Wholesale |  |
| Transaction | Damage       | Damage       | Damage    | Damage    |  |
| Ουτ         | Dispose      | Dispose      | Dispose   | Dispose   |  |
|             | Retention    | Retention    | Retention | Retention |  |
|             | Return       | Return       | Return    | Return    |  |

There is different transaction nature of In and Out as outlined in the table:

### Import

Import refers to a transaction where licensed trader processes a Signed Import License, importing products from overseas suppliers.

### Export

Export refers to a transaction where licensed traders process a Signed Export Licensee, exporting products abroad.

#### Manufacture

Manufacture refers to transactions where licensed traders produce their own products.

#### Wholesale

Wholesale refers to a transaction where licensed traders supply or distribute products to another licensed trader.

#### Dispose

Dispose refers to any licensed traders getting rid of the products by disposing in accordance with Environmental Protection Department, due to the product being damaged, or is expired etc. When this occurs, documentary evidence will be required for licensed traders to support the disposal process and a disposal reference code will be shared which is required to be submitted to the CTR system as a record.

#### Damage

Damage refers to any antimicrobial products that are damaged and destined for disposal.

#### Retention

Retention refers to any antimicrobial products that are kept for retention purposes and kept by the Licensed Trader for a certain period of time for legal or specified intention.

#### Return

Return refers to any licensed traders who return the drugs to their counterparty/supplier.

#### Dispense

Dispense refers to pharmacies (a specific licensed trader with 4A license type) to record the dispense transactions with patients.

# 3.2 How to Create New Transaction Draft

There are 3 ways of data entry:

| Approach 1: | Direct Web Entry                        |
|-------------|-----------------------------------------|
| Approach 2: | CSV Upload through CTR Website          |
| Approach 3: | Application Programming interface (API) |

### 3.2.1 Direct Web Entry

CTR direct entry is an approach where users can enter their transactional and inventory data through CTR web interface directly. CTR System will perform data validation on the data entry by users.

This function enables Licensed Traders to create a new transaction record and view any draft transaction records in draft. This section covers how each type of LT (2A/4A/7A/ML) can record their transaction and what is needed to be recorded and filled in.

#### 3.2.1.1 General Steps

#### 3.2.1.1 (1) Create new transaction draft

| Step1                                                                  | Go to Transaction Draft Preparation page, you may                           |  |  |  |  |  |
|------------------------------------------------------------------------|-----------------------------------------------------------------------------|--|--|--|--|--|
|                                                                        | Click "Transaction Draft Preparation" from Landing page. Or                 |  |  |  |  |  |
|                                                                        | from the top side menu, click "Transaction Management" and select           |  |  |  |  |  |
|                                                                        | "Transaction Draft Preparation".                                            |  |  |  |  |  |
| Step 2 In Transaction Draft Preparation page, click "+ New Transaction |                                                                             |  |  |  |  |  |
|                                                                        | create a new draft.                                                         |  |  |  |  |  |
| Step 3                                                                 | Review user's respective organisational information, then click "Next Step" |  |  |  |  |  |
|                                                                        | to enter the further transaction details.                                   |  |  |  |  |  |
| 1                                                                      |                                                                             |  |  |  |  |  |

#### **Create new transaction draft**

#### Step1 (Method a/b): Go to Transaction Draft Preparation page

1a. Click "Transaction Draft Preparation" from Landing page.

1b. From the top side menu, click "Transaction Management" and select "Transaction Draft Preparation".

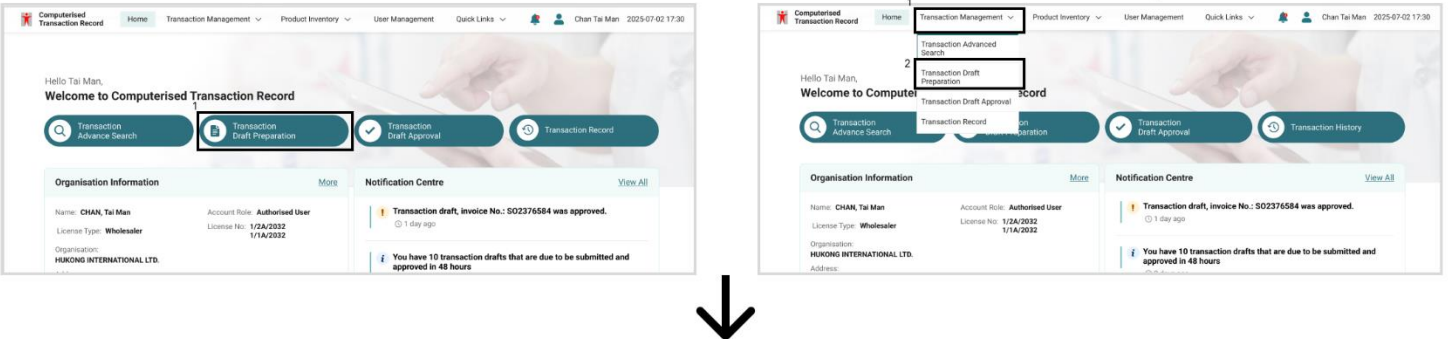

Step2: click "+ New Transaction Draft" to create a new draft.

| Transaction Management  → Transaction Draft Preparation Transaction Draft Preparation                                                                                                    | 1                          | + New Transaction Draft |
|----------------------------------------------------------------------------------------------------|----------------------------|-------------------------|
| Draft Records         Draft - Complete / Withdrawn         Rejected         Other's Draft                                                                                                    | <ul> <li>Action</li> </ul> | Hanage Columns          |
| Product Name, Reference Number, Batch Number, Eatch Number, Eatch Num | Product Type               | ¢ Pack Size ¢           |
| No rows                                                                                                    |                            | ,                       |
|                                                                                                    | 0-0 of                     | IK K K N                |

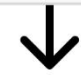

Step 3: Verify Organisation Information, click "Next Step".

| Computerised Home Transaction Management V Proc                                | duct Inventory $$                                 | Line Tai Man 2025-07-02 17:30 |
|--------------------------------------------------------------------------------|---------------------------------------------------|-------------------------------|
| Transaction Management > Transaction Draft Preparation > New Transaction Draft | ction Draft                                       |                               |
| A Every transaction shall be recorded within 7 Days from the dispense time.    |                                                   |                               |
| Organisation Information     2 Transaction Nature Selection                    | 3 Receiver/Supplier Selection 4 Product Selection | 5 Transaction Preview         |
| Step 1<br>Organisation Information                                             |                                                   |                               |
| Organisation Name                                                              | Ensure the license type                           |                               |
| Lisanse Number                                                                 | Lissue the license type                           |                               |
| 47/4A/2019                                                                     | Pharmacy                                          |                               |
| Address                                                                        | Warehouse Address                                 |                               |
| SHOP A, G/F., FANLING LAU, 98 NORTH STREET, FANLING, NT                        |                                                   |                               |
| Cancel                                                                         |                                                   | Next Step                     |
|                                                                                |                                                   | HBN8                          |
| 2025 © Department of Health Terms & Conditions User Manual                     |                                                   | Version 00.XX.XX              |

# 3.2.1.1 (2) Transaction Nature Selection

| ( )    |                                                                                                    |
|--------|----------------------------------------------------------------------------------------------------|
| Step 1 | Select a transaction date over 7 days, click "Next" from the pop up message.                               |
| Step 2 | Enter the reasons for late submission and click "Submit".                                                  |
| Step 3 | Click "Next Step" and follow the transaction nature to finish the rest of steps until Transaction Preview. |

*3.2.1.1* (2a) If the transaction is late for submission (over 7 days)

\*After finishing the submission, if redirected to Transaction Record, approved drafts with late submission are highlighted in red.

#### Late submission

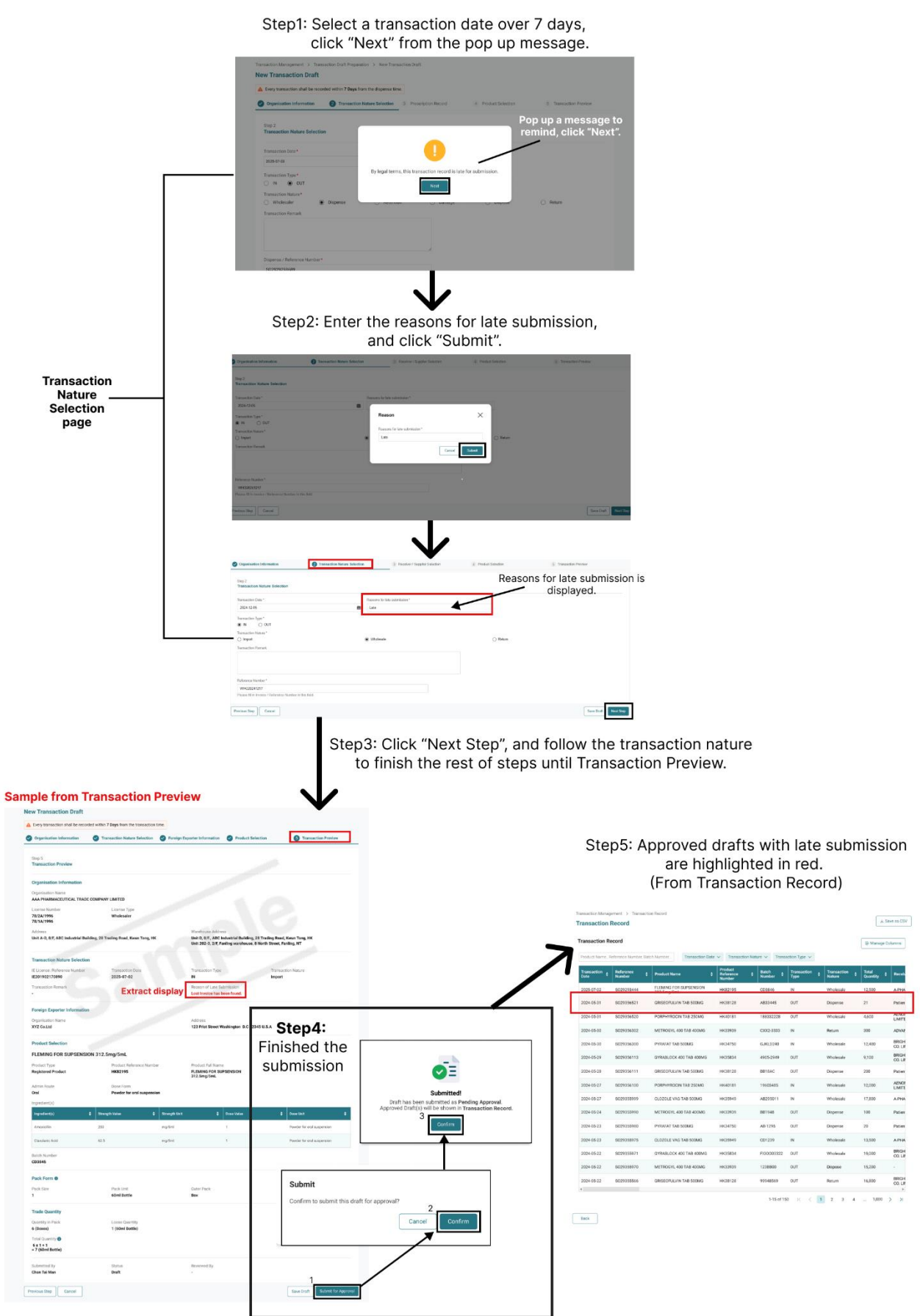

### 3.2.1.1 (2b) If the transaction submitted within 7 days

| Step 1 | Select a transaction date within 7 days and fill in the valid information, click "Next Step".                                                                                                    |
|--------|----------------------------------------------------------------------------------------------------|
| Step 2 | Follow the transaction nature to finish the rest of steps until Transaction Preview.                                                                                                    |
| Step 3 | <ul> <li>Finish the submission.</li> <li>1. Click "Submit" or "Submit for Approval".</li> <li>2. Click "Confirm" from a pop up message.</li> <li>3. Click "Confirm" again from another pop up message.</li> </ul> |

\* After submission, if redirected to Transaction Record, approved drafts with normal submissions will appear in white and green.

#### Normal submission

| lew Transaction Draft                  |                                            |                             |                     |                       |
|----------------------------------------|--------------------------------------------|-----------------------------|---------------------|-----------------------|
| Every transaction shall be recorded    | d within 7 Days from the transaction time. |                             |                     |                       |
| Organisation Information               | 2 Transaction Nature Selection 3           | Receiver/Supplier Selection | 4 Product Selection | 5 Transaction Preview |
| Step 2<br>Transaction Nature Selection |                                            |                             |                     |                       |
| Transaction Date •                     |                                            |                             |                     |                       |
| 2025-07-02                             | 曲                                          |                             |                     |                       |
| Transaction Type*                      |                                            |                             |                     |                       |
| IN O OUT                               |                                            |                             |                     |                       |
| Transaction Nature*                    |                                            |                             |                     |                       |
| Wholesale                              | Return                                     |                             |                     |                       |
| Transaction Remark                     |                                            |                             |                     |                       |
|                                        |                                            | 4                           |                     |                       |
| Reference Number*                      |                                            |                             |                     |                       |
| SO29293444                             |                                            | Q                           |                     |                       |
| Please fill in Invoice/ Reference No   | mber in this field                         |                             |                     |                       |
|                                        |                                            |                             |                     |                       |
| Previous Step Cancel                   |                                            |                             |                     | Save Draft Next Step  |

Step2: Follow the transaction nature to finish the rest of steps until Transaction Preview.

| New Transaction Drat                                      | ft                                          |                     |                                                                         |                                                            |                    |                  |                                        |                       |                                 |                  |             |            |                |
|-----------------------------------------------------------|---------------------------------------------|---------------------|-------------------------------------------------------------------------|------------------------------------------------------------|--------------------|------------------|----------------------------------------|-----------------------|---------------------------------|------------------|-------------|------------|----------------|
| Every transaction shall be r     Organisation Information | Pecorded within 7 Days from the transaction | n time.             | Selection 🥝 Product Sele                                                | ection (§ Transaction Preview                              |                    |                  |                                        |                       |                                 |                  |             |            |                |
| Step 5<br>Transaction Preview                             |                                             |                     |                                                                         |                                                            | If re-             | direct           | ed to Tran                             | sactio                | on Reco                         | ord, a           | pprov       | ed d       | rafts          |
| Organisation Information                                  | n                                           |                     |                                                                         |                                                            | with h             | ormai            | submissic                              | ons w                 | ii appe                         | arin             | white       | and        | greer          |
| Organisation Name<br>AAA PHARMACEUTICAL TI                | RADE COMPANY LIMITED                        |                     |                                                                         |                                                            | Transaction Renage | lecord           | Record                                 |                       |                                 |                  |             |            | Save as C9V    |
| License Number<br>78/2A/1996                              | License Type<br>Wholesaler                  |                     |                                                                         |                                                            | Transaction R      | ecord            |                                        |                       |                                 |                  |             | (1) Manage | Columns        |
| Address                                                   |                                             | Ware                | house Address                                                           |                                                            | Transaction        | Harenaroe Number | Fand Number.                           | Product               | Entrature V Insta               | Transaction      | Transaction | Tanal      |                |
| Unit A-D, 8/F, ABC Industria                              | al Building, 28 Trading Road, Kwun Tong, I  | HK Unit I<br>Unit I | 0, 8/F., ABC Industrial Building, 2<br>102-3, 2/F, Fanling warehouse, 8 | 8 Trading Road, Kwun Tong, HK<br>North Street, Fanling, NT | Date               | Namber           | Product Name  FLEMING FC6 SUPSENDEN    | Contraction Reference | * Number *                      | Type             | Nature      | Quantity   | 2 Fincels      |
|                                                           |                                             |                     |                                                                         |                                                            | 2025-07-02         | 5029283684       | 312.5mg/SmL<br>GRISEDFUEYIN THE SEEMIG | HKE2193               | A803445                         | out              | Dispense    | 12,500     | Fatien         |
| Transaction Nature Sele                                   | ection                                      |                     |                                                                         |                                                            | 2024-05-31         | 9029356520       | PORPHYRICON TAB 250MG                  | HK40181               | 188332228                       | OUT              | Wholesale   | 4,600      | AEND           |
| IE License /Reference Numi<br>IE201902170890              | ther Transaction Date 2025-07-02            | Trans               | action Type                                                             | Transaction Nature<br>Wholesale                            | 2004-05-30         | 5029356302       | METROSVL 400 TAB 400MG                 | HK23539               | 0002-0000                       | IN               | Return      | 200        | ADVAN          |
| Transaction Remark                                        |                                             |                     |                                                                         |                                                            | 2024-05-30         | 8029356303       | PVRAFNE TAB 500MG                      | HK14750               | 0.91.0240                       | IN               | Wholesale   | 12,400     | BRIGH<br>CO.UM |
|                                                           |                                             |                     |                                                                         |                                                            | 2024-05-29         | 5029356113       | GYRABLOCK 400 TAB 403MS                | HK25834               | 4905-2949                       | ουτ              | Wholesale   | 9,100      | BRIGH<br>CD.UR |
| Supplier Selection                                        |                                             |                     |                                                                         |                                                            | 2204-05-28         | 8029356111       | GREEOFUCIAN THE SEGING                 | HK18128               | 8618AC                          | OUT              | Disperse    | 200        | Patien         |
| Supplier Type                                             |                                             |                     |                                                                         |                                                            | 2024-05-27         | 5029356100       | PORFERROGIN TAB 250MG                  | HK40101               | 19103405                        | IN               | Wholesale   | 12,000     | AENDE          |
| Pharmacy                                                  |                                             |                     |                                                                         |                                                            | 2024-05-27         | 5029355999       | CLOZOLE VIAG TAB 500MG                 | HK15949               | A8295011                        | IN               | Wholesale   | 17,800     | A-PI1A         |
| Supplier Organisation Name<br>EEE PHARMACY COMPANY        | •<br>Y LIMITED                              | Supp                | lier Address<br>A. G/F. AIA Tower, 2 Retail Stree                       | L Central, HK                                              | 2024-05-24         | 5029355993       | METRODVL 400 TAB 40040                 | HK12939               | 2012-43                         | OUT              | Dispense    | 100        | Patien         |
|                                                           |                                             |                     |                                                                         |                                                            | 2024-05-22         | 9079355180       | PVRADE TAB SIGNIG                      | HIC14750              | AB 1215                         | out              | Dispense    | 20         | Patien         |
| Product Selection                                         |                                             |                     |                                                                         |                                                            | 2024-05-23         | 9029355975       | CLOZOLE VAG TAB SOUMS                  | HK29949               | CD1239                          | IN               | Wholesale   | 13,500     | APHA           |
| FLEMING FOR SUPSE                                         | NSION 312.5mg/5mL                           |                     |                                                                         |                                                            | 2024-05-22         | 5028355971       | GYRABLOCK 400 TAB 403MS                | HK15834               | 100063322                       | OUT              | Wholesale   | 19,000     | ERICH<br>CO.UR |
| Product Type<br>Registered Product                        | Product Reference Nun<br>HK82195            | nber Produ          | act Full Name                                                           |                                                            | 2024-05-22         | 8029355970       | METRODYL 400 TAB 400MG                 | HK19939               | 1238830                         | out              | Dispose     | 15,200     | BRIDH          |
|                                                           |                                             | 312.5               | img/5mL                                                                 |                                                            | 2004-05-22<br>«    | 5024055565       | GALECHOCKIN THE SOLNE                  | HKIBIZE               | 99948509                        | 001              | Hearn       | 16,800     | ED LI          |
| Admin Route<br>Oral                                       | Dose Form<br>Powder for oral suspen         | sion                |                                                                         |                                                            |                    |                  |                                        |                       | 1-16 of 1                       | 50 K < [         | 1 2 3 4     | 1,000      | х х            |
| ingredient(s)                                             |                                             |                     |                                                                         |                                                            | Dack               |                  |                                        |                       |                                 |                  |             |            |                |
| Ingredient(s)                                             | Strength Value                              | Strength Unit       |                                                                         | 0 Dose Unit 0                                              |                    |                  |                                        | Λ                     |                                 |                  |             |            |                |
| Amexicillin                                               | 250                                         | mg/Smi              | 1                                                                       | Powder for oral suspension                                 |                    |                  |                                        |                       |                                 |                  |             |            |                |
| Clavulanic Acid                                           | 62.5                                        | mg/5ml              | 1                                                                       | Powder for oral suspension                                 |                    |                  |                                        |                       |                                 |                  |             |            |                |
| Batch Number                                              |                                             |                     |                                                                         |                                                            |                    |                  |                                        |                       |                                 |                  |             |            |                |
| CD3845                                                    |                                             |                     |                                                                         |                                                            | _                  |                  |                                        |                       |                                 |                  |             | _          |                |
| Pack Form 0                                               |                                             |                     |                                                                         |                                                            |                    |                  | Ston 2.                                |                       |                                 |                  |             |            |                |
| Pack Size                                                 | Pack Unit                                   | Outer               | Pack                                                                    |                                                            |                    | ····             | Step3.                                 |                       |                                 |                  |             |            |                |
|                                                           | oursi potte                                 | BOX                 |                                                                         |                                                            | F                  | inish            | the submis                             | ssion                 |                                 |                  |             |            |                |
| Trade Quantity                                            |                                             |                     |                                                                         | 0. h h                                                     |                    |                  | ¬                                      |                       | _                               |                  |             |            |                |
| Quantity in Pack                                          | Loose Quantity                              |                     |                                                                         | Submit                                                     |                    |                  |                                        |                       | <b>_</b> =                      |                  |             |            |                |
| o (poxes)                                                 | 1 (60ml Bottle)                             |                     |                                                                         | Confirm to submit this draft                               | tor approval? 2    |                  | - I I                                  |                       |                                 |                  |             |            |                |
| 6x1+1                                                     |                                             |                     |                                                                         |                                                            | Cancel             | Confirm          |                                        | Draft has been        | Submitted!<br>submitted as Pend | ling Approval.   |             |            |                |
| = 7 (60mi Battle)                                         |                                             |                     |                                                                         |                                                            |                    |                  | ^                                      | pproved Draft(s)      | will be shown in Tra            | insection Record | £.          |            |                |
| Submitted By                                              | Status                                      | Revie               | wed By                                                                  |                                                            |                    |                  |                                        |                       | Corñim                          |                  |             |            |                |
| Chan Tai Man                                              | Draft                                       | -                   |                                                                         | 1                                                          | /                  |                  | L                                      |                       |                                 |                  |             |            |                |
| Previous Stan                                             | 1                                           |                     |                                                                         | Steel Draft Submit for Americal                            |                    |                  |                                        |                       |                                 |                  |             |            |                |
| Cancel                                                    |                                             |                     |                                                                         | and plant contract of pipevar                              |                    |                  |                                        |                       |                                 |                  |             |            |                |

# 3.2.1.1 (3) Product Selection

User can choose the desired product from the available options to proceed with your transaction.

| Step 1 | Filling in Search and select a product from the option "Search Your Product" |
|--------|------------------------------------------------------------------------------|
|        | Search your product by text/ number.                                         |
|        | Click the product from the option list.                                      |
|        | If have multiple products, can click "+ add" for the product addition.       |
| Step 2 | Input or select a batch number. If input a new one, please follow 1-3 to     |
|        | create.                                                                      |
|        | 1. Click the option field "Input/ Select Batch Number".                      |
|        | 2. Click "+ Create New Batch Number".                                        |
|        | 3. Fill in a batch number.                                                   |
|        |                                                                              |
| Step 3 | Input or select pack form. If input a new one, please follow 1-5 to create.  |
|        | 1. Click the option field "Input/ Select Pack Form".                         |
|        | 2. Click "+ Create New Pack Form".                                           |
|        | 3. Fill in the pack size.                                                    |
|        | 4. Select the pack unit. (If not default, need to select.)                   |
|        | 5. Select the outer pack.                                                    |
| Step 4 | Fill in "Quantity in Pack" and "Loose Quantity".                             |

#### **Filling in Product Selection**

|                                                                                                    | ble products, can click the product addition.                         |
|----------------------------------------------------------------------------------------------------|-----------------------------------------------------------------------|
|                                                                                                    | Protes Linguis Mode:     O Packel Mitche     Strandor Verses     ++00 |
|                                                                                                    | Dam Salar                                                             |
|                                                                                                    | Com Taxan                                                             |
|                                                                                                    |                                                                       |
|                                                                                                    | harfed harbe                                                          |
|                                                                                                    | × Q.                                                                  |
|                                                                                                    | li li                                                                 |
|                                                                                                    |                                                                       |
|                                                                                                    |                                                                       |
|                                                                                                    |                                                                       |
| <pre>preventer is reader is reader i</pre>                                                                                                    |                                                                       |
| <pre>trans</pre> trans trans                                                                                                    |                                                                       |
| <pre>httpst or st<br/>interiment<br/>interiment<br/>inte</pre> | Step3:                                                                |
| <pre>Model y and y and y</pre>                                                                                                    | elect pack form                                                       |
| <pre>Minimum with with with with with with with with</pre>                                                                                                    | lease follow 1-5 to cre                                               |
| <pre>det det det det det det det det det det</pre>                                                                                                    | rmation)                                                              |
| <pre>Not interface interface interfa</pre>                                                                                                    | 0]                                                                    |
|                                                                                                    | Outer Pack                                                            |
|                                                                                                    | ~                                                                     |
| <pre>website implement implement imp</pre>                                                                                                    | Jamation)                                                             |
| And a point And a point </td <td>Q</td>                                                                                                    | Q                                                                     |
| <pre>start area area area area area area area</pre>                                                                                                    | 5. Outer Pack*                                                        |
| <pre>wrant 201 00 27 Mail 10 20 00 10 10 10 10 10 10 10 10 10 10 10 10</pre>                                                                                                    | fault, need to select.) vial                                          |
| <pre>shaded</pre>                                                                                                    | Loose Guanty beg                                                      |
| Note: The reaction of the reaction of the r                                                                                                    | 0 box carbidge                                                        |
| <pre>stand a to the stand a to the s</pre>                                                                                                    | gless bottle                                                          |
| <pre>state of partial of partial</pre>                                                                                                    | pack<br>plastic bothe                                                 |
| In the state of the state of the sta                                                                                                    |                                                                       |
| <pre>start is in the start is in the start is</pre>                                                                                                    | k unit and outer pack                                                 |
| <pre>date of 0</pre>                                                                                                    | outer mark                                                            |
| avail Comparison   avail Condition 1   Available Condition 1   Available (If input a new one, please follow 1-3 to create.)   available Condition 2   available Available   available Condition 2   available (If input a new one, please follow 1-3 to create.)   available Condition 2   available Available   available Condition 2   available Condition 2   available Condition 2   available Condition 2   available Available   available Condition 2   available Available   available Condition 2   available Available   available Available   available Availabl                                                                                                    | vial<br>bottle                                                        |
| Step2: Input or select a batch number     Athenuest     Athenuest     Athenuest     Athenuest     (If input a new one, please follow 1-3 to create.)     Step de tab tankee     Observed     Step de tab tankee     (If input a new one, please follow 1-3 to create.)     Step de tab tankee     Step de tab tankee     Step de tab tankee     Observed     Step de tab tankee     Condition 2   Step de tab tankee     Step de tab tankee     Step de tab tankee     Step de tab tankee     Step de tab tankee     Step de tab tankee     Step de tab tankee     Step de tab tankee     Step de tab tankee     Step de tab tankee     Step de tab tankee     Step de tab tankee     Step de tab tankee     Step de tab tankee     Step de tab tab table     Step de tab tab tab tab tab tab tab tab tab tab                                                                                                    | bag<br>box<br>cartridae                                               |
| toh Number Condition 1   windwitter (if input a new one, please follow 1-3 to create.)   set please follow 1-3 to create.)   set set   set set                                                                                                    | caton<br>glass bottle                                                 |
| <pre>drifter track hunder<br/>drifter track hunder<br/>dis de track hunder<br/>dis de track hunder<br/>di</pre>                                                                                                    | pack<br>plastic bottle                                                |
| wate Maximum   Diedase follow 1-3 to<br>create.)   abe   abe                                                                                                    |                                                                       |
| Base                                                                                                    |                                                                       |
| ***                                                                                                    |                                                                       |
| Number Number   Number Number   Number Condition 2   Select Select     In announde   Number Number   Number Condition 2   Select Select     Select     In announde     Number   Number    Number   Number                                                                                                    |                                                                       |
| A sample   Nation**   Ad sample   Nation**   Nation***   Nation***   Nation***   Nation***   Nation***   Nation****   Nation****   Nation************************************                                                                                                    |                                                                       |
| Natures*       Condition 2<br>Select       d sample       Nature*     Nue bith Nuture*       New First Nuetwow     Q       COMMIT     Condition 2<br>Select   Fill in Quantity IP       Trade Quantity       Trade Quantity       Trade Quantity       Trade Quantity       Trade Quantity       Trade Quantity       Trade Quantity       Trade Quantity       Trade Quantity       Trade Quantity       Trade Quantity       Trade Quantity       Trade Quantity       Sea*       Pak Lint*       Coardity       Pak Lint*       Outer Pack*       Trade Quantity       Trade Quantity       Trade Quantity       Trade Quantity       Trade Quantity       Trade Quantity       Trade Quantity       Trade Quantity       Trade Quantity       Trade Quantity       Trade Quantity       Total Quantity       Total Quantity       Sea*       Outer Pack       Total Quantity       Total Quantity       Total Quantity       Total Quantity       Total Quantity       Total Quantity       Total Quantity       Total Quantity                                                                                                    |                                                                       |
| Clearly P  A constry P  A constry A constry A constry A c                                                                                                    |                                                                       |
| d sample Nature* Nee bith Nature* Need Nee field Nature* Need Nee field Nature* Need Nee field Nature*  Need Nee field Nature*  Coardige Pack Dat* Coardige Pack Inter Coardige Pack Inter                                                                                                    |                                                                       |
| d sample Netser* Netser* Netse                                                                                                    |                                                                       |
| Number New Bitch Number   web New Bitch Number Q. 00388     Form Place outrie Plack Spin Life Product package Homotory    Form * Q. 00389     Form Place outrie Plack Spin Life Product package Homotory    Form * Q. 00389     Form *   and New Plack Number Q. 00389     Form *   and New Plack Number Q. 00389     Form *   and New Plack Number Q. 00389     Form *   and New Plack Number Q. 00499     * Quantity Plack     Pack Number     Pack Number                                                                                                    | step4:                                                                |
| Years rest ruition     Q.     CO3369       Form Prace offer to Pack Tom List for product package information     Trade Quantity       form *     Q       form *     Q       statut     Q       intent     Q       outpact pack bit *     Quart Pack *       intent     Quart Pack *       outpact pack bit *     Quart Pack *       intent     Quart Pack *       outpact pack bit *     Quart Pack *       outpact pack bit *     Quart Pack *       outpact pack bit *     Quart Pack *       outpact pack bit *     Quart Pack *                                                                                                    | ack and Loose Quanti                                                  |
| Form     Plane the tra Page Form List for product package Information       toms*     Carefy to Plane the transmission       tom Ne Park Tom     Querty to Plane the transmission       tops Ne Park     Carefy to Plane the transmission       total     Version       total     Version       total     Version       total     Version       total     Version       total     Version                                                                                                    |                                                                       |
| tom*         Q         t         pack         t         pack         t         t         pack         t         t <tht< th=""> <tht< th="">         t         &lt;</tht<></tht<>                                                                                                    | Loose Quantity                                                        |
| Step*         Pack Ltdt*         Odder Pack*           Indext         pack         pack         *           Indext         pack         *         *         *         *         *         *         *         *         *         *         *         *         *         *         *         *         *         *         *         *         *         *         *         *         *         *         *         *         *         *         *         *         *         *         *         *         *         *         *         *         *         *         *         *         *         *         *         *         *         *         *         *         *         *         *         *         *         *         *         *         *         *         *         *         *         *         *         *         *         *         *         *         *         *         *         *         *         *         *         *         *         *         *         *         *         *         *         *         *         *         *         *         *         * <td>1</td>                                                                                                    | 1                                                                     |
|                                                                                                    |                                                                       |
| Country 0 In Fact Loose Country                                                                                                    |                                                                       |
| Ity In Pack Loose Quantity                                                                                                    |                                                                       |
| ask 1 tablet                                                                                                    |                                                                       |
| uattly 0 Live Balance 0                                                                                                    |                                                                       |
| /+1 O(tubler)<br>Belti                                                                                                    |                                                                       |
|                                                                                                    |                                                                       |

### 3.2.1.1 (4) Transaction Preview

Transaction Preview feature allows users to view a summary of transaction details before finalizing any edits or submissions, ensuring accuracy and clarity.

| Step 1 | On Transaction Preview step, verify all the details and finish the | е |
|--------|--------------------------------------------------------------------|---|
|        | submission.                                                        |   |
|        |                                                                    |   |

| w Transaction Draft                                                       | lad within 7 Dave form the ter |                         |                                                       | Filled sample                |
|---------------------------------------------------------------------------|--------------------------------|-------------------------|-------------------------------------------------------|------------------------------|
| Organisation Information                                                  | Transaction                    | Nature Selection        | Product Selection                                     | 4 Transaction Preview        |
| Step 5<br>Transaction Preview                                             |                                |                         |                                                       |                              |
| Organisation Information                                                  |                                |                         |                                                       |                              |
| EEE PHARMACY COMPANY LIMI                                                 | TED                            |                         |                                                       |                              |
| License Number<br>47/4A/2019                                              | License Type<br>Pharmacy       |                         |                                                       |                              |
| Address<br>SHOP A, G/F., FANLING LAU, 98 I                                | NORTH STREET, FANLING, N       | 1                       | Warehouse Address<br>SHOP A, G/F., FANLING LAU, 98 NC | DRTH STREET, FANLING, NY     |
| Transaction Nature Selection                                              | 1                              |                         |                                                       |                              |
| IE License /Reference Number<br><b>S029293444</b>                         | Transaction Date<br>2025-07-03 | 9                       | Transaction Type<br><b>OUT</b>                        | Transaction Nature<br>Damage |
| Transaction Remark<br>Drugs that are damaged during to<br>cannot be sold. | ransportation (e.g., broken vi | als, crushed packaging) |                                                       |                              |
| Product Selection                                                         |                                |                         |                                                       |                              |
| OCTMENTIN TAB 375MG                                                       |                                |                         |                                                       |                              |
| Product Type<br>Registered Product                                        | Product Referen<br>HK87123     | ce Number               | Product Full Name<br>OCTMENTIN TAB 375MG              |                              |
| Admin Route<br><b>Oral</b>                                                | Dose Form<br><b>Tablet</b>     |                         |                                                       |                              |
| Ingredient(s)                                                             |                                |                         |                                                       |                              |
| Ingredient(s)                                                             | Strength Value                 | Strength Unit           | Dose Value                                            | ✿ Dose Unit                  |
| Amoxicillin                                                               | 250                            | mg                      | 1                                                     | Tablet                       |
| Clavulanic Acid                                                           | 125                            | mg                      | 1                                                     | Tablet                       |
| Prescriber's Instructions<br>Take with a meal, 1 tablet three t           | imes a day; Antibiotic: Comp   | lete the whole course   |                                                       |                              |
| Batch Number<br>CD3846                                                    |                                |                         |                                                       |                              |
| Pack Form <b>()</b>                                                       |                                |                         |                                                       |                              |
| Pack Size<br>20                                                           | Pack Unit<br><b>Tablet</b>     |                         | Outer Pack<br>Pack                                    |                              |
| Trade Quantity <b>0</b>                                                   |                                |                         |                                                       |                              |
| Quantity in Pack<br>1 (Pack)                                              | Loose Quantity<br>1 (Tablet)   |                         |                                                       |                              |
| Total Quantity  1 x 20 + 1 = 21 (Tablet)                                  |                                |                         |                                                       |                              |
| Submitted By<br>Chan Tai Man                                              | Status<br>Draft                |                         | Reviewed By<br>-                                      |                              |
| vious Step                                                                |                                |                         |                                                       | Save Draft Subm              |

#### 3.2.1.1 (5) Submit Transaction Draft

Users can submit a transaction draft based on their assigned roles, which may determine the level of access and approval required for finalizing the transaction.

3.2.1.1 (5a) If you are Authorised User

| Step 1 | On Transaction Preview step, click "Submit".                                                                              |
|--------|----------------------------------------------------------------------------------------------------|
| Step 2 | Acknowledged by pop up window with message "Confirm to submit this draft?", click "Confirm" to finish the submission.     |
| Step 3 | Acknowledged by pop up window with message that the submitted draft will be shown in Transaction Record. Click "Confirm". |

\*The draft submitted by Authorised User will be defined as "approved" transaction directly, and it can be found on the Transaction Record page.

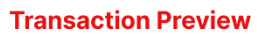

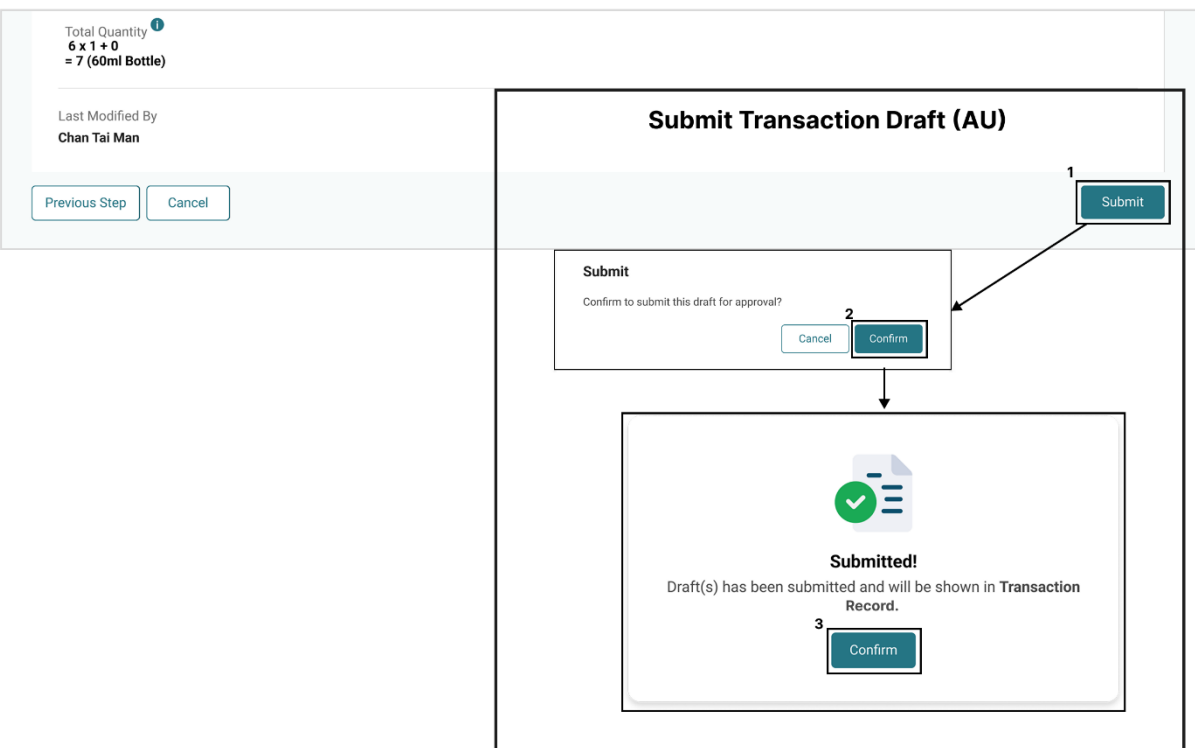

### *3.2.1.1* (5b) If you are Alternative Authorised User/ Company User

| Step 1 | On Transaction Preview step, click "Submit for Approval".                                                                                               |
|--------|----------------------------------------------------------------------------------------------------|
| Step 2 | Acknowledged by pop up window with message "Confirm to submit the draft for approval?", click "Confirm" to finish the submission.                       |
| Step 3 | Acknowledged by pop up window with message "Draft has been<br>submitted. Approved transaction will be shown in Transaction Record."<br>Click "Confirm". |

\* The draft submitted by Alternative Authorised User/ Company User will be defined as "Pending approval" transaction, and it can be found on the Transaction Draft Preparation page.

| 6 x 1 + 1<br>= 7 (60ml Bottle) |                 | Submit Transaction Draft (AAU/CU)                                                                                                    |
|--------------------------------|-----------------|----------------------------------------------------------------------------------------------------|
| Submitted By<br>Chan Tai Man   | Status<br>Draft | Reviewed By<br>-                                                                                                    |
| Previous Step Cancel           |                 | Save Draft Submit for Approval                                                                                                    |
|                                |                 | Submit<br>Confirm to submit this draft for approval?<br>Cancel Confirm<br>Cancel Confirm<br>C |

#### **Transaction Preview**

| Transaction | License Type       | 2A           | 4A           | 7A            | ML             |  |
|-------------|--------------------|--------------|--------------|---------------|----------------|--|
| Tuno        |                    | (Wholesaler) | (Pharmacy)   | (Manufacturer | (Manufacturer) |  |
| туре        | Transaction Nature |              |              | repackage)    |                |  |
|             | Wholesale          |              |              | $\checkmark$  |                |  |
| IN          | Return             | ✓            |              |               |                |  |
|             | Import             | $\checkmark$ |              | ~             | ~              |  |
|             | Manufacture        |              |              | ~             | ~              |  |
|             | Dispose            |              |              | $\checkmark$  |                |  |
|             | Damage             |              |              |               |                |  |
|             | Retention          | ✓            |              |               |                |  |
| OUT         | Wholesale          |              |              | ✓             |                |  |
|             | Return             |              |              | $\checkmark$  |                |  |
|             | Export             | ~            |              | ✓             | ✓              |  |
|             | Dispense           |              | $\checkmark$ |               |                |  |

# 3.2.1.2 Create new transaction with different transaction nature

# 3.2.1.12(1) 2A/4A/7A/ML - IN/OUT - Wholesale

| Step 1 | Refer to 3.2.1.1 (1) Create new transaction Draft.                                                                                                    |
|--------|----------------------------------------------------------------------------------------------------|
| Step 2 | If redirected to Transaction Nature Selection, fill in the valid<br>information:<br>a) Transaction date (within 7 days)<br>b) Transaction type (IN/OUT)<br>c) Transaction nature (Wholesale)<br>d) Reference number<br>Then, click "Next Step". |
| Step 3 | If redirected to Supplier Selection, select supplier type, search supplier, and click "Next Step".                                                                                                    |
| Step 4 | If redirected to product selection, please refer to 3.2.1.1 (3) "Product Selection" to fill in the valid information and click "Next Step".                                                                                                    |
| Step 5 | If redirected to Transaction Preview page, verify all the details and finish the submission. Please refer to 3.2.1.1 (5) Submit Transaction Draft.                                                                                              |

### Create new transaction - IN/OUT - Wholesale (p.1)

Step1: Refer to 2.2.1.1 (1) Create new transaction Draft.

| Every transaction shall be recorded within 7 Days from the dispense til | me.                               |                                                                          |
|-------------------------------------------------------------------------|-----------------------------------|--------------------------------------------------------------------------|
| Organisation Information 2 Transaction Nature Selection                 | 3 Receiver/Supplier Selection 4 F | Product Selection 5 Transaction Previe                                   |
| tep 1<br>rganisation Information                                        |                                   |                                                                          |
| Organisation Name<br>EEE PHARMACY COMPANY                               |                                   | Can be with other license type                                           |
| .icense Number<br>47/4A/2019                                            | License Type<br>Pharmacy          | 1. Wholesaler (2A)<br>2. Pharmacy (4A)<br>3. Manufacturer repackage (7A) |
| idress<br>HOP A, G/F., FANLING LAU, 98 NORTH STREET, FANLING, NT        | Warehouse Address                 | 4. Manufacturer (ML)                                                     |
| ancel                                                                   |                                   |                                                                          |
|                                                                         | - I                               |                                                                          |
|                                                                         |                                   |                                                                          |

Step2: Fill in the valid information, then click "Next Step".

| Organisation Information               | 2 Transaction Nature Selection | 3 Receiver/Supplier S | election 4 Product Selection  | 5 Transaction Preview |
|----------------------------------------|--------------------------------|-----------------------|-------------------------------|-----------------------|
| Step 2<br>Transaction Nature Selection | 1                              |                       |                               |                       |
| Transaction Date*                      |                                |                       | 1.                            | ( design)             |
| 2025-07-02                             | 曲                              |                       | b. Transaction date (Within / | (days)                |
| Transaction Tract                      |                                |                       | c. Transaction nature (Whole  | esale)                |
|                                        |                                |                       | d. Reference number           |                       |
| Transaction Nature*                    |                                |                       |                               |                       |
| Wholesale                              | Return                         |                       |                               |                       |
| Transaction Remark                     |                                |                       |                               |                       |
|                                        |                                |                       |                               |                       |
|                                        |                                | A                     |                               |                       |
| Reference Number *                     |                                |                       |                               |                       |
| S029293444                             |                                | Q                     |                               |                       |
| Please fill in Invoice/ Reference I    | Number in this field           |                       |                               | 2                     |
| revious Sten                           |                                |                       |                               | Save Draft Next Step  |

Step3:

Select supplier type and search supplier from the option field, then click "Next Step".

| Organisation Information                                                                              | Transaction Nature Selection                 | 3 Receiver / Supplier Selection | 4 Product Selection        | 5 Transaction Preview |
|----------------------------------------------------------------------------------------------------|----------------------------------------------|---------------------------------|----------------------------|-----------------------|
| lep 3<br>iupplier Selection                                                                           |                                              |                                 |                            |                       |
| upplier Type *<br>) Wholesaler                                                                        | O Pharmacy                                   | O Manufacturer                  | O Manufacturer (Repackage) |                       |
| ious Step Cancel                                                                                      |                                              |                                 |                            | Save Draft Next Step  |
| Organisation Information                                                                              | Transaction Nature Selection                 | 3 Receiver/Supplier Selection   | 4 Product Selection        | 5 Transaction Preview |
| Step 3<br>Supplier Selection                                                                          |                                              |                                 |                            |                       |
| Supplier Type *                                                                                       | Pharmacy                                     | O Manufacturer                  | O Manufacturer Repackage   |                       |
| 2. EEE PHARMACY COMPAN                                                                                | V Address / License Number  VY LIMITED       | Q                               |                            |                       |
| Supplier Organisation Name<br>EEE PHARMACY COMPANY<br>Supplier Address<br>Shop A, G/F, AIA Tower, 2 R | e<br>Y LIMITED<br>Retail street, Central, HK |                                 |                            | 3.                    |
| Previous Step Cancel                                                                                  |                                              |                                 |                            | Save Draft Next Step  |
|                                                                                                    |                                              |                                 |                            |                       |

To be continue from (p.2)

#### Create new transaction - IN/OUT - Wholesale (p.2)

Step4:

Redirected to the Product Selection, fill in the valid information and click "Next Step".

(Refer to 2.2.1.1 (3) "Product Selection")

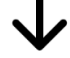

Step5: Verify all the details and finish the submission (Refer to 2.2.1.1 (5) Submit Transaction Draft).

|                                                                                                    | ed within 7 Days from the tra                                                                                                    | ansaction time.                           |                                                               |                                                                                                    | Filleu Sall                                                                 |
|----------------------------------------------------------------------------------------------------|----------------------------------------------------------------------------------------------------|-------------------------------------------|---------------------------------------------------------------|----------------------------------------------------------------------------------------------------|-----------------------------------------------------------------------------|
| Organisation Information                                                                                                    | Transaction Nature S                                                                                                    | election 🔗 R                              | Receiver/Supplier Selection                                   | Product Selection                                                                                  | 5 Transaction Preview                                                       |
| संस्कृ 5<br>Г <b>ransaction Preview</b>                                                                                                    |                                                                                                    |                                           |                                                               |                                                                                                    |                                                                             |
| Organisation Information                                                                                                    |                                                                                                    |                                           |                                                               |                                                                                                    |                                                                             |
| Organisation Name                                                                                                    | COMPANY LIMITED                                                                                                    |                                           |                                                               |                                                                                                    |                                                                             |
| icense Number<br>18/2A/1996<br>18/1A/1996                                                                                                    | License Type<br>Wholesaler                                                                                                    |                                           |                                                               |                                                                                                    |                                                                             |
| ddress<br>Init A-D, 8/F, ABC Industrial Build                                                                                                    | ding, 28 Trading Road, Kwun                                                                                                    | Tong, HK                                  | Warehouse Addre<br>Unit D, 8/F., ABC I<br>Unit 202-3, 2/F, Fi | ndustrial Building, 28 Trading<br>Industrial Building, 28 Trading<br>Inling warehouse, 8 North Str | Road, Kwun Tong, HK<br>eet, Fanling, NT                                     |
| ransaction Nature Selection                                                                                                    |                                                                                                    |                                           |                                                               |                                                                                                    |                                                                             |
| E License /Reference Number<br>E201902170890                                                                                                    | Transaction Dat <b>2025-07-02</b>                                                                                                    | e                                         | Transaction Type<br>IN                                        | Tr<br>W                                                                                            | ansaction Nature<br>holesale                                                |
| ransaction Remark                                                                                                    |                                                                                                    |                                           |                                                               |                                                                                                    |                                                                             |
| Supplier Selection                                                                                                    |                                                                                                    |                                           |                                                               |                                                                                                    |                                                                             |
| Supplier Type                                                                                                    |                                                                                                    |                                           |                                                               |                                                                                                    |                                                                             |
| Supplier Organisation Name                                                                                                    |                                                                                                    |                                           | Supplier Address                                              |                                                                                                    |                                                                             |
|                                                                                                    | TED                                                                                                    |                                           | Shop A. G/F. AIA                                              | Tower, 2 Retail Street, Central,                                                                   | нк                                                                          |
|                                                                                                    | TED                                                                                                    |                                           |                                                               |                                                                                                    |                                                                             |
| Product Selection                                                                                                    | TED                                                                                                    |                                           |                                                               |                                                                                                    |                                                                             |
| Product Selection                                                                                                    | N 312.5mg/5mL                                                                                                    |                                           |                                                               |                                                                                                    |                                                                             |
| Product Selection<br>FLEMING FOR SUPSENSIC<br>Product Type<br>Registered Product                                                                                                    | DN 312.5mg/5mL<br>Product Referen<br>HK82195                                                                                                    | ice Number                                | Product Full Nam<br>FLEMING FOR SU<br>312.5mg/5mL             | e<br>IPSENSION                                                                                     |                                                                             |
| Product Selection FLEMING FOR SUPSENSIC Product Type Registered Product Admin Route Oral                                                                                                    | DN 312.5mg/5mL<br>Product Referen<br>HK82195<br>Dose Form<br>Powder for oral                                                                                                    | ice Number                                | Product Full Nam<br>FLEMING FOR SU<br>312.5mg/5mL             | e<br>IPSENSION                                                                                     |                                                                             |
| Product Selection FLEMING FOR SUPSENSIC Product Type Registered Product Admin Route Dral ngredient(s)                                                                                                    | DN 312.5mg/5mL<br>Product Referen<br>HK82195<br>Dose Form<br>Powder for oral                                                                                                    | suspension                                | Product Full Nam<br>FLEMING FOR SU<br>312.5mg/5mL             | e<br>IPSENSION                                                                                     |                                                                             |
| Product Selection Product Selection Product Type Registered Product Admin Route Prai Ingredient(s) Ingredient(s) Amovicillin                                                                                                    | DN 312.5mg/5mL<br>Product Referen<br>HK82195<br>Dose Form<br>Powder for oral<br>Strength Value<br>250                                                                                          | suspension                                | Product Full Nam<br>FLEMING FOR SU<br>312.5mg/5mL             | e<br>IPSENSION<br>Dose Value                                                                       | Dose Unit     Powrier for oral suspension                                   |
| Product Selection  Product Selection  FLEMING FOR SUPSENSIC  Product Type Registered Product  Admin Route brai  Ingredient(s)  Ingredient(s)  Clavulanic Acid                                                                                                    | N 312.5mg/5mL<br>Product Referen<br>HK82195<br>Dose Form<br>Powder for oral<br>\$ Strength Value<br>250<br>62.5                                                                                | suspension Stren mg/5 mg/5                | Product Full Nam<br>FLEMING FOR SU<br>312.5mg/5mL             | e<br>PPSENSION<br>Dose Value<br>1                                                                  | Dose Unit       Powder for oral suspension       Powder for oral suspension |
| Product Selection FLEMING FOR SUPSENSIC Product Type Registered Product Admin Route Dral Ingredient(s) Ingredient(s) Clavulanic Acid Satch Number 203845                                                                                                    | N 312.5mg/5mL<br>Product Referen<br>HK82195<br>Dose Form<br>Powder for oral<br>\$ Strength Value<br>250<br>62.5                                                                                | suspension Stren mg/5                     | Product Full Nam<br>FLEMING FOR SU<br>312.5mg/5mL             | e<br>PPSENSION<br>Dose Value<br>1                                                                  | Dose Unit       Powder for oral suspension       Powder for oral suspension |
| Product Selection FLEMING FOR SUPSENSIC Product Type Registered Product Admin Route Dral Ingredient(s) Ingredient(s) Clavulanic Acid Satch Number CD3845 Pack Form                                                                                                    | N 312.5mg/5mL<br>Product Referen<br>HK82195<br>Dose Form<br>Powder for oral<br>250<br>62.5                                                                                                    | suspension Stren mg/5 mg/5                | Product Full Nam<br>FLEMING FOR SU<br>312.5mg/5mL             | e<br>IPSENSION                                                                                     | Dose Unit       Powder for oral suspension       Powder for oral suspension |
| Product Selection FLEMING FOR SUPSENSIC Product Type Registered Product Admin Route Dral ngredient(s) Ingredient(s) Clavulanic Acid Statch Number Data Satch Number Data Satch Size                                                                                                    | N 312.5mg/5mL<br>Product Referen<br>HK82195<br>Dose Form<br>Powder for oral<br>250<br>62.5<br>Pack Unit<br>60ml Bottle                                                                         | suspension Stren mg/5 mg/5                | Product Full Nam<br>FLEMING FOR SU<br>312.5mg/5mL             | e<br>IPSENSION                                                                                     | Dose Unit     Powder for oral suspension     Powder for oral suspension     |
| Product Selection FLEMING FOR SUPSENSIC Product Type Registered Product Admin Route Dral Ingredient(s) Ingredient(s) Clavulanic Acid Statch Number Dask Form Pack Size Trade Quantity                                                                                                    | N 312.5mg/5mL Product Referen HK82195 Dose Form Powder for oral  Strength Value 250 62.5 62.5 Pack Unit 60ml Bottle                                                                            | suspension<br>\$USPension<br>mg/5<br>mg/5 | Product Full Nam<br>FLEMING FOR SU<br>312.5mg/5mL             | e<br>IPSENSION<br>Dose Value<br>1<br>1                                                             | Dose Unit       Powder for oral suspension       Powder for oral suspension |
| Product Selection  FLEMING FOR SUPSENSIC  Product Type Registered Product  Admin Route Drai  Ingredient(s)  Ingredient(s)  Clavulanic Acid  Clavulanic Acid  Clavulanic Acid  Pack Form Pack Size I  Trade Quantity In Pack                                                                        | N 312.5mg/5mL<br>Product Referen<br>HK82195<br>Dose Form<br>Powder for oral<br>250<br>62.5<br>62.5<br>Pack Unit<br>60ml Bottle<br>Loose Quantity                                               | suspension<br>suspension<br>mg/5<br>mg/5  | Product Full Nam FLEMING FOR SU 312.5mg/5mL                   | e<br>IPSENSION<br>1<br>1                                                                           | Dose Unit       Powder for oral suspension       Powder for oral suspension |
| Product Selection  FLEMING FOR SUPSENSIC  Product Type Registered Product  Admin Route Oral  Ingredient(s)  Ingredient(s)  Clavulanic Acid  Clavulanic Acid  Clavulanic Acid  Clavulanic Acid  Clavulanic Acid  Clavulanity  Pack Size  Frade Quantity  Quantity in Pack  5 (60xes)                | N 312.5rng/5mL       Product Referentike       Hk82195       Dose Form       Powder for oral       250       62.5       Pack Unit       60mi Bottle       Loose Quantity       1 (60mi Bottle) | suspension<br>suspension<br>mg/5<br>mg/5  | Product Full Nam<br>FLEMING FOR SU<br>312.5mg/5mL             | e<br>IPSENSION<br>1<br>1                                                                           | Dose Unit       Powder for oral suspension       Powder for oral suspension |
| Product Selection  FLEMING FOR SUPSENSIC  Product Type Registered Product  Admin Route Tral  ngredient(s)  Ingredient(s)  Ingredient(s)  Clavulanic Acid  latch Number  Dask45  Pack Form  rade Quantity  uantity in Pack (Boxes)  rotal Quantity  for (Gome Bottle)                               | N 312.5mg/5mL<br>Product Referen<br>HK82195<br>Dose Form<br>Powder for oral<br>250<br>52.5<br>62.5<br>Pack Unit<br>60ml Bottle<br>Loose Quantity<br>1 (60ml Bottle)                            | suspension Stren mg/5 mg/5                | Product Full Nam<br>FLEMING FOR SU<br>312.5mg/5mL             | e<br>IPSENSION<br>1<br>1                                                                           | Dose Unit       Powder for oral suspension       Powder for oral suspension |
| Product Selection  FLEMING FOR SUPSENSIC  Product Type Registered Product  Admin Route Dral  ngredient(s)  Ingredient(s)  Amoxicillin  Clavulanic Acid Batch Number 203845  Pack Form Pack Size  Frade Quantity Quantity in Pack  (Goxes)  fotal Quantity fotal Quantity Submitted By 2han Tai Man | N 312.5mg/5mL<br>Product Referen<br>HK82195<br>Dose Form<br>Powder for oral<br>250<br>62.5<br>Pack Unit<br>60ml Bottle<br>Loose Quantity<br>1 (60ml Bottle)                                    | suspension<br>suspension<br>mg/5          | Product Full Nam FLEMING FOR SU 312.5mg/5mL                   | e<br>IPSENSION<br>1<br>1                                                                           | Dose Unit       Powder for oral suspension       Powder for oral suspension |

# 3.2.1.12 (2) 2A/4A/7A/ML - IN/OUT - Return

| Step 1 | Refer to 3.2.1.1(1) Create new transaction Draft.                                                                                                    |
|--------|----------------------------------------------------------------------------------------------------|
| Step 2 | If redirected to Transaction Nature Selection, fill in the valid<br>information:<br>a) Transaction date (within 7 days)<br>b) Transaction type (IN/OUT)<br>c) Transaction nature (Return)<br>d) Transaction Remark<br>e) Reference number<br>Then, click "Next Step". |
| Step 3 | If redirected to Supplier Selection, select Return Party type, search Return Party, and click "Next Step".                                                                                                    |
| Step 4 | If redirected to product selection, please refer to 3.2.1.1 (3) "Product Selection" to fill in the valid information and click "Next Step".                                                                                                    |
| Step 5 | If redirected to Transaction Preview page, verify all the details and finish the submission. Please refer to 3.2.1.1 (5) Submit Transaction Draft.                                                                                                    |

#### Create new transaction - IN/OUT - Return (p.1)

Step1: Refer to 2.2.1.1 (1) Create new transaction Draft.

| very transaction shall be recor                          | ded within 7 Days from the dispense tin | ne.                             |                                                   |                                                                       |
|----------------------------------------------------------|-----------------------------------------|---------------------------------|---------------------------------------------------|-----------------------------------------------------------------------|
| Organisation Information                                 | 2 Transaction Nature Selection          | 3 Receiver/Supplier Selection 4 | Product Selection                                 | 5 Transaction Preview                                                 |
| lep 1<br>rganisation Information                         |                                         |                                 |                                                   |                                                                       |
| rganisation Name<br>EE PHARMACY COMPANY<br>icense Number |                                         | License Type                    | Can be wit<br>1. Wholes<br>2. Pharma<br>3. Manufa | h other license type<br>aler (2A)<br>cy (4A)<br>cturer repackage (7A) |
| 7/4A/2019                                                |                                         | Pharmacy<br>Warehouse Address   | 4. Manufa                                         | cturer (ML)                                                           |
| HOP A, G/F., FANLING LAU, 98                             | NORTH STREET, FANLING, NT               | -                               |                                                   |                                                                       |

Step2: Fill in the valid information, then click "Next Step".

| <b>A</b> 1      | every transaction shall be reco      | rded within 7 Days from the transaction | time.          |                            |                       |
|-----------------|--------------------------------------|-----------------------------------------|----------------|----------------------------|-----------------------|
| 0               | Organisation Information             | 2 Transaction Nature Selection          | 3 Return Party | 4 Product Selection        | 5 Transaction Preview |
| s<br>T          | tep 2<br>ransaction Nature Selection | n                                       |                |                            |                       |
| a. <sub>T</sub> | ransaction Date*                     |                                         |                | 1.                         | 7 dava)               |
| -               | 2025-07-02                           | 曲                                       |                | b. Transaction type (IN/OL | JT)                   |
| P               | lease fill in the Date of Issue in   | n this field.                           |                | c. Transaction nature (Ret | urn)                  |
| b. <sub>T</sub> | ransaction Type*                     |                                         |                | e. Reference number        |                       |
| 0               | N OUT                                |                                         |                |                            |                       |
| с. <sub>Т</sub> | ransaction Nature*                   |                                         |                |                            |                       |
| C               | ) Wholesale                          | Return                                  |                |                            |                       |
| d. <sub>T</sub> | ransaction Remark *                  |                                         |                |                            |                       |
|                 | Drugs that are reached their e       | xpiration date.                         | k              |                            |                       |
| e. <sub>R</sub> | eference Number*                     |                                         |                |                            |                       |
| 1               | S029293444                           |                                         | Q              |                            |                       |
| P               | lease fill in Invoice/ Reference     | Number in this field                    |                |                            |                       |
| Pre             | vious Step Cancel                    |                                         |                |                            | Save Draft Next Step  |

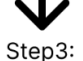

Select return party type and search return party from the option field, then click "Next Step".

| rganisation Information                                                                          | Transaction Nature Selection                           | 3 Return Party                   | 4 Product Selection                        | 5 Transaction Preview      |            |
|--------------------------------------------------------------------------------------------------|--------------------------------------------------------|----------------------------------|--------------------------------------------|----------------------------|------------|
| p 3<br><b>turn Party</b>                                                                         |                                                        |                                  |                                            |                            | Original n |
| lurn Party Type *<br>Wholesaler                                                                  | O Pharmacy                                             | O Manufacturer                   | O Manufacturer (Repackage)                 |                            | Original p |
| us Step Cancel                                                                                   |                                                        |                                  |                                            | Save Draft Next Step       |            |
| Organisation Informat                                                                            | tion 🔮 Transaction Nature Selectio                     | n 3 Return Party                 | 4 Product Selection                        | 5 Transaction Preview      |            |
| Step 3<br>Return Party                                                                           |                                                        |                                  |                                            |                            |            |
| Return Party Type *                                                                              | +                                                      |                                  |                                            |                            |            |
| <ul> <li>Wholesaler</li> </ul>                                                                   | Pharmacy                                               | <ul> <li>Manufacturer</li> </ul> | <ul> <li>Manufacturer Repackage</li> </ul> |                            |            |
| 2. EEE PHARMACY COM                                                                              | on Name / Address / License Number*                    | Q                                |                                            |                            |            |
| Return Party Organisatii<br>EEE PHARMACY COMP<br>Return Party Address<br>Shop A, G/F, AIA Tower, | on Name<br>ANY LIMITED<br>2 Retail street, Central, HK |                                  |                                            |                            |            |
| Previous Step Canc                                                                               | el                                                     |                                  |                                            | 3.<br>Save Draft Next Step |            |
|                                                                                                  |                                                        |                                  |                                            |                            |            |

To be continue from (p.2)

### Create new transaction - IN/OUT- Return (p.2)

Step4: Redirected to the Product Selection, fill in the valid information and click "Next Step". (Refer to 2.2.1.1 (3) "Product Selection")

| •                                                       |
|---------------------------------------------------------|
| Step5: Verify all the details and finish the submission |
| (Refer to 2.2.1.1 (5) Submit Transaction Draft).        |
|                                                         |

| Every transaction shall be re                       | corded within <b>7 Days</b> from the tra | ansaction time.     |                                                                                           |                                                     |
|-----------------------------------------------------|------------------------------------------|---------------------|-------------------------------------------------------------------------------------------|-----------------------------------------------------|
| Organisation Information                            | Transaction Nature S                     | election 🕜 Return P | arty Product Selection                                                                    | n 5 Transaction Preview                             |
| ttep 5<br>Transaction Preview                       |                                          |                     |                                                                                           |                                                     |
| Organisation Information                            |                                          |                     |                                                                                           |                                                     |
| Organisation Name                                   | ADE COMPANY LIMITED                      |                     |                                                                                           |                                                     |
| icense Number<br>/8/2A/1996<br>/8/1A/1996           | License Type<br>Wholesaler               |                     |                                                                                           |                                                     |
| Address                                             |                                          |                     | Warehouse Address                                                                         |                                                     |
| Init A-D, 8/F, ABC Industrial                       | Building, 28 Trading Road, Kwur          | Tong, HK            | Unit D, 8/F., ABC Industrial Building, 28 Tr<br>Unit 202-3, 2/F, Fanling warehouse, 8 Nor | ading Road, Kwun Tong, HK<br>th Street, Fanling, NT |
| Transaction Nature Selec                            | tion                                     |                     |                                                                                           |                                                     |
| E License /Reference Numb<br>E201902170890          | er Transaction Dat<br>2025-07-02         | e                   | Transaction Type<br>IN                                                                    | Transaction Nature<br><b>Return</b>                 |
| Fransaction Remark<br>Drugs that are reached their  | expiration date.                         |                     |                                                                                           |                                                     |
| Poture Dortu                                        |                                          |                     |                                                                                           |                                                     |
| Return Party<br>Return Party Type                   |                                          |                     |                                                                                           |                                                     |
| Return Party Organisation Na                        | ame                                      |                     | Return Party Address                                                                      |                                                     |
| EE PHARMACY COMPANY                                 | LIMITED                                  |                     | Shop A, G/F, AIA Tower, 2 Retail Street, Co                                               | entral, HK                                          |
| Product Selection                                   |                                          |                     |                                                                                           |                                                     |
| FLEMING FOR SUPSEN                                  | ISION 312.5mg/5mL                        |                     |                                                                                           |                                                     |
| Product Type<br>Registered Product                  | Product Referer<br>HK82195               | nce Number          | Product Full Name<br>FLEMING FOR SUPSENSION<br>312.5mg/5mL                                |                                                     |
| Admin Route<br><b>Dral</b>                          | Dose Form<br>Powder for oral             | suspension          |                                                                                           |                                                     |
| Ingredient(s)                                       |                                          |                     |                                                                                           |                                                     |
| Ingredient(s)                                       | Strength Value                           | Strength Unit       | Dose Value                                                                                | Dose Unit                                           |
| Amoxicillin                                         | 250                                      | mg/5ml              | 1                                                                                         | Powder for oral suspension                          |
| Clavulanic Acid                                     | 62.5                                     | mg/5ml              | 1                                                                                         | Powder for oral suspension                          |
| Batch Number<br>CD3845                              |                                          |                     |                                                                                           |                                                     |
| Pack Form <b>()</b>                                 |                                          |                     |                                                                                           |                                                     |
| Pack Size                                           | Pack Unit                                |                     | Outer Pack                                                                                |                                                     |
| I                                                   | 60mi Bottle                              |                     | Box                                                                                       |                                                     |
| Trade Quantity                                      |                                          |                     |                                                                                           |                                                     |
| Quantity in Pack<br>5 (Boxes)                       | Loose Quantity<br>1 (60ml Bottle)        |                     |                                                                                           |                                                     |
| Fotal Quantity ()<br>6 x 1 + 1<br>= 7 (60ml Bottle) |                                          |                     |                                                                                           |                                                     |
| Submitted By<br>Chan Tai Man                        | Status<br><b>Draft</b>                   |                     | Reviewed By<br>-                                                                          |                                                     |
|                                                     |                                          |                     |                                                                                           |                                                     |
| evious Step Cancel                                  |                                          |                     |                                                                                           | Save Draft Submit for Approval                      |

# 3.2.1.12 (3) 2A/7A/ML - IN – Import

| Step 1 | Refer to 3.2.1.1 (1) Create new transaction Draft.                           |
|--------|------------------------------------------------------------------------------|
| Step 2 | If redirected to Transaction Nature Selection, fill in the valid             |
|        | information:                                                                 |
|        | a) Transaction date (within 7 days)                                          |
|        | b) Transaction type (IN)                                                     |
|        | c) Transaction nature (Import)                                               |
|        | d) Reference number (IE License number, E.g.: IE201902170890)                |
|        | Then, click "Next Step".                                                     |
|        |                                                                              |
| Step 3 | If redirected to the foreign exporter information, double check that         |
|        | organisation name and address is correct, and click "Next Step".             |
|        |                                                                              |
| Step 4 | If redirected to product selection, please refer to 3.2.1.1 (3) "Product     |
|        | Selection" to fill in the valid information and click "Next Step".           |
|        |                                                                              |
| Step 5 | If redirected to Transaction Preview page, verify all the details and finish |
|        | the submission. Please refer to 3.2.1.1 (5) Submit Transaction Draft.        |
|        |                                                                              |

#### Create new transaction 2A/ML - IN - Import (p.1)

Step1: Refer to 2.2.1.1 (1) Create new transaction Draft.

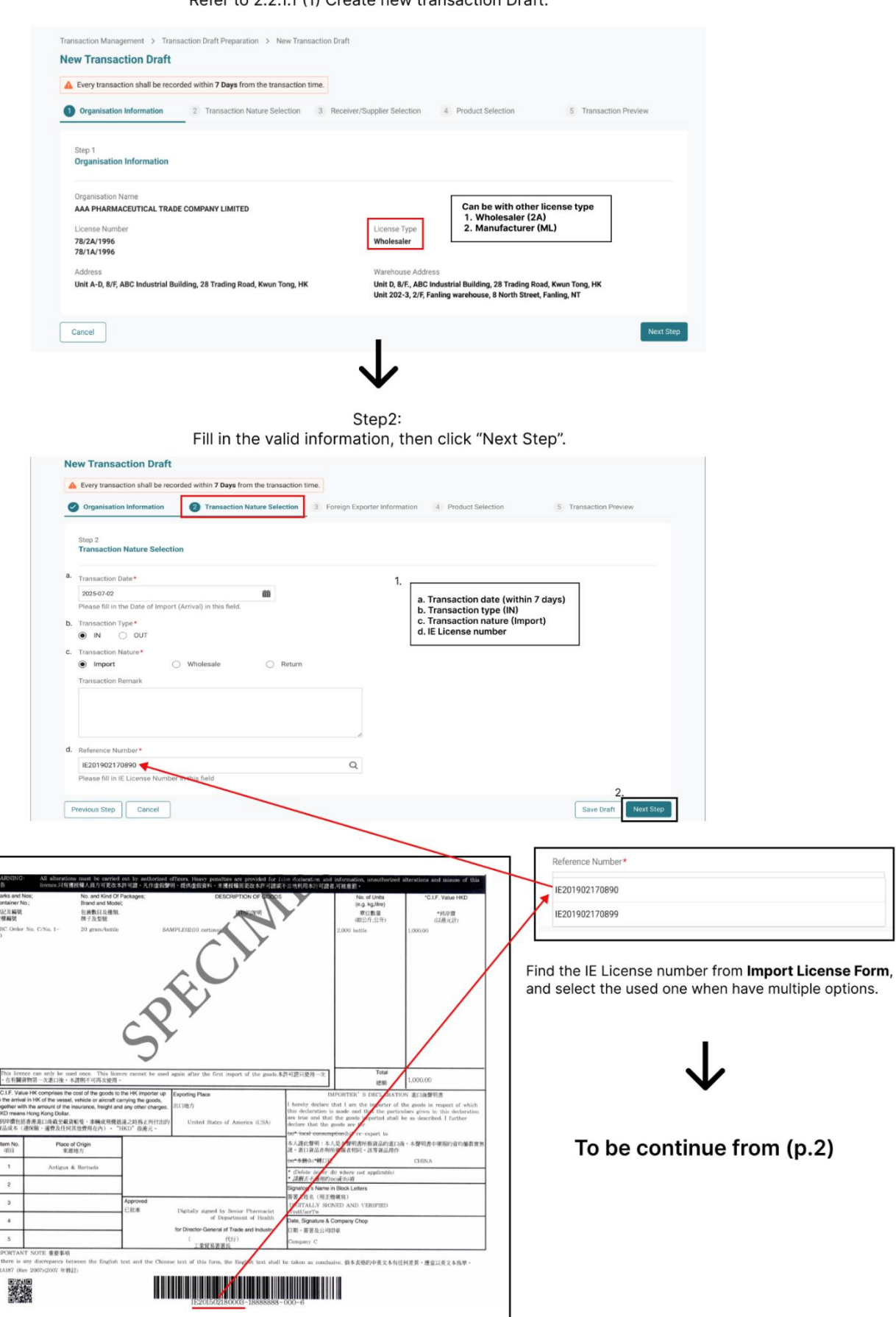

#### Create new transaction 2A/ML - IN - Import (p.2)

Step3: Verify foreign exporter information

|                                                                                                    | v                                                                                | , ,                        |                                                                                             |                              |                        |
|----------------------------------------------------------------------------------------------------|----------------------------------------------------------------------------------|----------------------------|---------------------------------------------------------------------------------------------|------------------------------|------------------------|
| Organisation Informa                                                                                                    | tion 🕑 Transaction Nat                                                           | ture Selection 3 Foreign E | xporter Information 4 Produ                                                                 | ct Selection 5               | Transaction Preview    |
| Step 3<br>Foreign Exporter Inf                                                                                                    | ormation                                                                         |                            |                                                                                             |                              |                        |
|                                                                                                    |                                                                                  |                            |                                                                                             |                              |                        |
| Organisation Name                                                                                                    |                                                                                  |                            | Address                                                                                     |                              |                        |
| XYZ Co.Ltd                                                                                                    |                                                                                  |                            | 123 Frist Street Washington D.                                                              | ; 12345 U.S.A                |                        |
| Previous Step Can                                                                                                    | cel                                                                              |                            | 1                                                                                           |                              | Save Draft Next Step   |
|                                                                                                    |                                                                                  | •                          | $\mathbf{v}$                                                                                |                              |                        |
|                                                                                                    |                                                                                  | C+                         | on 4:                                                                                       |                              |                        |
| Redirected t                                                                                                    | the Product                                                                      | Selection, fill in         | ep4.<br>h the valid infor                                                                   | mation and cli               | ck "Next Step"         |
|                                                                                                    | (Ref                                                                             | er to 2.2.1.1 (3)          | Product Selec                                                                               | ction")                      |                        |
|                                                                                                    |                                                                                  | •                          |                                                                                             |                              |                        |
|                                                                                                    |                                                                                  |                            | V                                                                                           |                              |                        |
|                                                                                                    |                                                                                  | Ste                        | p5:                                                                                         |                              |                        |
|                                                                                                    | Verify all                                                                       | the details an             | d finish the sub                                                                            | mission                      |                        |
|                                                                                                    | (Refer to                                                                        | o 2.2.1.1 (5) Sub          | omit Transaction                                                                            | n Draft).                    |                        |
| w Transaction Draft                                                                                                    |                                                                                  |                            |                                                                                             |                              |                        |
| Every transaction shall be rec                                                                                                    | corded within 7 Days from the tr                                                 | ansaction time.            |                                                                                             |                              |                        |
| Organisation Information                                                                                                    | Transaction Nature 5                                                             | Selection 🕑 Foreign Expo   | orter Information 🛛 🕑 Produc                                                                | t Selection 5                | Transaction Preview    |
|                                                                                                    |                                                                                  |                            |                                                                                             |                              |                        |
| Step 5<br>Transaction Preview                                                                                                    |                                                                                  |                            |                                                                                             |                              |                        |
|                                                                                                    |                                                                                  |                            |                                                                                             |                              |                        |
| Organisation Information                                                                                                    |                                                                                  |                            |                                                                                             |                              |                        |
| AAA PHARMACEUTICAL TRA                                                                                                    | DE COMPANY LIMITED                                                               |                            |                                                                                             |                              |                        |
| License Number<br>78/2A/1996                                                                                                    | License Type<br>Wholesaler                                                       |                            |                                                                                             |                              |                        |
| 78/1A/1996                                                                                                    |                                                                                  |                            | Weerland Address                                                                            |                              |                        |
| Address<br>Unit A-D, 8/F, ABC Industrial E                                                                                              | Juilding, 28 Trading Road, Kwu                                                   | n Tong, HK                 | Warehouse Address<br>Unit D, 8/F., ABC Industrial Build<br>Unit 202-3, 2/E Eapling warehous | ing, 28 Trading Road, Kwun T | ong, HK                |
|                                                                                                    |                                                                                  |                            |                                                                                             |                              |                        |
| IF License /Reference Numbe                                                                                                    | r Transaction Da                                                                 | ite                        | Transaction Type                                                                            | Transaction Nat              | ure                    |
| IE201902170890                                                                                                    | 2025-07-02                                                                       | L                          | IN                                                                                          | Import                       |                        |
| Transaction Remark                                                                                                    |                                                                                  |                            | Reason of Late Submission<br>Lost Invoice has been found.                                   |                              |                        |
| Foreign Evenenter Informati                                                                                                    | lan                                                                              | v                          | Vithin 7 days won't have!!!                                                                 |                              |                        |
| Organisation Name                                                                                                    | ion                                                                              |                            | Address                                                                                     |                              |                        |
| XYZ Co.Ltd                                                                                                    |                                                                                  |                            | 123 Frist Street Washington D.C                                                             | 12345 U.S.A                  |                        |
| Product Selection                                                                                                    |                                                                                  |                            |                                                                                             |                              |                        |
| FLEMING FOR SUPSEN                                                                                                    | SION 312.5mg/5mL                                                                 |                            |                                                                                             |                              |                        |
| Product Type<br>Registered Product                                                                                                    | Product Refere<br>HK82195                                                        | nce Number                 | Product Full Name<br>FLEMING FOR SUPSENSION                                                 |                              |                        |
| Admin Poute                                                                                                    | Dace From                                                                        |                            | 312.5mg/5mL                                                                                 |                              |                        |
| Oral                                                                                                    | Powder for ora                                                                   | l suspension               |                                                                                             |                              |                        |
| Ingredient(s)                                                                                                    |                                                                                  |                            |                                                                                             |                              |                        |
| Ingredient(s)                                                                                                    | Strength Value                                                                   | Strength Unit              | Dose Value                                                                                  | Dose                         | Unit 🗘                 |
| Amoxicillin                                                                                                    | 250                                                                              | mg/5ml                     | 1                                                                                           | Powd                         | er for oral suspension |
| Clavulanic Acid                                                                                                    | 62.5                                                                             | mg/5ml                     | 1                                                                                           | Powd                         | er for oral suspension |
| Batch Number                                                                                                    |                                                                                  |                            |                                                                                             |                              |                        |
| 3010                                                                                                    |                                                                                  |                            |                                                                                             |                              |                        |
|                                                                                                    |                                                                                  |                            |                                                                                             |                              |                        |
| Pack Form                                                                                                    |                                                                                  |                            |                                                                                             |                              |                        |
| Pack Form ①<br>Pack Size<br>1                                                                                                    | Pack Unit<br>60ml Bottle                                                         |                            | Outer Pack<br>Box                                                                           |                              |                        |
| Pack Form ① Pack Size 1 Trade Quantity                                                                                                  | Pack Unit<br>60ml Bottle                                                         |                            | Outer Pack<br>Box                                                                           |                              |                        |
| Pack Form  Pack Size 1 Trade Quantity Quantity in Pack                                                                                  | Pack Unit<br>60ml Bottle<br>Loose Quantity                                       |                            | Outer Pack<br>Box                                                                           |                              |                        |
| Pack Form  Pack Size 1 Trade Quantity Quantity in Pack 6 (Boxes)                                                                        | Pack Unit<br>60mi Bottle<br>Loose Quantity<br>1 (60mi Bottle)                    |                            | Outer Pack<br>Box                                                                           |                              |                        |
| Pack Form ① Pack Size 1 Trade Quantity Quantity in Pack 6 (Boxes) Total Quantity ① 6 x 141 2 7 (60m Boards)                             | Pack Unit<br>60ml Bottle<br>Loose Quantity<br>1 (60ml Bottle)                    |                            | Outer Pack<br>Box                                                                           |                              |                        |
| Pack Form ① Pack Size 1 Trade Quantity Quantity in Pack 6 (Boxes) Total Quantity ① 6 x 1 + 1 = 7 (60ml Bottle)                          | Pack Unit<br>60mi Bottle<br>Loose Quantity<br>1 (60mi Bottle)                    |                            | Outer Pack<br>Box                                                                           |                              |                        |
| Pack Form ① Pack Size 1 Trade Quantity Quantity in Pack 6 (Boxes) Total Quantity ① 6 x1+1 = 7 (60m Bottle) Submitted By Chan Tai Man    | Pack Unit<br>60mi Bottle<br>Loose Quantity<br>1 (60mi Bottle)<br>Status<br>Draft | ,<br>1                     | Outer Pack<br>Box<br>Reviewed By                                                            |                              |                        |
| Pack Form ① Pack Size 1 Trade Quantity Quantity in Pack 6 (Boxes) Total Quantity ① 6 x 1 + 1 = 7 (60m Bottle) Submitted By Chan Tai Man | Pack Unit<br>60mi Bottle<br>Loose Quantity<br>1 (60mi Bottle)<br>Status<br>Draft |                            | Outer Pack<br>Box<br>Reviewed By                                                            |                              |                        |

# 3.2.1.12 (4) 7A/ML - IN – Manufacture

| Step 1 | Refer to 3.2.1.1 (1) Create new transaction Draft.                                                                                                    |
|--------|----------------------------------------------------------------------------------------------------|
| Step 2 | <ul> <li>If redirected to Transaction Nature Selection, fill in the valid information:</li> <li>a) Transaction date (within 7 days)</li> <li>b) Transaction type (IN)</li> <li>c) Transaction nature (Manufacture)</li> <li>d) Reference number</li> <li>Then, click "Next Step".</li> </ul> |
| Step 3 | If redirected to product selection, please refer to 3.2.1.1 (3) "Product Selection" to fill in the valid information and click "Next Step".                                                                                                    |
| Step 4 | If redirected to Transaction Preview page, verify all the details and finish the submission. Please refer to 3.2.1.1 (5) Submit Transaction Draft.                                                                                                    |

### Create new transaction - IN - Manufacture (p.1)

Step1: Refer to 2.2.1.1(1) Create new transaction Draft.

| Every transaction shall be recorded wi               | thin 7 Days from the transaction time. |                                                                                |                                                                                          |           |
|------------------------------------------------------|----------------------------------------|--------------------------------------------------------------------------------|------------------------------------------------------------------------------------------|-----------|
| Organisation Information                             | 2 Transaction Nature Selection         | 3 Product Selection                                                            | 4 Transaction Preview                                                                    |           |
| Step 1<br>Organisation Information                   |                                        |                                                                                |                                                                                          |           |
| Organisation Name<br>BBB MANUFACTURE COMPANY LIMIT   | ED                                     |                                                                                | Can be with other license type<br>1. Manufacturer repackage (7A)<br>2. Menufacturer (MI) |           |
| License Number<br>78/7A/1996<br>78/1A/1996           |                                        | License Type<br>Manufacture                                                    | 2. Manufacturer (ML)                                                                     |           |
| Address<br>Unit A-D, 8/F, ABC Industrial Building, : | 28 Trading Road, Kwun Tong, HK         | Warehouse Address<br>Unit D, 8/F., ABC Industria<br>Unit 202-3, 2/F, Fanling v | al Building, 28 Trading Road, Kwun Tong, HK<br>aarehouse, 8 North Street, Fanling, NT    |           |
| Cancel                                               |                                        |                                                                                |                                                                                          | Next Step |

Step2: Fill in the valid information, then click "Next Step".

|                                          |                                           | Transaction Nature Selection | 3 Pr    | oduct Selection 4 Transacti                                                                           | ion Preview          |
|------------------------------------------|-------------------------------------------|------------------------------|---------|----------------------------------------------------------------------------------------------------|----------------------|
| Step<br>Tra                              | ap 2<br>ansaction Nature Selection        |                              |         | L                                                                                                    |                      |
| <ol> <li>a. Tran</li> <li>202</li> </ol> | ansaction Date*<br>125-07-02              | 曲                            |         | a. Transaction date (within 7 days)<br>b. Transaction type (IN)<br>c. Transaction nature (Manufacture | )                    |
| b. <sub>Trar</sub>                       | Insaction Type*                           |                              |         | d. Reference number                                                                                   |                      |
| C. Tran                                  | insaction Nature*                         |                              |         |                                                                                                    |                      |
| 0                                        | Import  Manufacte                         | ire O Wholesale              | Return  |                                                                                                    |                      |
|                                          |                                           |                              | 0 11010 |                                                                                                    |                      |
|                                          |                                           |                              | ß       |                                                                                                    |                      |
| d. Refe                                  | ference Number*                           |                              |         |                                                                                                    |                      |
| SO                                       | 029293444                                 |                              | Q       |                                                                                                    |                      |
| Plea                                     | ease fill in Invoice/ Reference Number in | this field                   |         |                                                                                                    |                      |
| Drevin                                   | ous Step Cancel                           |                              |         |                                                                                                    | Save Draft Next Step |

Step3: Redirected to the Product Selection, fill in the valid information, and click "Next Step". (Refer to 2.2.1.1(3) "Product Selection")

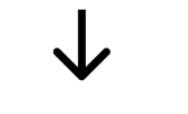

To be continue from (p.2)

#### Create new transaction - IN - Manufacture (p.2)

Step4: Verify all the details and finish the submission. (Refer to 2.2.1.1 (5) Submit Transaction Draft)

| Cranination Information               Transaction Hature Selection                Product Selection                 Transaction Proview          Step 5               Selection               With lease in the selection               Product Selection               Product Selection               Transaction Proview          Main Providem View               Wholesaler               With lease               With lease               Product Selection               Product Selection               Product Selection               Selection               Selection               Product Selection               Product Selection               Transaction Providem               Maintracture               Maintracture               Maintracture               Maintracture               Product Selection               Product Selection               Selection               Selection               Selection               Selection               Selection               Selection               Selection               Selection               Selection               Selection                                                                                                    |        |
|----------------------------------------------------------------------------------------------------|--------|
| Organisation information <ul> <li>Transaction Nature Selection</li> <li>Product Selection</li> </ul> Application information       Userse Type         Variables Autore Watcher Manne       Userse Type         Variables Autore Selection       Userse Type         Variables Autore Selection       Userse Type         Variables Autore Selection       Userse Type         Variables Autore Selection       Transaction Date         Variables Autore Selection       Transaction Date         Variables Autore Selection       Transaction Date         Variables Autore Selection       Transaction Date         Variables Autore Selection       Transaction Date         Variables Autore Selection       Transaction Date         Variables Autore Selection       Transaction Date         Variables Autore Selection       Product Reference Number         Variables Autore Selection       Product Reference Number         Variables Autore Selection       Product Reference Number         Variables Autore Selection       Product Reference Number         Variables Autore Selection       Product Reference Number         Variables Autore Selection       Product Reference Number         Variables Autore Selection       Product Reference Number         Variables Autore Selec                                                                                                    |        |
| in par 5<br>Fransaction Preview                                                                                                    |        |
| Any Product Information           Your Product Information           Your Product Information                                                                                                    |        |
| AA PHARAKGEUTCAL TRADE COMPANY LIMITED         Idense Number       Genage Type         S72/1996       Wholesaler         Windesaler       Waterbaues Address         Waterbaues Address       Waterbaues Address         Init A-D, MF, ABC Industrial Building, 28 Trading Road, Kwun Tong, HK       Waterbaues Address         Waterbaues Address       Unit D, EF, ABC Industrial Building, 28 Trading Road, Kwun Tong, HK         Transaction Nature Selection       Transaction Date         Generose Number       Transaction Date         20293444       Transaction Date         1 annage       Transaction Date         20293444       Transaction Type         1 annage       Transaction Type         1 annage       Product Reference Number         1 annage       Product Full Name         FLEMING FOR SUPSENSION       HKS2195         HKS2195       Product Full Name         Generofer Form ang/Em       Product Full Name         Generofer Form ang/Em       mg/Em       1         Annadellin       25       mg/Em       1       Pewder for oral auge         Cluster Form 0       mg/Em       1       Pewder for oral auge         State       Free row       Exercitien Fore Clustere       Exercitien Fore Cluster Fore Cluster Fo                                                                                                    |        |
| idenses Type       Widesaler         sdaress       Watehouse Address         idenses       Watehouse Address         runsection Nature Selection       Transaction Date         starsaction Remark       2025-07-02         i- Demagery       Transaction Date         i- Organgery       Transaction Date         i- Demagery       Transaction Date         i- Organgery       Transaction Date         i- Demagery       Transaction Date         i- Organgery       Transaction Remark         i- Demagery       Product Reference Number         i- Organgery       Product Reference Number         i- Demagery       Product Reference Number         i- Organgery       Product Reference Number         i- Manufacture       Dase Form         registered Product       Dase Form         registered Product       Query         i- Manufacture       I         registered Product       Query         i- Stars       grafin         i- Organgery       I         i- Organgery       I         i- Organgery       I         i- Organgery       I         i- Organgery       I         i- Organgery       I                                                                                                    |        |
| Wares Unit A-9, 8/5, ABC Industrial Building, 28 T-wind Road, Kwun Tong, HK     Ware bound a Define Building, 29 T-dning warehouse, 8 North Street, Panling, NT       Transaction Nature Selection       Transaction Date     Transaction Nature Nature Selection       Transaction Remark :     Transaction Date     Transaction Nature IN       Note Selection       Television Street, Fanling, NT       Product Reference Number     Transaction Type     Transaction Nature IN       Transaction Remark :       Selection       Television Street, Fanling, NT       Product Reference Number     Product Full Name       FLEMING FOR SUPSENSION       Transaction Type     Product Reference Number       Product Full Name       FLEMING FOR SUPSENSION       Transaction Street, Fanling, NT       Transaction Type     Product Reference Number       Product Reference Number     Product Full Name       FLEMING FOR SUPSENSION       Transaction Type       Transaction Type       Product Reference Number       Product Reference Number       Transaction Type (Type Name)       Product Reference Number                                                                                                    |        |
| ransaction Nature Selection<br>2022 39344 2025 - 7-02  Transaction Type<br>1 annaection Remark :<br>2 - Pordage Selection<br>LEMING FOR SUPSENSION<br>Troduct Selection<br>LEMING FOR SUPSENSION<br>Selection<br>LEMING FOR SUPSENSION<br>Selection<br>LEMING FOR SUPSENSION<br>Selection<br>LEMING FOR SUPSENSION<br>Selection<br>LEMING FOR SUPSENSION<br>Selection<br>LEMING FOR SUPSENSION<br>Selection<br>Maxie Selection<br>LEMING FOR SUPSENSION<br>Selection<br>Maxie Selection<br>LEMING FOR SUPSENSION<br>Selection<br>LEMING FOR SUPSENSION<br>Selection<br>LEMING FOR SUPSENSION<br>Selection<br>LEMING FOR SUPSENSION<br>Selection<br>Maxie Selection<br>LEMING FOR SUPSENSION<br>Selection<br>Maxie Selection<br>Maxie Selection<br>Maxie Selection<br>Selection<br>Maxie Selection<br>Selection<br>Maxie Selection<br>Maxie Selection<br>Maxie Selection<br>Selection<br>Selection<br>Maxie Selection<br>Selection<br>Sele |        |
| Instruction Date       Transaction Date       Transaction Nature       Transaction Nature       Transaction Nature       Transaction Nature         1029293444       2025-07-02       Internation Servers       Internation Servers                                                                                                    |        |
| ransaction Remark<br>1. Demäge<br>2. Rev avg<br>2. Rev grie<br>Product Selection<br>FLEMING FOR SUPSENSION 312.5mg/5mL<br>tradice Product Reference Number<br>HK82195 Product Full Name<br>FLEMING FOR SUPSENSION<br>312.5mg/5ml<br>tradice Product<br>tradice Product<br>tradice Product<br>tradice Product Reference Number<br>HK82195 FLEMING FOR SUPSENSION<br>312.5mg/5ml<br>tradice Product<br>tradice Product<br>tradice Product<br>tradice Product Reference Number<br>tradice Product Reference Number<br>Product Reference Number<br>FLEMING FOR SUPSENSION<br>312.5mg/5ml<br>tradice Product<br>tradice Product<br>tradice Product<br>tradice Product<br>tradice Product Reference Number<br>tradice Product Reference Number<br>tradice Product Reference Number<br>tradice Product Reference Number<br>tradice Product Reference Number<br>tradice Product Reference Number<br>tradice Product Reference Number<br>tradice Product Reference Number<br>tradice Product Reference Number<br>tradice Product Reference Number<br>tradice Product Reference Number<br>tradice Product Reference Number<br>tradice Product Reference Number<br>tradice Product Reference Number<br>tradice Product Number<br>tradice Product Numbe                                                                                                    |        |
| Product Selection         FLEMING FOR SUPSENSION 312.5mg/5mL         Product Type       Product Reference Number       Product Full Name         Registered Product       HK82195       FLEMING FOR SUPSENSION         State       Dose Form       Powder for oral suspension         Product Type       0 see Form       Powder for oral suspension         Ingredient(s)       1       Dose Unit         Amosicillin       250       mg/5ml       1       Powder for oral suspension         Clavalanic Acid       62.5       mg/5ml       1       Powder for oral suspension         Statch Number       253845       mg/5ml       1       Powder for oral suspension         Statch Number       503845       Pack Linit       Outer Pack       Box       Full         State Size       Pack Linit       Outer Pack       Box       Full       Full         Yantify in Pack       Loose Quantify       I (60ml Bottle)       Full       Full       Full       Full         Yantify in Pack       Loose Quantify       I (60ml Bottle)       Full       Full       Full       Full         Yantify in Pack       Loose Quantify       I (60ml Bottle)       Full       Full       Full       Full       Full       Full                                                                                                    |        |
| FLEMING FOR SUPSENSION SUPSENSION   roduct Type   roduct Type   registered Product   HK82195   Dose Form   Powder for oral suspension   roduct Type   roduct Type   Ingredient(s)   Ingredient(s)   Quester   Ingredient(s)   Quester   Quester   Ingredient(s)   Quester   Quester   Ingredient(s)   Quester   Quester <td< td=""><td></td></td<>                                                                                                    |        |
| Product Type Product Reference Number Product Reference Number Product Full Namer   Registered Product Dose Form Purder for oral suspension   Product Type Powder for oral suspension Powder for oral suspension   Ingredient(s)  Ingredient(s)  Ingredient(s)  Ingredient(s)  Registered Product  Ingredient(s)  Registered Product Ingredient(s)  Registered Product Ingredient(s)  Registered Product Value  Ingredient(s)  Registered Product Value Ingredient(s)  Registered Product Value Ingredient(s)  Registered Product Valu                                                                                                    |        |
| Admin Route Does Form   Powder for oral suspension     Ingredient(s)     Ingredient(s)                                                                                                    |        |
| Ingredient(s)          Ingredient(s)       Image: Strength Value       Image: Strength Value       Image: Strengt Value       Image: Stren                                                                                                    |        |
| ingradient(s)       Istrength Value       Strength Unit       Doos Value       Doos Value       Powder for oral susp         Clavulanic Acid       62.5       mg/5ml       mg/5ml       1       1       Powder for oral susp         Batch Number<br>CD384S       Size       Fack Vinit       Outer Pack       1       Powder for oral susp         Pack Size       Pack Unit       Outer Pack       Box       Fack       Fack Vinit       Fack Vinit                                                                                                    |        |
| Amodedilin 250 mg/5ml 1 Powder for oral auap   Clavulanic Acid 62.5 mg/5ml 1 Powder for oral auap   Batch Number States States States States   Pack Form 0 Pack Unit Outer Pack States States   Pack Size Pack Unit Outer Pack States   Gondi Bottle Box States States                                                                                                    | \$     |
| Clavulanic Acid     62.5     mg/5ml     1     Powder for oral susp       Statch Number<br>203845                                                                                                    | ension |
| Batch Number<br>CD3845 Pack Form 0 Pack Size Pack Unit Outer Pack 60ml Bottle Pack Size Loose Quantity 1 (60ml Bottle) Trade Quantity 0 Fotal Quantity 0 Fotal Qu                                                                                                    | ension |
| Pack Form 0     Pack Unit     Outer Pack       Pack Size     Pack Unit     Outer Pack       60ml Bottle     Box                                                                                                    |        |
| Pack Size Pack Unit Outer Pack<br>60ml Bottle Box<br>Trade Quantity<br>Quantity in Pack Loose Quantity<br>6 (Boxe)<br>1 (60ml Bottle)<br>Fotal Quantity •                                                                                                    |        |
| Trade Quantity Juantity in Pack Loose Quantity (Boxe) 1 (60ml Bottle) otal Quantity 0                                                                                                    |        |
| luantity in Pack Loose Quantity<br>is (Boxes) 1 (60ml Bottle)<br>iotal Quantity 0                                                                                                    |        |
| iotal Quantity 🕕                                                                                                    |        |
|                                                                                                    |        |
| 7 (60ml Bottle)                                                                                                    |        |
| ubmitted By Status Reviewed By                                                                                                    |        |
| nan lai wan UTATI -                                                                                                    |        |

### 3.2.1.12 (5) 2A/4A/7A/ML - OUT - Dispose

| Step1  | Refer to 3.2.1.1(1) Create new transaction Draft.                             |
|--------|-------------------------------------------------------------------------------|
| Step 2 | If redirected to Transaction Nature Selection, fill in the valid information: |
|        | a) Transaction date (within 7 days)                                           |
|        | b) Transaction type (OUT)                                                     |
|        | c) Transaction nature (Dispose)                                               |
|        | d) Transaction Remark                                                         |
|        | e) Reference number                                                           |
|        | Then, click "Next Step".                                                      |
| Step 3 | If redirected to EPD, click "Next Step".                                      |
| Step 4 | If redirected to product selection, please refer to 3.2.1.1(3) "Product       |
|        | Selection" to fill in the valid information and click "Next Step".            |
| Step 5 | If redirected to Transaction Preview, verify all the details and finish the   |
|        | submission. Please refer to 3.2.1.1 (5) Submit Transaction Draft.             |

# Create new transaction - OUT- Dispose (p.1)

Step1: Refer to 2.2.1.1(1) Create new transaction Draft.

| A Every transaction shall be recorded within 7 Days from the dispense    | time.                                                                                               |                     |
|--------------------------------------------------------------------------|----------------------------------------------------------------------------------------------------|---------------------|
| Organisation Information     Z Transaction Nature Selection              | 3 Receiver/Supplier Selection 4 Product Selection 5 Transaction Preview                             |                     |
| Step 1<br>Organisation Information                                       |                                                                                                    |                     |
| Organisation Name                                                        |                                                                                                    |                     |
| EEE PHARMACY COMPANY                                                     | Can be with other license type 1. Wholesaler (2A)                                                   |                     |
| License Number<br>47/4A/2019                                             | License Type 2. Pharmacy (4A) Pharmacy 3. Manufacturer repackage (7A)                               |                     |
| Address<br>SHOP A, G/F., FANLING LAU, 98 NORTH STREET, FANLING, NT       | Warehouse Address                                                                                   |                     |
|                                                                          |                                                                                                    |                     |
| Cancel                                                                   | Next Step                                                                                           |                     |
|                                                                          |                                                                                                    |                     |
|                                                                          | $\mathbf{v}$                                                                                        |                     |
| Step2: Fill in the val                                                   | id information, then click "Next Step"                                                              |                     |
| Transaction Management > Transaction Draft Presaration > New Te          | assertion Draft                                                                                     |                     |
| New Transaction Draft                                                    |                                                                                                    |                     |
| A Every transaction shall be recorded within 7 Days from the transaction | on time.                                                                                            |                     |
| Organisation Information                                                 | 1 3 EPD 4 Product Selection 5 Transaction Preview                                                   |                     |
|                                                                          |                                                                                                    |                     |
| Step 2<br>Transaction Nature Selection                                   | 1                                                                                                   |                     |
| a. Transaction Date*                                                     | a. Transaction date (within 7 days)                                                                 |                     |
| 2025-07-02                                                               | c. Transaction rature (Dispose)                                                                     |                     |
| b. Transaction Type*                                                     | e. Reference number                                                                                 |                     |
| IN      OUT     Transaction Natura*                                      |                                                                                                    |                     |
| Export OWholesale Disp                                                   | ose O Damage O Retention O Return                                                                   |                     |
| d. Transaction Remark *                                                  |                                                                                                    |                     |
| proge and are reached their expiration rate.                             |                                                                                                    |                     |
|                                                                          |                                                                                                    |                     |
| e. Reference Number*                                                     |                                                                                                    |                     |
| S029293444<br>Please fill in Invoice/ Reference Number in this field     | q                                                                                                   |                     |
|                                                                          | 2.                                                                                                  |                     |
| Previous Step Cancel                                                     | Save Draft Next Step                                                                                |                     |
|                                                                          |                                                                                                    |                     |
|                                                                          | $\mathbf{V}$                                                                                        |                     |
|                                                                          | •                                                                                                   |                     |
| ,                                                                        | Step3:                                                                                              |                     |
|                                                                          | JICK Next Step .                                                                                    |                     |
| Organisation Information     Organisation Nature Selection               | G EPD     4 Product Selection 5 Transaction Preview                                                 |                     |
| Step 3                                                                   |                                                                                                    | Inform user that    |
| Return to Environmental Protection Department                            |                                                                                                    | products from this  |
| Dispose<br>Drugs an disposed by the provincention itself                 | •                                                                                                   | of transaction natu |
| brugs are asposed by the organisation riser.                             | 1                                                                                                   | be snipped to E     |
| Previous Step Cancel                                                     | Save Draft Next Step                                                                                |                     |
|                                                                          |                                                                                                    |                     |
|                                                                          |                                                                                                    |                     |
|                                                                          | $\checkmark$                                                                                        |                     |
|                                                                          |                                                                                                    |                     |
|                                                                          | Step4:                                                                                              |                     |
| ected to the Product Selectio                                            | Step4:<br>n, fill in the valid information, and click "Next Step".                                  |                     |
| ected to the Product Selectio<br>(Refer to 2.                            | Step4:<br>n, fill in the valid information, and click "Next Step".<br>2.1.1(3) "Product Selection") |                     |
| rected to the Product Selectio<br>(Refer to 2.                           | Step4:<br>n, fill in the valid information, and click "Next Step".<br>2.1.1(3) "Product Selection") |                     |

To be continue from (p.2)
# Create new transaction - OUT- Dispose (p.2)

Step5: Verify all the details and finish the submission. (Refer to 2.2.1.1 (5) Submit Transaction Draft)

|                                                                                                    | rded within 7 Days from the tra                                                                                                    | ansaction time.                                 |                                                                    |                                                 | Theu Sum                       |
|----------------------------------------------------------------------------------------------------|----------------------------------------------------------------------------------------------------|-------------------------------------------------|--------------------------------------------------------------------|-------------------------------------------------|--------------------------------|
| Organisation Information                                                                                                    | Transaction Nature S                                                                                                    | election 🥑 EPD                                  | Product Selection                                                  | 5 Trans                                         | saction Preview                |
| Step 5<br>Fransaction Preview                                                                                                    |                                                                                                    |                                                 |                                                                    |                                                 |                                |
| Organisation Information                                                                                                    |                                                                                                    |                                                 |                                                                    |                                                 |                                |
| organisation Name                                                                                                    | E COMPANY LIMITED                                                                                                    |                                                 |                                                                    |                                                 |                                |
| icense Number                                                                                                    | License Type                                                                                                    |                                                 |                                                                    |                                                 |                                |
| B/2A/1996                                                                                                    | Wholesaler                                                                                                    |                                                 |                                                                    |                                                 |                                |
| 5/ TA/ 1990                                                                                                    |                                                                                                    |                                                 | 201 W 2017                                                         |                                                 |                                |
| ddress<br>nit A-D. 8/F. ABC Industrial Bu                                                                                                    | uilding. 28 Trading Road. Kwur                                                                                                    | Tona, HK                                        | Warehouse Address<br>Unit D. 8/F., ABC Industrial Building, 28 Tra | ding Road. Kwun Tong. Hk                        | ¢                              |
|                                                                                                    |                                                                                                    |                                                 | Unit 202-3, 2/F, Fanling warehouse, 8 North                        | Street, Fanling, NT                             |                                |
| ransaction Nature Selection                                                                                                    | n                                                                                                    |                                                 |                                                                    |                                                 |                                |
| eference Number                                                                                                    | Transaction Dat                                                                                                    | e                                               | Transaction Type                                                   | Transaction Nature                              |                                |
| JZ7293444                                                                                                    | 2025-07-02                                                                                                    |                                                 | 001                                                                | Dispose                                         |                                |
| ransaction Remark<br>rugs that are reached their ex                                                                                                    | piration date.                                                                                                    |                                                 |                                                                    |                                                 |                                |
| nvironmental Protection D                                                                                                    | epartment                                                                                                    |                                                 |                                                                    |                                                 |                                |
| ispose                                                                                                    |                                                                                                    |                                                 |                                                                    |                                                 |                                |
| rugs are disposed by the orga                                                                                                    | insation itself.                                                                                                    |                                                 |                                                                    |                                                 |                                |
| roduct Selection                                                                                                    |                                                                                                    |                                                 |                                                                    |                                                 |                                |
| LEMING FOR SUPSENS                                                                                                    | ION 312.5mg/5mL                                                                                                    |                                                 |                                                                    |                                                 |                                |
| roduct Type                                                                                                    | Product Referen                                                                                                    | ice Number                                      | Product Full Name                                                  |                                                 |                                |
| Registered Product                                                                                                    | HK82195                                                                                                    |                                                 | FLEMING FOR SUPSENSION<br>312.5mg/5mL                              |                                                 |                                |
| Admin Route                                                                                                    | Dose Form                                                                                                    |                                                 |                                                                    |                                                 |                                |
| Dral                                                                                                    | Powder for oral                                                                                                    | suspension                                      |                                                                    |                                                 |                                |
|                                                                                                    |                                                                                                    |                                                 |                                                                    |                                                 |                                |
| gredient(s)                                                                                                    |                                                                                                    |                                                 |                                                                    |                                                 |                                |
| gredient(s)<br>Ingredient(s)                                                                                                    | Strength Value                                                                                                    | Strength Unit                                   | Dose Value                                                         | 🗘 🛛 Dose Unit                                   | ÷                              |
| gredient(s)<br>Ingredient(s)<br>Amoxicillin                                                                                                    | Strength Value           250                                                                                                    | Strength Unit                                   | Dose Value                                                         | Dose Unit     Powder for ora                    | al suspension                  |
| gredient(s)<br>Ingredient(s)<br>Armoxicillin<br>Clavulanic Acid                                                                                                    | \$     Strength Value       250       62.5                                                                                                  | Strength Unit           mg/5ml           mg/5ml | Dose Value  1  1                                                   | Dose Unit     Powder for ora     Powder for ora | Isuspension                    |
| gredient(s) Ingredient(s) Amoxicillin Clavulanic Acid atch Number D3845                                                                                                    | Strength Value       250       62.5                                                                                                    | Strength Unit           mg/5ml                  | Dose Value  1  1                                                   | Dose Unit     Powder for ora     Powder for ora | ¢ al suspension al suspension  |
| Ingredient(s) Ingredient(s) Amoxicillin Clavulanic Acid atch Number D3845 ack Form ①                                                                                                    | Strength Value       250       62.5                                                                                                    | Strength Unit mg/Sml mg/Sml                     | Dose Value      1      1      1                                    | Dose Unit     Powder for ora     Powder for ora | ¢ al suspension al suspension  |
| Ingredient(s) Ingredient(s) Amoxicillin Clavulanic Acid atch Number D3845 ack Form ① ack Size                                                                                                    | Strength Value       250       62.5   Pack Unit                                                                                             | Strength Unit mg/Sml mg/Sml                     | Dose Value      1      Outer Pack      Dose Value                  | Dose Unit     Powder for ora     Powder for ora | ¢ al suspension al suspension  |
| gredient(s) Ingredient(s) Amoxicillin Clavulanic Acid atch Number D3845 ack Form                                                                                                    | Strength Value       250       62.5         Pack Unitt       60ml Bottle                                                                    | Strength Unit mg/Sml mg/Sml                     | Dose Value       1       1       Outer Pack       Box              | Dose Unit     Powder for ora     Powder for ora | ¢ al suspension al suspension  |
| gredient(s) Ingredient(s) Amoxicillin Clavulanic Acid atch Number D3845 ack Form  ack Size rade Quantity                                                                                                    | Strength Value       250       62.5       Pack Unit<br>60ml Bottle                                                                          | Strength Unit     mg/Sml     mg/Sml             | Outer Pack Box                                                     | Dose Unit     Powder for ora     Powder for ora | ¢ al suspension al suspension  |
| Ingredient(s) Ingredient(s) Amoxicillin Clavulanic Acid atch Number D3845 ack Form ack Size rade Quantity uantity in Pack                                                                                                    | Strength Value 250 62.5 Pack Unit 60ml Bottle Loose Quantity                                                                                | Strength Unit mg/Sml mg/Sml                     | Cose Value       1       Outer Pack       Box                      | Dose Unit     Powder for ora                    | ¢ al suspension                |
| Ingredient(s) Ingredient(s) Amoxicillin Clavulanic Acid atch Number D3845 ack Form ack Size rade Quantity uantity in Pack (Boxes)                                                                                                    | Strength Value       250       62.5       Pack Unit       60ml Bottle                                                                       | Strength Unit mg/Sml mg/Sml                     | Oose Value       1       0uter Pack:       Box                     | Dose Unit     Powder for ora     Powder for ora | \$ al suspension al suspension |
| Ingredient(s) Ingredient(s) Amoxicillin Clavulanic Acid atch Number D3845 ack Form ① ack Size rade Quantity uantity in Pack (Boxes) otal Quantity ①                                                                                                    | Strength Value       250       62.5       Pack Unit       60ml Bottle                                                                       | Strength Unit mg/Sml mg/Sml                     | Oose Value       1       0uter Pack:       Box                     | Dose Unit     Powder for ora     Powder for ora | \$ al suspension al suspension |
| gredient(s) Ingredient(s) Armoxicillin Clavulanic Acid Clavulanic Acid atch Number D3845 ack Form ① ack Size rade Quantity uantity in Pack (Boxes) otal Quantity ① x1+1 7 (60ml Bottle)                                                                                                    | Strength Value       250       62.5       Pack Unit<br>60ml Bottle       Loose Quantity<br>1 (60ml Bottle)                                  | Strength Unit     mg/Sml      mg/Sml            | Dose Value      1      Outer Pack Box                              | Oose Unit     Powder for ora     Powder for ora | 4<br>Il suspension             |
| Ingredient(s) Ingredient(s) Amoxicillin Clavulanic Acid atch Number D3845 ack Form ① ack Size rade Quantity uantity in Pack (Boxes) otal Quantity ① ix1+1 7 (50ml Bottle) ubmitted By                                                                                                    | Strength Value       250       62.5       Pack Unit<br>60ml Bottle       Loose Quantity<br>1 (60ml Bottle)                                  | Strength Unit     mg/Sml      mg/Sml            | Oose Value       1       0uter Pack       Box                      | Dose Unit     Powder for ora                    | ¢ al suspension al suspension  |
| Ingredient(s) Ingredient(s) Amoxicillin Clavulanic Acid atch Number D3845 ack Form ① ack Size rade Quantity uantity in Pack (Boxes) xtal Quantity ① x1+1 7(60ml Bottle) ibmitted By yan Tai Man                                                                                                    | Strength Value       250       62.5       Pack Unit<br>60ml Bottle       Loose Quantity<br>1 (60ml Bottle)       Status<br>Draft            | Strength Unit     mg/Sml      mg/Sml            | Note Value       1       0uter Pack       Box                      | Oose Unit     Powder for ora     Powder for ora | ¢ al suspension al suspension  |
| gredient(s) Ingredient(s) Amoxicillin Clavulanic Acid Clavulanic Acid Clavulan | Strength Value       250       62.5       Pack Unit       60ml Bottley       Loose Quantity       1 (60ml Bottley)       Status       Draft | Strength Unit     mg/Sml      mg/Sml            | Note Value       1       0uter Pack       Box                      | Dose Unit     Powder for ora     Powder for ora | ¢ al suspension al suspension  |

# 3.2.1.12 (6) 2A/4A/7A/ML - OUT – Damage

| Step1  | Refer to 3.2.1.1(1) Create new transaction Draft.                                                                                                    |
|--------|----------------------------------------------------------------------------------------------------|
| Step 2 | <ul> <li>If redirected to Transaction Nature Selection, fill in the valid information:</li> <li>a) Transaction date (within 7 days)</li> <li>b) Transaction type (OUT)</li> <li>c) Transaction nature (Damage)</li> <li>d) Transaction Remark</li> <li>e) Reference number</li> <li>Then, click "Next Step".</li> </ul> |
| Step 3 | If redirected to product selection, please refer to 3.2.1.1(3) "Product Selection" and "Sample for Product Selection" to fill in the valid information and click "Next Step".                                                                                                    |
| Step 4 | If redirected to Transaction Preview, verify all the details and finish the submission. Please refer to 3.2.1.1 (5) Submit Transaction Draft.                                                                                                    |

# Create new transaction - OUT- Damage (p.1)

Step1: Refer to 2.2.1.1(1) Create new transaction Draft.

| Organisation Information                                              | 2 Transaction Nature Selection | 3 Receiver/Supplier Selection 4 | Product Selection 5 Transaction Preview                                                                                    |
|-----------------------------------------------------------------------|--------------------------------|---------------------------------|----------------------------------------------------------------------------------------------------|
| tep 1<br>Irganisation Information                                     |                                |                                 |                                                                                                    |
| rganisation Name<br>EE PHARMACY COMPANY<br>icense Number<br>7/4A/2019 |                                | License Type<br>Pharmacy        | Can be with other license type<br>1. Wholesaler (2A)<br>2. Pharmacy (4A)<br>3. Manufacturer (MLL)<br>4. Manufacturer (MLL) |
| ddress<br>HOP A, G/F., FANLING LAU, 9                                 | 3 NORTH STREET, FANLING, NT    | Warehouse Address               |                                                                                                    |

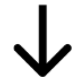

Step2: Fill in the valid information, then click "Next Step".

| Step 2<br>Transaction Nature Selection                                                                                                    |                                                                               |                                           |                                                           |                                                |
|----------------------------------------------------------------------------------------------------|-------------------------------------------------------------------------------|-------------------------------------------|-----------------------------------------------------------|------------------------------------------------|
|                                                                                                    |                                                                               |                                           | 1                                                         |                                                |
| Transaction Date*                                                                                                    |                                                                               |                                           | a. Transaction date (within 7 d                           | tays)                                          |
| 2025-07-02                                                                                                    | 苗                                                                             |                                           | b. Transaction type (OUT)<br>c. Transaction nature (Damag | e)                                             |
| Transaction Type*                                                                                                    |                                                                               |                                           | e. Reference number                                       |                                                |
| Transaction Nature                                                                                                    |                                                                               |                                           |                                                           |                                                |
| O Wholesale O Dis                                                                                                    | pense 🔿 Retention                                                             | Damage                                    | O Dispose O Retur                                         | n                                              |
| Transaction Remark*                                                                                                    |                                                                               |                                           |                                                           |                                                |
|                                                                                                    |                                                                               | ti.                                       |                                                           |                                                |
| Reference Number*                                                                                                    |                                                                               | -                                         |                                                           |                                                |
| S029293444                                                                                                    | ver in this field                                                             | Q                                         |                                                           |                                                |
| Presse minimuvoice/ Nerelence Numb                                                                                                    | er in bills held                                                              |                                           |                                                           | 2                                              |
| revious Step Cancel                                                                                                    |                                                                               |                                           | [                                                         | Save Draft Next Ste                            |
|                                                                                                    |                                                                               |                                           |                                                           |                                                |
| Fi                                                                                                    | III in the valid inform<br>(Refer to 2.2.1.1(                                 | Step3:<br>ation, and cl<br>3) "Product \$ | ick "Next Step".<br>Selection")                           |                                                |
| <b>Crganisation Information</b>                                                                                                    | II in the valid inform<br>(Refer to 2.2.1.1(<br>Transaction Nature Selection  | Step3:<br>ation, and cl<br>3) "Product S  | ick "Next Step".<br>Selection")                           | aview.                                         |
| Organisation Information                                                                                                    | III in the valid inform<br>(Refer to 2.2.1.1(<br>Transaction Nature Selection | Step3:<br>ation, and cl<br>3) "Product S  | ick "Next Step".<br>Selection")                           | eveev<br>+ Add                                 |
| Fi<br>Organisation information<br>Step 3<br>Product Selection                                                                                                    | II in the valid inform<br>(Refer to 2.2.1.1(                                  | Step3:<br>ation, and cl<br>3) "Product S  | ick "Next Step".<br>Selection")                           | eview<br>+ Add<br>Duckleate                    |
| Organisation Information Organisation Information Ship 3 Product Selection > Product #1 Product #1 Product Type Registered Product                                                      | III in the valid inform<br>(Refer to 2.2.1.1(<br>Transaction Nature Selection | Step3:<br>ation, and cl<br>3) "Product S  | ick "Next Step".<br>Selection")<br>@ transaction P        | eview<br>+ Add<br>Duplicate                    |
| Crganisation Information Crganisation Information Step 3 Product Selection > Product #1 Product #1 Product #1 Search Your Product *                                                     | Ill in the valid inform<br>(Refer to 2.2.1.1(<br>Transaction Nature Selection | Step3:<br>ation, and cl<br>3) "Product S  | ick "Next Step".<br>Selection")<br>@ transaction P        | eview<br>+ Add<br>Duplicate                    |
| Crgenisation Information Crgenisation Information Step 3 Product Selection > Product #1 Product #1 Product #1 HK Registration / Reference Number / Product                              | III in the valid inform<br>(Refer to 2.2.1.1(<br>Transaction Nature Selection | Step3:<br>ation, and cl<br>3) "Product S  | ick "Next Step".<br>Selection")                           | eview<br>+ Add<br>Duolicate                    |
| Crganisation Information Crganisation Information Step 3 Product Selection Product #1 Product #1 Product Type Registration / Reference Number / Product News Step Cancel                | Ill in the valid inform<br>(Refer to 2.2.1.1(<br>Transaction Nature Selection | Step3:<br>ation, and cl<br>3) "Product S  | ick "Next Step".<br>Selection")<br>@ Transctor P          | vvew<br>+ Add<br>Duckcate                      |
| Croanisation Information Croanisation Information Step 3 Product Selection Product #1 Product #1 Product #1 Product #4 HK Registration / Reference Number / Product Wrisus Step Cancel  | Ill in the valid inform<br>(Refer to 2.2.1.1(<br>Transaction Nature Selection | Step3:<br>ation, and cl<br>3) "Product S  | ick "Next Step".<br>Selection")<br>(4) Transaction P      | eview<br>+ Add<br>Ducticate<br>Save Draft Next |
| Crganisation Information Crganisation Information Step 3 Product Selection > Product #1 Product #1 Product #1 Product #3 HK Riegistration / Reference Number / Product News Step Cancel | Ill in the valid inform<br>(Refer to 2.2.1.1(<br>Transaction Nature Selection | Step3:<br>ation, and cl<br>3) "Product S  | ick "Next Step".<br>Selection")<br>(4) Transaction P      | eview<br>+ Add<br>Ducticate<br>Save Draft Next |

To be continue from (p.2)

# Create new transaction - OUT- Damage (p.2)

Step4: Verify all the details and finish the submission. (Refer to 2.2.1.1 (5) Submit Transaction Draft)

|                                                                                                    | orded within <b>7 Days</b> from the transa                                                 | ction time.        |                                       |                              |
|----------------------------------------------------------------------------------------------------|--------------------------------------------------------------------------------------------|--------------------|---------------------------------------|------------------------------|
| Organisation Information                                                                                                    | Transaction Nat                                                                            | ure Selection      | Product Selection                     | 4 Transaction Preview        |
| tep 5<br>Transaction Preview                                                                                                    |                                                                                            |                    |                                       |                              |
| Organisation Information                                                                                                    |                                                                                            |                    |                                       |                              |
| rganisation Name                                                                                                    | IMITED                                                                                     |                    |                                       |                              |
| icense Number<br>17/4A/2019                                                                                                    | License Type<br>Pharmacy                                                                   |                    |                                       |                              |
| ddress                                                                                                    | -                                                                                          |                    | Warehouse Address                     |                              |
| HOP A, G/F., FANLING LAU, 9                                                                                                    | 98 NORTH STREET, FANLING, NY                                                               |                    | SHOP A, G/F., FANLING LAU, 98 NOP     | RTH STREET, FANLING, NY      |
| ransaction Nature Selecti                                                                                                    | ion                                                                                        |                    |                                       |                              |
| E License /Reference Number<br>3029293444                                                                                                    | Transaction Date 2025-07-03                                                                |                    | Transaction Type <b>OUT</b>           | Transaction Nature<br>Damage |
| ransaction Remark<br>rugs that are damaged durin<br>annot be sold.                                                                           | g transportation (e.g., broken vials,                                                      | crushed packaging) |                                       |                              |
| Product Selection                                                                                                    |                                                                                            |                    |                                       |                              |
| OCTMENTIN TAB 375M                                                                                                    | G                                                                                          |                    |                                       |                              |
| roduct Type<br>Registered Product                                                                                                    | Product Reference N<br>HK87123                                                             | lumber             | Product Full Name OCTMENTIN TAB 375MG |                              |
| .dmin Route<br>Dral                                                                                                    | Dose Form<br><b>Tablet</b>                                                                 |                    |                                       |                              |
| ngredient(s)                                                                                                    |                                                                                            |                    |                                       |                              |
| Ingredient(s)                                                                                                    | ♣ Strength Value                                                                           | 😫 Strength Unit    | 🕈 🛛 Dose Value                        | 🕈 🛛 Dose Unit                |
| Amoxicillin                                                                                                    | 250                                                                                        | mg                 | 1                                     | Tablet                       |
| Clavulanic Acid                                                                                                    | 125                                                                                        | mg                 | 1                                     | Tablet                       |
| Proporibor's Instructions                                                                                                    |                                                                                            |                    |                                       |                              |
| rescribers instructions                                                                                                    |                                                                                            | the whole course   |                                       |                              |
| ake with a meal, 1 tablet thre                                                                                                    | e times a day; Antibiotic: Complete                                                        |                    |                                       |                              |
| Take with a meal, 1 tablet three<br>atch Number                                                                                              | e times a day; Antibiotic: Complete                                                        |                    |                                       |                              |
| Take with a meal, 1 tablet three<br>iatch Number<br>:D3846                                                                                   | e times a day; Antibiotic: Complete                                                        |                    |                                       |                              |
| Take with a meal, 1 tablet three<br>iatch Number<br>ID3846<br>Yack Form O                                                                    | e times a day; Antibiotic: Complete                                                        |                    | Outer Pack                            |                              |
| Take with a meal, 1 tablet three<br>tatch Number<br>:D3846<br>Tack Form ()<br>Tack Size<br>0                                                 | e times a day; Antibiotic: Complete<br>Pack Unit<br>Tablet                                 |                    | Outer Pack<br>Pack                    |                              |
| Take with a meal, 1 tablet three<br>satch Number<br>D3846<br>Tack Form 1<br>Tack Size<br>0                                                   | e times a day; Antibiotic: Complete<br>Pack Unit<br>Tablet                                 |                    | Outer Pack<br><b>Pack</b>             |                              |
| Take with a meal, 1 tablet three<br>satch Number<br>D3846<br>Tack Form ①<br>Tack Size<br>0<br>Trade Quantity ①<br>Juantity in Pack<br>(Pack) | e times a day; Antibiotic: Complete<br>Pack Unit<br>Tablet<br>Loose Quantity<br>1 (Tablet) |                    | Outer Pack<br>Pack                    |                              |
| Trade Quantity ① Pack Form ① Pack Size Pack Size Pack Size Pack Size Pack Quantity ① Pack Pack Pack Pack Pack Pack Pack Pack                 | Pack Unit<br>Pack Unit<br>Tablet<br>Loose Quantity<br>1 (Tablet)                           |                    | Outer Pack<br>Pack                    |                              |

# 3.2.1.12 (7) 2A/4A/7A/ML - OUT - Retention

| Step1  | Refer to 3.2.1.1(1) Create new transaction Draft.                                                                                                    |
|--------|----------------------------------------------------------------------------------------------------|
| Step 2 | <ul> <li>If redirected to Transaction Nature Selection, fill in the valid information:</li> <li>a) Transaction date (within 7 days)</li> <li>b) Transaction type (OUT)</li> <li>c) Transaction nature (Retention)</li> <li>d) Transaction Remark</li> <li>e) Reference number</li> <li>Then, click "Next Step".</li> </ul> |
| Step 3 | If redirected to product selection, please refer to 3.2.1.1(3) "Product Selection" and "Sample for Product Selection" to fill in the valid information and click "Next Step".                                                                                                    |
| Step 4 | If redirected to Transaction Preview, verify all the details and finish the submission. Please refer to 3.2.1.1 (5) Submit Transaction Draft.                                                                                                    |

### Create new transaction - OUT- Retention (p.1)

Step1: Refer to 2.2.1.1(1) Create new transaction Draft.

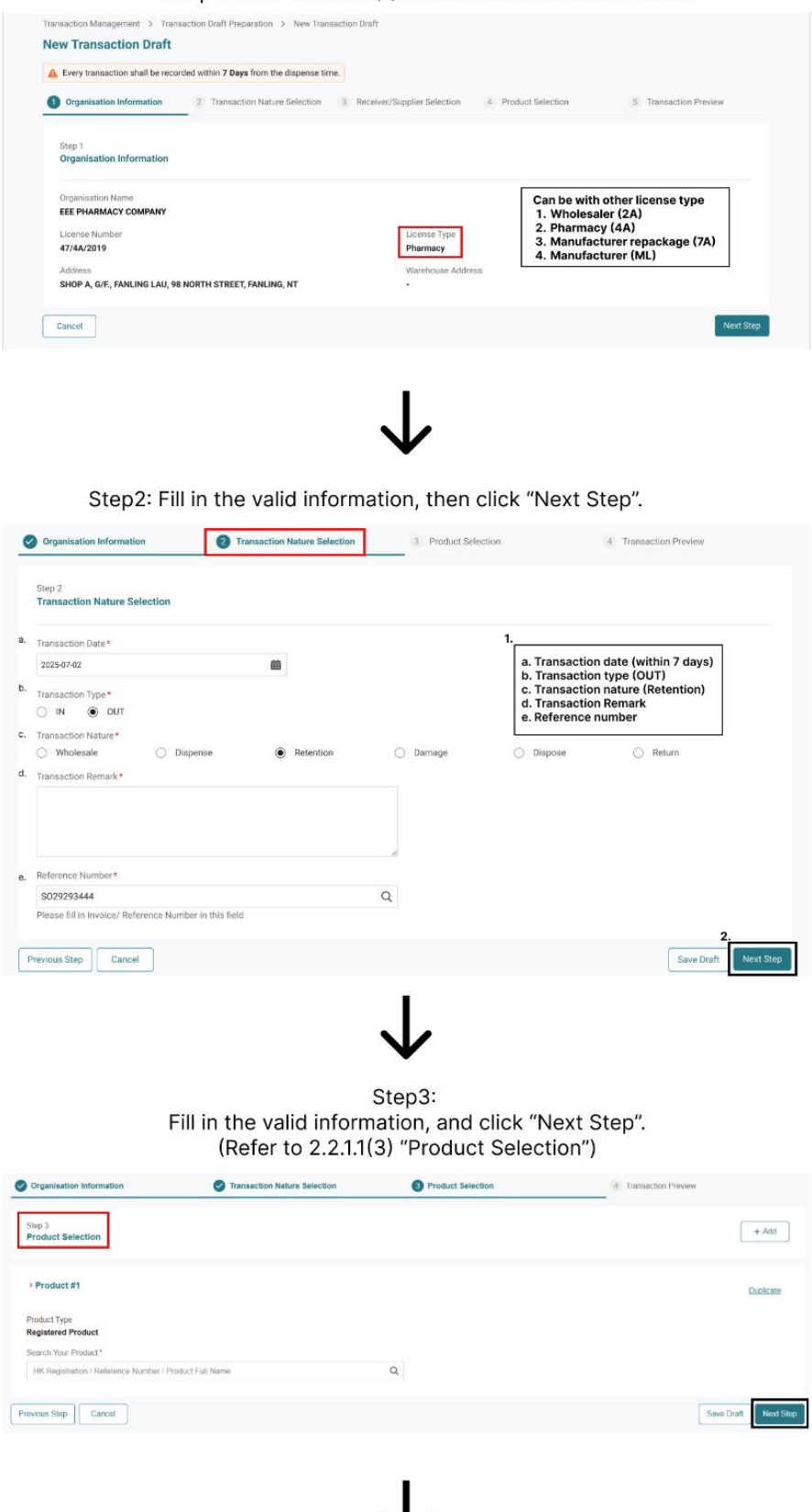

To be continue from (p.2)

### Create new transaction - OUT- Retention (p.2)

Step4: Verify all the details and finish the submission. (Refer to 2.2.1.1 (5) Submit Transaction Draft)

| Every transaction shall be record                                               | ded within <b>7 Days</b> from t  | ne transaction time.        |                                                      |                                 |
|---------------------------------------------------------------------------------|----------------------------------|-----------------------------|------------------------------------------------------|---------------------------------|
| Organisation Information                                                        | 🕑 Transa                         | ction Nature Selection      | Product Selection                                    | 4 Transaction Preview           |
| Step 5<br>Fransaction Preview                                                   |                                  |                             |                                                      |                                 |
| Organisation Information                                                        | ITED                             |                             |                                                      |                                 |
| icense Number                                                                   | License Typ                      | De                          |                                                      |                                 |
| Address<br>Shop A, G/F., FANLING LAU, 98                                        | Pharmacy<br>NORTH STREET, FANLIN | IG, NY                      | Warehouse Address<br>SHOP A, G/F., FANLING LAU, 98 N | NORTH STREET, FANLING, NY       |
| Fransaction Nature Selectior                                                    | 1                                |                             |                                                      |                                 |
| E License /Reference Number<br>6029293444                                       | Transaction<br>2025-07-0         | n Date<br>3                 | Transaction Type<br>OUT                              | Transaction Nature<br>Retention |
| Fransaction Remark<br>Retaining drugs for additional qu<br>afficacy standards.  | uality control checks to e       | ensure they meet safety and |                                                      |                                 |
| Product Selection                                                               |                                  |                             |                                                      |                                 |
| Product Type<br>Registered Product                                              | Product Re<br>HK87123            | ference Number              | Product Full Name OCTMENTIN TAB 375MG                |                                 |
| Admin Route<br>Dral                                                             | Dose Form<br>Tablet              |                             |                                                      |                                 |
| ngredient(s)                                                                    |                                  | 1                           |                                                      |                                 |
| Ingredient(s)                                                                   | Strength Value                   | \$ Strength Unit            | Dose Value                                           | ♦ Dose Unit                     |
| Amoxicillin                                                                     | 250                              | mg                          | 1                                                    | Tablet                          |
| Clavulanic Acid                                                                 | 125                              | mg                          | 1                                                    | Tablet                          |
| Prescriber's Instructions                                                       | times a dav: Antibiotic: (       | Complete the whole course   |                                                      |                                 |
| Batch Number<br>CD3846                                                          |                                  |                             |                                                      |                                 |
| Pack Form <b>O</b>                                                              |                                  |                             |                                                      |                                 |
| Pack Size<br>20                                                                 | Pack Unit<br><b>Tablet</b>       |                             | Outer Pack<br>Pack                                   |                                 |
| Trade Quantity 0                                                                |                                  |                             |                                                      |                                 |
| Quantity in Pack<br>I (Pack)<br>Fotal Quantity ①<br>1 x 20 + 1<br>= 21 (Tablet) | Loose Quai<br>1 (Tablet)         | ntity                       |                                                      |                                 |
|                                                                                 |                                  |                             |                                                      |                                 |

# 3.2.1.12 (8) 2A/7A/ML - OUT – Export

| Step 1 | Refer to 3.2.1.1(1) Create new transaction Draft.                                                                                                    |
|--------|----------------------------------------------------------------------------------------------------|
| Step 2 | <ul> <li>If redirected to Transaction Nature Selection, fill in the valid information:</li> <li>a) Transaction date (within 7 days)</li> <li>b) Transaction type (OUT)</li> <li>c) Transaction nature (Export)</li> <li>d) Reference number (IE License number, E.g.: IE201902170890)</li> <li>Then, click "Next Step".</li> </ul> |
| Step 3 | If redirected to the consignee information, double check that organisation name and address is correct, and click "Next Step".                                                                                                    |
| Step 4 | If redirected to product selection, please refer to 3.2.1.1(3) "Product Selection" and "Sample for Product Selection" to fill in the valid information and click "Next Step".                                                                                                    |
| Step 5 | If redirected to Transaction Preview page, verify all the details and finish the submission.<br>Please refer to 3.2.1.1 (5) Submit Transaction Draft.                                                                                                    |

#### Create new transaction 1A/2A - OUT- Export (p.1)

Step1:

Refer to 2.2.1.1 (1) Create new transaction Draft.

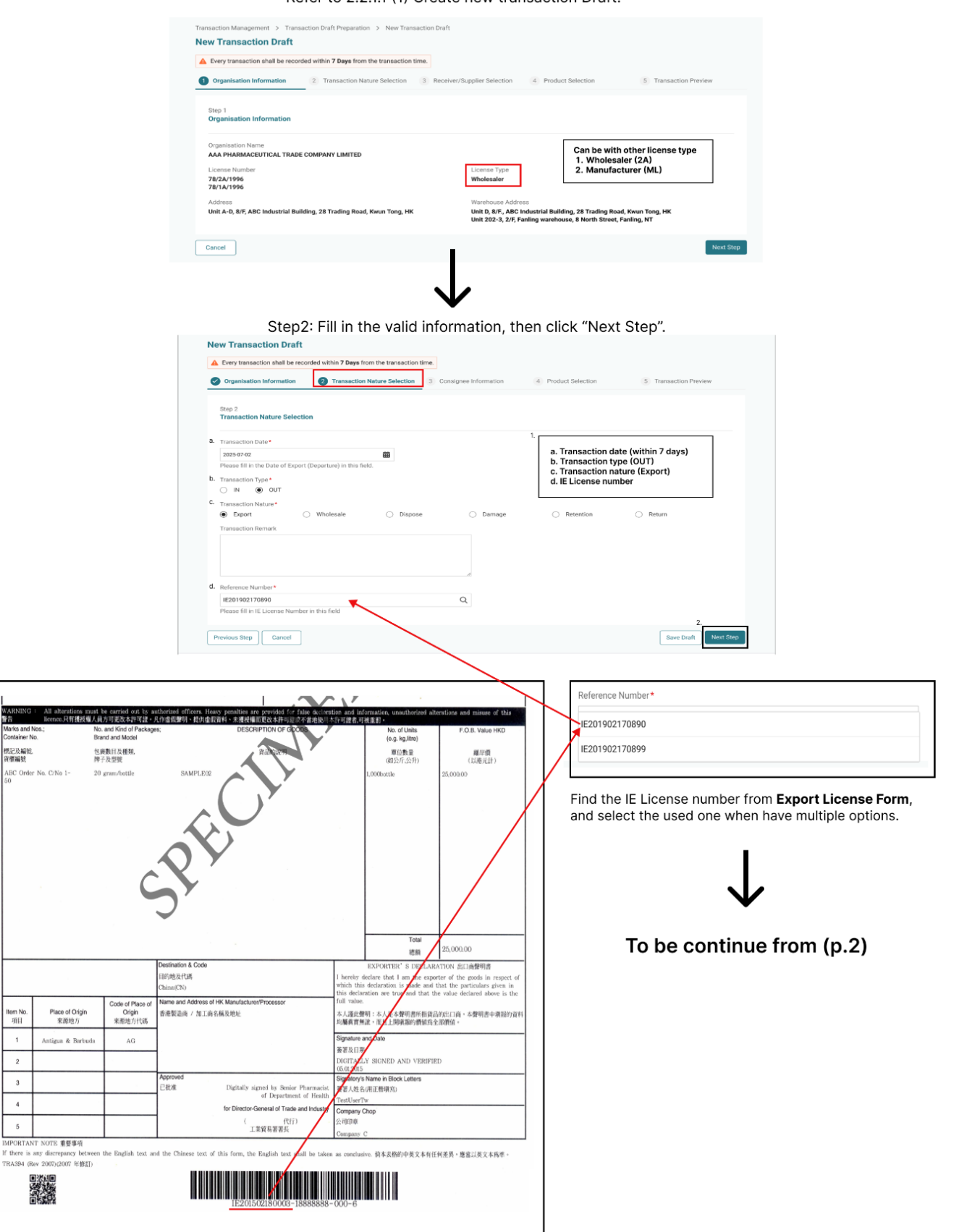

# Create new transaction 1A/2A - OUT- Export (p.2)

Step3: Verify Consignee information

| Step 3                                                                                                    |                                                                                                    |                                                             |                                                                                                    |                                                                                                    |                                                                                                    |
|----------------------------------------------------------------------------------------------------|----------------------------------------------------------------------------------------------------|-------------------------------------------------------------|----------------------------------------------------------------------------------------------------|----------------------------------------------------------------------------------------------------|----------------------------------------------------------------------------------------------------|
| Consignee Information                                                                                                    |                                                                                                    |                                                             |                                                                                                    |                                                                                                    |                                                                                                    |
| Organisation Name<br>ADVANCE PHARMACEUTICAL CO                                                                                                    | LTD                                                                                                    |                                                             | Address<br>99 Guanghua Road Bei jing China                                                                                                    | a                                                                                                    |                                                                                                    |
| revious Step Cancel                                                                                                    |                                                                                                    |                                                             | -                                                                                                    |                                                                                                    | Save Draft Next Step                                                                                                    |
| edirected to the                                                                                                    | e Product Sele<br>(Refer to                                                                                                    | s<br>ection, fill<br>o 2.2.1.1 (;                           | Step4:<br>in the valid inform<br>3) "Product Select                                                                                                    | nation and (<br>tion")                                                                                                    | click "Next Step'                                                                                                    |
|                                                                                                    | Verify all th<br>(Refer to 2                                                                                                    | e details<br>.2.1.1 (5) S                                   | and finish the sub<br>Submit Transaction                                                                                                    | mission<br>n Draft).                                                                                                    |                                                                                                    |
| New Transaction Draft                                                                                                    | •                                                                                                    |                                                             |                                                                                                    |                                                                                                    |                                                                                                    |
| A Every transaction shall be record                                                                                                    | ded within 7 Days from the transa                                                                                                    | ction time.                                                 |                                                                                                    |                                                                                                    |                                                                                                    |
| Organisation Information                                                                                                    | Transaction Nature Selection                                                                                                    | tion 🥑 Consigne                                             | e Information Product Selec                                                                                                    | ction 5 Tr                                                                                                    | ansaction Preview                                                                                                    |
| Step 5<br>Transaction Preview                                                                                                    |                                                                                                    |                                                             |                                                                                                    |                                                                                                    |                                                                                                    |
| Organisation Information                                                                                                    |                                                                                                    |                                                             |                                                                                                    |                                                                                                    |                                                                                                    |
| Organisation Name                                                                                                    | COMPANY LIMITED                                                                                                    |                                                             |                                                                                                    |                                                                                                    |                                                                                                    |
| License Number                                                                                                    | License Type                                                                                                    |                                                             |                                                                                                    |                                                                                                    |                                                                                                    |
| 78/2A/1996<br>78/1A/1996                                                                                                    | Wholesaler                                                                                                    |                                                             |                                                                                                    |                                                                                                    |                                                                                                    |
| Address<br>Unit A-D, 8/F, ABC Industrial Bui                                                                                                    | lding, 28 Trading Road, Kwun Ton                                                                                                    | g, HK                                                       | Warehouse Address<br>Unit D, 8/F., ABC Industrial Building, 28<br>Unit 202-3, 2/F, Fanling warehouse, 8 M                                                                                                    | 8 Trading Road, Kwun Tong<br>North Street, Fanling, NT                                                                                                    | нк                                                                                                    |
| Transaction Nature Selection                                                                                                    | n                                                                                                    |                                                             |                                                                                                    |                                                                                                    |                                                                                                    |
| IE License/ Reference Number                                                                                                    |                                                                                                    |                                                             |                                                                                                    |                                                                                                    | _                                                                                                    |
| IE201902170890                                                                                                    | Transaction Date<br>2025-07-02                                                                                                    |                                                             | Transaction Type<br>OUT                                                                                                    | Transaction Nature<br>Export                                                                                                    | ]                                                                                                    |
| IE201902170890<br>Transaction Remark                                                                                                    | Transaction Date<br>2025-07-02                                                                                                    |                                                             | Transaction Type                                                                                                    | Transaction Nature<br>Export                                                                                                    |                                                                                                    |
| IE201902170890<br>Transaction Remark                                                                                                    | Transaction Date<br>2025-07-02                                                                                                    |                                                             | Transaction Type OUT                                                                                                    | Transaction Nature<br>Export                                                                                                    | ]                                                                                                    |
| IE201902170890 Transaction Remark - Consignee Information Organisation Name                                                                                                    | Transaction Date<br>2025-07-02                                                                                                    |                                                             | Transaction Type<br>OUT                                                                                                    | Transaction Nature<br>Export                                                                                                    | ]                                                                                                    |
| IE201902170890 Transaction Remark - Consignee Information Organisation Name ADVANCE PHARMACEUTICAL C                                                                                                    | Transaction Date<br>2025-07-02                                                                                                    |                                                             | Transaction Type<br>OUT<br>Address<br>99 Guanghua Road Bel jing China                                                                                                    | Transaction Nature<br>Export                                                                                                    | ]                                                                                                    |
| IE201902170890 Transaction Remark - Consignee Information Organisation Name ADVanCE PHARMACEUTICAL C Product Selection                                                                                                    | Transaction Date<br>2025-07-02                                                                                                    |                                                             | Transaction Type<br>OUT<br>Address<br>99 Guanghua Road Bei jing China                                                                                                    | Transaction Nature<br>Export                                                                                                    | ]                                                                                                    |
| IE201902170890 Transaction Remark - Consignee Information Organisation Name ADVANCE PHARMACEUTICAL C Product Selection FLEMING FOR SUPSENSI                                                                                                    | Transaction Date<br>2025-07-02<br>20 LTD                                                                                                    |                                                             | Transaction Type<br>OUT<br>Address<br>99 Guanghua Road Bei jing China                                                                                                    | Transaction Nature<br>Export                                                                                                    |                                                                                                    |
| IE201902170890 Transaction Remark Consignee Information Organisation Name ADVANCE PHARMACEUTICAL C Product Selection FLEMING FOR SUPSENSI Product Type Registered Product                                                                                                    | Transaction Date<br>2025-07-02<br>20 LTD<br>ON 312.5mg/5mL<br>Product Reference 1<br>HK82195                                                                                                    | lumber                                                      | Transaction Type<br>OUT<br>Address<br>99 Guanghua Road Bei jing China<br>Product Full Name<br>FLEMING FOR SUPSENSION<br>312-5mg/Sm                                                                                                    | Transaction Nature<br>Export                                                                                                    | ]                                                                                                    |
| E201902170890 Transaction Remark  Consignee Information Organisation Name ADVANCE PHARMACEUTCAL C  Product Selection FLEMING FOR SUPSENSI Product Type Registered Product Admin Route                                                                                                    | Transaction Date<br>2025-07-02<br>CO LTD<br>DN 312.5mg/5mL<br>Product Reference *<br>HK82195<br>Doae Form                                                                                                    | Aumber                                                      | Transaction Type<br>OUT<br>Address<br>99 Guanghua Road Bei jing China<br>Product Full Name<br>FLEMING FOR SUPSENSION<br>312.5mg/SmL                                                                                                    | Transaction Nature<br>Export                                                                                                    | ]                                                                                                    |
| IE201902170890 Transaction Remark  Consignee Information Organisation Name ADVANCE PHARMACEUTICAL C Product Selection FLEMING FOR SUPSENSIG Product Type Registered Product Admin Route Oral Ingredient(s)                                                                                                    | Transaction Date<br>2025-07-02<br>20 LTD<br>DN 312.5mg/5mL<br>Product Reference ?<br>HK82195<br>Dose Form<br>Powder for oral sus                                                                                                    | Number                                                      | Transaction Type<br>OUT<br>Address<br>99 Guanghua Road Bei jing China<br>Product Full Name<br>FLEMING FOR SUPSENSION<br>312.5mg/SmL                                                                                                    | Transaction Nature<br>Export                                                                                                    | ]                                                                                                    |
| E201902170890 Transaction Remark  Consignee Information Organisation Name ADVANCE PHARMACEUTICAL C Product Selection FLEMING FOR SUPSENSIC Product Type Registered Product Admin Route Oral Ingredient(s) Ingredient(s)                                                                                                    | Transaction Date<br>2025-07-02<br>COLTD<br>COLTD<br>C | lumber<br>pension                                           | Transaction Type<br>OUT<br>Address<br>99 Gaanghua Road Bei jing China<br>99 Guanghua Road Bei jing China<br>99 Guanghua Road Bei jing China<br>100 China<br>100 China<br>1               | Transaction Nature<br>Export                                                                                                    | ]                                                                                                    |
| E201902170890 Transaction Remark  Consignee Information Organisation Name ADVANCE PHARMACEUTICAL C Product Selection FLEMING FOR SUPSENSI Product Type Registered Product Admin Route Oral Ingredient(s) Ingredient(s) Amoxiolin                                                                                                    | Transaction Date<br>2025-07-02<br>COLTD<br>COLTD<br>C | Number pension Strength Unit mg/5ml                         | Transaction Type<br>OUT<br>Address<br>99 Guanghua Road Bei Jing China<br>99 Guanghua Road Bei Jing China<br>20 Guanghua Road Bei Jing China<br>90 Guanghua Road Bei Jing China                                                                                                    | Transaction Nature<br>Export                                                                                                    | Transmission                                                                                                    |
| IE201902170890 Transaction Remark - Consignee Information Organisation Name ADVANCE PHARMACEUTICAL C Product Selection FLEMING FOR SUPSENSIC Product Type Registered Product Admin Route Oral Ingredient(s) Ingredient(s) Amoxolin Clavidanic Acid                                                                                                    | Transaction Date<br>2025-07-02<br>COLTD<br>COLTD<br>C | Number<br>pension<br>\$ Strength Unit<br>mg/Smi<br>mg/Smi   | Transaction Type<br>OUT<br>Address<br>99 Guanghua Roed Bei Jing China<br>99 Guanghua Roed Bei Jing China<br>91 China China China<br>92 China China China<br>92 China China China<br>92 China China China<br>92 China China China<br>92 China China China<br>92 China China China<br>92 China China China<br>92 China China China<br>92 China China<br>92 China China<br>92 China China<br>92 China China<br>92 China China<br>92 China China<br>92 China China<br>92 China China<br>92 China China<br>92 China China<br>92 China<br>92 | Transaction Nature<br>Export  Construction  Construction  Con | ¢<br>ronal suspension                                                                                                    |
| IE201902170890 Transaction Remark  Consignee Information Organisation Name ADVANCE PHARMACEUTICAL CO Product Selection FLEMING FOR SUPSENSIO Product Type Registered Product Admin Route Oral Ingredient(s) Ingredient(s) Ingredie | Transaction Date 2025-07-02  COLTD  COLTD                                                                                                    | Number<br>pension<br>Strength Umt<br>mg/Sml<br>mg/Sml       | Transaction Type<br>OUT<br>Address<br>99 Guanghua Road Bei Jing China<br>Product Full Name<br>FLEMING FOR SUPSENSION<br>312.5mg/GmL<br>1<br>0 totse Value<br>1                                                                                                    | Transaction Nature<br>Export                                                                                                    | real supprision       road supprision                                                                                                    |
| E201902170890 Transaction Remark  Consignee Information Organisation Name ADVANCE PHARMACEUTICAL C Product Selection FLEMING FOR SUPSENSI Product Type Registered Product Admin Route Oral Ingredient(s) Ingredient(s) Ingredient( | Transaction Date 2025-07-02                                                                                                    | Number<br>pension<br>Strength Unit<br>mg/Sml<br>mg/Sml      | Transaction Type OUT  Address 99 Guanghua Road Bei Jing China  Product Full Name FLEMING FOR SUPSENSION 312.5mg/5mL  1  1                                                                                                    | Transaction Nature<br>Export  Cose Unit  Powder fo                                                                                                    |                                                                                                    |
| E201902170890 Transaction Remark  Consignee Information Organisation Name ADVANCE PHARMACEUTCAL C Product Selection FLEMING FOR SUPSENSI Product Type Registered Product Admin Route Oral Ingredient(s) Ingredient(s) Ingredient(s | Transaction Date 2025-07-02  D 112.5mg/5mL Product Reference 7 HK82195 Dose Form Powder for oral sus  C Strength Value 250 62.5 Pack Unit 60ml Bottle                                                                                                    | Aumber<br>pension<br>Strength Unit<br>mg/Sml<br>i<br>mg/Sml | Transaction Type OUT Address 99 Guanghua Road Bei Jing China Product Full Name FLENING FOR SUPSENSION 312.5mg/SmL 1 1 UUT 1 UUT UUT UUT UUT UUT UUT UUT U                                                                                                    | Transaction Nature<br>Export  Does Unit  Powder fo                                                                                                    | oral supersion                                                                                                    |
| IE201902170890         Transaction Remark         -         Consignee Information         Organisation Name         ADVANCE PHARMACEUTICAL C         Product Selection         FLEMING FOR SUPSENSION         Product Selection         Ingredient(s)         Ingredient(s)         Ingredient(s)         Batch Number         CD3845         Pack Size         1         Trade Quantity                                                                                                    | Transaction Date 2025-07-02  Turnsaction Date 2025-07-02  Turnsaction Date 2025-07-02  Turnsaction Date 2025  Turnsaction Date 2025 Turnsaction Date 2025 Turnsaction Date 2025 Turnsacti                                                                                                    | Number<br>pension<br>Strength Unit<br>mg/Sml<br>mg/Sml      | Transaction Type       OUT       Addriess       99 Guanghua Road Bei Jing China       Product Full Name       FLEMING FOR SUPSENSION<br>312.5mg/SmL       Quer Pack.       Box                                                                                                    | Transaction Nature<br>Export  Cose Unit  Powder fo                                                                                                    | a cond suspension                                                                                                    |
| IE201902170890         Transaction Remark         -         Consignee Information         Organisation Name         ADVANCE PHARMACEUTICAL C         Product Selection         FLEMING FOR SUPSENSIL         Product Selection         FLEMING FOR SUPSENSIL         Product Selection         Ingredient(s)         Ingredient(s)         Ingredient(s)         Batch Number         CO2845         Pack Form O         Pack Size         1         Trade Quantity         Quantity in Pack         6 (Boxe)                                                                                                    | Transaction Date 2025-07-02  ON 312.5mg/5mL Product Reference ? HK82195 Dose Form Powder for onal sus 250 250 250 250 250 250 250 250 250 250                                                                                                    | Number pension Strength Unit mg/Sml Mg/Sml                  | Transaction Type       OUT         Address       99 Guanghua Road Bei Jing China   Product Full Name FLENING FOR SUPSENSION 312.5mg/SmL                                                                                                    | Transaction Nature<br>Export  Cose Unit  Powder fo  Powder fo                                                                                                    | r oral suspension                                                                                                    |
| IE201902170890         Transaction Remark         -         Consignee Information         Organisation Name         ADVANCE PHARMACEUTICAL C         Product Selection         FLEMING FOR SUPSENSIT         Product Selection         FLEMING FOR SUPSENSIT         Product Type         Registered Product         Admin Route         Oral         Ingredient(s)         Monocillin         Clandanic Acid         Batch Number         C03845         Pack Size         1         Trade Quantity         Quantity in Pack         6 (Boxes)         Total Quanty ●                                                                                                    | Transaction Date 2025-07-02  DN 312.5mg/5mL Product Reference 7 HK82195 Dose Form Powder for oral sus  Column Value 250 Column Value 250 Column Value 250 Column Value Column Value Column                                                                                                    | iumber<br>pension<br>\$trength Unit<br>mg/Sml }             | Transaction Type OUT  Address 99 Guanghua Road Bei Jing China  Product Full Name FLENING FOR SUPSENSION 312.5mg/SmL  Quter Pack Box                                                                                                    | Transaction Nature<br>Expert  Construction  Construction  Con | Contained assession                                                                                                    |
| IE201902170890         Transaction Remark         -         Consignee Information         Organisation Name         ADVANCE PHARMACEUTICAL C         Product Selection         FLEMING FOR SUPSENSION         Product Selection         Ingredient(s)         Ingredient(s)         Ingredient(s)         Batch Number         CD345         Pack Size         1         Trade Quantity         Quantity in Pack         6 (Boxes)         Total Quantity ()         Sk 1+1         - 2 (sford Botte)                                                                                                    | Transaction Date 2025-07-02  ON 312.5mg/5mL Product Reference 7 HK82195 Doae Form Powder for oral sus 250 250 250 250 250 250 250 250 250 250                                                                                                    | Number pension Strength Um mg/Sml mg/Sml                    | Transaction Type OUT  Address 99 Guanghua Road Bei Jing China  Product Full Name FLEMING FOR SUPSENSION 312.5mg/SmL  Quter Pack Box                                                                                                    | Transaction Nature<br>Export                                                                                                    | ■ Interview of the second second |

# 3.2.1.12 (9) 4A - OUT – Dispense

| Step 1 | Refer to 3.2.1.1(1) Create new transaction Draft.                              |
|--------|--------------------------------------------------------------------------------|
| Step 2 | If redirected to Transaction Nature Selection, fill in the valid information:  |
|        | a) Transaction date (within 7 days)                                            |
|        | b) Transaction type (OUT)                                                      |
|        | c) Transaction nature (Dispense)                                               |
|        | d) Reference number                                                            |
|        | Then, click "Next Step".                                                       |
| Step 3 | If redirected to product selection, please refer to 3.2.1.1(3) "Product        |
|        | Selection" and "Sample for Product Selection" to fill in the valid information |
|        | and click "Next Step".                                                         |
|        |                                                                                |
| Step 4 | If redirected to Prescription Record, fill in the valid information:           |
|        | a) Date of prescription                                                        |
|        | b) Prescription number                                                         |
|        | c) Name of prescriber                                                          |
|        | d) Patient's name (Must be same as your identification document)               |
|        | e) Patient's address                                                           |
|        | f) Prescriber's instructions                                                   |
|        | g) Identity Document Type (Optional)                                           |
|        | h) Identity Document Number (Optional)                                         |
|        | i) Date of birth (Optional)                                                    |
|        | j) Gender (Optional)                                                           |
| Step 5 | If redirected to Transaction Preview, verify all the details and finish the    |
|        | submission. Please refer to 3.2.1.1 (5) Submit Transaction Draft.              |

### Create new transaction - OUT- Dispense (p.1)

Step1: Refer to 2.2.1.1(1) Create new transaction Draft.

|                                           | orded within 7 Days from the dispense tin | 82.                                               |                       |
|-------------------------------------------|-------------------------------------------|---------------------------------------------------|-----------------------|
| Organisation Information                  | 2 Transaction Nature Selection            | 3 Receiver/Supplier Selection 4 Product Selection | 5 Transaction Preview |
| Step 1<br>Organisation Information        |                                           |                                                   |                       |
| Organisation Name<br>EEE PHARMACY COMPANY |                                           | Only can be with Pharmacy (4A                     | N)                    |
| License Number<br>47/4A/2019              |                                           | License Type<br>Pharmacy                          |                       |
| Address<br>SHOP A, G/F., FANLING LAU, 9   | 8 NORTH STREET, FANLING, NT               | Warehouse Address                                 |                       |

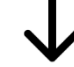

Step2: Fill in the valid information, then click "Next Step".

| Organisation Information                                                              | 2 Transaction Nature Selection   | 3 Product Selection                            | 4 Prescription Record                                                                                | 5 Transaction Preview                       |
|---------------------------------------------------------------------------------------|----------------------------------|------------------------------------------------|----------------------------------------------------------------------------------------------------|---------------------------------------------|
| Step 2<br>Transaction Nature Selection                                                |                                  |                                                |                                                                                                    |                                             |
| a.<br>Transaction Date *<br>b. 2025-07-03<br>Transaction Type *<br>c. N © OUT         | 8                                |                                                | 1.<br>a. Transaction date (<br>b. Transaction type (<br>c. Transaction nature<br>d. Reference number | within 7 days)<br>OUT)<br>a (Dispense)<br>r |
| Transaction Nature* Wholesaler Dispens Transaction Remark                             | se O Retention                   | O Damage O Dispose                             | O Return                                                                                             | O Return                                    |
| d.<br>Reference Number*<br>\$02929298689<br>Please fill Dispense Number in this field |                                  |                                                |                                                                                                    |                                             |
| Previous Step Cancel                                                                  |                                  |                                                |                                                                                                    | 2.<br>Save Draft Next Ste                   |
|                                                                                       |                                  |                                                |                                                                                                    |                                             |
|                                                                                       | Fill in the valid<br>(Refer to 2 | Step3:<br>information, an<br>2.2.1.1(3) "Produ | d click "Next Ste<br>uct Selection")                                                                 | p".                                         |
| Organisation Information                                                              | Transaction Nature Selection     | 3 Product Selection                            | 4 Prescription Record                                                                                | 5 Transaction Preview                       |
| Step 3<br>Product Selection                                                           |                                  |                                                |                                                                                                    | + Add                                       |
| > Product #1                                                                          |                                  |                                                |                                                                                                    | Duplicate                                   |
| Product Type<br>Registered Product                                                    |                                  |                                                |                                                                                                    |                                             |
| HK Registration / Reference Number                                                    | r / Product Full Name            | Q                                              |                                                                                                    |                                             |
|                                                                                       |                                  |                                                |                                                                                                    |                                             |
| Previous Step Cancel                                                                  |                                  |                                                |                                                                                                    | Save Draft Next Step                        |
| Previous Step Cancel                                                                  |                                  | 1                                              |                                                                                                    | Save Draft Next Step                        |

To be continue from (p.2)

# Create new transaction - OUT- Dispense (p.2)

| our name must be sam<br>our identification docur | ne as the one on<br>ment.    | Fill in the valid in                 | Step4:<br>formation, and click "Ne             | ext Step".            |                                        |
|--------------------------------------------------|------------------------------|--------------------------------------|------------------------------------------------|-----------------------|----------------------------------------|
| Organisation Information                         | Transaction Nature Selection | Product Selection                    | Prescription Record                            | 5 Transaction Preview |                                        |
| Step 4<br>Prescription Record                    |                              |                                      |                                                |                       |                                        |
| Date of Prescription*                            | Presc                        | iption Number*                       | Name of Prescriber*                            |                       | Identity Document Type                 |
| YYYY-MM-DD                                       |                              |                                      |                                                |                       | Adaption Cartificate                   |
|                                                  |                              |                                      |                                                |                       | Bith Certificate - HK                  |
| Patient's Name * 0                               | Identit                      | / Document Type                      |                                                |                       | Consular Corps ID Card                 |
|                                                  | Sele                         | ct Identity Document Type            | ~                                              |                       | Document of Identity for Visa Purposes |
| Datast. Address t                                |                              |                                      |                                                |                       | Exemption Certificate                  |
| ratient's Address *                              |                              |                                      |                                                |                       | eHR document                           |
|                                                  |                              |                                      |                                                |                       | Nacao ID Card                          |
| Prescriber's Instructions *                      |                              |                                      |                                                |                       | Travel documents - PRC                 |
|                                                  |                              |                                      |                                                |                       | Travel document - overseas             |
|                                                  |                              |                                      |                                                |                       | One - way Permit                       |
|                                                  |                              |                                      |                                                |                       | Recognizance Form                      |
|                                                  |                              |                                      |                                                |                       | Re - entry Permit                      |
| Date of Birth                                    | Sex                          |                                      |                                                |                       | Two - way Permit                       |
| Must<br>a. Date of prescriptic                   | on Sa                        | Step 4<br>Prescription Record        |                                                | •                     |                                        |
| b. Prescription numb<br>c. Name of prescribe     | oer a                        | Date of Prescription *               | b. Prescription Numbe                          | r c.                  | Name of Prescriber*                    |
| d. Patient's name                                |                              | 2025-06-28                           | 曲                                              |                       | DR. CHAN CHI MAN                       |
| Patient's address                                |                              |                                      |                                                |                       | Please fill in Doctor Name.            |
| f. Prescriber's instru                           | ctions d.                    | Patient's Name * 🕕                   | g. Identity Document T                         | ype h                 | Identity Document Number               |
| Ontional                                         |                              | WONG KEUNG                           | Identity Card                                  | ~                     | A123456(7)                             |
|                                                  | + Tumo e.                    | Patient's Address*                   |                                                |                       |                                        |
| h. Identity Documen                              | t Number                     | ROOM 1001, 10/F., WAH HING EST       | ATE, 12 WAH YUEK STREET, FANLING, NT           |                       |                                        |
| i. Date of birth<br>i. Conder                    | f.                           | Prescriber's Instructions *          |                                                |                       |                                        |
| J. Gender                                        |                              | Take with a meal, 1 tablet three tim | es a day; Antibiotic: Complete the whole cours | e                     |                                        |
|                                                  | i.                           | Date of Birth                        | j. Sex                                         |                       |                                        |
|                                                  |                              | 1902-01-20                           | Male 🖲                                         | Female                |                                        |
|                                                  |                              |                                      |                                                |                       |                                        |

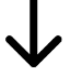

Step5: Verify all the details and finish the submission. (Refer to 2.2.1.1 (5) Submit Transaction Draft)

# 3.2.2 CSV Upload through CTR Website

CTR allows the user to prepare the transaction record in a CSV file offline and then upload it into CTR in one go. In this approach, a CSV file with a maximum of 100 transactions can be uploaded.

For using approach 2: CSV Upload through CTR Website approach, please refer to instruction guide "<u>CSV File Upload Specification v4.0</u>".

License Traders Drug Dealers Search can be found from the below:

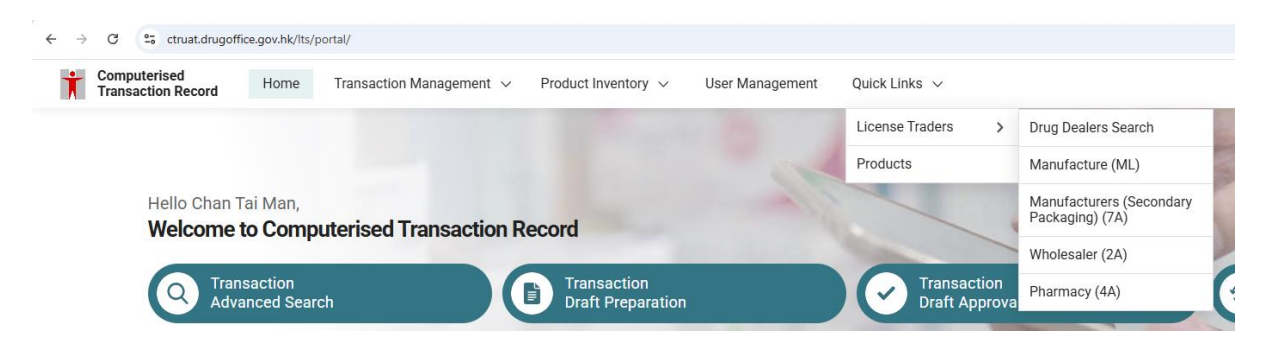

https://www.drugoffice.gov.hk/eps/do/tc/consumer/search\_drug\_dealers2.html

# 3.2.2.1 Page of CSV Upload

This section shows what functions are there on the page of CSV upload.

| <b>†</b> 1  | Computerised<br>Transaction Record                                                               | Home                                          | Transaction Manage                                                   | ement 🗸                                    | Product Inv                                                   | entory 🗸                   | User                                | Managemer                       | Quick Link                              | (s 🗸 🏨                                            | 💄 Chan Ta                                      | i Man 2025                            | -07-02 17:30                                           |                                  |
|-------------|--------------------------------------------------------------------------------------------------|-----------------------------------------------|----------------------------------------------------------------------|--------------------------------------------|---------------------------------------------------------------|----------------------------|-------------------------------------|---------------------------------|-----------------------------------------|---------------------------------------------------|------------------------------------------------|---------------------------------------|--------------------------------------------------------|----------------------------------|
|             |                                                                                                  |                                               |                                                                      |                                            |                                                               |                            |                                     |                                 | License Tr                              | aders >                                           | Drug Dealers Sear                              | ch                                    | <ul> <li>Search all (</li> </ul>                       | dealers and veri                 |
| Т           | ransaction Managemen                                                                             | t > Transa                                    | action Draft Preparatio                                              | n > Import                                 | CSV                                                           |                            |                                     |                                 | Products                                | 1                                                 | Manufacturer (ML                               | .)                                    | their infor                                            | mation, includin<br>ense numbers |
| 1           | mport CSV                                                                                        |                                               |                                                                      |                                            |                                                               |                            |                                     |                                 |                                         |                                                   | Manufacturers (Se<br>Packaging) (7A)           | econdary                              | Δ.                                                     | cess lists of                    |
|             |                                                                                                  |                                               |                                                                      |                                            |                                                               |                            |                                     |                                 | Search all n                            | roducts and                                       | Wholesaler (2A)                                |                                       | deal                                                   | ers categorized                  |
|             | Select CSV File *                                                                                |                                               |                                                                      |                                            |                                                               |                            |                                     |                                 | verify their                            | Hong Kong                                         | Pharmacy (4A)                                  |                                       | by                                                     | license type.                    |
|             |                                                                                                  |                                               |                                                                      |                                            |                                                               |                            |                                     |                                 | registratio                             | n numbers.                                        | ,,,,,,,,,,,,,,,,,,,,,,,,,,,,,,,,,,,,,,,        | -                                     |                                                        |                                  |
|             |                                                                                                  |                                               |                                                                      |                                            |                                                               | $\langle \uparrow \rangle$ |                                     |                                 |                                         |                                                   |                                                |                                       |                                                        |                                  |
|             |                                                                                                  |                                               |                                                                      |                                            | Click or o                                                    | Irag file to t             | this area to                        | upload                          |                                         |                                                   |                                                |                                       |                                                        |                                  |
|             |                                                                                                  |                                               |                                                                      |                                            |                                                               | Browse                     | Files                               |                                 |                                         |                                                   |                                                |                                       |                                                        |                                  |
| CSV         | File Upload Spec                                                                                 | ification                                     | v4.0                                                                 |                                            |                                                               |                            |                                     |                                 |                                         |                                                   |                                                |                                       |                                                        |                                  |
| 1           | How to gotup your                                                                                | CSV file                                      |                                                                      | Viev                                       | w the CS                                                      | / sample                   | es that                             |                                 |                                         |                                                   |                                                |                                       |                                                        |                                  |
|             | How to setup your                                                                                | CSV IIIe                                      |                                                                      |                                            | nave bee                                                      | n inputt<br>1              | ea                                  |                                 |                                         |                                                   |                                                |                                       |                                                        |                                  |
|             | 1. Data Input Guide                                                                              | line                                          |                                                                      |                                            |                                                               |                            |                                     |                                 |                                         |                                                   |                                                |                                       |                                                        |                                  |
| L           | ⊥ Download PDF                                                                                   | Instruction                                   | 🖳 生 Download Trad                                                    | e Nature CSV                               | Example                                                       | 🛓 Down                     | load Disper                         | nse Nature C                    | SV Example                              |                                                   |                                                |                                       |                                                        |                                  |
|             | 2. CSV Template                                                                                  |                                               | Normal CSV Ten                                                       | nplates                                    |                                                               |                            |                                     |                                 |                                         |                                                   |                                                |                                       |                                                        |                                  |
|             | Download Trade                                                                                   | e Nature CS\                                  | / Template 🖉 🛱 Do                                                    | wnload Disper                              | nse Nature (                                                  | CSV Templa                 | te                                  |                                 |                                         |                                                   |                                                |                                       |                                                        |                                  |
| Г           | 🚽 🔓 Download Trade                                                                               | e Nature CS\                                  | / Template - Smart Exc                                               | cel 🔓 Do                                   | wnload Disp                                                   | ense Natur                 | e CSV Tem                           | plate - Smari                   | Excel                                   |                                                   |                                                |                                       |                                                        |                                  |
|             | <ul> <li>Do not change th</li> <li>Please refer to Page</li> <li>Please refer to Page</li> </ul> | e headers in<br>ack Form Lis<br>ack Unit List | CSV template file f<br>and Pack Form Exam<br>and Outer Pack List for | ormat afte                                 | er inputtir<br>er inputtir<br>et package in<br>e list of Pacl | ng the ne                  | a in the r<br>ecessary              | equired C<br>informat           | ion                                     |                                                   |                                                |                                       |                                                        |                                  |
|             | *Late Submissions                                                                                | can only be s                                 | submitted via <u>Direct En</u>                                       | try                                        |                                                               |                            |                                     |                                 |                                         |                                                   |                                                |                                       |                                                        |                                  |
|             |                                                                                                  |                                               |                                                                      |                                            |                                                               |                            |                                     |                                 |                                         |                                                   |                                                |                                       |                                                        |                                  |
|             |                                                                                                  |                                               |                                                                      |                                            |                                                               |                            |                                     |                                 |                                         |                                                   |                                                |                                       |                                                        |                                  |
| Au          | toSave (Off) 🗄 🍤 🤆                                                                               | ✓                                             | mplate all_trading_nature_v1 ~                                       |                                            |                                                               | 5                          | ) Search                            |                                 |                                         |                                                   |                                                |                                       |                                                        |                                  |
| File        | Home Insert Draw Pac                                                                             | a lavout For                                  | mulas Data Review Vi                                                 | ew Automate                                | Help Acroba                                                   |                            |                                     |                                 |                                         |                                                   |                                                |                                       |                                                        |                                  |
|             | X Cut                                                                                            |                                               |                                                                      | ah                                         |                                                               |                            |                                     |                                 |                                         | ·                                                 |                                                | Σ AutoSun                             |                                                        |                                  |
| Paste       | Calibri                                                                                          |                                               |                                                                      | Wrap                                       | Text                                                          | General                    |                                     | Conditional For                 | Normal                                  | Bad -                                             | Insert Delete Forr                             | nat 😨 Fill ~                          | ZY /                                                   | Add-ins Ana                      |
| ~           | Format Painter                                                                                   |                                               |                                                                      | 🔄 💶 🔛 Merge                                | e & Center 👻                                                  | \$ 70 3                    | 00 - 50                             | Formatting ~ Ta                 | le - Good                               | Neutral                                           |                                                | 🞸 Clear 🗸                             | Filter ~ Select ~                                      | De                               |
| 012         |                                                                                                  | Font                                          | 12                                                                   | Alignment                                  | 12                                                            | NUMBE                      | r 191                               |                                 | Styles                                  |                                                   | Cells                                          |                                       | Ealting                                                | Add-Ins                          |
| 4           | A B                                                                                              | с                                             | D                                                                    | E                                          | 7                                                             | G                          | н                                   | I                               | J K                                     | L                                                 | м                                              |                                       | И                                                      | 0                                |
| Save        | Andatory Ma                                                                                      | andatory                                      | Mandatory                                                            | Mandatory                                  | Mandatory                                                     | Mandatory                  | Mandatory                           | Mandatory Ma                    | ndatory Mandatory                       | Optional                                          | Mandatory if Transactio<br>"WHOLESALE" OR "RET | In Nature is "DAI                     | ndatory if the Transaction I<br>MAGE", "RETENTION", "D | Vature is<br>ISPOSE or           |
| 1 2 0010 1) | Date Tex                                                                                         | xt Selection                                  | Text Selection                                                       | Text                                       | Text                                                          | Text                       | Integer                             | Text Te.                        | t Integer                               | Integer                                           | Text                                           | Text                                  | tURN"<br>t                                             |                                  |
|             |                                                                                                  |                                               |                                                                      | reference no. for<br>cross referencing. Fo | or                                                            |                            | The                                 | Th                              | type of                                 |                                                   |                                                |                                       |                                                        |                                  |
| Descrip     | tion Transaction date                                                                            | dicate whether<br>is transaction is of        | f The transaction nature for the transaction type under              | WHOLESALS, it<br>should be the             | TheHK registra                                                | tion The batch n           | quantity of<br>io. of product       | f The unit of pa<br>measurem us | d for the packages con                  | fouter Quantity of loos<br>ained items that are r | tot<br>The trading license o                   | f drug dealers Add                    | litional remark for this                               |                                  |
|             | typ<br>IN                                                                                        | e OUT (supply) or<br>(receive).               | the current trading liense.                                          | invoice no.; for<br>IMPORT/EXPORT, it      | no. of the prod                                               | uct. the product           | single                              | pack size. of                   | er layer in a single<br>he transaction. | packaged in ou<br>packs.                          | ter                                            | tran                                  | nsaction                                               |                                  |
| 3           |                                                                                                  |                                               |                                                                      | should be the                              |                                                               |                            | package.                            | pro                             | ouct.                                   |                                                   |                                                |                                       |                                                        |                                  |
| 4 Example   | e 1/3/2025 OU<br>Transaction Date Tra                                                            | /T<br>Insaction Type                          | WHOLESALE<br>Transaction Nature                                      | Invoice 001<br>Reference Number            | HK66409<br>Product Number                                     | COOO2<br>Batch Numb        | er Pack Size                        | 0 copsule bo<br>Pack Unit Ou    | er Pack Quantity in Pac                 | 20<br>k Loose Quantity                            | 01/2A/1000<br>Receiver / Supplier Lice         | nse Number Tran                       | i is for example only<br>insaction Remark              |                                  |
| 6           | 1/3/2025 IN                                                                                      |                                               | MANUFACTURE                                                          | 12345                                      | 56 HK66409                                                    | C0002                      | 10                                  | 0 capsule bo                    | tle                                     | 20                                                | 01/2A/1000                                     |                                       |                                                        |                                  |
| 8           |                                                                                                  |                                               |                                                                      |                                            |                                                               |                            |                                     |                                 |                                         |                                                   |                                                |                                       |                                                        |                                  |
|             | $\mathbf{V}$                                                                                     |                                               |                                                                      |                                            |                                                               |                            |                                     |                                 |                                         |                                                   |                                                |                                       |                                                        |                                  |
| Clic        | k to export CSV                                                                                  |                                               |                                                                      |                                            |                                                               |                            |                                     |                                 |                                         |                                                   |                                                |                                       |                                                        |                                  |
| С           | SV sample                                                                                        |                                               |                                                                      |                                            |                                                               |                            |                                     |                                 |                                         |                                                   |                                                |                                       |                                                        |                                  |
| File Ho     | me Insert Draw Page Layo                                                                         | out Formulas                                  | Data Review View Auto                                                | mate Help Acro                             | obat                                                          |                            |                                     |                                 |                                         |                                                   |                                                |                                       | Comme                                                  | ents 🖻 Share 🗸                   |
| Ê Å         | Cut Aptos Narrow                                                                                 | → 11 → A^                                     | A* ≡ ≡ ₩ • 8                                                         | 🖞 Wrap Text                                | General                                                       | ~                          |                                     | Normal                          | Bad                                     | ] 🚟 🎫 🗄                                           | ∑ AutoSum ~                                    | 27 🔎                                  |                                                        | A.                               |
| Paste 🖓     | Format Painter                                                                                   | 🗄 • 🔌 • 🔺                                     | · = = = = = =                                                        | 🖥 Merge & Center 🛛 👻                       | \$ ~ %                                                        | • 100 -00 Fi               | Conditional Form<br>ormatting ~ Tab | at as<br>le ~ Good              | Neutral                                 | Insert Delete For                                 | mat ∳ Fill ♥                                   | Sort & Find & Ar<br>Filter ~ Select ~ | dd-ins Analyze C<br>Data a                             | eate<br>PDF                      |
| Clip        | board 5 F                                                                                        | ont                                           | rs Alignmer                                                          | t                                          | Fa Numb                                                       | er Fa                      |                                     | Styles                          |                                         | Cells                                             | Editin                                         | a A                                   | dd-ins Adobe                                           | Acrobat 🗸                        |
| D10         | $\sim$ 1 × $\checkmark$ fx $\sim$                                                                |                                               |                                                                      |                                            |                                                               |                            |                                     |                                 |                                         |                                                   |                                                |                                       |                                                        | ~                                |
| Transact    | B<br>ion Date Transaction Type Trans                                                             | C<br>saction Nature Re                        | E E E E E E E E E E E E E E E E E E E                                | F<br>Batch Number                          | G F<br>Pack Size Pack                                         | Unit Outer Paci            | J<br>k Quantity in Pa               | K<br>ck Loose Quanti            | L<br>Receiver / Supplier Lic            | ense Number Transac                               | tion Remark                                    | O P                                   | Q R                                                    | 5 T                              |
|             | OF OR OT IN MANU                                                                                 | IC & OTHER                                    |                                                                      |                                            |                                                               |                            |                                     |                                 | , neverier rouppiler ere                |                                                   |                                                |                                       |                                                        |                                  |
| 20          | 23-03-01 IN MANU                                                                                 | DFACTURE                                      | 123456 HK66409                                                       | C0002                                      | 100 caps                                                      | ule bottle                 |                                     | 20                              | 01/2A/1000                              |                                                   |                                                |                                       |                                                        |                                  |

# 3.2.3 Application Programming interface (API)

CTR Application Programme Interface (API) is an approach in which enables Licensed Traders system to connect to CTR system directly. Licensed Trader can upload their transactional data onto CTR system through an API that CTR would offer. This requires technical change from Licensed Traders side.

User can use a CTR pre-defined excel template to upload certain type of transaction records on the CTR system. Users need to populate all the required entries in the expected format and upload it on the CTR System, a single day of transactions per excel file.

For using API approach, please refer to instruction guide "<u>CTR - API Specification v2.0.4"</u>. Also download the material zip folder named "<u>CTR - API Reference File</u>".

# 3.3 Transaction Status and List

### 3.3.1 Transaction Draft Preparation

#### 3.3.1 (1) Status of transaction draft

There are different transaction statuses that apply to various roles, as outlined in the table below:

| Role and<br>Responsibilities      | Authorised User                                                                    | Alternative Authorised User &<br>Company User                                                                                   |
|-----------------------------------|------------------------------------------------------------------------------------|----------------------------------------------------------------------------------------------------|
| Status of<br>Transaction<br>Draft | <ul> <li>Draft – Incomplete</li> <li>Draft – Complete</li> <li>Rejected</li> </ul> | <ul> <li>Draft – Incomplete</li> <li>Draft – Complete</li> <li>Withdrawn</li> <li>Pending Approval</li> <li>Rejected</li> </ul> |

#### Draft – Incomplete

This status indicates that the transaction draft is not fully completed, as not all required information has been filled in.

#### Draft – Complete

This status signifies that the draft has been fully completed but has not yet been submitted or submitted for approval.

#### Withdrawn

This status is visible only to Alternative Authorized Users or Company Users. When a draft is marked as Withdrawn, it indicates that the draft was previously in Pending Approval status but has since been retracted. This allows the user to modify the draft as needed.

#### **Pending Approval**

This status is visible only to Alternative Authorized Users or Company Users. It indicates that the drafts have been submitted but have not yet received approval from an Authorized User.

### Rejected

This status applies to drafts that have been reviewed and not approved.

#### 3.3.1 (2) Status Lists of Transaction Draft

Each status has its own dedicated list.

#### Table tab: Draft - Complete/Withdrawn:

Drafts with the status of Draft – Complete or Withdrawn will also appear in the "**Draft – Complete/Withdrawn**" list.

#### Table tab: Other's Drafts:

There is a separate list called **'Other's Drafts'** that displays drafts created by other staff members within the same company, allowing users to view and manage collaborative work effectively.

#### 3.3.1 (2a) Authorised user

| Draft Records      |                            |          |               |  |
|--------------------|----------------------------|----------|---------------|--|
| Draft - Incomplete | Draft - Complete/Withdrawn | Rejected | Other's Draft |  |

#### 3.3.1 (2b) Alternative Authorised user/ Company User

| Draft Records      |                             |                  |          |               |
|--------------------|-----------------------------|------------------|----------|---------------|
| Draft - Incomplete | Draft - Complete/ Withdarwn | Pending Approval | Rejected | Other's Draft |

#### 3.3.2 Transaction Record

#### 3.3.2.1 Transaction Change Log

Once Change: Transaction is only modified once after its initial completion.

Multiple Changes: Edit and update the details of a single transaction multiple times.

#### **Transaction Change Log**

|                  | Once | Change                                                       |                                         |                                                 |            |                                                    |   |   |
|------------------|------|--------------------------------------------------------------|-----------------------------------------|-------------------------------------------------|------------|----------------------------------------------------|---|---|
|                  | T    | ansaction Management                                         | > Transaction History ><br>• S029293444 | Transaction Detail                              |            |                                                    |   |   |
|                  |      | Organisation Inform<br>Organisation Name<br>AAA PHARMACEUTIC | ation<br>AL TRADE COMPANY LIMI          | TED                                             |            |                                                    |   |   |
|                  |      |                                                              |                                         |                                                 |            |                                                    |   |   |
|                  |      | Trade Quantity<br>Quantity in Pack<br>6 (Boxes)              | Loc<br>-                                | ise Quantity                                    |            | Total Quantity ()<br>6 x 1+ 0<br>= 6 (60ml Bottle) |   |   |
| Latest<br>Change |      | Last Modified Time<br>2023-10-22<br>15:22:46                 | Che<br>Bat<br>cha                       | inge Reasons<br>ch number change ; Pack<br>inge | x Quantity | Last Modified By<br>Chan Tai Man                   |   |   |
| Change log       |      | Transaction Change                                           | Log                                     | Last Modified By                                | Change Rea | asons                                              |   | ] |
| latest one       |      | 1                                                            | 2023-10-22<br>08:22:46                  | Chan Tai Man                                    |            |                                                    | , |   |
|                  |      | Back                                                         |                                         |                                                 |            |                                                    |   |   |

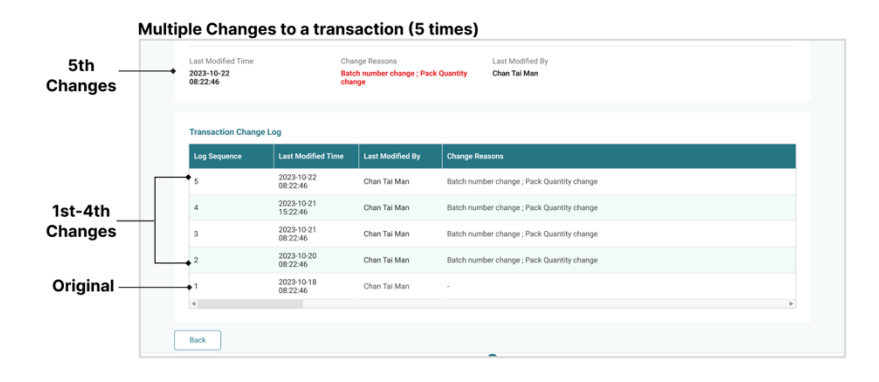

#### 3.3.2.2 Authorised User: Edit Approved transaction

This section guides authorised users to edit approved transactions in the Transaction Record.

| Step 1 | Access transaction details in transaction record. |
|--------|---------------------------------------------------|
| Step 2 | Click "Edit".                                     |
| Step 3 | Update the information as required by the user.   |
| Step 4 | Submit the edited transaction.                    |
| Step 5 | Provide reasons of change.                        |

\* If the approved transaction was reconciled, will not be able to be edited.

There is no 'Save Draft 'option when editing a transaction from the transaction record.

Any changes made must be submitted immediately, accompanied by a reason for the modification.

Once the transaction is edited and submitted, a change log will be generated and displayed in the transaction details for user reference.

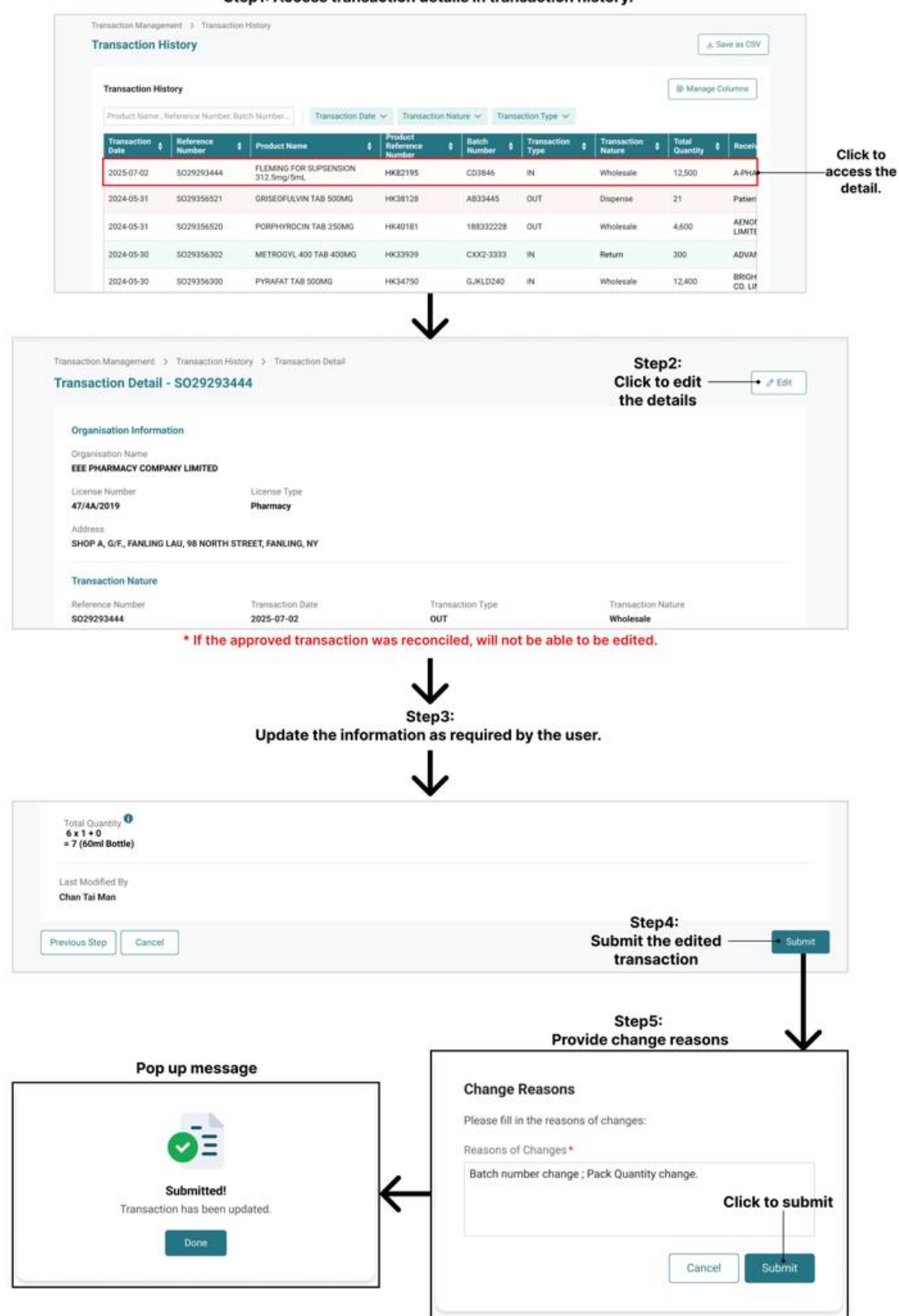

Authorised User: Edit Approved transaction

Step1: Access transaction details in transaction history.

# 3.4 Actions: Transaction Draft Preparation

This section shows what actions can be done in the Transaction Draft Preparation page.

### 3.4 (1) Copy as New Draft

This subsection covers how to copy a draft/ record.

| Step 1 | On Transaction Draft Preparation page, select the draft by clicking the checkbox on the table. |
|--------|------------------------------------------------------------------------------------------------|
| Step 2 | Click "Action" in the top of right-hand side of the page.                                      |
| Step 3 | Choose "Copy as New Draft".                                                                    |

\* New cloned draft will appear on the top with the current time.

#### Action for Draft Preparation: Copy as New Draft

|                      |                  |                                              |                         |                          |                 | Ste                                 | p2: Click           | "Action"         |         |                      |
|----------------------|------------------|----------------------------------------------|-------------------------|--------------------------|-----------------|-------------------------------------|---------------------|------------------|---------|----------------------|
|                      | Transac<br>Trans | ction Management > S                         | Transaction Draft Prepa | ration                   |                 |                                     |                     | + New Transactio | n Draft |                      |
|                      | Draf<br>Dr       | ft Records                                   | ift - Complete/ Withdra | wn Pending Appro         | wal Rejected    | Other's Draft                       | - Action (3<br>Edit | ) B Manage Colum | nns     | Ctar Dt Obacas "Oamu |
|                      | Ref              | ference Number/ Produc                       | t Name/ Product Numb    | Reference                | ted Time 🗸 🗎    | Transaction Date V Transaction Type | Copy as New         | w Draft          | т       | as New Draft".       |
|                      |                  | Time           2024-07-02           16:50:40 | Draft - Incomplete      | Number \$                | Date 2024-07-02 | GRISEOFULVIN TAB 500MG              | Number<br>HK33380   | CD1858-993       | 0       |                      |
|                      |                  | 2024-07-02<br>15:30:40<br>2024-07-02         | Draft - Incomplete      | S022400006               | 2024-07-02      | GRISEOFULVIN TAB 500MG              | HK33380             | CD1858-993       | 0       |                      |
| Step1: Select the    | ~                | 15:02:19<br>2024-07-02<br>14:24:33           | Draft - Incomplete      | S019139959<br>S026555096 | 2024-07-02      | CLOZOLE VAG TAB SODMG               | HK34750<br>HK35949  | 188332228        | 0       |                      |
| draft(s) by clicking |                  | 2024-07-02<br>12:22:46                       | Draft - Incomplete      | S017249858               | 2024-07-02      | GYRABLOCK 400 TAB 400MG             | HK35834             | CXX2-3333        | 41      |                      |
| the checkbox(s).     | _~               | 2024-07-02<br>12:22:46                       | Draft - Incomplete      | SO19628640               | 2024-05-26      | METROGYL 400 TAB 400MG              | HK33939             | GJKLD240         | IF.     |                      |
|                      |                  | 2024-07-02<br>12:22:46                       | Draft - Incomplete      | SO21986938               | 2024-07-02      | METROGYL 200 TAB 200MG              | HK33005             | 4905-2949        | IP.     |                      |
|                      |                  | 2024-07-02<br>09:47:38                       | Draft - Incomplete      | S027854889               | 2024-07-02      | CLOZOLE VAG TAB 500MG               | HK35949             | AB295011         | 0       |                      |
|                      |                  | 2024-07-02<br>09:31:26                       | Draft - Incomplete      | S021832428               | 2024-07-02      | METROGYL 200 TAB 200MG              | HK33005             | BB1948           | IF      |                      |
|                      |                  | 09:31:26                                     | Draft - Incomplete      | S027244044               | 2024-07-02      | METROGYL 400 TAB 400MG              | HK33939             | AB-1295          | IP.     |                      |
|                      |                  | 12:34:01                                     | Draft - Incomplete      | S018306596               | 2024-06-27      | CLOZOLE VAG TAB 500MG               | HK35949             | CD1239           | 0       |                      |
|                      |                  | 2024-06-27                                   | Draft - Incomplete      | 5022093280               | 2024-06-27      | GRISEOFULVIN TAB SOOMG              | HK30120             | 1228800          | 0       |                      |
|                      |                  | 2024-06-26                                   | Draft - Incomplete      | S026991246               | 2024-05-26      | GYRABLOCK 400 TAB 400MG             | HK35834             | 99948569         | Ib      |                      |
|                      |                  | 2024-07-02<br>10:23:46                       | Draft - Incomplete      | \$029293435              | 2024-07-02      | CLOZOLE VAG TAB 500MG               | HK35949             | BB18AC           | IP-     |                      |

New cloned draft(s) will appear on the top with the current time.  $\ensuremath{\mbox{Example}}$ 

|          | Transaction Management > 1 Transaction Draft Pre | Transaction Draft Prepa | ration           |                     |                                 | Bi Import Excel                   | + New Transaction | n Draft  |
|----------|--------------------------------------------------|-------------------------|------------------|---------------------|---------------------------------|-----------------------------------|-------------------|----------|
|          | Draft Records<br>Draft - Incomplete Dra          | ft - Complete / Withdra | wn Pending Appro | val Rejected O      | iher's Draft                    | ~ Action                          | B Manage Colum    | vns      |
|          | Reference Number, Produc                         | t Name, Product Refere  | n Last Update    | ed Time 👻 Transa    | ction Date 🛩 Transaction Type 🗸 | Transaction Nature                | ×                 |          |
|          | Last Updated \$                                  | Status \$               | Reference \$     | Transaction<br>Date | Product Name \$                 | Product<br>Reference \$<br>Number | Batch Number 🕴    | T<br>T   |
| Cloned   | 2024-07-02<br>17:00:00                           | Draft - Complete        | S022400006       | 2024-07-02          | GRISEOFULVIN TAB 500MG          | HK33380                           | CD1858-993        | c        |
| draft(s) | 2024-07-02<br>17:00:00                           | Draft - Complete        | SO19139959       | 2024-07-02          | PYRAFAT TAB 500MG               | HK34750                           | CD1238            |          |
|          | 2024-07-02                                       | Draft - Complete        | S022400006       | 2024-07-02          | GRISEOFULVIN TAB 500MG          | HK33380                           | CD1858-993        | <u>ہ</u> |
| Selected | 16:50:40<br>2024-07-02                           | Draft - Complete        | S022400006       | 2024-07-02          | GRISEOFULVIN TAB 500MG          | HK33380                           | CD1858-993        |          |
| draft(s) | 2024-07-02<br>15:02:19                           | Draft - Complete        | S019139959       | 2024-07-02          | PYRAFAT TAB 500MG               | HK34750                           | CD1238            | 0        |
|          | 2024-07-02<br>14:24:33                           | Draft - Complete        | 8026555096       | 2024-07-02          | CLOZOLE VAG TAB 500MG           | HK35949                           | 188332228         | 0        |
|          | 2024-07-02<br>12:22:46                           | Draft - Complete        | S017249858       | 2024-07-02          | GYRABLOCK 400 TAB 400MG         | HK35834                           | CXX2-3333         | 18       |
|          | 2024-07-02<br>12:22:46                           | Draft - Complete        | S019628640       | 2024-05-26          | METROGYL 400 TAB 400MG          | HK33939                           | GJKLD240          | 18       |
|          | 2024-07-02<br>12:22:46                           | Draft - Complete        | SO21986938       | 2024-07-02          | METROGYL 200 TAB 200MG          | HK33005                           | 4905-2949         | 18       |
|          | 2024-07-02<br>09:47:38                           | Draft - Complete        | S027854889       | 2024-07-02          | CLOZOLE VAG TAB 500MG           | HK35949                           | AB295011          | 0        |
|          | 2024-07-02<br>09:31:26                           | Draft - Complete        | S021832428       | 2024-07-02          | METROGYL 200 TAB 200MG          | HK33005                           | BB1948            | 15       |
|          | 2024-07-02<br>09:31:26                           | Draft - Complete        | S027244044       | 2024-07-02          | METROGYL 400 TAB 400MG          | HK33939                           | AB-1295           | 15       |
|          | 2024-06-27<br>12:34:01                           | Draft - Complete        | SO18306596       | 2024-06-27          | CLOZOLE VAG TAB 500MG           | HK35949                           | CD1239            | 0        |
|          | 2024-06-27<br>11:12:43                           | Draft - Complete        | S022093280       | 2024-06-27          | GRISEOFULVIN TAB 500MG          | HK38128                           | FI00003322        | 0        |
|          |                                                  |                         |                  |                     | 1-15 of 150 K <                 | 1 2 3 4                           | 1,000 >           | к        |
|          |                                                  |                         |                  |                     |                                 |                                   |                   |          |

Pop up message to inform the selected draft(s) has been cloned.

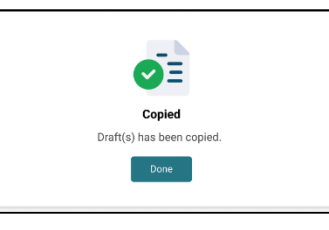

If draft(s) is cloned from Pending Approval list or Rejected list, have different pop up message.

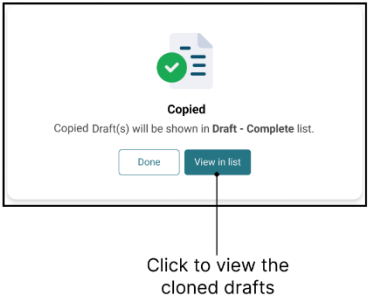

# 3.4 (2) Submit

This subsection covers how to submit completed drafts for approval as an Alternative Authorised User/ Company User.

### 3.4 (2a) Method 1: From the table

| Step 1 | On Transaction Draft Preparation page, select the draft with status<br>"Draft-Complete" by clicking the checkbox on the Draft-Complete table. |
|--------|----------------------------------------------------------------------------------------------------|
| Step 2 | Click "Action" in the top of right-hand side of the page.                                                                                     |
| Step 3 | Authorised User: Choose "Submit".<br>Alternative Authorised User/ Company User: Choose "Submit for<br>Approval".                              |
| Step 4 | Confirmation for submission.                                                                                                    |

\* The draft submitted by Alternative Authorised User/ Company User will be defined as "Pending approval" transaction, and it can be found on the Transaction Draft Preparation page.

\* The draft submitted by Authorised User will be defined as "approved" transaction directly, and it can be found on the Transaction Record page.

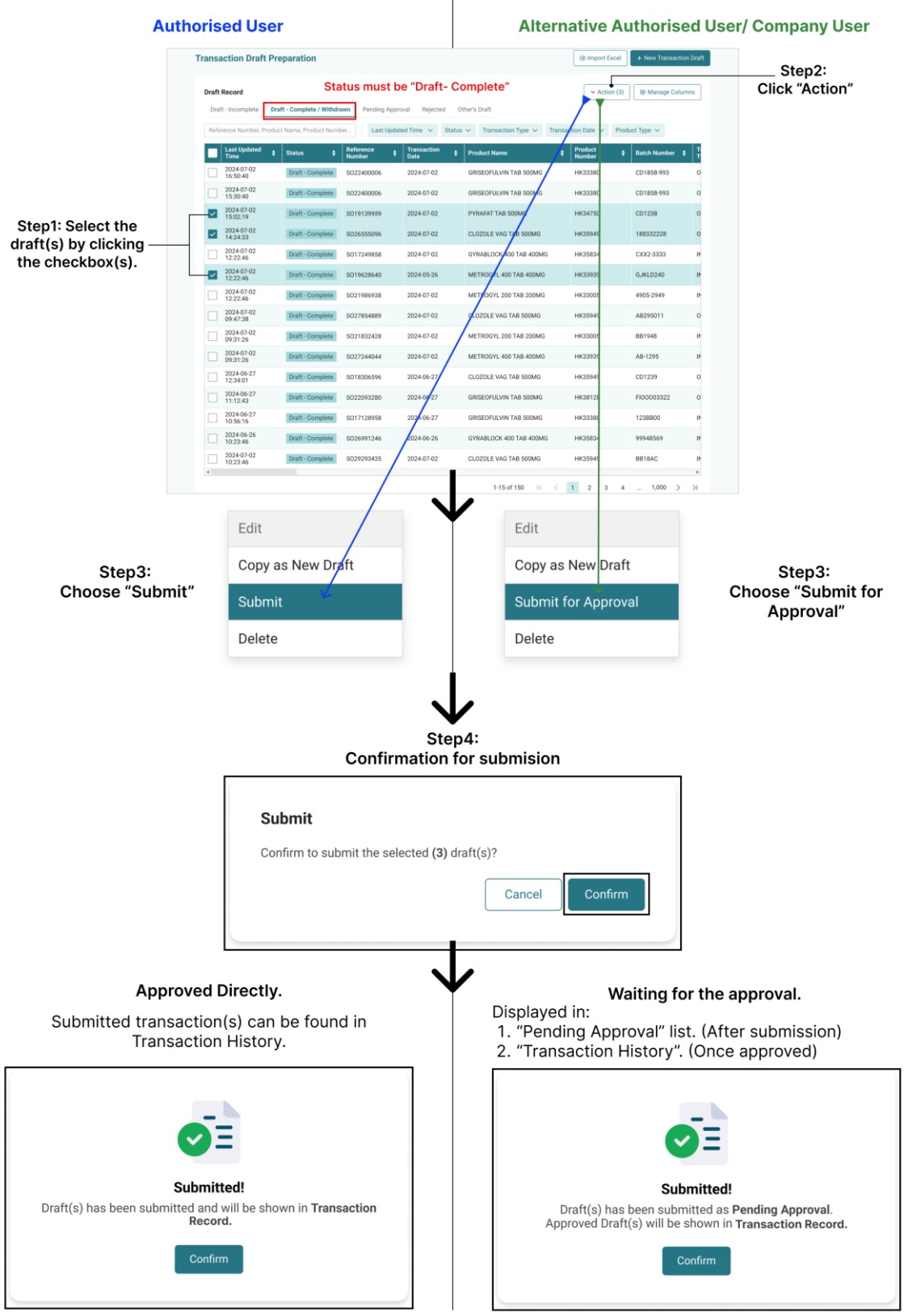

#### Submit (Method 1: From the table)

#### 3.4 (2a) Method 2: In Transaction Detail Page

| Step 1 | On Transaction Draft Preparation page, on the Draft-Complete table, click into the draft.                             |
|--------|----------------------------------------------------------------------------------------------------|
| Step 2 | If redirected to Transaction Detail page of this draft, verify all the details and click the submit button to submit. |
| Step 3 | Acknowledged by pop up window with message, click "Confirm" to submit the draft.                                      |
| Step 4 | Confirm for successful submission.                                                                                    |

\* The draft submitted by Alternative Authorised User/ Company User will be defined as "Pending approval" transaction, and it can be found on the Transaction Draft Preparation page.

\* The draft submitted by Authorised User will be defined as "approved" transaction directly, and it can be found on the Transaction History page.

Please refer to 3.2.1.1(5) Submit Transaction Draft.

# 3.4 (3) Edit Drafts

The following subsection covers how to edit an incomplete transaction draft.

| Step 1 | On Transaction Draft Preparation page, select the draft with status<br>"Draft-Incomplete" or "Draft- Complete" by clicking the checkbox on the table. |
|--------|----------------------------------------------------------------------------------------------------|
| Step 2 | Click "Action" in the top of right-hand side of the page.                                                                                             |
| Step 3 | Choose "Edit".                                                                                                    |

### Action for Draft Preparation: Edit

|                                                                   |                                                                                                   |                       |                  | Ste                                                | ep2: Click                              | "Action"          |          |                         |
|-------------------------------------------------------------------|---------------------------------------------------------------------------------------------------|-----------------------|------------------|----------------------------------------------------|-----------------------------------------|-------------------|----------|-------------------------|
|                                                                   | Transaction Management > Transaction Draft   Transaction Draft   Transaction Draft Preparation    | reparation            |                  |                                                    |                                         | + New Transact    | on Draft |                         |
| Only draft(s) in this<br>two lists can be edited —<br>by "Action" | Draft Records Draft - Incomplete Draft - Complete / Wil Reference Number, Product Name, Product N | hdrawn Pending Ap     | oproval Rejected | Other's Draft<br>ansaction Type 🗸 Transaction Date | Action (3     Edit     Copy as Net      | I) IP Manage Colu | mns      | – Step3: Choose "Edit". |
|                                                                   | Last Updated + Status                                                                             | ¢ Reference<br>Number | transaction      | Product Name                                       | Pro     Delete     Reference     Number | Batch Number      | ÷ T      |                         |
|                                                                   | 2024-07-02<br>16:50:40 Draft - Incomp                                                             | te S022400006         | 2024-07-02       | GRISEOFULVIN TAB 500MG                             | HK33380                                 | CD1858-993        | o        |                         |
| Step1: Select a draft                                             | 2024-07-02<br>15:30:40 Draft - Incomp                                                             | s022400006            | 2024-07-02       | GRISEOFULVIN TAB 500MG                             | HK33380                                 | CD1858-993        | o        |                         |
| by clicking the —                                                 | 2024-07-02<br>15:02:19 Draft - Incomp                                                             | ste S019139959        | 2024-07-02       | PYRAFAT TAB 500MG                                  | HK34750                                 | CD1238            | 0        |                         |
| checkbox.                                                         | 2024-07-02<br>14:24:33 Draft - Incompl                                                            | s026555096            | 2024-07-02       | CLOZOLE VAG TAB 500MG                              | HK35949                                 | 188332228         | o        |                         |
|                                                                   | 2024-07-02<br>12:22:46 Draft - Incompl                                                            | s017249858            | 2024-07-02       | GYRABLOCK 400 TAB 400MG                            | HK35834                                 | CXX2-3333         | 115      |                         |
|                                                                   | 2024-07-02<br>12:22:46 Draft - Incompl                                                            | ste S019628640        | 2024-05-26       | METROGYL 400 TAB 400MG                             | HK33939                                 | GJKLD240          | II.      |                         |
|                                                                   | 2024-07-02<br>12:22:46 Draft - Incomp                                                             | so21986938            | 2024-07-02       | METROGYL 200 TAB 200MG                             | HK33005                                 | 4905-2949         | 11       |                         |
|                                                                   | 2024-07-02<br>09:47:38 Draft - Incomp                                                             | s027854889            | 2024-07-02       | CLOZOLE VAG TAB 500MG                              | HK35949                                 | AB295011          | 0        |                         |
|                                                                   | 2024-07-02<br>09:31:26 Draft - Incomp                                                             | s021832428            | 2024-07-02       | METROGYL 200 TAB 200MG                             | НК33005                                 | BB1948            | 11       |                         |
|                                                                   | 2024-07-02<br>09:31:26 Draft - Incomp                                                             | s027244044            | 2024-07-02       | METROGYL 400 TAB 400MG                             | НК33939                                 | AB-1295           | ١٢       |                         |
|                                                                   | 2024-06-27 Draft - Incomp                                                                         | s018306596            | 2024-06-27       | CLOZOLE VAG TAB 500MG                              | HK35949                                 | CD1239            | 0        |                         |
|                                                                   | 2024-06-27<br>11:12:43 Draft - Incompl                                                            | s022093280            | 2024-06-27       | GRISEOFULVIN TAB 500MG                             | HK38128                                 | FI00003322        | 0        |                         |
|                                                                   | 2024-06-27 Draft - Incomp<br>10:56:16 Draft - Incomp                                              | s017128958            | 2024-06-27       | GRISEOFULVIN TAB 500MG                             | HK33380                                 | 123BB00           | л        |                         |
|                                                                   | 2024-06-26 Draft - Incomp                                                                         | S026991246            | 2024-06-26       | GYRABLOCK 400 TAB 400MG                            | НК35834                                 | 99948569          | IN       |                         |
|                                                                   | 2024-07-02<br>10:23:46 Draft - Incomp                                                             | s029293435            | 2024-07-02       | CLOZOLE VAG TAB 500MG                              | HK35949                                 | BB18AC            | IF       |                         |

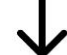

After entering the transaction draft, user is able to edit it as needed.

| Every transaction shall be recorded within 7 Days from the transaction time. |                                         |     |                             |                                   |                       |
|------------------------------------------------------------------------------|-----------------------------------------|-----|-----------------------------|-----------------------------------|-----------------------|
| Organisation Information                                                     | 2 Transaction Nature Selection          | 3 R | leceiver/Supplier Selection | 4 Product Selection               | 5 Transaction Preview |
| Step 1<br>Organisation Information                                           |                                         |     |                             |                                   |                       |
| Organisation Name                                                            |                                         |     | License Number              |                                   |                       |
| AAA PHARMACEUTICAL TRAD                                                      | DE COMPANY LIMITED                      |     | 78/2A/1996<br>78/1A/1996    |                                   |                       |
| License Type                                                                 |                                         |     |                             |                                   |                       |
| Wholesaler                                                                   |                                         |     |                             |                                   |                       |
| Address                                                                      |                                         |     | Warehouse Address           | 5                                 |                       |
| Unit A-D, 8/F, ABC Industrial Bu                                             | uilding, 28 Trading Road, Kwun Tong, HK |     | Unit D, 8/F, ABC Inc        | dustrial Building, 28 Trading Roa | d, Kwun Tong, HK      |

### 3.4 (4) Delete

This subsection covers how to delete drafts/ records.

| Step 1 | On Transaction Draft Preparation page, select the draft by clicking the checkbox on the table. |
|--------|------------------------------------------------------------------------------------------------|
| Step 2 | Click "Action" in the top of right-hand side of the page.                                      |
| Step 3 | Choose "Delete".                                                                               |
| Step 4 | Confirmation for delete.                                                                       |

#### **Action for Draft Preparation: Delete**

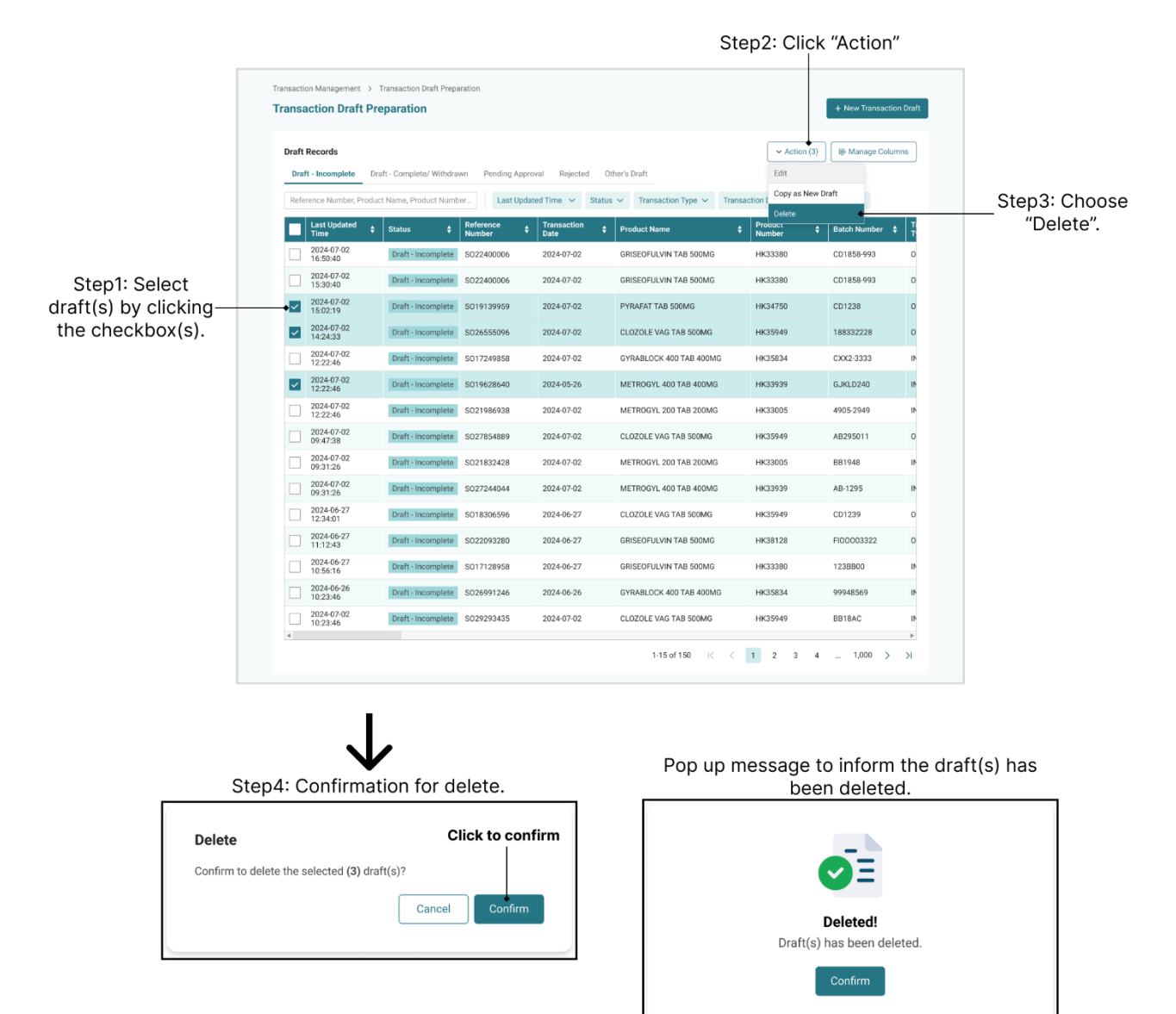

# 3.4 (5) Withdraw Pending Approval Transaction

This subsection covers withdrawing a pending approval transaction for Alternative Authorised Users/ Company Users.

| Step 1 | On Transaction Draft Preparation page, select the "Pending Approval" transaction by clicking the checkbox on the table with tab "Pending Approval". |
|--------|----------------------------------------------------------------------------------------------------|
| Step 2 | Click "Action" in the top of right-hand side of the page.                                                                                           |
| Step 3 | Choose "Withdraw".                                                                                                    |
| Step 4 | Confirmation for withdraw.                                                                                                    |

\* The "Withdraw" transaction will show in Transaction Draft Preparation page, on table with tab "Withdraw". \*And the "Withdraw" transaction can do action of "Edit", "Copy as New Draft", "Delete" and "Submit".

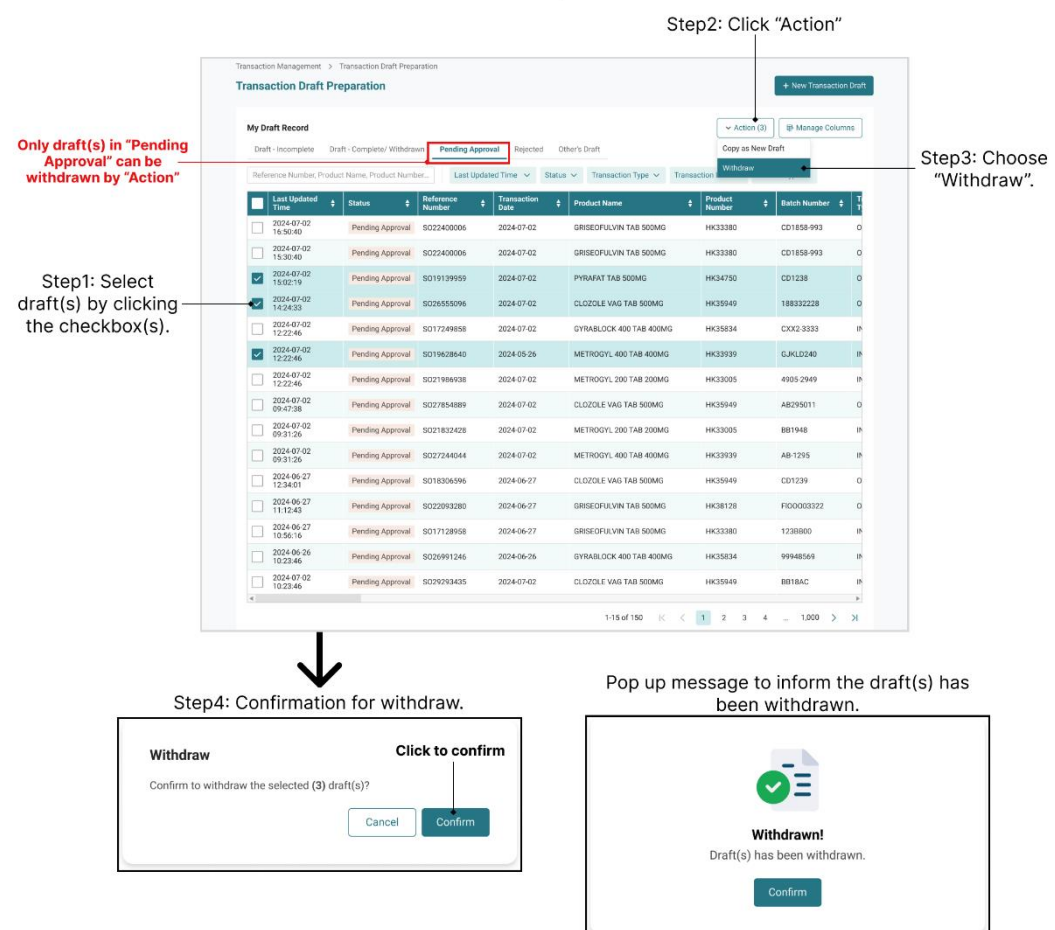

#### Action for Draft Preparation: Withdraw

# 3.5 Actions: Transaction Draft Approval

# 3.5 (1) Approve the Transaction

This section covers how an Authorised User approve the transaction draft submitted by Alternative Authorised User/ Company User.

| Step 1 | On Transaction Draft Approval page, select the draft(s) by clicking the checkbox on the table. |
|--------|------------------------------------------------------------------------------------------------|
| Step 2 | Click "Action" in the top of right-hand side of the page.                                      |
| Step 3 | Choose "Approve".                                                                              |
| Step 4 | Confirmation of approval.                                                                      |

\* The Approved transaction will show in Transaction Record page.

#### Step2: Click "Action" ransaction Management > Transaction Draft Approval Transaction Draft Approval Edit Step3: Choose Transaction Draft Approval Approv "Approve". Product Name, Reference Number, Batch Number... Filter (1) Transaction Type V Transaction Nature V Receiver/Suppli Reject Submitted Time 💠 Created By + Product Re Referen Number 2024-07-02 16:48:40 Wong Siu Ming S022400006 GRISEOFULVIN TAB 500MG HK33380 CD1858-993 2024-07-02 2024-07-02 15:02:19 Cheung Ka Ming SO19139959 PYRAFAT TAB 500MG HK34750 CD1238 2024-07-02 Step1: Select draft(s) by clicking-2023-10-22 08:22:46 Chan Siu Ling SO26555096 CLOZOLE VAG TAB 500MG HK35949 188332228 2024-07-02 the checkbox(s). 2024-07-02 12:22:46 Lee Kin Keuna SO17249858 GYRABLOCK 400 TAB 400MG HK35834 CXX2-3333 2024-07-02 2024-07-02 12:22:46 METROGYL 400 TAB 400MG GJKLD240 2024-05-26 Chan Siu Ling SO19628640 HK33939 2024-07-02 12:22:46 Law Kin Ho SO21986938 METROGYL 200 TAB 200MG HK33005 4905-2949 2024-07-02 2024-07-02 12:22:46 Tse Ka Yan SO29293435 CLOZOLE VAG TAB 500MG HK35949 BB18AC 2024-07-02 2024-07-02 09:47:38 SO28530166 PORPHYROCIN TAB 250MG Tse Ka Yan HK40181 19603485 2024-07-02 2024-07-02 09:47:38 CLOZOLE VAG TAB 500MG Cheung Ka Men SO27854889 HK35949 AB295011 2024-07-02 2024-07-02 09:31:26 Cheung Ka Men S021832428 METROGYL 200 TAB 200MG HK33005 BB1948 2024-07-02 2024-07-02 09:31:26 METROGYL 400 TAB 400MG AB-1295 2024-07-02 Chan Siu Ling S027244044 HK33939 2024-06-27 12:34:01 CLOZOLE VAG TAB 500MG SO18306596 HK35949 CD1239 2024-06-27 Tse Ka Yan 2024-06-27 11:12:43 Lee Kin Keung SO22093280 GRISEOFULVIN TAB 500MG HK38128 FI00003322 2024-06-27 2024-06-27 10:56:16 Law Kin Ho SO17128958 GRISEOFULVIN TAB 500MG HK33380 123BB00 2024-06-27 2024-06-26 Lam Sze Ki SO26991246 GYRABLOCK 400 TAB 400MG HK35834 99948569 2024-06-26 1-15 of 150 K < 1 2 3 4 ... 1,000 > >|

### Approve the Transaction (From table)

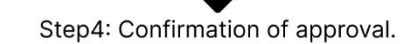

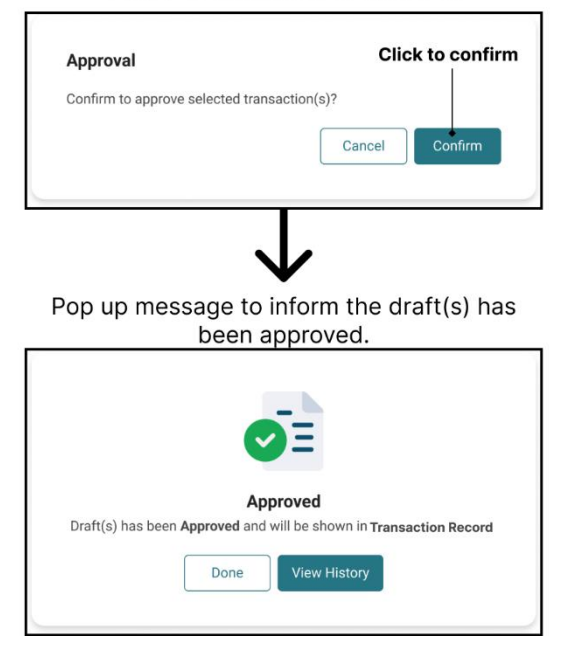

# 3.5 (1b) Method 2: In Transaction Detail Page

| Step 1 | On Transaction Draft Approval page, on the table, click into the draft.                                               |
|--------|----------------------------------------------------------------------------------------------------|
| Step 2 | If redirected to Transaction Detail page of this draft, verify all the details and click "Approve" button to approve. |
| Step 3 | Confirmation of approval.                                                                                             |

\* The Approved transaction will show in Transaction History page.

#### Approve the Transaction (From Transaction Detail)

Step1: Click into a draft.

| Trans           | eaction Draft Annrow         | al                         |                                         |               |                                                 |                                                    |                                                     |                 |                  |
|-----------------|------------------------------|----------------------------|-----------------------------------------|---------------|-------------------------------------------------|----------------------------------------------------|-----------------------------------------------------|-----------------|------------------|
| Prod            | Juct Name, Reference N       | ai<br>lumber, Batch Number |                                         | ) Transacti   | on Type 🗸 Trans                                 | action Nature 🗸 R                                  | aceiver/Supplier Type 🗸                             |                 |                  |
|                 | Submitted Time               | Created By                 | Reference                               | Product Na    | ame                                             | Product Refere                                     | nce 🛔 Batch Number                                  | Transaction     |                  |
|                 | 2024-07-02                   | Wong Siu Ming              | S022400006                              | GRISEOFU      | LVIN TAB 500MG                                  | HK33380                                            | CD1858-993                                          | 2024-07-02      |                  |
|                 | 2024-07-02                   | Cheung Ka Ming             | S019139959                              | PYRAFAT 1     | AB 500MG                                        | HK34750                                            | CD1238                                              | 2024-07-02      |                  |
|                 | 2024-07-02                   | Chan Siu Ling              | S026555096                              | CLOZOLE       | AG TAB 500MG                                    | HK35949                                            | 188332228                                           | 2024-07-02      |                  |
|                 | 14.24.00                     |                            |                                         |               |                                                 |                                                    |                                                     |                 |                  |
| ple             |                              |                            |                                         |               | $\mathbf{V}$                                    |                                                    |                                                     |                 |                  |
| Transact        | action Detail - S            | 029293444                  | oval > Transaction D                    | etall         |                                                 |                                                    | E Clone as                                          | Draft 🖉 Edit    |                  |
|                 |                              |                            |                                         |               |                                                 |                                                    |                                                     |                 |                  |
| Org             | anisation Informatio         | n                          |                                         |               |                                                 |                                                    |                                                     |                 |                  |
| AAA             | PHARMACEUTICAL T             | RADE COMPANY LIMI          | TED                                     |               |                                                 |                                                    |                                                     |                 |                  |
| 78/2            | nse Number<br>2A/1996        | Lice                       | nse Type<br>olesaler                    |               |                                                 |                                                    |                                                     |                 |                  |
| Addi            | ress                         |                            |                                         |               | Warehouse Addres                                | is                                                 |                                                     |                 |                  |
| Unit            | A-D, 8/F, ABC Industria      | l Building, 28 Trading     | Road, Kwun Tong, HK                     |               | Unit D, 8/F., ABC Ir<br>Unit 202-3, 2/F, Fa     | dustrial Building, 28 Tr<br>nling warehouse, 8 Nor | ading Road, Kwun Tong, HK<br>th Street, Fanling, NT |                 |                  |
| Tran            | nsaction Nature              |                            |                                         |               |                                                 |                                                    |                                                     |                 |                  |
| Refe            | erence Number                | Trai<br>202                | saction Date                            |               | Transaction Type                                |                                                    | Transaction Nature                                  |                 |                  |
| Tran            | nsaction Remark              | 101                        |                                         |               | Reason of Late S                                | ubmission                                          |                                                     |                 |                  |
| -               |                              |                            |                                         |               | Lost Invoice has                                | been found.                                        |                                                     |                 |                  |
| Sup             | oplier                       |                            |                                         |               |                                                 |                                                    |                                                     |                 |                  |
| Sup;<br>Man     | plier Type<br>nufacture      | Sup                        | plier Organisation Nam<br>DMSON LIMITED | e             | Supplier Address<br>20/F, AIA TOWER,            | 1 LOGISTICS ROAD, KV                               | VUN TONG, KLN                                       |                 |                  |
| Pro             | duct                         |                            |                                         |               |                                                 |                                                    |                                                     |                 |                  |
| 0C <sup>-</sup> | TMENTIN TAB 375              | MG                         |                                         |               |                                                 |                                                    |                                                     |                 |                  |
| Prod<br>Regi    | duct Type<br>istered Product | Pro<br>HK                  | duct Reference Number                   |               | Product Full Name<br>OCTMENTIN TAB              | 375MG                                              |                                                     |                 |                  |
| Adm             | nin Route                    | Dos                        | e Form                                  |               |                                                 |                                                    |                                                     |                 |                  |
| Ingre           | edient(s)                    | 140                        |                                         |               |                                                 |                                                    |                                                     |                 |                  |
| Ing             | gredient(s)                  | \$ Strength Va             | ilue 🗘                                  | Strength Unit | ¢                                               | Dose Value                                         | \$ Dose Unit                                        | ¢               |                  |
| Am              | noxicillin                   | 250                        |                                         | mg            |                                                 | 1                                                  | Tablet                                              |                 |                  |
| Cla             | avulanic Acid                | 120                        |                                         | mg            |                                                 | 1                                                  | Tablet                                              |                 |                  |
| Batc<br>CD3     | ch Number<br>1846            |                            |                                         |               |                                                 |                                                    |                                                     |                 |                  |
|                 |                              |                            |                                         |               |                                                 |                                                    |                                                     |                 |                  |
| Pack            | k Size                       | Pac                        | k Unit                                  |               | Outer pack                                      |                                                    |                                                     |                 |                  |
| 20              |                              | Tab                        | let                                     |               | Pack                                            |                                                    |                                                     |                 |                  |
| Tra             | de Quantity O                |                            |                                         |               |                                                 |                                                    |                                                     |                 |                  |
| Quai<br>1 (Pi   | ntity in Pack<br>ack)        | Loo<br>1 (1                | se Quantity<br>ablet)                   |               | Total Quantity 1<br>1 x 20 + 1<br>= 21 (Tablet) |                                                    |                                                     |                 |                  |
| Subr            | mitted By                    | Star                       | 110                                     |               | Daviaward By                                    |                                                    |                                                     |                 |                  |
| Won             | ng Siu Ming                  | Dra                        | ft                                      |               | -                                               |                                                    |                                                     |                 |                  |
| Back            | k                            |                            |                                         |               |                                                 |                                                    | Re                                                  | ect Approve     | Step2<br>— Click |
|                 |                              |                            |                                         |               |                                                 |                                                    |                                                     |                 | "Approv          |
| mes             | ssage to ini                 | form the d                 | raft(s) has                             |               |                                                 |                                                    |                                                     | $\mathbf{V}$    |                  |
|                 | Deen ap                      |                            |                                         |               |                                                 | Step3: C                                           | Confirmation of                                     | approval.       |                  |
|                 | -                            |                            |                                         |               |                                                 |                                                    |                                                     | Click to confir | m                |
|                 | <b></b>                      | Ξ                          |                                         |               | A                                               | pproval                                            | elected trape+! /- \*                               |                 |                  |
|                 | Appro                        | ved                        |                                         | K             | C                                               | ontirm to approve s                                | elected transaction(s)?                             |                 |                  |
| nas been        | Approved and will            | be shown in Tran           | saction Record.                         | 1             |                                                 |                                                    | Ca                                                  | ncel Confirm    |                  |
|                 |                              |                            |                                         |               |                                                 |                                                    |                                                     |                 |                  |

### 3.5 (2) Reject the Transaction

This section covers how an Authorised User reject the transaction draft submitted by Alternative Authorised User/ Company User.

#### 3.5 (2a) Method 1: From the table

| Step 1 | On Transaction Draft Approval page, select the draft(s) by clicking the checkbox on the table. |
|--------|------------------------------------------------------------------------------------------------|
| Step 2 | Click "Action" in the top of right-hand side of the page.                                      |
| Step 3 | Choose "Reject".                                                                               |
| Step 4 | Confirmation of rejection.                                                                     |
| Step 5 | Submit reasons of rejection.                                                                   |

\* The Rejected transaction will show in Transaction Draft Preparation page.

#### **Reject the Transaction (From table)**

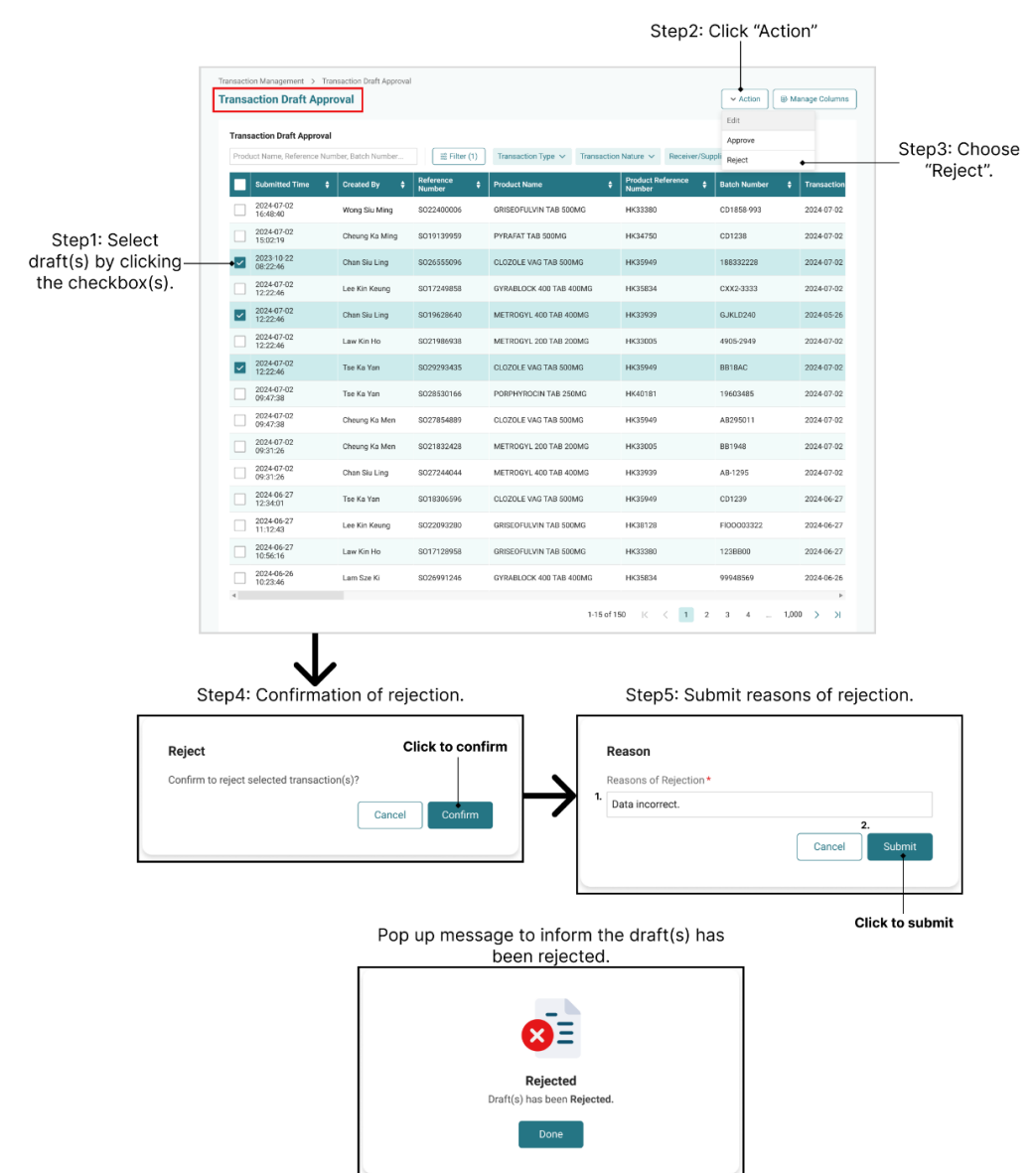

# 3.5 (2b) Method 2: In Transaction Detail Page

| Step 1 | On Transaction Draft Approval page, on the table, click into the draft.                                              |
|--------|----------------------------------------------------------------------------------------------------|
| Step 2 | If redirected to Transaction Detail page of this draft, verify all the details and click "Reject" button to approve. |
| Step 3 | Confirmation of rejection.                                                                                           |
| Step 4 | Submit reasons of rejection.                                                                                         |

\* The Rejected transaction will show in Transaction Draft Preparation page.

### **Reject the Transaction (From Transaction Detail)**

Step1: Click into a draft.

|                                                                                                    | Transaction Draft A                                                                           | Approval                                                                                                    |                     |                                                                                               |                                    | ~ Action                                                                                                    | ➡ Manage Columns       |                                                                                                    |
|----------------------------------------------------------------------------------------------------|-----------------------------------------------------------------------------------------------|----------------------------------------------------------------------------------------------------|---------------------|-----------------------------------------------------------------------------------------------|------------------------------------|----------------------------------------------------------------------------------------------------|------------------------|----------------------------------------------------------------------------------------------------|
|                                                                                                    | Transaction Draft App                                                                         | roval                                                                                                    |                     |                                                                                               |                                    |                                                                                                    |                        |                                                                                                    |
|                                                                                                    | Product Name, Reference                                                                       | e Number, Batch Number                                                                                                    | ≅ Filter (1)        | Transaction Type 🗸 Tr                                                                         | ansaction Nature 🗸 🛛 F             | teceiver/Supplier Type 🗸                                                                                     |                        |                                                                                                    |
|                                                                                                    | Submitted Time                                                                                | Created By 🗘                                                                                                    | Reference<br>Number | Product Name                                                                                  | Product Refer                      | ence 🛊 Batch Number                                                                                          | Transaction            |                                                                                                    |
|                                                                                                    | 2024-07-02<br>16:48:40                                                                        | Wong Siu Ming                                                                                                    | S022400006          | GRISEOFULVIN TAB 500MG                                                                        | HK33380                            | CD1858-993                                                                                                   | 2024-07-02             |                                                                                                    |
|                                                                                                    | 2024-07-02<br>15:02:19                                                                        | Cheung Ka Ming                                                                                                    | SO19139959          | PYRAFAT TAB 500MG                                                                             | HK34750                            | CD1238                                                                                                    | 2024-07-02             |                                                                                                    |
|                                                                                                    | 2024-07-02<br>14:24:33                                                                        | Chan Siu Ling                                                                                                    | SO26555096          | CLOZOLE VAG TAB 500MG                                                                         | HK35949                            | 188332228                                                                                                    | 2024-07-02             |                                                                                                    |
|                                                                                                    |                                                                                               |                                                                                                    |                     |                                                                                               |                                    |                                                                                                    |                        |                                                                                                    |
| Transaction Ma                                                                                                    | narement ) Transactie                                                                         | on Draft Approval > Tr                                                                                                    | ansaction Datail    | V                                                                                             |                                    |                                                                                                    |                        |                                                                                                    |
| Transactio                                                                                                    | n Detail - SO292                                                                              | 93444                                                                                                    | insaction Detail    | 1                                                                                             |                                    |                                                                                                    | E Clone as Draft       | 2 Edit                                                                                                    |
|                                                                                                    |                                                                                               |                                                                                                    |                     |                                                                                               |                                    |                                                                                                    |                        |                                                                                                    |
| Organisat                                                                                                    | ion Information                                                                               |                                                                                                    |                     |                                                                                               |                                    |                                                                                                    |                        |                                                                                                    |
| Organisatio                                                                                                    | on Name                                                                                       |                                                                                                    |                     |                                                                                               |                                    |                                                                                                    |                        |                                                                                                    |
| AAA PHAR                                                                                                    | MACEUTICAL TRADE CO                                                                           | MPANY LIMITED                                                                                                    |                     |                                                                                               |                                    |                                                                                                    |                        |                                                                                                    |
| 78/2A/199                                                                                                    | 6                                                                                             | Wholesaler                                                                                                    |                     |                                                                                               |                                    |                                                                                                    |                        |                                                                                                    |
| 78/1A/199                                                                                                    | 6                                                                                             |                                                                                                    |                     |                                                                                               |                                    |                                                                                                    |                        |                                                                                                    |
| Address<br>Unit A-D, 8/                                                                                                    | /F, ABC Industrial Building                                                                   | g, 28 Trading Road, Kwur                                                                                                    | 1 Tong, HK          | Unit D, 8/F.,                                                                                 | Address<br>ABC Industrial Build    | ing, 28 Trading Road, Kwu                                                                                    | in Tong, HK            |                                                                                                    |
|                                                                                                    |                                                                                               |                                                                                                    |                     | Unit 202-3,                                                                                   | 2/F, Fanling warehou               | ise, 8 North Street, Fanlin                                                                                  | g, NT                  |                                                                                                    |
| Transactio                                                                                                    | on Nature                                                                                     |                                                                                                    |                     |                                                                                               |                                    |                                                                                                    |                        |                                                                                                    |
| Reference N                                                                                                    | Number                                                                                        | Transaction Dat                                                                                                    | le                  | Transaction                                                                                   | Туре                               | Transaction                                                                                                  | Nature                 |                                                                                                    |
| Transaction                                                                                                    | n Remark                                                                                      | 2025-07-02                                                                                                    |                     | Reason of                                                                                     | Late Subm                          | Den um meson                                                                                                 | a ma ta infanna        | the draft(a) he                                                                                              |
| -                                                                                                    |                                                                                               |                                                                                                    |                     | Lost Invoi                                                                                    | ce has bee                         | Pop up mess                                                                                                  | been rejecte           | the draft(s) ha                                                                                              |
| Cumulian                                                                                                    |                                                                                               |                                                                                                    |                     |                                                                                               |                                    |                                                                                                    |                        |                                                                                                    |
| Supplier                                                                                                    | 20                                                                                            | Supplier Organi                                                                                                    | action Name         | Supplier Ad                                                                                   | draga                              |                                                                                                    |                        |                                                                                                    |
| Manufactu                                                                                                    | re                                                                                            | THOMSON LIM                                                                                                    | ITED                | 20/F, AIA T                                                                                   | OWER, 1 LC                         |                                                                                                    | E 😣                    |                                                                                                    |
| Bridert                                                                                                    |                                                                                               |                                                                                                    |                     |                                                                                               |                                    |                                                                                                    | Rejected               |                                                                                                    |
| Product                                                                                                    |                                                                                               |                                                                                                    |                     |                                                                                               |                                    |                                                                                                    | Draft(s) has been Reje | cted.                                                                                                    |
| OCTMEN                                                                                                    | ITIN TAB 375MG                                                                                |                                                                                                    |                     |                                                                                               |                                    |                                                                                                    | Done                   |                                                                                                    |
| OCTIVIEN                                                                                                    |                                                                                               |                                                                                                    | ice Number          | Product Ful                                                                                   | Name                               |                                                                                                    |                        |                                                                                                    |
| Product Typ<br>Registered                                                                                                    | Product                                                                                       | Product Referer                                                                                                    |                     | OCTIVIENT                                                                                     | 1110 07 01                         |                                                                                                    |                        |                                                                                                    |
| Product Typ<br>Registered<br>Admin Rout                                                                                                    | pe<br>Product<br>te                                                                           | Product Referer<br>HK87123<br>Dose Form                                                                                       |                     | OCTMENT                                                                                       | l                                  |                                                                                                    |                        |                                                                                                    |
| Product Typ<br>Registered<br>Admin Rout                                                                                                    | pe<br>Product<br>te                                                                           | Product Referer<br>HK87123<br>Dose Form<br>Tablet                                                                             |                     | OCTMENT                                                                                       |                                    | Step4: St                                                                                                    | ıbmit reasons          | of rejection.                                                                                                |
| Product Typ<br>Registered<br>Admin Rout<br>Oral                                                                                                    | pe<br>Product<br>te<br>s)                                                                     | Product Referer<br>HK87123<br>Dose Form<br>Tablet                                                                             |                     | OCIMENT                                                                                       |                                    | Step4: St                                                                                                    | ıbmit reasons          | of rejection.                                                                                                |
| Product Ty;<br>Registered<br>Admin Rout<br>Oral<br>Ingredient(s                                                                                                    | pe<br>Product<br>te<br>s)<br>t(s) \$                                                          | Product Referen<br>HK87123<br>Dose Form<br>Tablet                                                                             | , ∳ St              | rength Unit                                                                                   | ¢ Do                               | Step4: St                                                                                                    | ıbmit reasons          | of rejection.                                                                                                |
| Product Typ<br>Registered<br>Admin Rout<br>Oral<br>Ingredient(:<br>Amoxicilli                                                                                                    | pe<br>Product<br>te<br>s)<br>t(s) \$<br>in                                                    | Product Referen<br>HK87123<br>Dose Form<br>Tablet<br>Strength Value<br>250                                                    | <b>♦</b> St         | rength Unit                                                                                   | ¢ Do                               | Step4: St<br>Reason                                                                                          | ubmit reasons          | of rejection.<br>Click to subm                                                                               |
| Product Tyy<br>Registered<br>Admin Rout<br>Oral<br>Ingredient(<br>Amoxicilii<br>Clavulanic                                                                                                    | pe<br>Product<br>te<br>s)<br>t(s)<br>c Acid                                                   | Product Referer<br>HK87123<br>Dose Form<br>Tablet<br>Strength Value<br>250<br>120                                             | ¢ St                | rength Unit                                                                                   |                                    | Step4: St<br>Reason<br>Reasons of Rejection                                                                  | Ibmit reasons          | of rejection.                                                                                                |
| Product Tyr<br>Registered<br>Admin Rout<br>Oral<br>Ingredient(:<br>Ingredient<br>Amoxicilli<br>Clavulanic                                                                                                    | pe<br>Product<br>te<br>s)<br>t(s) \$<br>n<br>c Acid<br>ber                                    | Product Referent<br>HK87123<br>Dose Form<br>Tablet<br>Strength Value<br>250                                                   | \$ St               | rength Unit<br>g                                                                              | ¢ Do<br>1                          | Step4: St<br>Reason<br>1. Reasons of Rejection<br>Data incorrect.                                            | ubmit reasons          | of rejection.<br>Click to subm<br>2.<br>Cancel                                                               |
| Product Tyr<br>Registered<br>Admin Rout<br>Oral<br>Ingredient(<br>Ingredient(<br>Amoxicilli<br>Clavulanic<br>Batch Num<br>CD3846                                                                                                    | pe<br>Product<br>te<br>s)<br>t(s) \$<br>a<br>c Acid<br>ber                                    | Product Referer<br>HK87123<br>Dose Form<br>Tablet<br>Strength Value<br>250<br>120                                             | ¢ St<br>m           | rength Unit<br>g                                                                              |                                    | Step4: St<br>Reason<br>1. Data incorrect.                                                                    | ubmit reasons          | of rejection.<br>Click to subm                                                                               |
| Product Tyr<br>Registered<br>Admin Rout<br>Oral<br>Ingredient(:<br>Ingredient(:<br>Ingredient(:<br>Clavulanic<br>Batch Num<br>CD3846                                                                                                    | Peroduct<br>te<br>s)<br>t(s) ¢<br>in<br>c Acid<br>ber<br>Form @                               | Product Referer<br>HK87123<br>Dose Form<br>Tablet<br>Strength Value<br>250<br>120                                             | \$ St               | rength Unit<br>g                                                                              | Do                                 | Step4: St<br>Reason<br>1. Reasons of Rejection<br>1. Data incorrect.                                         | ubmit reasons          | of rejection.<br>Click to subm<br>2.<br>Cancel Submit                                                        |
| Product Tyr<br>Registered<br>Admin Rour<br>Oral<br>Ingredient(:<br>Ingredient<br>Clavulanic<br>Batch Num<br>CD3846<br>Package<br>Pack Size                                                                                                    | pe<br>Product<br>te<br>s)<br>t(s) ¢<br>n<br>c Acid<br>ber<br>Form 0                           | Product Referer<br>HK87123<br>Dose Form<br>Tablet<br>Strength Value<br>250<br>120<br>Pack Unit                                | \$ St               | rength Unit<br>g<br>g<br>Outer pack                                                           | Do                                 | Step4: St<br>Reason<br>1. Data incorrect.                                                                    | ubmit reasons          | of rejection.<br>Click to subm<br>2.<br>Cancel Submit                                                        |
| Product Tyr<br>Registered<br>Admin Rout<br>Oral<br>Ingredient(<br>Ingredient(<br>Amoxicilli<br>Clavulanic<br>Clavulanic<br>Batch Num<br>CD3846<br>Package<br>Pack Size<br>20                                                                                                    | pe<br>Product<br>te<br>s)<br>t(s) ¢<br>in<br>c Acid<br>ber<br>Form •                          | Product Referer<br>HK87123<br>Dose Form<br>Tablet<br>250<br>120<br>Pack Unit<br>Tablet                                        | \$ St<br>m          | rength Unit<br>g<br>g<br>Outer pack<br>Pack                                                   |                                    | Step4: St<br>Reason<br>1. Data incorrect.                                                                    | ubmit reasons          | of rejection.                                                                                                |
| Product Tyr<br>Registered<br>Admin Rout<br>Oral<br>Ingredient(:<br>Ingredient(:<br>Clavulanic<br>Clavulanic<br>C | pe<br>Product<br>te<br>s)<br>t(s)<br>c Acid<br>ber<br>Form •                                  | Product Referer<br>HK87123<br>Dose Form<br>Tablet<br>250<br>120<br>Pack Unit<br>Tablet                                        | ¢ st<br>m           | rength Unit<br>g<br>g<br>G<br>Outer pack<br>Pack                                              | Do                                 | Step4: St<br>Reason<br>1. Data incorrect.<br>Step3: C<br>Reject                                              | ubmit reasons          | of rejection.<br>Click to subm<br>Cancel Submit                                                              |
| Product Tyr<br>Registered<br>Admin Rou<br>Oral<br>Ingredient(:<br>Ingredient(:<br>Clavulanic<br>Clavulanic<br>Batch Num<br>CD3846<br>Pack Size<br>20<br>Trade Qu<br>Quantity in                                                                                                    | pe<br>Product<br>te<br>s)<br>t(s) ¢<br>n<br>c Acid<br>ber<br>Form 0                           | Product Referer<br>HK87123<br>Dose Form<br>Tablet<br>250<br>120<br>Pack Unit<br>Tablet                                        | \$ St               | rength Unit<br>g<br>g<br>Outer pack<br>Pack<br>Total Quant                                    |                                    | Step4: Su<br>Reason<br>1. Data incorrect.<br>Step3: C<br>Reject<br>Confirm to reject set                     | ubmit reasons          | of rejection.<br>Click to subm<br>2.<br>Cancel Submit                                                        |
| Product Tyr<br>Registered<br>Admin Rout<br>Oral<br>Ingredient(<br>Ingredient)<br>Clavulanic<br>Clavulanic<br>Clavulanic<br>Clavulanic<br>D3846<br>Package<br>Pack Size<br>20<br>Trade Qu<br>Quantity in<br>1 (Pack)                                                                                                    | pe<br>Product<br>te<br>s)<br>t(s) ¢<br>n<br>c Acid<br>ber<br>Form 0                           | Product Retreer<br>HK87123<br>Dose Form<br>Tablet<br>250<br>120<br>Pack Unit<br>Tablet<br>Loose Quantity<br>1 (Tablet)        | ¢ St                | rength Unit<br>g<br>g<br>G<br>Outer pack<br>Pack<br>Total Quant<br>1 x 20 r bl<br>= 21 (Table |                                    | Step4: Su<br>Reason<br>1. Data incorrect.<br>Step3: C<br>Reject<br>Confirm to reject set                     | ubmit reasons          | of rejection.<br>Click to subm<br>2.<br>Cancel Submit<br>of rejection.<br>Click to confir<br>Click to confir |
| Product Tyr<br>Registered<br>Admin Rout<br>Oral<br>Ingredient(<br>Ingredient(<br>Amoxicilli<br>Clavulanic<br>Clavulanic<br>Clavulanic<br>Clavulanic<br>Clavulanic<br>Package<br>Pack Size<br>20<br>Trade Qu<br>Quantity in<br>1 (Pack)                                                                                                    | pe<br>Product<br>te<br>s)<br>t(s) ♦<br>n<br>c Acid<br>ber<br>Form ●                           | Product Referer<br>HK87123<br>Dose Form<br>Tablet<br>250<br>120<br>Pack Unit<br>Tablet<br>Loose Quantity<br>1 (Tablet)        | + St                | rength Unit<br>9<br>9<br>0uter pack<br>Pack<br>Total Quant<br>1 x 20 + 1<br>= 21 (Table       | Do     1     1     ity             | Step4: St<br>Reason<br>1. Data incorrect.<br>Step3: C<br>Reject<br>Confirm to reject set                     | ubmit reasons          | of rejection.<br>Click to subm<br>2.<br>Cancel Submit<br>of rejection.<br>Click to confir<br>Cancel Confirm  |
| Product Tyr<br>Registered<br>Admin Rout<br>Oral<br>Ingredient(:<br>Ingredient(:<br>Ingredient(:<br>Clavulanic<br>Clavulanic    | pe<br>Product<br>te<br>s)<br>t(s) ♦<br>(s)<br>c Acid<br>ber<br>Form ●<br>Form ●<br>Pack<br>By | Product Referer<br>HK87123<br>Dose Form<br>Tablet<br>250<br>120<br>120<br>Pack Unit<br>Tablet<br>Loose Quantity<br>1 (Tablet) | ¢ St                | rength Unit<br>g<br>g<br>g<br>Outer pack<br>Pack<br>Total Quant<br>1 x 20 + 1<br>= 21 (Table  | Do     1     1     ity     v     y | Step4: St<br>Reason<br>Reasons of Rejectio<br>Data incorrect.<br>Step3: C<br>Reject<br>Confirm to reject sel | ubmit reasons          | of rejection.<br>Click to subm<br>2.<br>Cancel Submit<br>of rejection.<br>Click to confir<br>Cancel Confirm  |

# 3.6 Product Inventory

Product Inventory allows users to check products according to different criteria, as well as to check the transaction history of the product and to reconcile balance of selected products.

# 3.6 (1) Product Inventory (Real-Time) - Reconcile Balance

This section allows users to reconcile product balance in product inventory (Real-Time) page.

| Step 1 | From the top side menu, click "Product inventory" and select "Product Inventory (Real-Time)".                                       |
|--------|----------------------------------------------------------------------------------------------------|
| Step 2 | Select a row of data on the table of Product Inventory by clicking the check box.                                                   |
| Step 3 | Click reconcile balance button.                                                                                                    |
| Step 4 | A pop up asking the user " Confirm to reconcile balance of the selected product(s)?", click confirm.                                |
| Step 5 | Once redirected to product inventory table, check whether the last reconcile time is updated and rearranged to the top of the list. |

\* Reconciled products should have an updated last reconciled time and rearranged to the top of the list.
### **Reconcile Balance**

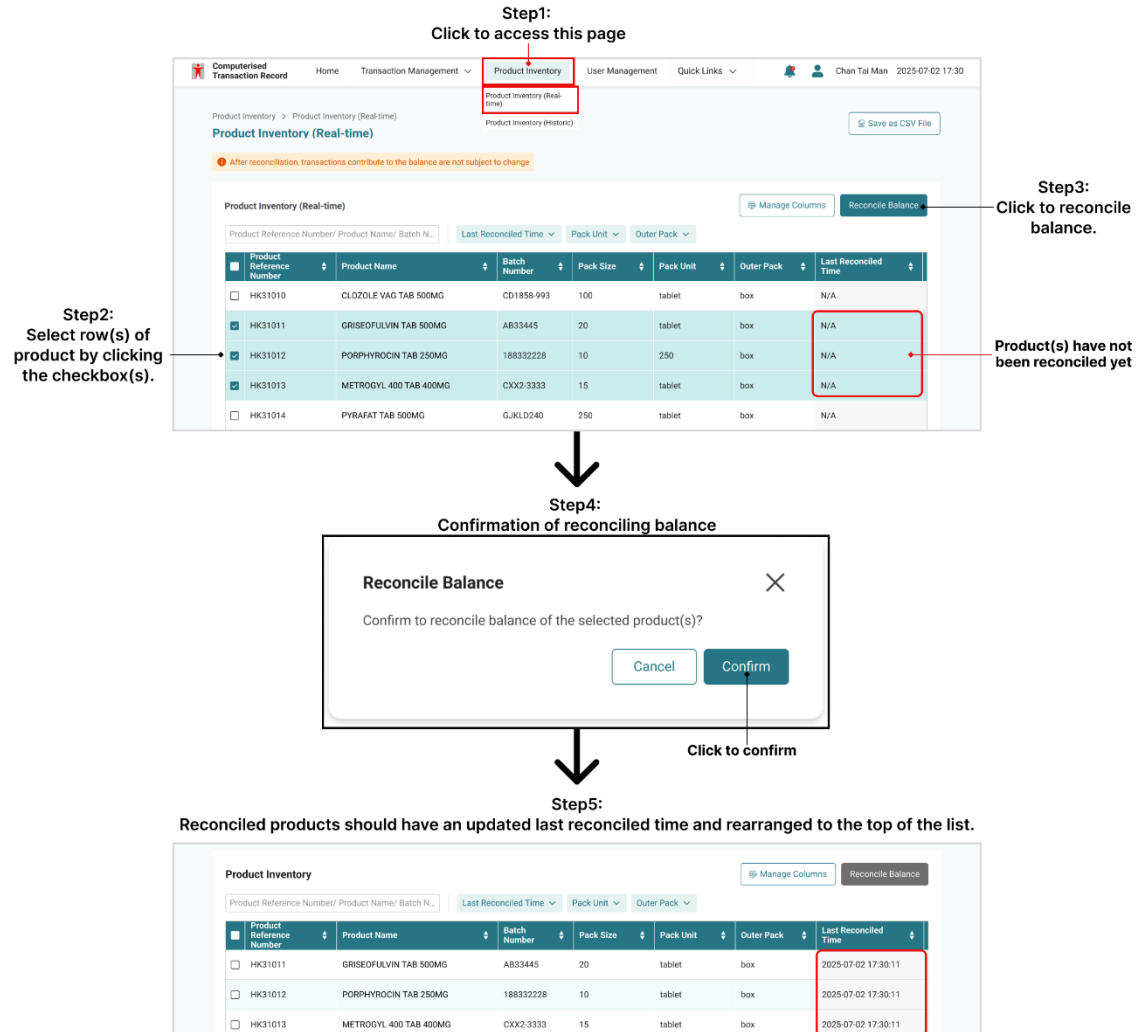

## 3.6 (2) Product Inventory (Historic)

This section allows users to view the closing balance of each traded product up to the previous day or earlier.

| Step 1 | From the top side menu, click "Product inventory" and select "Product Inventory (Historic)". |
|--------|----------------------------------------------------------------------------------------------|
| Step 2 | Click a row of a selected product to view its batch list.                                    |
| Step 3 | Click a row of batch numbers to view batch transaction history.                              |
| Step 4 | Click a row of transaction to view its detail.                                               |

\* Can filter transactions in the batch transaction history by selecting a specific date range.

\* CSV Export: When export the data to a CSV file, it will include all columns, even if they are hidden in the original view.

### Product Inventory (Historic) (P.1)

|                                                                              |                                                                                                    | -                                                                                                    |                                                                                                    |                                                                                                    |                                                            |                              |                     |          |                                                                                                    |                                                                                                    |
|------------------------------------------------------------------------------|----------------------------------------------------------------------------------------------------|----------------------------------------------------------------------------------------------------|----------------------------------------------------------------------------------------------------|----------------------------------------------------------------------------------------------------|------------------------------------------------------------|------------------------------|---------------------|----------|----------------------------------------------------------------------------------------------------|----------------------------------------------------------------------------------------------------|
| Ť                                                                            | Computerised<br>Transaction Record                                                                                                    | Home Transaction Manageme                                                                                                    | ent 🗸 Prodi                                                                                                    | uct Inventory $\lor$ User                                                                                                    | Management                                                 | Quick Links $\smallsetminus$ |                     | -        | Chan Tai Man                                                                                                    | 2025-02-28 17:3                                                                                                    |
|                                                                              |                                                                                                    |                                                                                                    | Pro                                                                                                    | duct Inventory (Real-<br>e)                                                                                                    |                                                            |                              |                     |          |                                                                                                    |                                                                                                    |
|                                                                              | Hello Tai Man,                                                                                                    |                                                                                                    | Pro                                                                                                    | duct Inventory (Historic)                                                                                                    | )                                                          |                              |                     |          |                                                                                                    |                                                                                                    |
|                                                                              | Welcome to C                                                                                                    | Computerised Transaction                                                                                                    | on Record                                                                                                    |                                                                                                    |                                                            |                              |                     |          |                                                                                                    |                                                                                                    |
|                                                                              | Transactio                                                                                                    | on Tra                                                                                                    | ansaction                                                                                                    |                                                                                                    | Transaction                                                |                              |                     | ranaadi  | on Dooord                                                                                                    |                                                                                                    |
|                                                                              | Advance S                                                                                                    | Search Dra                                                                                                    | aft Preparation                                                                                                    |                                                                                                    | Draft Approval                                             |                              |                     | ransacti | on Record                                                                                                    |                                                                                                    |
|                                                                              | Organisation Ir                                                                                                    | nformation                                                                                                    |                                                                                                    | More Notific                                                                                                    | cation Centre                                              |                              |                     |          | Ĩ                                                                                                    | /iew All                                                                                                    |
|                                                                              |                                                                                                    |                                                                                                    |                                                                                                    |                                                                                                    |                                                            |                              |                     |          |                                                                                                    |                                                                                                    |
| Pr                                                                           | roduct Inventory > P                                                                                                    | roduct Inventory (Historic)                                                                                                    |                                                                                                    | V                                                                                                    |                                                            |                              |                     |          |                                                                                                    |                                                                                                    |
| P                                                                            | roduct Invento                                                                                                    | ry (Historic)                                                                                                    |                                                                                                    |                                                                                                    |                                                            |                              |                     |          |                                                                                                    | لي Save as CS                                                                                                    |
|                                                                              | Product Inventor                                                                                                    | ry (Historic)                                                                                                    |                                                                                                    |                                                                                                    |                                                            |                              |                     |          |                                                                                                    |                                                                                                    |
|                                                                              | Product Name, Prod                                                                                                    | luct Number                                                                                                    |                                                                                                    |                                                                                                    |                                                            |                              |                     |          | Q                                                                                                    | = Filter                                                                                                    |
| Step2:                                                                       | * This table will show                                                                                                    | the yesterday's closing balance of ea                                                                                                    | ach product that                                                                                                    | has been traded.                                                                                                    |                                                            |                              |                     |          |                                                                                                    |                                                                                                    |
| lick a row                                                                   | Product Number                                                                                                    | Product Name                                                                                                    | ¢                                                                                                    | Active Ingredients                                                                                                    | ¢                                                          | Pack Unit                    | ¢                   | End Da   | te Closing Ba                                                                                                    | ance 🗘                                                                                                    |
| to view                                                                      | HK63089                                                                                                    | LEVOFLOXACIN TABLETS 25                                                                                                    | 50MG                                                                                                    | 1. levofloxacin 250 mg                                                                                                    | / 1 tablet                                                 | tablet                       |                     |          |                                                                                                    | 10,690                                                                                                    |
| batch list                                                                   | HK64299                                                                                                    | APO-AZITHROMYCIN X TABI                                                                                                    | LETS 200MG                                                                                                    | 1. azithromycin 250 mg                                                                                                    | g / 1 tablet                                               | tablet                       |                     |          |                                                                                                    | 1,000                                                                                                    |
|                                                                              | HK63015                                                                                                    | AXCEL METRONIDAZOLE-20                                                                                                    | 00                                                                                                    | 1. metronidazole 200 m                                                                                                    | ng / 1 tablet                                              | tablet                       |                     |          |                                                                                                    | 500                                                                                                    |
|                                                                              | HK67144                                                                                                    | CLARITHROMYCIN STELLA                                                                                                    | TABLETS                                                                                                    | 1 clarithromycin 250 m                                                                                                    | ng / 1 tablet                                              | tablet                       |                     |          |                                                                                                    | 0                                                                                                    |
|                                                                              | 111(07144                                                                                                    | 250MG                                                                                                    |                                                                                                    | 1. ciantinomycin 250 fi                                                                                                    | -                                                          |                              |                     |          |                                                                                                    |                                                                                                    |
|                                                                              | 4                                                                                                    | 250MG                                                                                                    |                                                                                                    |                                                                                                    |                                                            |                              | 1-                  | -5 of 5  | K K                                                                                                    | ►<br>1 > >                                                                                                    |
| Ph                                                                           | roduct Inventory > Pro<br>Batch List                                                                                                    | 250MG                                                                                                    |                                                                                                    |                                                                                                    | -                                                          |                              | 1-                  | -5 of 5  | ( <b>*</b> 2<br>K <                                                                                                    | 1 > > A                                                                                                    |
| Pn                                                                           | roduct Inventory > Pro<br>Batch List                                                                                                    | 250MG                                                                                                    |                                                                                                    |                                                                                                    |                                                            |                              | 1-                  | -5 of 5  | ₹ 2<br>К <                                                                                                    | 1 > >I ave as CSV                                                                                                    |
| Pn                                                                           | a a a a a a a a a a a a a a a a a a a                                                                                                    | 250MG duct Inventory (Historic) > Batch List TABLETS 250MG K63089                                                                                                    | t<br>Active Ingredi                                                                                                    | ent 1. levofloxacin 250 mg                                                                                                    | ı/1 tablet                                                 |                              | 1-                  | -5 of 5  | ( <del>4</del> .8                                                                                                    | 1 > >I                                                                                                    |
| Pn                                                                           | a a a a a a a a a a a a a a a a a a a                                                                                                    | duct Inventory (Historic) > Batch List<br>TABLETS 250MG<br>K63089                                                                                                    | t<br>Active Ingredi                                                                                                    | ent 1. levofloxacin 250 mg                                                                                                    | ı/1 tablet                                                 |                              | 1-                  | -5 of 5  | . ₹ 8                                                                                                    | 1 > >I                                                                                                    |
| Pn                                                                           |                                                                                                    | 250MG duct Inventory (Historic) > Batch List TABLETS 250MG K63089 Ing Balance (Total)                                                                                                    | t<br>Active Ingred                                                                                                    | ent 1. levofloxacin 250 mg                                                                                                    | ı/1 tablet                                                 |                              | 1-                  | -5 of 5  | K <                                                                                                    | ave as CSV                                                                                                    |
| Pr                                                                           | oduct Inventory     >     Pro       Batch List         LEVOFLOXACIN     Product Number     Hi       Yesterday's Closin     5,000     tablet                                                      | rduct Inventory (Historic) > Batch List<br>TABLETS 250MG<br>K63089                                                                                                    | t<br>Active Ingredi                                                                                                    | ent 1. levofloxacin 250 mg                                                                                                    | ı/1 tablet                                                 |                              | 1-                  | 5 of 5   | <b>4</b> .8                                                                                                    | ave as CSV                                                                                                    |
| Step3:                                                                       | a a a a a a a a a a a a a a a a a a a                                                                                                    | duct Inventory (Historic) > Batch List<br>TABLETS 250MG<br>K63089                                                                                                    | Active Ingred                                                                                                    | ent 1. levofloxacin 250 mg                                                                                                    | ı/1 tablet                                                 |                              | 1-                  | 5 of 5   | K <                                                                                                    | ave as CSV                                                                                                    |
| Step3:<br>Click a row of                                                     | <pre>coduct Inventory &gt; Pro Batch List LEVOFLOXACIN Product Number Hi Yesterday's Closin 5,000 tablet Batch List</pre>                                                                        | 250MG  iduct Inventory (Historic) > Batch List  TABLETS 250MG  K63089  Ing Balance (Total)                                                                                                    | t Active Ingred                                                                                                    | ent 1. levofloxacin 250 mg                                                                                                    | ı/1 tablet                                                 |                              | 1-                  | 5 of 5   | K <<br>∉S                                                                                                    | ave as CSV                                                                                                    |
| Step3:<br>Click a row of<br>patch to view<br>batch                           | oduct Inventory     >     Pro       Batch List     Product Number     H       Yesterday's Closin     5,000 tablet       Batch List     Batch List                                                | 250MG duct Inventory (Historic) > Batch List TABLETS 250MG K63089 ng Balance (Total) Q                                                                                                    | Active Ingred                                                                                                    | ent 1. levofloxacin 250 mg                                                                                                    | ı/1 tablet                                                 |                              | 1-                  | -5 of 5  | K <<br>⊕ Manage C                                                                                                    | ave as CSV                                                                                                    |
| Step3:<br>Click a row of<br>batch to view<br>batch<br>transaction            | a a a a a a a a a a a a a a a a a a a                                                                                                    | 250MG  duct Inventory (Historic) > Batch List  TABLETS 250MG  K63089  ag Balance (Total)  Q  w the yesterday's closing balance of ea                                                                                                    | Active Ingred                                                                                                    | ent 1. levofloxacin 250 mg                                                                                                    | ı/ 1 tablet                                                |                              | 1.                  | -5 of 5  | K <<br>★ S                                                                                                    | ave as CSV                                                                                                    |
| Step3:<br>Click a row of<br>batch to view<br>batch<br>transaction<br>history |                                                                                                    | aduct Inventory (Historic) > Batch List<br>TABLETS 250MG<br>K63089<br>Ing Balance (Total)<br>w the yesterday's closing balance of ea<br>Active Ingredient                                                                                                    | Contract of the second second | I cannot report to a report of the second second se | f Outer Pace                                               | k 🗘 Yeste                    | 1-                  | 5 of 5   | K <<br>                                                                                                    | ave as CSV                                                                                                    |
| Step3:<br>Click a row of<br>batch to view<br>batch<br>transaction<br>history | a  b  b  b  b  b  b  b  b  b  b  b  b  b                                                                                                    | 250MG duct Inventory (Historic) > Batch List TABLETS 250MG K63089  Ing Balance (Total)  w the yesterday's closing balance of ea Active Ingredient 1. levofloxacin 250 mg / 1 tablet                                                                                                    | Active Ingred                                                                                                    | ent 1. levofloxacin 250 mg                                                                                                    | Outer Pace Box                                             | k \$ Yeste                   | 1-                  | 5 of 5   | K <                                                                                                    | ave as CSV                                                                                                    |
| Step3:<br>Click a row of<br>batch to view<br>batch<br>transaction<br>history | CO23545 CD46533                                                                                                    | 250MG  duct Inventory (Historic) > Batch List  TABLETS 250MG  K63089  ag Balance (Total)  ag a lance (Total)  ag a lance (Total)  b solution of eat  c a lance lance (Total)  c a lance lance (Total)  c a lance lance (Total)  c a lance lance lance (Total)  c a lance lance | t<br>Active Ingredi<br>E Filter<br>ch product that h<br>Pack Size<br>10<br>20                                                                                                    | ent 1. levoffoxacin 250 mg                                                                                                    | Outer Pace Box Box Box                                     | k \$ Yeste                   | 1-                  | 5 of 5   | K <<br>⊕ Manage C<br>ce                                                                                                    | ave as CSV                                                                                                    |
| Step3:<br>Click a row of<br>batch to view<br>batch<br>transaction<br>history | a  b  b  b  b  b  b  b  b  b  b  b  b  b                                                                                                    | 250MG  duct Inventory (Historic) > Batch List  tABLETS 250MG  K63089  g Balance (Total)  Q  Q  w the yesterday's closing balance of ea  Active Ingredient  1. levofloxacin 250 mg / 1 tablet  1. levofloxacin 250 mg / 1 tablet                                                                                                    | t<br>Active Ingred<br>E Filter<br>10<br>20<br>10                                                                                                    | t cantaktingen 200 n<br>ent 1. levofloxacin 250 mg<br>las been traded.<br>tablet<br>tablet<br>tablet                                                                                                    | Cuter Pace Box Box Box                                     | k 🛊 Yeste                    | 1-                  | -5 of 5  | K <                                                                                                    | 1 > > <br>ave as CSV<br>olumns<br>1,000<br>900<br>1,000                                                                                                    |
| Step3:<br>Click a row of<br>batch to view<br>batch<br>transaction<br>history | a  b  b  b  b  b  b  b  b  b  b  b  b  b                                                                                                    | aduct Inventory (Historic) > Batch List<br>TABLETS 250MG<br>K63089<br>ag Balance (Total)<br>w the yesterday's closing balance of ea<br>Active Ingredient<br>1. levofloxacin 250 mg / 1 tablet<br>1. levofloxacin 250 mg / 1 tablet<br>1. levofloxacin 250 mg / 1 tablet                                                                                                    | E Filter<br>Filter<br>Pack Size<br>10<br>20<br>10<br>20                                                                                                    | ent 1. levoffoxacin 250 mg as been tradet.                                                                                                    | Outer Pace Box Box Box Box Box Box Box Box Box Box         | k \$ Yeste                   | 1-                  | 5 of 5   | K <<br>                                                                                                    | 1 > > <br>ave as CSV<br>olumns<br>1,000<br>1,000                                                                                                    |
| Step3:<br>Click a row of<br>batch to view<br>batch<br>transaction<br>history | Coduct Inventory > Pro Batch List  Vesterday's Closin 5,000 tablet Batch List Batch List Batch List C023545 C046533 C046533 C066553 C066553 C066553                                              | 250MG  duct Inventory (Historic) > Batch List  TABLETS 250MG  K63089  ag Balance (Total)  ag alance (Total)  Active Ingredient  1. levofloxacin 250 mg / 1 tablet  1. levofloxacin 250 mg / 1 tablet  1. levofloxacin 250 mg / 1 tablet  1. levofloxacin 250 mg / 1 tablet  1. levofloxacin 250 mg / 1 tablet  1. levofloxacin 250 mg / 1 tablet                                                                                                    | Active Ingred                                                                                                    | ent 1. levoffoxacin 250 mg as been tradet tablet tablet tablet tablet tablet                                                                                                    | Cuter Pace Box Box Box Box Box Box Box Box Box Box         | k ‡ Yeste                    | 1-                  | -S of 5  | K ≤<br>(⊕ Manage C<br>ce                                                                                                    | 1 > > <br>ave as CSV<br>ave as CSV<br>1,000<br>1,000<br>1,500                                                                                                    |
| Step3:<br>Click a row of<br>batch to view<br>batch<br>transaction<br>history | a  b  b  b  b  b  b  b  b  b  b  b  b  b                                                                                                    | 250MG  duct Inventory (Historic) > Batch List  TABLETS 250MG  K63089  ag Balance (Total)  ag Balance (Total)  by yesterday's closing balance of ear  comparison of the second second sec | Active Ingred                                                                                                    | ent 1. levofloxacin 250 mg as been traded.           as been traded.         tablet         tablet         tablet         tablet                                                                                                    | Cutter Pace Box Box Box Box Box Box Box Box Box Box        | k 🗘 Yeste                    | 1-<br>rdsy's Closed | ng Balan | K < < (d. S) (d. S) <p< td=""><td>1 &gt; &gt; <br/>ave as CSV<br/>ave as CSV<br/>as CSV<br/>as CSV<br/>as</td></p<> | 1 > > <br>ave as CSV<br>ave as CSV<br>as CSV<br>as CSV<br>as |
| Step3:<br>Click a row of<br>batch to view<br>batch<br>transaction<br>history | coduct Inventory > Pro  Batch List  Product Number Hi  Yesterday's Closin  5,000 tablet  Batch List  Batch List  Co23545  CD45533  CD46533  CD66533  CD66533  CD66533  CD66533  CD66533  CD66533 | 250MG  duct Inventory (Historic) > Batch List  TABLETS 250MG  K63089  ag Balance (Total)  Active Ingredient  Lievofloxacin 250 mg / 1 tablet  Lievofloxacin 250 mg / 1 tablet  Lievofloxacin 250 mg / 1 tablet  Lievofloxacin 250 mg / 1 tablet  Lievofloxacin 250 mg / 1 tablet  Lievofloxacin 250 mg / 1 tablet  Lievofloxacin 250 mg / 1 tablet                                                                                                    | Active Ingred                                                                                                    | In call which your 200 mg internet 1. levoffoxacin 250 mg is been tradet.  b                                                                                                    | Outer Pace     Box     Box     Box     Box     Box     Box | k 🔶 Yeste                    | 1-5 of 5            | 5 of 5   | (* < 1                                                                                                    | 1 > > <br>ave as CSV<br>ave as CSV<br>ave CSV<br>ave as CSV<br>ave as CSV<br>as CSV<br>as CSV<br>as CSV<br>as CSV<br>as CSV<br>as C                              |

To be continue from (p.2)

### Product Inventory (Historic) (P.2)

\* Can filter transactions in the batch transaction history by selecting a specific date range.

|                                          | LEVOFLOXACI                                                                                                    | N TABLETS 250                                                        | MG - CD23545                                                                                                    |                                                  |                                                                                   |                                                             |                                                                                                    |                                                                                                    |                                                                                                    |
|------------------------------------------|----------------------------------------------------------------------------------------------------|----------------------------------------------------------------------|----------------------------------------------------------------------------------------------------|--------------------------------------------------|-----------------------------------------------------------------------------------|-------------------------------------------------------------|----------------------------------------------------------------------------------------------------|----------------------------------------------------------------------------------------------------|----------------------------------------------------------------------------------------------------|
|                                          | Product Number<br>HK63089                                                                                                    |                                                                      | Active Ingre<br>1. levofloxa                                                                                      | edient<br>icin 250 mg / 1                        | tablet                                                                            | Wh                                                          | en export ti<br>Imps. even                                                                                | he data to a C<br>if they are hid                                                                                                    | SV file, it will inclu<br>Iden in the origina                                                                                   |
|                                          | Batch Number                                                                                                    |                                                                      | Pack Size                                                                                                    |                                                  |                                                                                   | Pack Unit                                                   | annis, even                                                                                               | Outer Pack                                                                                                    | den in the origina                                                                                                    |
|                                          | CD23545                                                                                                    |                                                                      | 10                                                                                                    |                                                  |                                                                                   | tablet                                                      |                                                                                                    | Box                                                                                                    |                                                                                                    |
|                                          |                                                                                                    |                                                                      |                                                                                                    |                                                  |                                                                                   |                                                             |                                                                                                    |                                                                                                    |                                                                                                    |
|                                          | 2025-01-28 Ope                                                                                                    | ning Balance (Tot                                                    | tal)                                                                                                    |                                                  |                                                                                   | 2025-02-27                                                  | Closing Balance (Tot                                                                                      | al)                                                                                                    |                                                                                                    |
|                                          | 10,000 ta                                                                                                    | blet                                                                 |                                                                                                    |                                                  |                                                                                   | 1,000                                                       | tablet                                                                                                    |                                                                                                    |                                                                                                    |
|                                          |                                                                                                    |                                                                      |                                                                                                    |                                                  |                                                                                   |                                                             |                                                                                                    |                                                                                                    |                                                                                                    |
|                                          | Batch Transact                                                                                                    | tion History                                                         |                                                                                                    |                                                  |                                                                                   |                                                             |                                                                                                    |                                                                                                    | B Manage Columns                                                                                                    |
|                                          |                                                                                                    | don motory                                                           |                                                                                                    |                                                  |                                                                                   |                                                             |                                                                                                    |                                                                                                    | 5 ·······                                                                                                    |
| ep4:                                     | 를 Filter (1)                                                                                                    | lion mistory                                                         |                                                                                                    |                                                  |                                                                                   |                                                             |                                                                                                    |                                                                                                    |                                                                                                    |
| ep4:<br>a row of                         | ≅ Filter (1)<br>★ This table shows                                                                                                    | transaction records                                                  | s in previous 30 days                                                                                             | s by default. The                                | e period can be ad                                                                | ljusted.                                                    |                                                                                                    |                                                                                                    | <u> </u>                                                                                                    |
| ep4:<br>a row of<br>ction to<br>s detail | Image: Second system         ★ This table shows         Transaction         Date                                                                                                    | transaction records<br>Transaction<br>Type                           | s in previous 30 days<br>Transaction<br>Nature                                                                    | s by default. The<br>Pack Size                   | e period can be ad<br>Pack Unit                                                   | ljusted.                                                    | Total Quantity                                                                                            |                                                                                                    | Invoice/ Licence/<br>Reference Number                                                                                           |
| ep4:<br>a row of<br>ction to<br>s detail | S Filter (1)     * This table shows     Transaction      Date     2025-01-28                                                                                                    | transaction records<br>Transaction<br>Type                           | s in previous 30 days<br>Transaction<br>Nature<br>Wholesale                                                       | s by default. The<br>Pack Size<br>10             | e period can be ac                                                                | ijusted.<br>Outer Pack<br>Box                               | t 💠 Total Quantity                                                                                        | the second second     | Invoice/ Licence/<br>Reference Number<br>S0234234234234                                                                         |
| ep4:<br>a row of<br>ction to<br>s detail | <ul> <li>⇒ Filter (1)</li> <li>* This table shows</li> <li>Transaction ↓</li> <li>2025-01-28</li> <li>2025-01-28</li> </ul>                                                                                                    | Transaction records<br>Transaction<br>Type<br>IN<br>OUT              | s in previous 30 days<br>Transaction +<br>Nature +<br>Wholesale                                                   | s by default. The<br>Pack Size<br>10<br>10       | e period can be ac<br>Pack Unit<br>tablet<br>tablet                               | ijusted.<br>Outer Pack<br>Box<br>Box                        | Total Quantity           1,000           3,000                                                            | Balance After<br>Transaction     the second second secon | Invoice/ Licence/<br>Reference Number<br>S0234234234234<br>S0226465156132                                                       |
| ep4:<br>a row of<br>ction to<br>s detail | <ul> <li>⇒ Filter (1)</li> <li>This table shows</li> <li>Transaction ↓</li> <li>2025-01-28</li> <li>2025-01-28</li> <li>2025-01-26</li> </ul>                                                                                                    | transaction records<br>Transaction<br>IN<br>OUT<br>IN                | s in previous 30 days<br>Transaction +<br>Nature +<br>Wholesale<br>Wholesale                                      | by default. The<br>Pack Size<br>10<br>10         | e period can be ac<br>Pack Unit<br>tablet<br>tablet                               | ijusted.<br>Outer Pacel<br>Box<br>Box<br>Box                | Total Quantity           1,000           3,000           100                                              | Balance After<br>Transaction     11,000     8,000     8,100                                                                                                    | Invoice/ Licence/<br>Reference Number<br>S0234234234234<br>S0226465156132<br>S0246513151451                                     |
| ep4:<br>a row of<br>ction to<br>s detail | <ul> <li>⇒ Filter (1)</li> <li>This table shows</li> <li>Transaction</li> <li>2025 01-28</li> <li>2025 01-28</li> <li>2025 01-26</li> <li>2025 01-26</li> <li>2025 01-29</li> </ul>                                                                                                    | Iransaction records<br>Transaction ¢<br>IN<br>OUT<br>IN<br>OUT       | in previous 30 days<br>Transaction<br>Wholesale<br>Wholesale<br>Wholesale<br>Wholesale<br>Wholesale               | Pack Size<br>10<br>10<br>10<br>10<br>10          | e period can be ad<br>Pack Unit<br>tablet<br>tablet<br>tablet<br>tablet           | justed.  Outer Pace Box Box Box Box Box Box Box Box Box Box | Total Quantity           1,000           3,000           100           8,000                              | Balance After      Transaction      11,000     8,000     8,100     100                                                                                                    | Involce/ Licence/<br>Reference Number<br>S0234234234234<br>S0226465156132<br>S0246513151451<br>S0326465156132                   |
| ep4:<br>a row of<br>ction to<br>s detail | Image: second second | transaction records<br>Transaction +<br>IN<br>OUT<br>IN<br>OUT<br>IN | in previous 30 days<br>Transaction +<br>Nature +<br>Wholesale<br>Wholesale<br>Wholesale<br>Wholesale<br>Wholesale | Pack Size 10 10 10 10 10 10 10 10 10 10 10 10 10 | e period can be ad<br>Pack Unit<br>tablet<br>tablet<br>tablet<br>tablet<br>tablet | justed.                                                     | <ul> <li>Total Quantity</li> <li>1,000</li> <li>3,000</li> <li>100</li> <li>8,000</li> <li>900</li> </ul> | Balance After      Transaction     t11,000     8,000     8,100     100     1,000                                                                                                    | Invoice/ Licence/<br>Reference Number<br>S0234234234234<br>S0226465136132<br>S0246513151451<br>S0326465156132<br>S0234234234235 |

# 3.7 Transaction Advanced Search

This section allows users to search all transactions with advanced search criteria.

| Step 1 | Go to Transaction Advanced Search page, you may                                                  |
|--------|--------------------------------------------------------------------------------------------------|
|        | Click "Transaction Advanced Search" from Landing page. Or                                        |
|        | From the top side menu, click "Transaction Management" and select "Transaction Advanced Search". |
| Step 2 | Click "Search" after selected criteria.                                                          |

### **Transaction Advanced Search**

### Step1 (Method a/b): Go to Transaction Advanced Search page

| saction Record                                                                                                    | Transaction Management V Product                                                                                                    | Inventory V User Management                                                                                                    | Quick Links 🗸 🌲 Char                                                                                                    | Tai Man 2025-07-02 17:30    | Computerised<br>Transaction Record                                                                 | Home 1 Transaction Management ~                                                                                               | Product Inventory v User Man          | agement Quick Links V                    | 🌲 💄 Chan Tai Ma                                                                                                    | n 2025-07-02 17:30                                                    |
|----------------------------------------------------------------------------------------------------|----------------------------------------------------------------------------------------------------|----------------------------------------------------------------------------------------------------|----------------------------------------------------------------------------------------------------|-----------------------------|----------------------------------------------------------------------------------------------------|----------------------------------------------------------------------------------------------------|---------------------------------------|------------------------------------------|----------------------------------------------------------------------------------------------------|-----------------------------------------------------------------------|
|                                                                                                    |                                                                                                    | - 0 4 1                                                                                                    | 1 stor                                                                                                    | Carlos a                    |                                                                                                    | 2 Transaction Advanced<br>Search                                                                                              | 01                                    |                                          | april 1                                                                                                    | 1.0                                                                   |
| ello Tai Man,<br>Ielcome to Compute                                                                                                    | erised Transaction Record                                                                                                    | a.                                                                                                    | 1381                                                                                                    | and the second              | Hello Tai Man,<br>Welcome to C                                                                     | Transaction Draft<br>Preparation                                                                                              | cord                                  | - A                                      | SE.                                                                                                    |                                                                       |
| Transaction<br>Advance Search                                                                                                    | Transaction<br>Draft Preparation                                                                                                    | Transaction<br>Draft Approva                                                                                                    | ai 🕥 Trans                                                                                                    | action Record               | Advance S                                                                                          | Transaction Record                                                                                                    | n<br>reparation                       | Transaction<br>Draft Approval            | Transac                                                                                                    | tion Record                                                           |
|                                                                                                    |                                                                                                    | 2                                                                                                    | 1100                                                                                                    |                             |                                                                                                    | -                                                                                                    |                                       |                                          |                                                                                                    |                                                                       |
| Organisation Information                                                                                                    | 1                                                                                                    | More Notification Centr                                                                                                    | re<br>draft invoice No : 502376584 wa                                                                                                    | View All                    | Organisation In                                                                                    | formation                                                                                                    | More Not                              | ification Centre                         |                                                                                                    | View                                                                  |
| License Type: Wholesaler                                                                                                    | License No: 1/2A/2032<br>1/1A/2032                                                                                                    | © 1 day ago                                                                                                    | 1 ant, mate no. 3023/3334 na                                                                                                    | approtes.                   | Name: CHAN, Tai I<br>License Type: Wh                                                              | Man Account Role: .<br>Nesaler License No: 1/<br>1/                                                                           | Authorised User<br>2A/2032<br>1A/2032 | Transaction draft, invoic<br>③ 1 day ago | e No.: SO2376584 was                                                                                                    | approved.                                                             |
| Organisation:<br>HUKONG INTERNATIONAL LTD                                                                                                    | λ.                                                                                                    | i You have 10                                                                                                    | D transaction drafts that are due to                                                                                                    | be submitted and            | Organisation:                                                                                      |                                                                                                    | 1.6                                   | • Van kaan 10 transaction                | deafte that are due to b                                                                                                    | a submitted and                                                       |
|                                                                                                    |                                                                                                    |                                                                                                    |                                                                                                    |                             |                                                                                                    |                                                                                                    |                                       |                                          |                                                                                                    |                                                                       |
| ction Management                                                                                                    | Transaction Advanced Searc                                                                                                    | -h                                                                                                    |                                                                                                    |                             |                                                                                                    |                                                                                                    | Click to                              | •                                        |                                                                                                    |                                                                       |
| saction Advance                                                                                                    | ced Search                                                                                                    |                                                                                                    |                                                                                                    |                             |                                                                                                    |                                                                                                    | CSV                                   | •                                        | . Save as CSV                                                                                                    |                                                                       |
| arch Criteria                                                                                                    |                                                                                                    |                                                                                                    |                                                                                                    |                             |                                                                                                    |                                                                                                    |                                       |                                          |                                                                                                    |                                                                       |
| isaction Date *                                                                                                    |                                                                                                    |                                                                                                    |                                                                                                    |                             |                                                                                                    |                                                                                                    |                                       |                                          |                                                                                                    |                                                                       |
| J25-02-21                                                                                                    |                                                                                                    | <b>m</b> - 2025-03-21                                                                                                    |                                                                                                    | 曲                           |                                                                                                    |                                                                                                    |                                       |                                          |                                                                                                    |                                                                       |
| ansaction Nature                                                                                                    |                                                                                                    |                                                                                                    |                                                                                                    |                             |                                                                                                    |                                                                                                    |                                       |                                          | ^                                                                                                    |                                                                       |
| insaction IN                                                                                                    |                                                                                                    |                                                                                                    |                                                                                                    |                             |                                                                                                    |                                                                                                    |                                       |                                          |                                                                                                    |                                                                       |
| All                                                                                                    | Import                                                                                                    | Wholesale                                                                                                    | Return                                                                                                    | Open Balance                |                                                                                                    |                                                                                                    |                                       |                                          |                                                                                                    |                                                                       |
| nsaction OUT                                                                                                    |                                                                                                    |                                                                                                    |                                                                                                    |                             |                                                                                                    |                                                                                                    |                                       |                                          |                                                                                                    |                                                                       |
| All                                                                                                    | Export                                                                                                    | Wholesale                                                                                                    | Retention                                                                                                    | Damage                      | Dispose                                                                                            | Return                                                                                                    |                                       |                                          |                                                                                                    |                                                                       |
| erence Number                                                                                                    |                                                                                                    |                                                                                                    |                                                                                                    |                             |                                                                                                    |                                                                                                    |                                       |                                          |                                                                                                    |                                                                       |
| nvoice / IE License / R                                                                                                    | leference Number / Dispense I                                                                                                    | Number                                                                                                    |                                                                                                    |                             |                                                                                                    | Q                                                                                                    |                                       |                                          |                                                                                                    |                                                                       |
| unterparty Informa                                                                                                    | ation                                                                                                    |                                                                                                    |                                                                                                    |                             |                                                                                                    |                                                                                                    |                                       |                                          |                                                                                                    |                                                                       |
|                                                                                                    |                                                                                                    |                                                                                                    |                                                                                                    |                             |                                                                                                    |                                                                                                    |                                       |                                          | ~                                                                                                    |                                                                       |
| unterparty Type                                                                                                    |                                                                                                    |                                                                                                    |                                                                                                    |                             |                                                                                                    |                                                                                                    |                                       |                                          | ^                                                                                                    |                                                                       |
| unterparty Type<br>] All                                                                                                    | Manufacturer (ML)                                                                                                    | Manufacturer<br>Repackage (7A)                                                                                                    | Wholesaler (2A)                                                                                                    | Pharmacy (4A)               |                                                                                                    |                                                                                                    |                                       |                                          | ^                                                                                                    |                                                                       |
| unterparty Type<br>All<br>janisation Name / Add                                                                                                    | Manufacturer (ML) dress / License Number                                                                                                    | Manufacturer<br>Repackage (7A)                                                                                                    | Wholesaler (2A)                                                                                                    | Pharmacy (4A)               |                                                                                                    |                                                                                                    |                                       |                                          | ^                                                                                                    | Color                                                                 |
| unterparty Type<br>] All<br>ganisation Name / Add<br>Irganisation Name / A                                                                                                    | Manufacturer (ML)<br>dress / License Number<br>ddress / License Number                                                                                                    | Manufacturer<br>Repackage (7A)                                                                                                    | Wholesaler (2A)                                                                                                    | Pharmacy (4A)               |                                                                                                    | Q                                                                                                    |                                       |                                          | ^                                                                                                    | Selec                                                                 |
| unterparty Type<br>All<br>ganisation Name / Add<br>Organisation Name / A<br>rescription Record                                                                                                    | Manufacturer (ML)<br>dress / License Number                                                                                                    | Anufacturer<br>Repackage (7A)                                                                                                    | Wholesaler (2A)                                                                                                    | Pharmacy (4A)               |                                                                                                    | Q                                                                                                    |                                       |                                          | ^                                                                                                    | Selec<br>input                                                        |
| unterparty Type<br>All<br>panisation Name / Add<br>Irganisation Name / A<br>escription Record<br>e of Prescription                                                                                                    | Manufacturer (ML)                                                                                                    | Manufacturer<br>Repackage (7A)                                                                                                    | Wholesaler (2A)     Prescription Number                                                                                                    | Pharmacy (4A)               |                                                                                                    | Q Name of Presciber                                                                                                    |                                       |                                          | ^                                                                                                    | Selec<br>input<br>searc<br>crite                                      |
| unterparty Type<br>All<br>anisation Name / Add<br>anisation Name / A<br>escription Record<br>te of Prescription<br>YYY-MM-DD                                                                                                    | Manufacturer (ML)                                                                                                    | Manufacturer<br>Repackage (7A)                                                                                                    | Prescription Number                                                                                                    | Pharmacy (4A)               |                                                                                                    | Q<br>Name of Presciber                                                                                                    |                                       |                                          | ^<br>^<br>Q                                                                                                    | Selee<br>input<br>searc<br>crite                                      |
| unterparty Type<br>All<br>anisation Name / Ad<br>escription Record<br>te of Prescription<br>YYY-MM-DD<br>lient's Name                                                                                                    | Manufacturer (ML)                                                                                                    | Manufacturer<br>Repackage (7A)                                                                                                    | Prescription Number Prescription Number Patient's Address                                                                                                    | Pharmacy (4A)               |                                                                                                    | Q<br>Name of Presciber                                                                                                    |                                       |                                          | ^<br>_<br>Q                                                                                                    | Selea<br>input<br>seard<br>crite                                      |
| unterparty Type<br>All<br>anisation Name / Add<br>irrganisation Name / Ad<br>escription Record<br>te of Prescription<br>YYY-MM-DD<br>ient's Name                                                                                                    | Manufacturer (ML)                                                                                                    | Manufacturer<br>Repackage (7A)                                                                                                    | Whotesaler (2A)      Prescription Number      Patient's Address                                                                                                    | Pharmacy (4A)               |                                                                                                    | Q<br>Name of Presciber<br>Q                                                                                                   |                                       |                                          | ^<br>Q<br>Q                                                                                                    | Selea<br>input<br>seard<br>crite                                      |
| unterparty Type All All arganisation Name / Add arganisation Name / Add arganisation Record te of Prescription PYYY-MM-DD titent's Name coduct Information                                                                                                    | Manufacturer (ML)                                                                                                    | Manufacturer<br>Repackage (7A)                                                                                                    | Wholesaler (2A)     Prescription Number     Patients Address                                                                                                    | Pharmacy (4A)               |                                                                                                    | Q<br>Name of Presciber<br>Q                                                                                                   |                                       |                                          | ^<br>Q<br>Q                                                                                                    | Selec<br>input<br>searc<br>crite                                      |
| unterparty Type<br>All<br>anisation Name / Add<br>organisation Name / A<br>escription Record<br>te of Prescription<br>YYYY-MM-DD<br>tient's Name<br>oduct Information<br>duct Full Name / Proc                                                                                                    | Manufacturer (ML)                                                                                                    | Manufacturer<br>Repackage (7A)                                                                                                    | Wholesaler (2A)     Prescription Number     Patient's Address                                                                                                    | Pharmacy (4A)               | Number                                                                                             | Q<br>Name of Presciber                                                                                                    |                                       |                                          | ^<br>Q<br>Q                                                                                                    | Select<br>input<br>seard<br>crite                                     |
| unterparty Type<br>All<br>anisation Name / Add<br>organisation Name / A<br>escription Record<br>te of Prescription<br>YYYY-MM-DD<br>tient's Name<br>oduct Information<br>oduct Full Name / Pro<br>roduct Full Name / Pro                                                                                                    | Manufacturer (ML)<br>dress / License Number<br>ddress / License Number<br>License Number<br>duct Number<br>oduct Number                                                                                                    | Manufacturer<br>Repackage (7A)                                                                                                    | Viholesaler (2A)  Prescription Number Patient's Address                                                                                                    | Pharmacy (4A)               | Number<br>t / Select Batch Number                                                                  | Q<br>Name of Presciber                                                                                                    |                                       |                                          | ^<br>Q<br>Q<br>A                                                                                                    | Selec<br>input<br>searc<br>crite                                      |
| unterparty Type ] All ganisation Name / Ad rgganisation Name / Ad rgganisation Name / A rescription Record te of Prescription (YYYY-MM-DD) tient's Name oduct Full Name / Pro Yoduct Full Name / Pri x Size                                                                                                    | Manufacturer (ML)                                                                                                    | Anufacturer<br>Repackage (7A)                                                                                                    | Wholesaler (2A)      Prescription Number      Patient's Address                                                                                                    | Pharmacy (4A)               | Number<br>t / Select Batch Number<br>Total                                                         | Q Name of Presciber                                                                                                    |                                       |                                          | ^<br>Q<br>Q<br>Q                                                                                                    | Selec<br>input<br>searc<br>crite                                      |
| unterparty Type<br>All<br>prganisation Name / Add<br>prganisation Name / A<br>escription Record<br>te of Prescription<br>YYYY-MM-DD<br>tient's Name<br>oduct Information<br>oduct Full Name / Pro<br>'roduct Full Name / Pro<br>'roduct Full Name / Pro                                                                                                    | Manufacturer (ML) dress / License Number didress / License Number duct Number oduct Number oduct Number                                                                                                    | Pack Unit                                                                                                    | Wholesaler (2A)      Prescription Number      Patient's Address                                                                                                    | Pharmacy (4A)               | Number<br>t / Select Batch Number<br>Total                                                         | Quantity                                                                                                    |                                       |                                          | ^<br>Q<br>Q<br>Q                                                                                                    | Selec<br>input<br>searc<br>crite                                      |
| unterparty Type<br>All<br>aparisation Name / Add<br>reganisation Name / Add<br>escription Record<br>te of Prescription<br>(YYY-MM-DD)<br>dient's Name<br>oduct Information<br>aduct Full Name / Pro<br>hoduct Full Name / Pro<br>hoduct Full Name / Pro<br>thotuct Full Name / Pro<br>thotuct Full Name / Pro<br>thotuct Full Name / Pro<br>thotuct Full Name / Pro<br>thotuct Full Name / Pro<br>thotuct Full Name / Pro<br>thotuct Full Name / Pro                                                                                                    | Manufacturer (ML)                                                                                                    | Anufacturer<br>Repackage (7A)                                                                                                    | Wholesaler (2A)  Prescription Number Patients Address Patients Address                                                                                                    | Pharmacy (4A)               | Number<br>t / Select Batch Number<br>Total                                                         | Q Name of Presciber Q Quantity Total Quantity                                                                                 |                                       |                                          | ^<br>Q<br>Q<br>Q                                                                                                    | Selec<br>input<br>searc<br>crite                                      |
| unterparty Type<br>All<br>anisation Name / Add<br>reganisation Name / A<br>escription Record<br>te of Prescription<br>Prescription<br>(Prescription<br>Coduct Information<br>duct Full Name / Pro<br>toduct Full Name / Pro<br>toduct Full Name / Pro<br>toduct Full Name / Pro<br>toduct Full Name / Pro<br>toduct Full Name / Pro<br>toduct Full Name / Pro<br>toduct Full Name / Pro                                                                                                    | Manufacturer (ML) dress / License Number didress / License Number duct Number oduct Number                                                                                                    | Anufacturer<br>Repackage (7A)                                                                                                    | Wholesaler (2A)  Prescription Number Patient's Address Patient's Address                                                                                                    | Pharmacy (4A)  Batch Q Inpu | Number<br>t / Select Batch Number<br>Total                                                         | Q<br>Name of Presciber<br>Q<br>Quantity<br>V<br>Total Quantity                                                                |                                       |                                          | ^<br>Q<br>Q<br>Q<br>Q                                                                                                    | Selec<br>input<br>searc<br>crite                                      |
| unterparty Type<br>All<br>anisation Name / Ad<br>organisation Name / A<br>escription Record<br>te of Prescription<br>Prove-MA-DD<br>tents Name<br>oduct Information<br>oduct Full Name / Pro<br>toduct Full Name / Pro<br>toduct Full Name / Pr | Manufacturer (ML)                                                                                                    | Anufacturer<br>Repackage (7A)                                                                                                    | Wholesaler (2A)  Prescription Number Patient's Address                                                                                                    | Pharmacy (4A)               | Number<br>t / Select Batch Number<br>Total                                                         | Q Name of Presciber                                                                                                    |                                       |                                          | ^<br>Q<br>Q<br>Q<br>Q<br>A<br>A                                                                                                    | Selec<br>input<br>searc<br>crite                                      |
| anterparty Type<br>All<br>anisation Name / Ad<br>escription Record<br>e of Prescription<br>e of Prescription<br>Prescription<br>e of Prescription<br>Prescription<br>oduct Information<br>duct Full Name / Pro<br>oduct Full Name / Pro<br>oduct Full Name / Pro<br>roduct Full Name / Pro<br>roduct Full Name / Pro<br>roduct Full Name / Pro<br>roduct Full Name / Pro<br>roduct Full Name / Pro<br>roduct Full Name / Pro<br>atter Source<br>here search<br>atter Source<br>API                                                                                                    | Manufacturer (ML) dress / License Number didress / License Number duct Number duct Number                                                                                                    | Approved By                                                                                                    | Wholesaler (2A)  Prescription Number Patient's Address                                                                                                    | Pharmacy (4A)               | Number<br>t / Select Batch Number<br>Total                                                         | Q Name of Presciber                                                                                                    |                                       |                                          |                                                                                                    | Selec<br>input<br>searc<br>crite                                      |
| All anisation Name / Ad<br>anisation Name / Ad<br>escription Record<br>te of Prescription<br>e of Prescription<br>vyvY-MM-DD<br>ient's Name<br>oduct Information<br>duct Full Name / Pro<br>roduct Full Name / Pro<br>roduct Full Name / Pro<br>troduct Full Name / Pro<br>troduct Full Na             | Manufacturer (ML) dress / License Number dress / License Number duct Number duct Number coduct Number                                                                                                    | Approved By Name of Approve                                                                                                    | Wholesaler (2A)  Prescription Number Patient's Address Patient's Address Value Value Valu | Pharmacy (4A)               | Number<br>t / Select Batch Number<br>Total                                                         | Quantity Quantity V Total Quantity                                                                                            |                                       |                                          |                                                                                                    | Select<br>input<br>searc<br>crite<br>Step2:<br>Click                  |
| unterparty Type All All aganisation Name / Add rgganisation Name / Add rgganisation Name / Add rgganisation Record te of Prescription (VYY-MM-DD) tient's Name oduct Information iduct Full Name / Pro troduct Full Name / Pro troduct Full Name / Pro                                                                                                    | Manufacturer (ML) dress / License Number duct Number duct Number                                                                                                    | Approved By Name of Approve                                                                                                    | Wholesaler (2A)  Prescription Number Patient's Address Patient's Address Patient's  | Pharmacy (4A)               | Number<br>t / Select Batch Number<br>Total<br>Total<br>Subn<br>Rumber<br>Total<br>Na               | Q Name of Presciber                                                                                                    |                                       | Reset                                    | <ul> <li></li> <li></li> <li><td>Step2:<br/>Click</td></li></ul> | Step2:<br>Click                                                       |
| unterparty Type<br>All<br>anisation Name / Add<br>rganisation Name / A<br>escription Record<br>te of Prescription<br>YYYY-MM-DD<br>ient's Name<br>oduct Information<br>vduct Full Name / Pro<br>toduct Full Name / Pro<br>toduct Full Name / Pr | Manufacturer (ML) dress / License Number didress / License Number duct Number duct Number                                                                                                    | Approved By Name of Approve                                                                                                    | Vholesaler (2A)  Prescription Number Patient's Address Patient's Address Patient's  | Pharmacy (4A)               | Number<br>t / Select Batch Number<br>Total<br>Call<br>Call<br>Subn<br>Q<br>Na                      | Quantity<br>Total Quantity<br>itted By<br>me of Draft Submitter                                                               |                                       | Reset                                    | ^<br>Q<br>Q<br>Q<br>Q<br>Q<br>Q<br>Q<br>Search                                                                                                    | Sele<br>input<br>sear<br>crite<br>Step2:<br>Click<br>"Searcl<br>after |
| Interparty Type All antisation Name / Add rganisation Name / Add rganisation Name / A escription Record e of Prescription e of Prescription e of Prescription coduct Information duct Full Name / Pro coduct Full Name / Pro coduct Full Name / Pro k Size kase search tra Information ated Source API  ch Results                                                                                                    | Manufacturer (ML)  dress / License Number  duct Number  duct Number  oduct Number  oduct Number                                                                                                    | Approved By Name of Approv                                                                                                    | Wholesaler (2A)     Prescription Number     Patient's Address     Patient's Address     ved Person                                                                                                    | Pharmacy (4A)               | Number<br>t / Select Batch Number<br>Total<br>C<br>Subn<br>Q<br>Na                                 | Quantity<br>Ouantity<br>Total Quantity<br>itted By<br>me of Draft Submitter                                                   |                                       | Reset                                    | A<br>Q<br>Q<br>Q<br>A<br>A<br>Q<br>Search                                                                                                    | Step2:<br>Click<br>Step2:<br>Click                                    |
| unterparty Type<br>All<br>anisation Name / Ad<br>riganisation Name / A<br>escription Record<br>te of Prescription<br>YYYY-MM-DD<br>ient's Name<br>oduct Information<br>duct Full Name / Pro<br>toduct Full Name / Pro<br>toduct Full Name / Pro | Manufacturer (ML)  dress / License Number  dress / License Number  duct Number  duct Number  Double / License Number  duct Number  poroved By                                                                                                    | Approved By Approved By Approv |                                                                                                    | Pharmacy (44)               | Number<br>t / Select Batch Number<br>Total                                                         | Quantity Quantity Total Quantity witted By me of Draft Submitter                                                              | Batch Number                          | Reset                                    | A<br>Q<br>Q<br>Q<br>Q<br>Q<br>Q<br>Q<br>Search<br>ge Columns                                                                                                    | Step2:<br>Click<br>Step2:<br>Click                                    |
| All aniisation Name / Ad/<br>riganisation Name / Ad/<br>riganisation Name / Ad/<br>escription Record<br>te of Prescription<br>VYY-MM-DD<br>ient's Name<br>oduct Information<br>duct Full Name / Pro-<br>roduct Full Name / Pro-<br>roduct Full Name / Pro-<br>roduct Full Name / Pro-<br>roduct Full Name / Pro-<br>roduct Full Name / Pro-<br>ated Source<br>API<br>                                                                                                    | Manufacturer (ML)  dress / License Number  dress / License Number  duct Number  duct Number  Dertal  proved By      ♥  Tynese  proved By      ♥  Tynese  Tynese  Tynese  T | Approved By Name of Approv                                                                                                    | Wholesaler (2A)  Prescription Number  Patient's Address  Patient's Address  ved Person   Reference  S012345                                                                                                    | Pharmacy (4A)               | Number<br>t / Select Batch Number<br>Total<br>Call Name<br>Auct Name<br>¢<br>CallLIN FOR ORAL SUSP | Q         Name of Presciber         Quantity         ✓         Total Quantity         witted By         me of Draft Submitter |                                       | Reset                                    |                                                                                                    | Step2:<br>Click<br>Step2:<br>Click<br>Step2:<br>Click                 |

# 4 Module 4: Notification Management

# 4.1 Notification Centre Page

This section covers what actions can be taken under the notification centre.

Notification types include useful information, requests and reminders sent by drug office.

| Notification Centre         Allows to search<br>notification(s) with<br>different conditions         Allows to filter<br>notification(s) with<br>different conditions |                            |
|----------------------------------------------------------------------------------------------------|----------------------------|
| Notification Centre Notification title / Notification content  Notifications Type  Notification Status  Date                                                          |                            |
| Today<br>Information $  \rightarrow i$ You have 10 transaction drafts due for "Submission for approval" in 48 hours.                                                  | © 13 mins ago              |
| Reminder                                                                                                    | () 16 mins ago             |
| Incoming Law Change                                                                                                    | © 1 hour ago Delete button |
| Incoming Law Change                                                                                                    | 🕓 1 hour ago 🛛 🍿           |
| Yesterday                                                                                                    |                            |
| i You have 10 transaction drafts due for "Submission for approval" in 48 hours.                                                                                       | () 1 day ago               |
| i You have 10 transaction drafts due for "Submission for approval" in 48 hours.                                                                                       | © 1 day ago                |
| You have 10 transaction drafts due for "Submission for approval" in 48 hours.                                                                                         | 🕓 1 day ago 🛛 🗑            |
| You have 10 transaction drafts due for "Submission for approval" in 48 hours.                                                                                         | 🕓 1 day ago 🛛 🗑            |
| You have 10 transaction drafts due for "Submission for approval" in 48 hours.                                                                                         | 🕓 1 day ago 🛛 🗑            |
| Request + I Please provide supply statistics data to Drug Office.                                                                                                    | () 1 day ago               |
| 1 Please provide supply statistics data to Drug Office.                                                                                                    | 🕚 1 day ago                |
|                                                                                                    |                            |

| Can't<br>delete | - <b>!</b> Request   |                |
|-----------------|----------------------|----------------|
| Can delete      | <b>∏</b> Reminder –  | user to action |
| after read      | <b>i</b> Information |                |

# 4.2 Access Notification Centre

This subsection covers how to access the Notification Centre.

### 4.2 (1) Method 1: From Landing page

| Step 1 | Click notification icon on header. |
|--------|------------------------------------|
| Step 2 | Click "Notification Centre".       |

### 4.2 (2) Method 2: From Landing page

| Step 1 | Click "view all" from notification centre section. |
|--------|----------------------------------------------------|
|        |                                                    |

#### Step1: Click on notification icon Computerised Transaction Record Home Transaction Management $\checkmark$ Product Inventory $\checkmark$ User Management Quick Links 🗸 😰 💄 Chan Tai Man 2025-07-02 17:30 Unread Notification Today Method 1 *i* You have 10 transactions draft and they are due for submissio... () 13 mins ago Hello Tai Man. Welcome to Computerised Transaction Record Incoming Law Change ③ 16 mins a Transaction Advance Search Transaction Draft Approval Transaction Record Q) Transaction Draft Preparation Incoming Law Change . Method 2 Incoming Law Change . () 16 mins ago Step1: Click to access Organisation Information More **Notification Centre** ♦ View All notification centre i You have 10 transaction drafts due for "Submission for approval" in 48 hours. *i* You have 10 transactions draft and they are due for submission for approval in 48 hours Name: CHAN, Tai Man Account Role: Authorised User License No: 1/2A/2032 1/1A/2032 License Type: Wholesaler 🕚 13 mins ago () 1 day ago Or *i* You have 10 transactions draft and they are due for submission for approval in 48 hours HUKONG INTERNATIONAL LTD. Incoming Law Change () 1 day ago () 16 mins ago RM. 1401, 14/F, WATERLOO PLAZA, 53-55 WATERLOO ROAD, YAU MA TEI, KLN Notification Centre Additional 1 Room 3817, Revenue Tower, 5 Gloucester Road, Wanchai, Hong Kong Incoming Law Change () 1 hour ago Step 2: Additional Wareho ress 2 Suite 2002-05, 20/F, AIA Kowloon Tower, Landmark East, 100 How Ming Street, Kwun Tong, Kowloon, Hong Kong Click to access this centre Incoming Law Change Additional Warehouse Add () 1 hour ago Room 2001-2002, 20/F, Dah Sing Financial Centre, 248 Queen's Road East, Wan Chai, Hong Kong i You have 10 transaction drafts due for "Submission for approval" in 48 hours. ① 1 day ago

### **Access Notification Centre**